# suiteHEART<sup>®</sup> 软件 cMRI 分析软件

使用说明书

NeoSof t, LLC

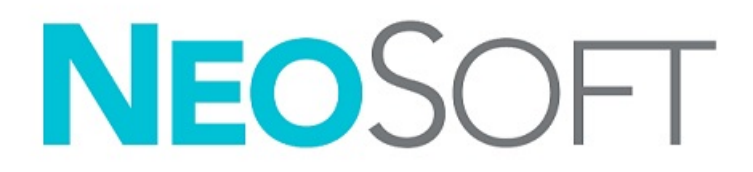

NS-03-043-0003-ZH-CN 修订版 3 2024 NeoSoft, LLC 版权所有保留 所有权利

# 修订历史

| 修订 | 日期               | 修改说明                                                                                                    | 安全相关更新<br>(是/否) |
|----|------------------|----------------------------------------------------------------------------------------------------|-----------------|
| 1  | 2022年8月22日       | 已针对 5.1.0 产品版本进行了更新。                                                                                         | 否               |
|    |                  | 本使用说明书 (IFU) 取代以前的语言/修订/零件编号:                                                                                |                 |
|    |                  | suiteHEART® Software IFU - NS-03-039-0003, E Rev. 6                                                          |                 |
|    |                  | suiteHEART® Software IFU - NS-03-039-0004, FK-KeV. 5<br>suiteHEART® Software IEU - NS-03-039-0005, DE-Rev. 5 |                 |
|    |                  | suiteHEART® Software IFU - NS-03-039-0006. IT-Rev. 5                                                         |                 |
|    |                  | suiteHEART <sup>®</sup> Software IFU - NS-03-039-0007, EL-Rev. 5                                             |                 |
|    |                  | suiteHEART <sup>®</sup> Software IFU - NS-03-040-0003, LT-Rev. 4                                             |                 |
|    |                  | suiteHEART <sup>®</sup> Software IFU - NS-03-040-0004, ES-Rev. 4                                             |                 |
|    |                  | suiteHEART <sup>®</sup> Software IFU - NS-03-040-0005, SV-Rev. 4                                             |                 |
|    |                  | suiteHEART <sup>®</sup> Software IFU - NS-03-040-0006, TR-Rev. 4                                             |                 |
|    |                  | suiteHEART <sup>®</sup> Software IFU - NS-03-040-0007, RO-Rev. 4                                             |                 |
|    |                  | suiteHEART <sup>®</sup> Software IFU - NS-03-040-0008, NL-Rev. 4                                             |                 |
|    |                  | suiteHEART <sup>®</sup> Software IFU - NS-03-041-0005, ZH-CN-Rev. 2                                          |                 |
|    |                  | suiteHEART <sup>®</sup> Software IFU - NS-03-040-0030, PT-PT-Rev. 4                                          |                 |
|    |                  | suiteHEART® Software IFU - NS-03-041-0007, HU Rev. 3                                                         |                 |
|    |                  | suiteHEART® Software IFU - NS-03-042-0006, JA-Rev. 1                                                         |                 |
|    |                  | suiteHEART <sup>®</sup> Software IFU - NS-03-042-0007, VI Rev. 1                                             |                 |
| 2  | 2023年5月31日       | 已针对 5.1.1 产品版本进行了更新。增加爱沙尼亚语。监管信息转移至 《监管附录》<br>文件。                                                            | 否               |
| 3  | 2024 年 12 月 30 日 | 已针对 5.1.2 产品版本进行了更新。安全信息更新。                                                                                  | 是               |

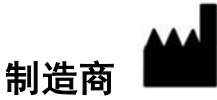

NeoSoft, LLC N27 W23910A Paul Road Pewaukee, WI 53072 USA

电话: 262-522-6120 网址: www.neosoftllc.com

销售邮箱: sales@neosoft medical.com 服务: service@neosoft medical.com

启动应用程序后如需查看合规信息 (授权代表、进口商、注册信息) ,单击主屏幕中的"帮助"或"关于"。选择"监管信息" 选项。文件将在 pdf 查看器中打开。

#### 安全1

简介 1 预期用途 2 适用范围 2 支持的 DICOM 图像格式 2 安全注意事项 3 设备危险 3

#### 网络安全4

#### 入门6

启动和退出应用程序 6 启动 suiteHEART<sup>®</sup> 软件 6 退出 suiteHEART<sup>®</sup> 软件 7

#### 用户界面概述 8

概述 8
分析/查看器模式 9
系列导航 9
编辑器窗口和模式视图 10
文件菜单选项 10
工具菜单选项 10
帮助菜单选项 11
编辑器视图控件 11
电影视图控件 11
电影视图控件 11
交叉参考视口 12
图像处理工具 12
快捷键 14
结果面板 15
报告 18

浏览数据库 18
 浏览数据库的功能 19
 浏览数据库程序 20

#### 图像管理工具 21

查看器 21 图像/系列导航 22 系列比较模式 22 展开/折叠系列 23 查看器功能 23 导出撰写器 24 比较模式 26 样本工作流程 27

#### 定义首选项 29

设置首选项 29 一般选项卡 30 "模板"选项卡 36 宏选项卡 40 打印选项卡 42 "Virtual Fellow<sup>®</sup>"选项卡 43 "功能"选项卡 44 T1/T2/T2\*选项卡 45 报告选项卡 46 导入首选项 49 导出首选项 49

#### Virtual Fellow<sup>®</sup> 50

使用 Virtual Fellow<sup>®</sup> 进行预处理 51 Virtual Fellow<sup>®</sup> 界面 52 Virtual Fellow<sup>®</sup> 选择 52 查看协议 54 快捷键 - 长轴视口 55 针对协议查看的系列用户选择 56 针对长轴交叉参考视口的系列的用户选择 57

#### 自动更新 58

工作流程 58

#### 编辑轮廓60

ROI 点样条曲线 60 Nudge 工具 61 轮廓推拉工具 62 删除轮廓 64 ROI 阈值工具 64 其他编辑工具 65

#### 功能分析 66

心室 67
计算指数测量 67
自动 LV 和 RV 分割 67
手动 LV 和 RV 功能分析程序 70
底部插值 71
系列间运动校正 73
矩阵视图 75
心室功能分析结果 78
左心室区域分析 80

不同步分析 81 自动长轴分割 82 心房 83 手动 LA 和 RA 分析 83 自动 LA 或 RA 分析 84 心房测量 85 用户定义的测量 86 执行测量 86 主动脉瓣平面分析 88 主动脉瓣平面分析程序 88 MAPSE/TAPSE 91 分析程序 91 实时分析 93 分析程序 93

#### 流量分析 95

使用自动分割进行流量分析 97 轮廓编辑 100 基线修正选项 103 流量工具 105 颜色叠加 106 自动流速混叠校正 106 用户定义的峰值流速 108 曲线模式选择 109 查看流量结果 111 更改流量的类别标签 112 综合分析 113

#### 心肌评估 121

定义结果测量标签 122 后期增强分析程序 122 T2 分析 126 组合分析 128 后期增强和T2 128 信号差分结果 132 早期增强分析 133 本地 ROI 工具 134

#### T1 映射分析 136

执行分析 137 16 段极坐标图 139 删除轮廓 140 查看 T1 曲线 140 反转校正因子 (ICF) Siemens MyoMaps 141

#### T2 映射分析 142

执行分析 144 16 段极坐标图 145 删除轮廓 146 查看 T2 曲线 146

#### 心肌灌注 147

执行心肌灌注分析 149 轮廓编辑 150 查看结果 150 查看图形/表结果 150 计算相对正斜率 (RU) 和储备指数 (RI) 151 定义从心肌灌注曲线计算的参数 152

#### 卵圆孔张开症 (PFO) 分析 153

#### T2\* 157

心脏分析程序 158 创建心肌色彩图 159 拟合参数 159 审核 T2\* 结果 160

#### 3D/4D 流量查看器 161

"显示"选项卡 162 "血管"选项卡 167 3D分割与测量 167 表面模式 175

#### 报告 186

患者基本信息 187
报告程序 188
添加图像、图形或表至报告 189
极坐标图 190
预览并批准报告 191
批准检查 192
导出选项 192
审核已批准的检查 193

#### 报告数据库 194

报告数据库工具程序 194 执行查询 195 检索检查 196 查看结果 197 保存查询 198 删除收藏项目 199 导出搜索结果到一个 HTML 文件 200 导出数据库 201 导入数据库 201

#### 附录 202

附录 A: 用户级别首选项 202 管理员功能 203 用户功能 205 附录 B: 功能分析扫描平面示例 207 附录 C: GE 2D 电影相位对比参数 208 附录 D: 功能体积分析方法 208

#### 索引 209

安全

# 简介

为确保有效和安全使用,在尝试使用软件之前,请务必阅读此安全部分和所有相关主题。使用本产品前,请务必阅 读并理解本手册中的内容。您应当定期检查操作规程及安全预防措施。

此软件仅供经过培训且符合资质的工作人员使用。

suiteDXT/suiteHEART<sup>®</sup> 软件的预期使用寿命为自最初发行之日起 7 年。

NeoSof t不为其产品提供定期维护服务。如有疑问和疑虑,请联系支持人员。

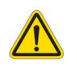

小心:美国联邦法律限定此设备仅由医生销售,或在医生的指导下销售和使用。

本手册全文使用危险、警告和小心等术语,用以指出危险情形和指示严重程度或级别。危险的定义是,对人员造成 伤害的潜在来源。熟悉下列表格中所列的术语说明:

#### 表1: 安全术语

| 图形  | 定义                                                             |
|-----|----------------------------------------------------------------|
|     | "危险"用于标识已知存在特定危险的情形或操作,如果忽视该说明, <u>将</u> 造成严重的人身伤<br>亡或重大财产损失。 |
| 危险: |                                                                |
|     | "警告"用于标识已知存在特定危险的情形或操作。                                        |
| 警告: |                                                                |
|     | "小心"用于标识已知存在潜在危险的情形或操作。                                        |
| 小心: |                                                                |

# 预期用途

suiteHEART<sup>®</sup> 软件是一款用于分析的软件工具,能够提供用于查看和报告医学影像的可重现工具。 suiteHEART<sup>®</sup> 软 件可以从 MR 系统导入医学影像并将其显示在计算机屏幕上的查看区域中。通过查看区域可以访问多个检查和多 切片、多相位图像系列。多相位图像序列可以在电影模式下显示,以便于可视化。

此外还可提供报告输入界面。使用报告界面上的测量工具可以快速且可靠地填写成像检查的完整临床报告。可用 工具包括:点、距离、面积和容积测量工具,如射血分数、心输出量、舒张末期容积、收缩末期容积和容积流量 测量。

所提供的半自动工具可用于左心室轮廓迹线检测、瓣平面检测、针对血流分析的血管轮廓迹线检测、针对心肌和 梗塞面积测量的信号强度分析,以及 T2\* 分析。

测量工具的结果由医生解释,且该结果可以告知家庭医师。

经过专业培训的医生给出解释后,这些工具可能对诊断的确定很有帮助。

### 适用范围

suiteHEART<sup>®</sup> 软件旨在帮助经过培训的临床人员对心脏功能进行验证和量化。该软件提供了用于调整 DICOM 图像 参数的工具,并且提供了演示状态,用户可在其中查看 MRI 随时间采集的各种心脏和血管系统图像。此外,该软 件还提供了用于测量线性距离、面积和容积的工具,这些工具均可用于量化心脏功能。最后,该软件提供了用于容 积流量测量的工具,并且能够计算流量值。

### 支持的 DICOM 图像格式

suiteHEART<sup>®</sup> 软件支持以下 DICOM 格式:MR 和 MR 增强。有关所支持格式的更多详细信息,请参见 suiteHEART<sup>®</sup> 软件 DICOM 符合性声明手册。

# 

小心:外部 PACS 导入的存储为 DICOM 图像的数据可能与 suiteHEART<sup>®</sup> 软件不兼容,因此可能无法使用 该软件查看。

### 安全注意事项

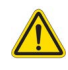

警告: 该应用程序只能帮助分析图像,不自动产生结果的临床解释。定量测量的使用和放置由用户决定。如测量不准确,可能出现误诊。测量只能由经过适当培训且符合资质的用户创建。

# 

警告:图像上的伪影可能被误判,从而导致结果不准确。切勿将带有伪影的图像用于诊断。分析只能由 经过适当培训且符合资质的用户进行。

# 

警告:如果图像不包含患者姓名或 ID,患者可能被误诊。切勿将不含有患者姓名和 ID 的图像用于诊断。 分析之前,请肉眼确认患者信息。

# 

小心:使用已经应用过图像过滤器的图像将会导致结果不准确。在分析像素强度校正图像之前,用户须 予以酌情处理。如果加载已被过滤的图像,软件将显示一条警告消息。

### 设备危险

小心:如果使用破损或损坏的设备,患者可能因延误诊断而受到伤害。确保设备运行状况良好。

# 

小心:可运行应用程序的设备包括一个或多个硬盘驱动器,它们可能保存与患者有关的医疗数据。在某些国家中,此类设备可能需要遵守有关处理和自由扩散个人数据的规定。泄露个人数据可能导致诉讼,具体情况取决于适用的监管机构。强烈建议患者文件在被访问时受到保护。用户有责任了解与监管患者信息有关的法律信息。

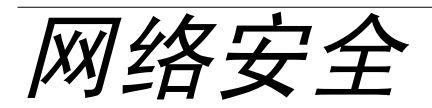

NeoSof t在其软件的设计与实施方面采取以下网络安全预防措施:

- 仅能由经过培训的管理用户借助 NeoSoft 软件管理某些功能 (用户权限、数据库重建等)。
- 定期分析 NeoSoft软件是否存在 NIST 数据库中列出的已知漏洞,并根据需要修补这些漏洞。
- NeoSoft软件使用 DICOM 标准来存储患者数据,通过用户配置端口在网络上传输患者数据。
- 在安装之前, NeoSoft软件完整性会经过 md5 sum 验证,以确保软件在交付时完全完好无损。
- NeoSoft软件已经过验证,可用于已启用加密的硬件。
- NeoSoft的设计遵循 ISO 14971 标准,可降低网络安全风险。
- NeoSoft员工会接受网络安全与健康信息保护方面的培训。
- 除非客户为排除故障而特别授予访问权限,否则 NeoSof t不会接收或管理受保护健康信息。
- NeoSoft软件已经过渗透测试。
- 自动注销功能 (ALOF) suiteHEART 可配置为在预定的非使用时间段后自动关闭。而 suiteDXT 则保持开启状态,直至 用户关闭系统或系统重启。
- 审计控制N(AUNT)N—NsuiteHEARTN和 suiteDXT 生成带有时间戳的日志,其中包括软件事件和用户信息
- 授权N (AUTH)N—N在 suiteDXT 中,管理员可以查看和配置其他用户的访问控制。根据访问权限配置方式的不同,在suiteDXT 和 suiteHEART 中,用户仅能查看某些检查。例如,用户 A 仅能从位置 A 访问检查信息,而用户 B 却可以从位置 A 和位置 B 访问检查信息。
- 节点认证N(NAUT)N—N可以配置 AE 标题、 IP 地址和 DICOM 端口,从而将 suiteDXT 配置为与其他 DICOM 设备进行通信。suiteHEART 默认不联网,但可以将其配置为通过配置更改将数据发送到其他系统,从而通过 AE 标题、IP 地址和端口识别其他系统。即便不联网,也能使用这两种产品(通过从 fil esyst e n最入本地检查数据,而非通过网络来发送或接收检查数据)。
- 个人身份验证N(NAUT)N—NsuiteHEARTN和 suiteDXT 可以配置为允许用户身份验证、用户密码控件和配置已登录用 户特定的可用患者数据。用户信息已记录。
- 连接功能 (CO N) suiteDXT 可以连接到其他已配置的 DICOM 合作伙伴以传输数据。suiteHEART 可以配置为通过配置更改将数据发送到其他系统,从而通过 AE 标题、 IP 地址和端口识别其他系统。
- 物理锁N(NLOK)N—N不适用。 NeoSof 健议使用网络安全产品来进行保护。
- 系统与应用程序强化N(SAHN)N—N不适用。 NeoSoft建议使用网络安全产品来进行保护。
- 健康数据去标识化N(NNNT)N-NsuiteNXTN具有一种"匿名化"功能,可以将患者检查去识别化。
- 健康数据完整性与真实性N(NGAU)N—NsuiteNXTN包含检查信息导入/传输的状态消息,从而确认是否成功导入或 传输信息以及是否发生错误。如果预期输入数据丢失或损坏,则 suiteHEART 会通过弹出窗口提醒用户。
- 数据备份与灾难恢复N(NTBK)N—N建议将 suiteHEART 生成的数据发送至 PACS 以进行长期存储/备份。suiteDXT 包含一个数据库重建工具,可以恢复损坏的本地软件。
- 健康数据存储机密性N(STCF)N—NsuiteHEARTN和 suiteDXT 旨在由合格人员使用,可以由用户自行决定是否使用用 户名和密码来保护数据。
- 传输机密性N(TXCF)N-N所有数据传输均采用 DICOM 格式。
- 传输完整性N(TXNG)N—N所有数据传输均采用 DICOM 格式。
- 网络安全产品升级N(CSUN)N—N所有安装或升级均将采用发布新软件的形式,客户可以自行决定是否允许并应用 软件安装或升级。

- 软件物料清单 (SBoM) suiteHEART 的"关于"屏幕列出了第三方软件。 suiteDXT 第三方软件信息可以在 suiteDXT 的安装目录文件夹"3pInfo"中找到。
- 设备生命周期中第三方组件详细说明 (R M) eoSoft 定期评估第三方软件,可能会根据需要更新 suiteHEART和/ 或 suiteDXT。
- 安全指南 (SGU) eoSoft 建议使用防病毒软件。
- 网络安全功能配置 (C FS) 产品能够根据用户需求配置网络安全功能,即便不联网,也可以使用 suiteHEART 和 suiteDXT。但如果配置为网络传输,则仅需要 AE 标题、IP 地址和端口信息。无需/不建议采取进一步的安全措施。
- 紧急访问 (EMRG) 不适用。 suiteHEART 和 suiteDXT 不用于紧急情况。
- 远程服务 (RMOT) 可以通过客户规定的远程访问方法(例如远程桌面)来远程执行服务。suiteHEART 和 suiteDXT本身不包括远程访问。
- 恶意程序检测/防护 (ML) 不适用。suiteHEART 和 suiteDXT 不包括恶意程序检测或防护。NeoSoft 议使用网络安全产品来进行保护。

 $\lambda$  i7

# 启动和退出应用程序

suiteHEART<sup>®</sup> 软件是一个应用程序,可用于分析、查看和报告心脏 MRI (磁共振成像)检查。本手册详细介绍了 suiteHEART<sup>®</sup> 软件用户界面及对 MR 心脏图像进行定量分析的工作流程。

### 启动 suiteHEART® 软件

1. 通过桌面快捷方式启动 suiteDXT。

#### 图 1: 启动应用程序

| Launch Application | η Γ <sup>Study Filter</sup> ——— |   |         |                  | -              |
|--------------------|---------------------------------|---|---------|------------------|----------------|
| suiteHEART®        | All                             | ~ | Refresh | Report DB        | ļ              |
| Studies: 677       |                                 |   |         | _                |                |
| Find               | Patient Name                    |   |         | Patient ID       | Study Descript |
| Tild               | Q                               |   |         |                  |                |
|                    | Case 15                         |   |         | ANONYMOUS_202    | Cardiac        |
| Send               | C 17                            |   |         | ANIONIVIAOUS 201 | Condina        |

- 2. 从检查列表中选择一项检查,然后执行以下操作之一:
  - 选择 suiteHEART<sup>®</sup>。
  - 双击该检查。
- 3. 选择一组检查,然后选择 suiteHEART<sup>®</sup>。

使用"文件>切换检查"以查看其他检查。

**说明:** 必须将屏幕分辨率设置为 1920x1080 或更高 (横屏); 2160x3840 或更高 (竖屏), 否则本软件将无法 启动。

警告: 使用应用了像素强度过滤器的图像进行分析可能导致结果不准确。

## 退出 suiteHEART<sup>®</sup> 软件

要退出该应用程序,则选择**文件 > 退出**或单击界面右上角的 X。

#### 图 2: 关闭 suiteHEART<sup>®</sup> 软件

JuiteHEART®

File Tools Help

| Select Analysis 🕨  |        |
|--------------------|--------|
| Browse DB          | Ctrl+O |
| Switch Study       | Ctrl+S |
| Reporting          | Alt+R  |
| Preview Report     | Ctrl+R |
| Load Approved Exam |        |
| Exit               | Ctrl+Q |
|                    |        |

当执行以下任何操作时,则根据"每病例包"限制,检查将被视为"已使用"或"已计数":

- a.) 通过在图像上放置任何 ROI, 启动任何分析模式。
- b.) 创建自定义系列。
- c.) 报告注销。
- d.) 导出 Cine 格式的DICOM。
- e.) 导出报告。
- f.) 创建 DICOM 系列。
- g.) 已预处理检查。
- h.) Virtual Fellow<sup>®</sup> 预处理。
- i.) 自动撰写系列。

用户界面概述

#### 概述

suiteHEART<sup>®</sup> 软件分析模式界面布局如下:

- 结果面板 访问每个分析模式的分析工具和结果表
- 缩略图视图 查看所有切片位置
- 编辑器视图 编辑和查看分割
- 矩阵 用于功能和心肌灌注分析
- 电影视图 以电影形式查看图像
- 交叉参考 3 个视口
- 报告 (Alt + R): 访问报告
- 图 1: 分析模式界面 (显示功能分析模式。)

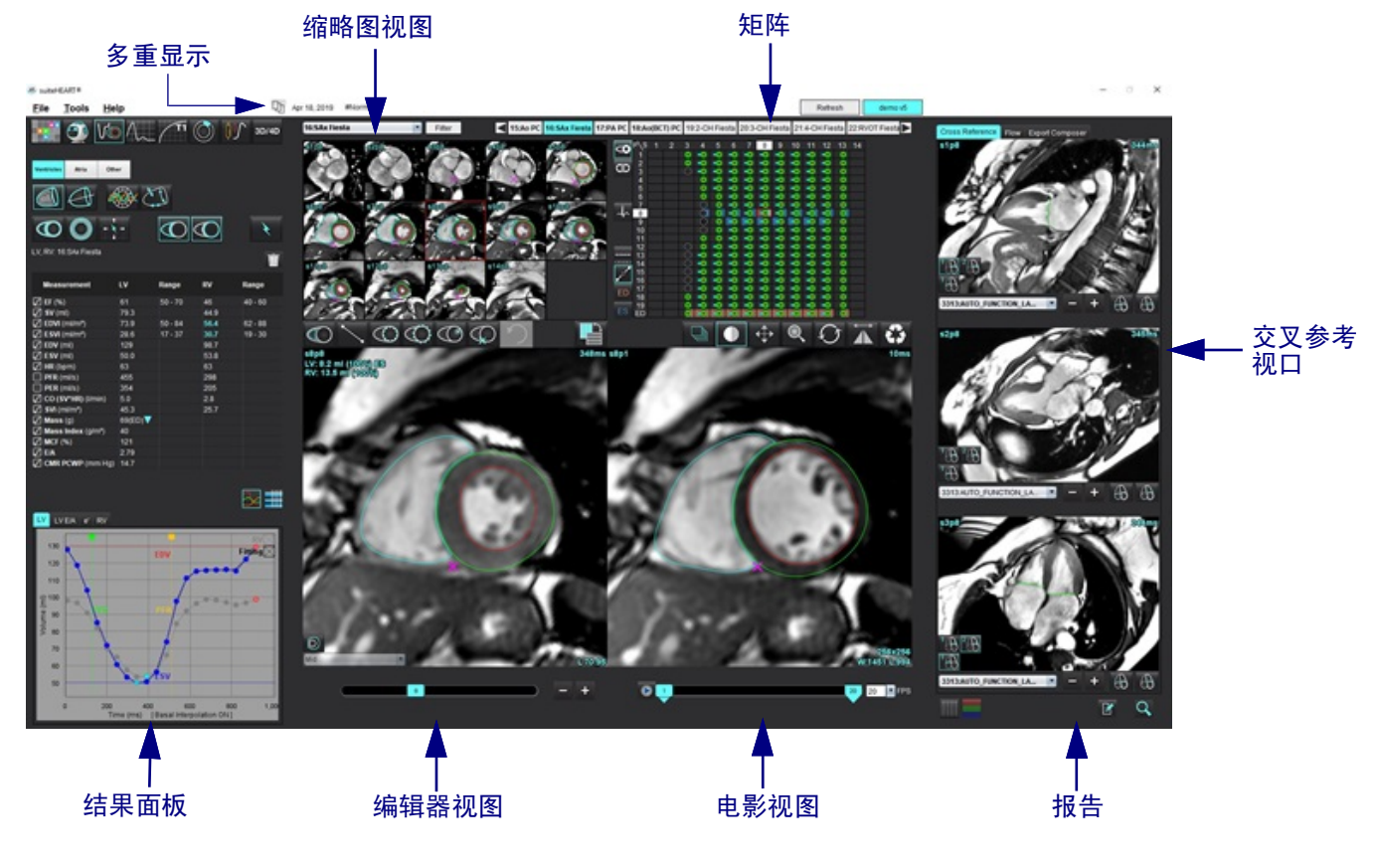

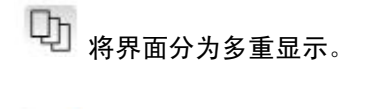

□ 恢复单一显示。

#### 表 1: 分析模式

| Vo   | $\Lambda_{\sim}$ | $\bigcirc$ | TI    | T2    | 1      | <b>T2</b> * |
|------|------------------|------------|-------|-------|--------|-------------|
| 功能分析 | 流量分析             | 心肌评估       | T1 映射 | T2 映射 | 心肌灌注分析 | T2* 分析      |

说明: 可从文件下拉菜单或者使用键盘上的 Ctrl 5 来选择卵圆孔张开症 (PFO) 分析。

#### 表 2: 查看器模式

|     | 9                  | 3D/4D           |
|-----|--------------------|-----------------|
| 查看器 | Virtual<br>Fellow® | 3D/4D 流量<br>查看器 |

#### 系列导航

要在所选检查中查看图像或更改系列,则使用图像视图顶部的向左和向右箭头按钮。此外,还可使用"过滤器"按钮左侧的 系列文件下拉菜单选择系列。具有分析或存在感兴趣区域的系列将以粗体文本加以标识,如图 2 所示。

#### 图 2: 系列导航

| 3D/4D | 16:SAx Fiesta      | Filter                                                                                                    | 4                                        |
|-------|--------------------|----------------------------------------------------------------------------------------------------|------------------------------------------|
| 00/40 | 4:PA Loc           |                                                                                                    |                                          |
|       | 6:PA Root          | s3p20                                                                                                    | s4p20                                    |
|       | 8:IRON Heart       |                                                                                                    | 10 0                                     |
|       | 13:PFO             |                                                                                                    | - ( (                                    |
|       | 15:AoPC VEnc150    |                                                                                                    |                                          |
|       | 16:SAx Fiesta      |                                                                                                    | 12 20                                    |
|       | 17:PA PC VEnc150   |                                                                                                    | St March                                 |
|       | 19:MDE 200 225     | s13n20                                                                                                    | s14n20                                   |
| *     | 20:SAx MDE         |                                                                                                    | a la la la la la la la la la la la la la |
|       | 21:Radial Fiesta   | 000                                                                                                    |                                          |
|       | 22:3-ch Fast Cine  |                                                                                                    |                                          |
| Ŵ     | 23:IRON Heart      |                                                                                                    |                                          |
| · · · | 1201:TC Short Axis | 1 lial                                                                                                    | 11 3120                                  |
|       |                    | and the second second se |                                          |

右键单击图像视图中的图像将激活图像处理工具。

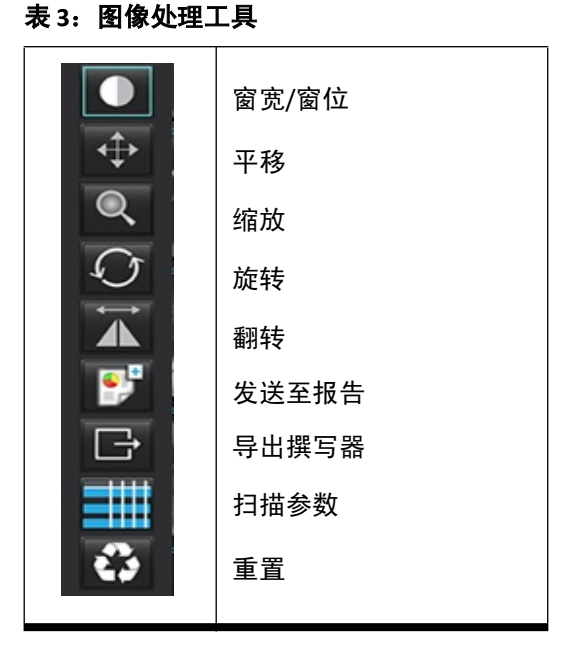

文件菜单选项

**选择分析** – 选择分析模式 (功能、流量、心肌评估、心肌灌注、 PFO、 T2\*、 T1 映射、 T2 映射和 3D/4D 和 DENSE) **浏览数据库** – 打开本地数据库

切换检查 – 列出可用检查,以实现快速访问

**报告** – 打开报告界面

**预览报告** – 查看报告

加载已批准的检查 – 恢复先前打开的报告

退出 – 关闭应用程序,同时保存当前分析结果到辅助捕获 (SCPT) 系列

#### 工具菜单选项

首选项 >

编辑 – 用户级别 - 灰显选项仅管理员可更改

**编辑系统** – 仅限管理员

**导入**-仅限管理员

- **复制** 从其他用户复制首选项
- **导出**-导出所有用户首选项和模板

有关上述选项的信息,请参见附录A:用户级别首选项,第202页。

#### 导出 >

报告为 Excel - 生成具有分析结果的 Excel 电子表格 报告为 XML - 将报告导出为 XML 文件 数据为 Matlab - 导出采用二进制形式的 Mat 文件 (需要研究协议) 应变数据为 Matlab - 导出采用二进制形式的 Mat 文件 (应变分析需要研究协议) 分割为 NRRD - 存储分割掩模,以便在 3D Slicer 或其他内部工具中进行深入分析 等值面为 STL - 将血管的表面网格编码,以用于 3D 打印或 CAD **说明:** 如需将报告导出为 DICOM 格式或将结果导出至第三方报告系统,仅能在"预览报告" (Ctrl + R) 界面中操作。

报告数据库 – 打开数据库搜索界面 切换注释 – 切换 ROI 注释的显示 切换线厚度 – 切换注释的线厚度。 切换交叉参考线 – 切换图像上的交叉参考线。 切换视野 – 切换视野 反转窗宽/窗位 – 反转窗宽/窗位视图

#### 帮助菜单选项

使用说明书 – suiteHEART<sup>®</sup> 软件使用说明书 快捷键 – 键盘功能 DICOM 符合性声明 – suiteHEART<sup>®</sup> 软件 DICOM 符合性声明 关于 suiteHEART<sup>®</sup> – 有关该应用程序的版本信息 监管信息 – 监管合规信息

#### 编辑器视图控件

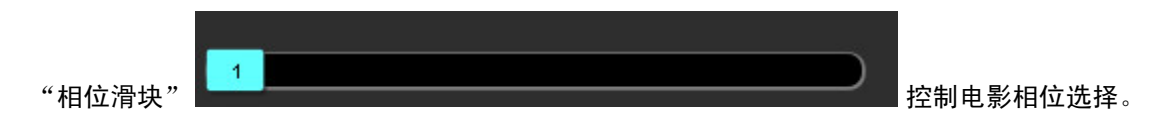

同时按下 Ctrl 键和鼠标中键滚动切换相位。

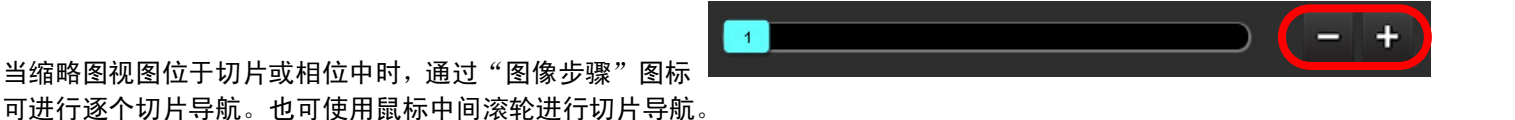

根据您的首选项设置,可通过键盘上的左右箭头键控制切片之间的导航,通过上下箭头键控制相位之间的导航。

说明:可交换 x (切片)和 y (相位)轴。请参见"功能"选项卡,第 44 页。如果进行了交换,则应重新启动该应 用程序。

#### 电影视图控件

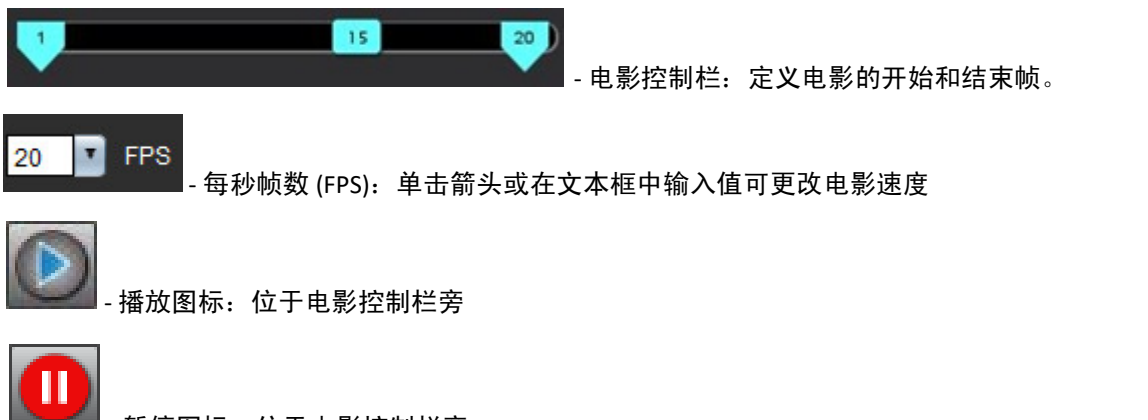

暂停图标: 位于电影控制栏旁

当短轴视图目前显示在图像编辑器视口中时,三个交叉参考视口显示图像的长轴视图。长轴视图是一个正交切片,其在编辑 器视口中显示的图像的角度内。提供所有可用的正交切片下拉菜单,另外还有一个按钮可切换交叉参考切片指示器的显示。 使用减号和加号或鼠标中间滚轮在切片位置之间进行导航。

#### 图 3: 系列下拉选择器

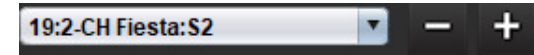

#### 图像处理工具

#### 表4:工具描述

|               | 切片/相位查看切换                    |
|---------------|------------------------------|
|               | 窗宽/窗位-选择并使用鼠标中键进行调整          |
|               | 色标 - 选择并使用鼠标中键进行调整           |
| <b></b>       | 平移 – 选择并使用鼠标中键进行调整           |
| Q             | 缩放-选择并使用鼠标中键进行调整             |
| Q             | 旋转 – 选择并使用鼠标中键进行调整           |
| ${\clubsuit}$ | 水平翻转 – 水平翻转图像                |
| <b>D</b>      | 全部范围 – 将图像处理应用于所有切片          |
|               | 从当前到结束范围 – 将图像处理从当前切片应用于结束切片 |
|               | 仅适用于当前范围 – 将图像处理仅应用于当前切片     |
| Ì.            | 视口布局 - 更改查看器布局               |
| <u>.</u>      | 比较模式 - 更改为比较模式               |

#### 表4:工具描述

| 2             | 审核模式 - 更改为审核模式                                                                   |
|---------------|----------------------------------------------------------------------------------|
|               | 显示交叉参考线 - 打开/关闭交叉参考线                                                             |
|               | 色彩图叠加 - 打开/关闭切片分类色彩图                                                             |
| ¢3            | 重置 – 根据范围设置将窗宽/窗位、平移、缩放和旋转重置为默认值                                                 |
| 05            | 感兴趣区域 – 提供面积和周长测量                                                                |
| $\times$      | 十字光标 – 提供单个像素数据的采样                                                               |
| $\overline{}$ | 线性 – 提供直线距离的测量                                                                   |
| <b>_</b> A    | 标签 – 在"编辑器"窗口中添加用户注释                                                             |
| Z.            | 角度 – 提供角度测量                                                                      |
|               | 查找功能 – 交叉参考工具,自动识别并显示包含相同位置的图像                                                   |
| う             | 撤消 – 撤消功能对 ROI 编辑可用                                                              |
| Refresh       | 刷新 – 单击此按钮可使用新联网的图像更新图像视图或更新分析模式                                                 |
| Filter        | 过滤器 – 根据分析模式按脉冲序列类型对系列进行排序。可通过选择"全部"取消选择。<br>可在"首选项"下设置过滤器。如果正在使用过滤器,则过滤器按钮将为绿色。 |

| 操作                    | 快捷键                        | 操作          | 快捷键               |
|-----------------------|----------------------------|-------------|-------------------|
| 图像缩放                  | Ctrl + 鼠标中键                | 通用注解        |                   |
| 旋转图像                  | Ctrl+Shif t 鼠标中键           | 线性          | Alt+1             |
| 图像平移                  | Shift                      | 十字光标        | Alt+2             |
| 窗宽/窗位                 | ALT + 鼠标中键                 | 感兴趣区域       | Alt+3             |
| 电影播放/暂停               | 空格键                        | 标签          | Alt+4             |
| 相位滚动                  | Ctrl + 鼠标中键滚轮              | 角度          | Alt+5             |
| 切片滚动                  | 鼠标中键滚轮                     | ROI 编辑工具    |                   |
| 报告                    | Alt+R                      | 复制 ROI      | Ctrl+C            |
| 重新选择所有图像以进行查看         | Ctrl+A                     | 粘贴 ROI      | Ctrl+V            |
| 报告数据库                 | Ctrl+D                     | 平滑 ROI      | Ctrl+S            |
| 编辑首选项                 | Ctrl+E                     | 横向切换 ROI    | A和D键              |
| 切换视野 (FOV)            | Ctrl+F                     | 纵向切换 ROI    | W和S键              |
| 反转窗宽/窗位               | Ctrl+I                     | 生成点样条线角     | ALT + 鼠标左键        |
| 粗线注释                  | Ctrl+L                     | 删除一个点 (点样条) | DELETE + 光标置于某个点上 |
| 打开浏览数据库               | Ctrl+O                     | 阈值工具        | Alt + 鼠标左键拖动      |
| 退出应用程序或退出             | Ctrl+Q                     | 3D/4D 编辑工具  |                   |
| 预览报告                  | Ctrl+R                     | 3D 旋转       | Ctrl + Alt + 鼠标中键 |
| 切换检查                  | Ctrl+S                     | 图像缩放        | Ctrl + 鼠标中键       |
| 切换注释                  | Ctrl+T                     | 窗宽/窗位       | ALT + 鼠标中键        |
| 切换交叉参考线               | Ctrl+X                     | 移动十字光标      | Shif t            |
| 撤销                    | Ctrl+Z                     | 画笔          | Alt+A             |
| DENSE                 | Ctrl+0                     | 清除          | Alt+E             |
| 功能                    | Ctrl+1                     | 追踪          | Alt+T             |
| 流量                    | Ctrl+2                     | 切割          | Alt+C             |
| 心肌评估                  | Ctrl+3                     | 平滑          | Alt+S             |
| 心肌灌注                  | Ctrl+4                     | 画笔大小        | Alt + 鼠标滚轮        |
| PFO                   | Ctrl+5                     | 退出编辑        | Alt+Q             |
| T2*                   | Ctrl+6                     | 切换显示模式      | Alt+D             |
| T1 映射                 | Ctrl+7                     |             |                   |
| T2 映射                 | Ctrl+8                     |             |                   |
| 3D/4D 流量查看器           | Ctrl+9                     |             |                   |
| 在切片之间导航*              | 左右箭头键                      |             |                   |
| 在相位之间导航*              | 上下箭头键                      | 1           |                   |
| 导航 Virtual Fellow® 切片 | 用于切换下一个和上一个<br>切片的 Z 和 A 键 |             |                   |

\*活动状态的键取决于首选项设置。

结果面板对于每种分析模式均可用。

#### 图 4: 结果面板

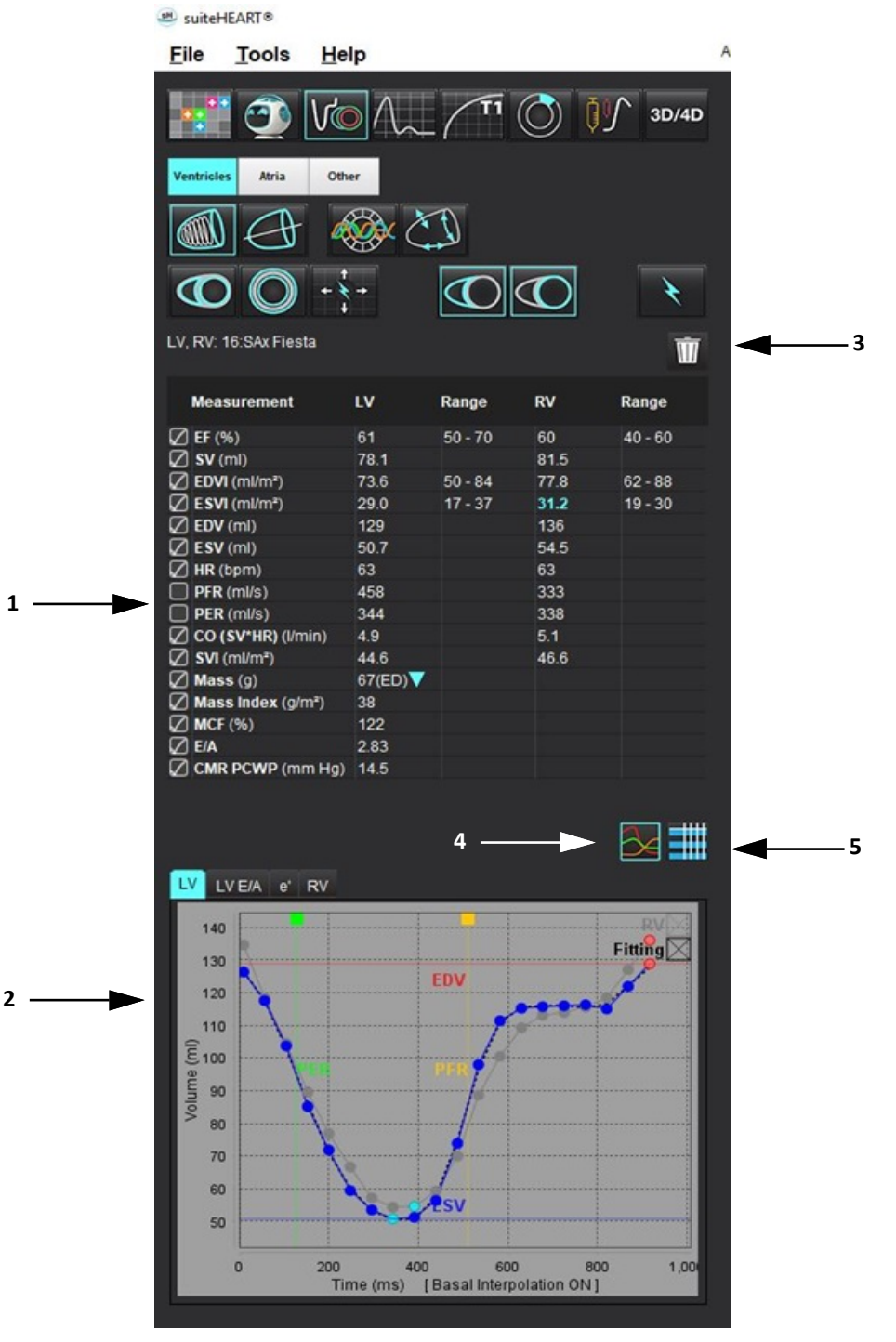

1. 结果表, 2. 图形显示 3. 删除, 4. 图形, 5. 表

可以在首选项中对测量结果重新进行排序和配置(请参见打印选项卡,第 42 页)。通过选择一行并拖动到新位置,可以对测 量表重新进行排序。表格的顺序将始终默认为所有新检查的首选项中的顺序。通过单击测量值旁的框来选择或取消选择报告 中包含的测量值。

#### 图 5: 结果表

| Measurement        | LV     | Range   | RV   | Range   |
|--------------------|--------|---------|------|---------|
| EF (%)             | 61     | 50 - 70 | 60   | 40 - 60 |
| SV (ml)            | 78.1   |         | 81.5 |         |
| EDVI (ml/m²)       | 73.6   | 50 - 84 | 77.8 | 62 - 88 |
| ESVI (ml/m²)       | 29.0   | 17 - 37 | 31.2 | 19 - 30 |
| EDV (ml)           | 129    |         | 136  |         |
| ESV (ml)           | 50.7   |         | 54.5 |         |
| HR (bpm)           | 63     |         | 63   |         |
| PFR (ml/s)         | 458    |         | 333  |         |
| PER (ml/s)         | 344    |         | 338  |         |
| CO (SV*HR) (I/min) | 4.9    |         | 5.1  |         |
| SVI (ml/m²)        | 44.6   |         | 46.6 |         |
| Mass (g)           | 67(ED) |         |      |         |
| Mass Index (g/m²)  | 38     |         |      |         |
| MCF (%)            | 122    |         |      |         |
| E/A                | 2.83   |         |      |         |
| CMR PCWP (mm Hg)   | 14.5   |         |      |         |

说明:直接单击表编辑或输入心率。

#### 图形和表结果

单击分析视图右下角的所需图标,可将结果显示为图形或表格式。

图 6: 图形 (左) 和表 (右)

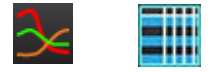

#### 表 5: 分析工具

| 左心室心内膜 ROI           | 60 K轴 LV 心内膜 ROI  |
|----------------------|-------------------|
| 左心室心外膜 ROI           | 600 长轴 LV 心外膜 ROI |
| 右心室心内膜 ROI           | 定心室中隔 ROI         |
| 右心室心外膜 ROI           | を<br>立室本地 ROI     |
| 二尖瓣环                 | 全心室血池 ROI         |
| ● 三尖瓣环               |                   |
| <b>公</b> 右心室插入点      |                   |
| 左心室乳头肌 ROI           |                   |
| 「<br>右心室乳头肌 ROI      |                   |
| 左心房 ROI              |                   |
| 台 <sub>右心房 ROI</sub> |                   |
| 长轴 RV 心内膜 ROI        |                   |
| 长轴 RV 心外膜 ROI        |                   |

同时按下 Alt + R, 打开报告界面。参见报告, 第 186 页, 了解更多信息。

| 图 7: 报                      | <b>告</b> 界      | 面     |                                  |                      |                     |                                                                                                    |                                                                                                    |                                                                                                    |
|-----------------------------|-----------------|-------|----------------------------------|----------------------|---------------------|----------------------------------------------------------------------------------------------------|----------------------------------------------------------------------------------------------------|----------------------------------------------------------------------------------------------------|
| *                           |                 |       |                                  |                      |                     |                                                                                                    |                                                                                                    | - 0 X                                                                                                    |
|                             | -               |       |                                  |                      | Report              | Ø thuty bute                                                                                                    | Apr 18, 2010                                                                                                    |                                                                                                    |
|                             |                 |       |                                  |                      | Composed and        | Contractor                                                                                                    | Advance Cardovascular in                                                                                        | highig                                                                                                    |
| Ruphology & Function        |                 |       | 504                              | T1 Wapping           | 21 maters           | Conten To                                                                                                    |                                                                                                    |                                                                                                    |
|                             |                 |       | O Normal                         | O Normal             |                     | Description                                                                                                    | Cardiac                                                                                                    |                                                                                                    |
| Short Area Long Area        |                 |       | Diated                           | O Decreated          |                     | Ø Name                                                                                                    | Roma                                                                                                    |                                                                                                    |
| Wesserement                 | 1.14            | Range | 0 864                            |                      |                     | 20                                                                                                    | WOMMOUS_201904001                                                                                               | 17404_0                                                                                                    |
| B (%)                       |                 | 58-79 | O Moderate                       | T2 Wagging           |                     | Accession                                                                                                    |                                                                                                    |                                                                                                    |
| EDM (million?)              |                 | 50-84 | O Moderate-Severe                | O Increased          | (C) provide the     | (2) Age(mark)                                                                                                    |                                                                                                    |                                                                                                    |
| ESM (HERP)                  | 28.0            | 17-37 | o Severa                         | O Decreased          | 10                  | 20 Sex                                                                                                    | Female                                                                                                    |                                                                                                    |
| ESV (m)                     | 54.7            | 29-55 |                                  | 11*                  |                     | (Consectation)                                                                                                    |                                                                                                    |                                                                                                    |
| Maxes (p)                   | 00000           |       | Headrophy                        | O Normal             |                     | (2) megaciai                                                                                                    | 1 St Coders and Doctored                                                                                        | -                                                                                                    |
| Mass Index (p117)           |                 |       | o Net                            | O Decreased          |                     | Contraction of the local division of the local division of the loc | Tab places and bacon,                                                                                           |                                                                                                    |
| Fundam                      |                 |       | O Moderalle                      | Dasadore             |                     | Madron Income                                                                                                    | Tarbaine Dallars                                                                                                | And and a second second second second second second second second second second second second second second se |
| O Normal                    |                 |       | O Devere                         | o interventricular   | C Technique         | and a part of                                                                                                    | in the second second second second second second second second second second second second second second second |                                                                                                    |
| O Low-Normal                |                 |       | o Canoentric                     | o manenticular       |                     |                                                                                                    |                                                                                                    |                                                                                                    |
| O MId                       |                 |       | O Eccentric<br>O Austrative      | Noncompaction        |                     |                                                                                                    |                                                                                                    |                                                                                                    |
| O Mid-Modera                | *               |       | O Symmetric                      | o Present            |                     |                                                                                                    |                                                                                                    |                                                                                                    |
| O Moderate-Dr               |                 |       |                                  | O Abien              |                     |                                                                                                    |                                                                                                    |                                                                                                    |
| o Serere                    |                 |       |                                  |                      | 2 findings          |                                                                                                    |                                                                                                    |                                                                                                    |
| o Gotal                     |                 |       |                                  |                      |                     |                                                                                                    |                                                                                                    |                                                                                                    |
| O Global with I             | Regional Varial | kun - |                                  |                      |                     |                                                                                                    |                                                                                                    |                                                                                                    |
| O Regional<br>O Meantenamic |                 |       |                                  |                      |                     |                                                                                                    |                                                                                                    |                                                                                                    |
|                             |                 |       |                                  |                      |                     |                                                                                                    |                                                                                                    |                                                                                                    |
|                             |                 |       |                                  |                      | C Lat Westeria      |                                                                                                    |                                                                                                    |                                                                                                    |
|                             |                 |       |                                  |                      |                     | State and                                                                                                    |                                                                                                    |                                                                                                    |
|                             |                 |       |                                  |                      |                     | OC CREAK                                                                                                    |                                                                                                    |                                                                                                    |
|                             |                 |       |                                  |                      |                     |                                                                                                    | 6                                                                                                    | 6                                                                                                    |
|                             |                 |       |                                  |                      |                     |                                                                                                    | 0                                                                                                    |                                                                                                    |
| Contract Contractment       | Person          |       |                                  |                      | CR Party and and    |                                                                                                    |                                                                                                    |                                                                                                    |
|                             |                 |       |                                  |                      | All solar second of |                                                                                                    |                                                                                                    | - 10 P                                                                                                    |
|                             |                 |       | Normal                           | $\wedge$             |                     |                                                                                                    | W .                                                                                                    | W                                                                                                    |
|                             |                 |       | Hypothesis:                      |                      |                     |                                                                                                    |                                                                                                    |                                                                                                    |
|                             |                 |       | Dyshinetic                       |                      | N                   |                                                                                                    | 6                                                                                                    | (~~)                                                                                                    |
|                             |                 |       | <ul> <li>Asynchronous</li> </ul> |                      | March Income        |                                                                                                    | $\sim$                                                                                                    | $\sim$                                                                                                    |
|                             |                 |       |                                  |                      |                     | -380                                                                                                    | -385                                                                                                    | -380                                                                                                    |
|                             |                 |       |                                  |                      |                     |                                                                                                    |                                                                                                    | W.                                                                                                    |
|                             |                 |       |                                  |                      |                     |                                                                                                    |                                                                                                    | - W                                                                                                    |
|                             |                 |       |                                  | Punction 🛛 Report Te | et .                |                                                                                                    | 6                                                                                                    | 1000                                                                                                    |
|                             |                 |       |                                  |                      |                     |                                                                                                    | 0                                                                                                    |                                                                                                    |
|                             |                 |       |                                  |                      | Cit Values          |                                                                                                    | -                                                                                                    | 480                                                                                                    |
|                             |                 |       |                                  |                      |                     |                                                                                                    | -                                                                                                    | - 10 P                                                                                                    |
|                             |                 |       |                                  |                      |                     |                                                                                                    | W                                                                                                    | W I                                                                                                    |
|                             |                 |       |                                  |                      |                     |                                                                                                    | _                                                                                                    |                                                                                                    |
| 10 cm                       |                 |       |                                  |                      |                     |                                                                                                    |                                                                                                    | 8 Q.                                                                                                    |

- 报告:用于打开"报告"界面或"分析模式"

**Q**-预览报告:用于预览报告

#### 浏览数据库

使用"浏览数据库"窗口可以查看本地数据库中的当前检查。有些控件可使您选择要查看或添加到切换检查列表的检查。

| Name                                 | Patient Id Acc               | ession Study Date   | Description              | Modality | InstiReferral | Study Inst. Uid                                       |
|--------------------------------------|------------------------------|---------------------|--------------------------|----------|---------------|-------------------------------------------------------|
| ANONYMIZED Case 13                   | ANONYMOUS_202001101113       | Jail 00, 2017       | Caldiac                  |          | A04           | 1.2.620.0.1.3080043.9.1400.1.1.2.233428704.12680.1578 |
| ANONYMIZED Case 14                   | ANONYMOUS_202001171141       | Aug 02, 2018        | Cardiac                  | MR UD    | AUV           | 1.2.826.0.1.3680043.9.1400.1.1.2.1948234612.1224.1579 |
| ANONYMIZED Case 15                   | ANONYMOUS_202001171143       | Sep 25, 2015        | Cardiac                  | MR       | A07           | 1.2.820.0.1.3080043.9.1400.1.1.2.1948234612.1224.1579 |
| ANONYMIZED Case 16                   | ANONYMOUS_202001171144       | Mar 30, 2006        | FX ARVD MDE              | MR       | Adv           | 1.2.826.0.1.3680043.9.1400.1.1.2.1948234612.1224.1579 |
| ANONYMIZED Case 17                   | ANONYMOUS_20190613T163       | May 03, 2018        | Cardiac                  | MR       | Adv           | 1.2.826.0.1.3680043.9.1400.1.1.2.4072766799.6344.1560 |
| ANONYMIZED Case 18                   | ANONYMOUS_20200117T164       | Apr 06, 2018        | Cardiac                  | MR       | Adv           | 1.2.826.0.1.3680043.9.1400.1.1.2.1948234612.1224.1579 |
| ANONYMIZED Case 19                   | ANONYMOUS_20200109T163       | Nov 09, 2018        | Cardiac                  | MR       | Adv           | 1.2.826.0.1.3680043.9.1400.1.1.2.3186921575.7772.157  |
| Case 1 - SA 2014-03-03               |                              | Mar 03, 2014        | RM cuore (senza e con)   | MR       | IST           | 1.2.276.0.7230010.3.1.2.0.1265.1506436004.550141      |
| ANONYMIZED case 2, tv error location |                              | Aug 29, 2019        | HMC HEART                | MR       |               | 1.3.12.2.1107.5.2.30.26957.30000019083018565223400    |
| ANONYMIZED Case 20                   | ANONYMOUS_20200203T093       | Sep 30, 2011        | CardiacFx MDE            | MR       | Adv           | 1.2.826.0.1.3680043.9.1400.1.1.2.4135413671.26016.15  |
| ANONYMIZED Case 21 Current           | 2222                         | Mar 07, 2019        | Cardiac                  | MR       | Adv           | 1.2.826.0.1.3680043.9.1400.1.1.2.3792810361.20536.15  |
| ANONYMIZED Case 21 Prior             | 2222                         | Sep 01, 2017        | Cardiac                  | MR       |               | 1 2 826 0 1 3680043 9 1400 1 1 2 2866607271 12864 15  |
| ANONYMIZED Case 22                   | ANONYMOUS 20200117T092       | Sep 07 2017         | Cardiac                  | MR       | Adv           | 1 2 826 0 1 3680043 9 1400 1 1 2 1948234612 1224 157  |
| ANONYMIZED Case 23                   | ANONYMOUS 202001177094       | Jul 06 2017         | Cardiac                  | MR       | Adv           | 1 2 826 0 1 3680043 9 1400 1 1 2 1948234612 1224 157  |
| ANONYMIZED Case 24                   | ANONYMOLIE 202001191034      | Jun 20, 2017        |                          | ND       | Adv.          | 1 2 026 0 1 2600042 0 1400 1 1 2 1040234612 1224 131  |
| ANONYMIZED Case 24                   | ANONYMOUS 202001181174       | Jun 30, 2000        | Casting                  | MIX NO   | A.4.          | 4 0 000 0 4 000040 0 4400 4 4 0 0000007074 40004 45   |
| ANONYTMIZED Case 25                  | ANONYMOUS_201906191121       | Jun 01, 2018        | Cardiac                  | MR       | Adv           | 1.2.820.0.1.3080043.9.1400.1.1.2.2866607271.12864.15  |
| ANONYMIZED Case 26                   | ANONYMOUS_202001171101       | Jul 03, 2018        | Cardiac                  | MR       | A0V           | 1.2.826.0.1.3680043.9.1400.1.1.2.1948234612.1224.157  |
| ANONYMIZED Case 29                   | ANONYMOUS_20190605T122       | Feb 12, 2014        | MR HEART FOR FUNCTION-C. | MR       | Len           | 1.2.826.0.1.3680043.9.1400.1.1.2.4072766799.6600.155  |
| Case 2 - SGa 2017-02-08              |                              | Feb 08, 2017        | RM cuore (senza e con)   | MR       | PO            | 1.2.276.0.7230010.3.1.2.0.1265.1506436025.551354      |
| ANONYMIZED Case 31                   | ANONYMOUS_20200116T164       | Jun 21, 2017        | Cardiac                  | MR       | Adv           | 1.2.826.0.1.3680043.9.1400.1.1.2.3186921575.7772.157  |
| ANONYMIZED Case 32                   | ANONYMOUS_20200116T172       | Mar 29, 2012        | Valve Study              |          | Adv           | 1.2.826.0.1.3680043.9.1400.1.1.2.3186921575.7772.157  |
| ANONYMIZED Case 33                   | ANONYMOUS 20191009T133       | Oct 04, 2019        | Cardiac                  | MR       | Adv           | 1.2.276.0.7230010.3.1.2.3218524893.4660.1570646285.   |
| ANONYMIZED Case 34, 20180922T144457  | ANONYMOUS 20180922T144       | Nov 05, 2015        | Cardiac                  | MR       |               | 1.2.826.0.1.3680043.9.1400.1.1.2.1971169628.2524.153  |
| ANONYMIZED Case 35 Current           | 5808                         | Mar 29, 2018        | Cardiac                  | MR       | Adv           | 1 2 826 0 1 3680043 9 1400 1 1 2 255428704 12880 157  |
| ANONYMIZED Case 35 Prior             | 5999                         | Sen 13 2017         | Cardiac                  | MP       | Adv           | 1 2 826 0 1 3680043 9 1400 1 1 2 255428704 12880 157  |
|                                      |                              | New 00, 0040        | Ourdiac                  | 110      | A             | 4 0 002 0 4 0200010 0 4100 4 4 0 017002002 0021 427   |
| ANONYMIZED Case 30                   | ANOINTMOOS_201910081160      | NOV 22, 2013        | Caldac                   | MR UD    | AUV           | 1.2.626.0.1.3660043.9.1400.1.1.2.3473263335.9664.157  |
| ANONYMIZED Case 37 Current           | /8/8                         | Feb 22, 2017        | Cardiac                  | MR       | Adv           | 1.2.820.0.1.3080043.9.1400.1.1.2.34/3263335.5416.15/  |
| ANONYMIZED Case 37 Prior             | 7878                         | Feb 14, 2013        | Cardiac                  | MR       | Adv           | 1.2.826.0.1.3680043.9.1400.1.1.2.3473263335.5416.157  |
| ANONYMIZED Case 38                   | ANONYMOUS_20200121T152       | Mar 02, 2016        | Cardiac/MRA: Chest       | MR       | Adv           | 1.2.826.0.1.3680043.9.1400.1.1.2.4135413671.16108.15  |
| ANONYMIZED Case 39                   | ANONYMOUS_20200114T105       | Dec 14, 2017        | Cardiac                  | MR       | Adv           | 1.2.826.0.1.3680043.9.1400.1.1.2.3186921575.7772.157  |
| Case 3 - BS 2015-06-10               |                              | Jun 10, 2015        | RM cuore (senza e con)   | MR       |               | 1.2.276.0.7230010.3.1.2.0.1265.1506436062.552950      |
| ANONYMIZED Case 41                   | ANONYMOUS_20200120T141       | Nov 07, 2013        | Cardiac                  | MR       | Adv           | 1.2.826.0.1.3680043.9.1400.1.1.2.255428704.12880.157  |
| ANONYMIZED Case 42                   | ANONYMOUS_20200120T135       | Dec 07, 2017        | Cardiac                  | MR       |               | 1.2.826.0.1.3680043.9.1400.1.1.2.255428704.12880.157  |
| ANONYMIZED Case 43                   | ANONYMOUS_20200117T074       | Sep 06, 2017        | Cardiac                  | MR       | Adv           | 1.2.826.0.1.3680043.9.1400.1.1.2.4135413671.8524.157  |
| ANONYMIZED Case 44                   | ANONYMOUS_20200117T122       | Nov 29, 2017        | Cardiac                  | MR       | Adv           | 1.2.826.0.1.3680043.9.1400.1.1.2.4135413671.8524.157  |
|                                      |                              |                     |                          |          |               |                                                       |
|                                      | Add To Viewer                | Remove From Viewer  | — 4                      |          |               |                                                       |
| Name                                 | Patient Id Ad                | ccession Study Date | Description              | Modality | Institution   | Referral Study Inst. Uid                              |
| suiteHEART Example Case              | 01 AW1903342710.717.14007554 | Jan 17, 2007        |                          | MR       |               | 1.2.840.113619.2.234.1                                |
|                                      |                              |                     |                          |          |               |                                                       |
|                                      |                              |                     |                          |          |               |                                                       |
|                                      |                              |                     |                          |          |               |                                                       |
|                                      |                              |                     |                          |          |               |                                                       |
|                                      |                              |                     |                          |          |               |                                                       |
|                                      |                              |                     |                          |          |               |                                                       |
|                                      |                              |                     |                          |          |               | ······································                |
|                                      |                              |                     |                          |          | -             | Lindela Mary                                          |

1. 本地数据库列表, 2. suiteHEART® 软件数据库查看器, 3. "添加到查看器"按钮, 4. 从查看器删除, 5. 更新视图, 6. 取消

#### 浏览数据库的功能

浏览数据库始终默认为本地数据库。

- 1. 本地数据库列表 显示存储在本地数据库中的检查。
- 2. suiteHEART® 软件数据库查看器 显示当前 suiteHEART® 软件数据库中的检查。
- 3. 添加到查看器 将选定的检查从本地数据库 (显示在窗口顶部)添加到 suiteHEART® 软件数据库查看区域。
- 4. 从查看器删除 将检查从 suiteHEART<sup>®</sup> 软件数据库查看区域删除。
- 5. 更新视图 关闭"浏览数据库"窗口,将可查看列表区域中的检查添加到应用程序查看器。用来填充切换检查窗口。
- 6. 取消-关闭"浏览数据库"窗口但不更改列表。

要查看检查,可从本地数据库中选择检查,将它们添加到 suiteHEART® 软件数据库查看器列表,然后单击更新视图。

#### 将检查添加到 suiteHEART<sup>®</sup> 软件切换检查列表

- 1. 单击**文件 > 浏览数据库**。
- 2. 在数据库查看器中查找该检查,然后单击该检查,使其突出显示。
- 3. 单击添加到查看器。
- 4. 单击**更新视图**。
- 5. 该检查现在显示在 suiteHEART<sup>®</sup> 软件切换检查列表中。

#### 将检查从 suiteHEART<sup>®</sup> 软件切换检查列表中删除

- 1. 单击文件 > 浏览数据库。
- 2. 查找该检查,然后单击从查看器中删除。
- 3. 单击**更新查看器**。

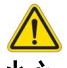

小心: 不要删除当前在 suiteHEART® 软件中已打开的检查。

必须将检查加载到 suiteHEART<sup>®</sup> 软件中之后查看器中才会显示它们。请参见浏览数据库程序,第 20 页,了解如何填充"切换 检查列表"。

#### suiteHEART<sup>®</sup> 软件中的切换检查

1. 单击**文件 > 切换检查。** 

将显示"可用检查"窗口,其中列出了浏览数据库程序先前加载的所有检查。

2. 选择检查。

如果在打开"切换检查"窗口之后您选择不切换检查,请单击窗口之外的任何位置,返回应用程序。

图像管理工具

查看器

通过该查看器可快速查看具有交叉参考的检查。查看器界面显示已为所选检查采集的系列的列表。每个系列可以 在视口或比较模式中显示。可创建新系列类型,以便在查看器界面中进行分析和查看。

图 1: 查看器

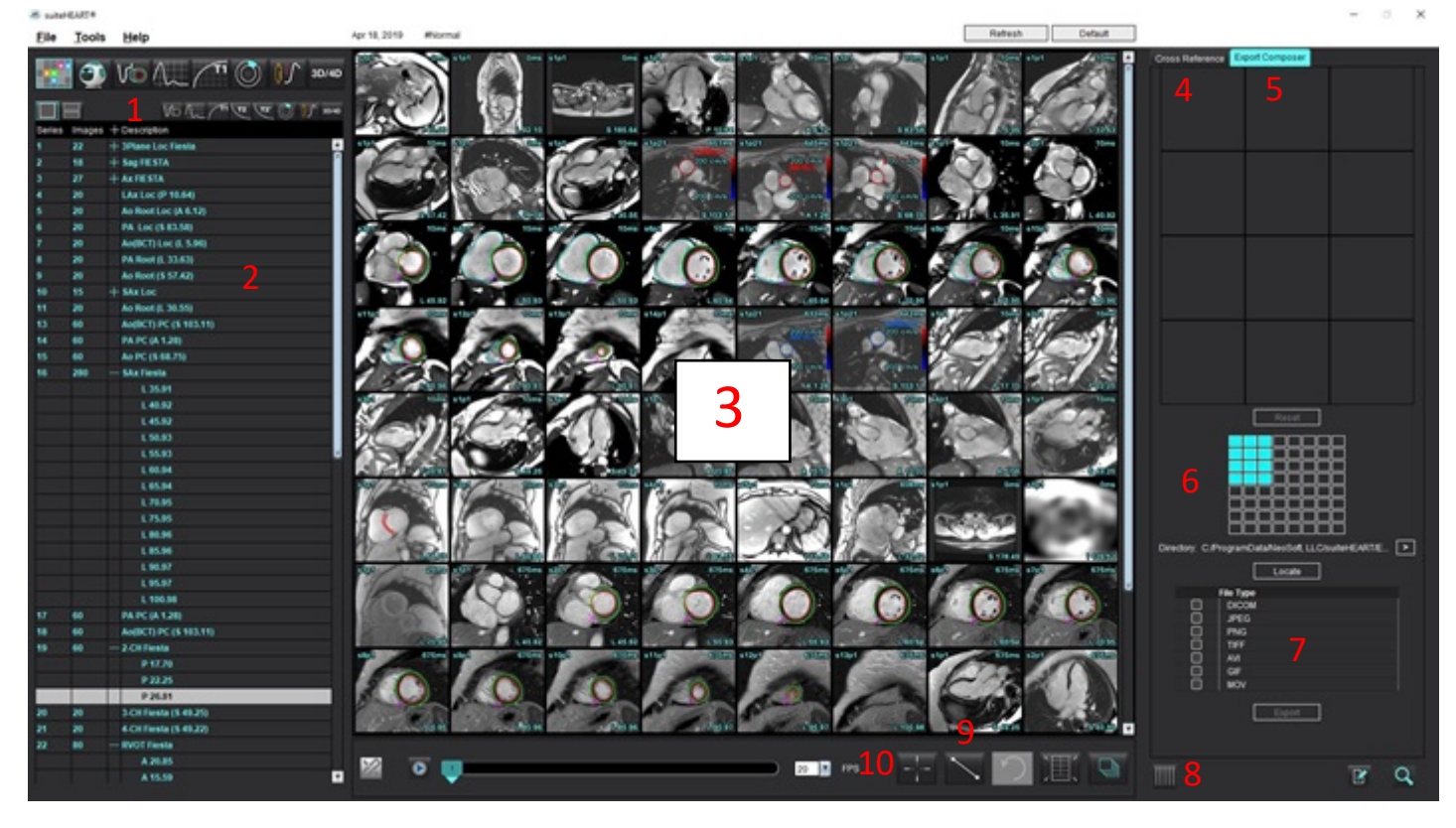

1. 图像过滤器, 2. 系列/图像列表, 3. 图像视口, 4. 交叉参考, 5. 导出撰写器, 6. 导出矩阵, 7. 保存系列, 8. 交叉参考, 9. 测量工具, 10. 查找功能

### 图像/系列导航

单击一个系列,然后使用键盘上的 Page Up 或 Page Down 来浏览系列中的切片位置。 通过按键盘上的向右箭头键导航到下一个系列,使用向左箭头导航到上一个系列。 导航到多相位序列时,它们将以自动布局显示,而单相位序列将以 1x1 布局显示。 视口支持鼠标滚轮导航。在 1x1 视口中,直接双击视口。再次双击视口,将返回显示所有图像。 查找功能\*

1. 选择 可使用交叉参考工具。

紫色光标是可定位在图像上的主要光标。

2. 按 Ctrl 键并选择交叉参考工具以激活主光标。所有近距离的切片位置都会自动显示。

然后,将仅使用在靠近主要紫色光标的位置计算辅助绿色光标的那些切片填充主视图。

- 说明:绿色辅助交叉注释显示在包含不平行图像的视口上,以及显示在已计算出位于距离主要光标 10mm 的 3D 距离内的点上。
- **说明:** 绿色辅助交叉注释显示在包含**平行**图像的视口上,以及显示在已计算出位于距离主要紫色光标 5mm 的 3D 距离内的点上。

\* 美国临时专利申请号 62/923,061 标题:识别和显示医学图像的方法和系统 发明人:Wolff et al.

### 系列比较模式

如需比较检查中的两个不同系列,请选择

## 展开/折叠系列

单击 (+) 展开所有系列,单击 (-) 折叠。

图 2: 展开系列

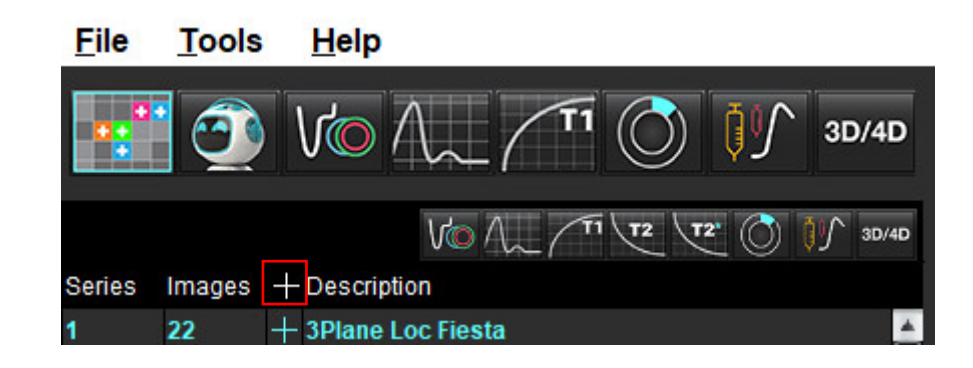

#### 快捷键

| 功能            | 操作     |
|---------------|--------|
| 重新选择所有图像以进行查看 | Ctrl+A |

### 查看器功能

#### 创建新系列

通过查看器能够创建可用于功能、心肌评估、心肌灌注、T2\*、T1 映射、T2 映射且仅供查看(自定义)的系列 类型。创建的系列将被添加到该检查的系列列表中,并可用于在 suiteHEART® 软件应用程序中进行查看和分析。

说明:为了使系列有效用于分析,每个切片位置必须具有相同的相位数、相同的采集参数和扫描平面处方。

- 警告:用户负责创建用于分析的新系列,该系列包含用于分析的正确图像。可以对组成不正确的系列进行分析,但此类系列有可能产生不准确的结果。用户应接受心脏分析方面的适当培训,且必须了解复制到新系列中的切片位置。不要删除已用于 DICOM 导入的原始图像。
- 1. 从系列列表中选择所需的系列或切片位置。
- 2. 执行 Shif t单击选中一组系列或切片位置,或者执行 Ctrl 单击添加单个系列或切片位置。
- 3. 通过单击和拖动可在视口内对图像进行排序。
- 4. 要从视口中删除图像,则选择该视口,然后按键盘上的 Delete 键。
- 5. 从"保存系列"窗格图 3 中选择 🔲。

#### 图 3:保存系列窗格

| Save Series |  |  |
|-------------|--|--|
|             |  |  |

- 6. 为应用系列说明键入一个系列名称。
- 从下拉菜单 (图 4) 中选择相应的系列应用类型。如果选择了自定义,则可将具有不同扫描平面和序列类型的 图像另存为系列。

图 4: 保存新系列

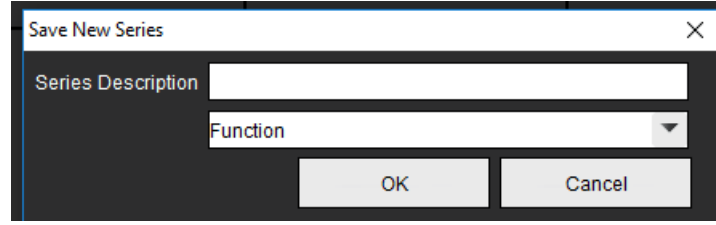

查看协议

\*是否只有 NeoSoft 请求时才可用。

报告

单击 1, 访问"报告"或返回查看器功能。

### 导出撰写器

"导出撰写器"选项卡支持导出图像、图表和极坐标图的电影/图像文件类型。同时,还可以创建 DICOM 文件,这些文件可以在 PACS 存档并查看。

- 1. 选择"导出撰写器"选项卡。
- 2. 选择矩阵中的视口数量。
- 3. 选择要导出的文件类型。(图 5)

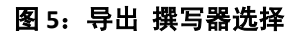

|   | Locate        |  |
|---|---------------|--|
|   | File Type     |  |
|   | DICOM         |  |
|   | JPEG          |  |
|   | PNG           |  |
|   | TIFF          |  |
|   | AVI           |  |
|   | GIF           |  |
|   | MOV           |  |
| 0 | La Meleta Al- |  |

说明:选择"DICOM"将创建一个辅助捕获文件,该文件位于所选检查的系列列表下方。

4. 如需保存电影或文件格式,请单击

**说明**: 将图像导出为 AVI 或 MOV 文件时,无论在该应用程序中使用什么设置进行查看, suiteHEART<sup>®</sup> 软件都会将每秒最大帧速率设置为每秒 20 帧。

并选择保存日录。Directory. C:ProgramData/NeoSoft/suiteHEART

**重要须知:**导出电影图像时,相位数量必须一致。

- 5. 如需定位文件,请选择 Locate
- 6. 从系列列表中选择所需的系列或切片位置。
- 如需将单个图像移动到矩阵中,请在图像视口上,直接用左键单击图像视口并拖动至矩阵,或右键单击并 选择
- 8. 如需将一组系列或切片位置移动到矩阵中,请在图像视口上执行 Shif t单击,然后单击并拖动图像组至矩阵, 或右键单击并选择
- 9. 如需从其他分析模式导出图表、极坐标图,请右键单击并选择
- 10. 如需从矩阵中移除图像、图表或极坐标图,请单击图像视口并按键盘上的 Delete 键,或单击"重置"按钮。
- 11. 如需按矩阵中显示的样式导出图像、图表或极坐标图,请单击

# 比较模式

比较模式可使您在同一界面中同时查看来自当前检查或先前检查的图像/系列。

说明: 在比较模式下从之前的检查发送到报告的图像将采用位图格式。在这些图像上将无法进行图像处理。

警告: 在查看或比较检查或检查中的系列前, 目视确认两个查看器的所有检查患者指示器信息。

#### 图 6: 比较模式查看器

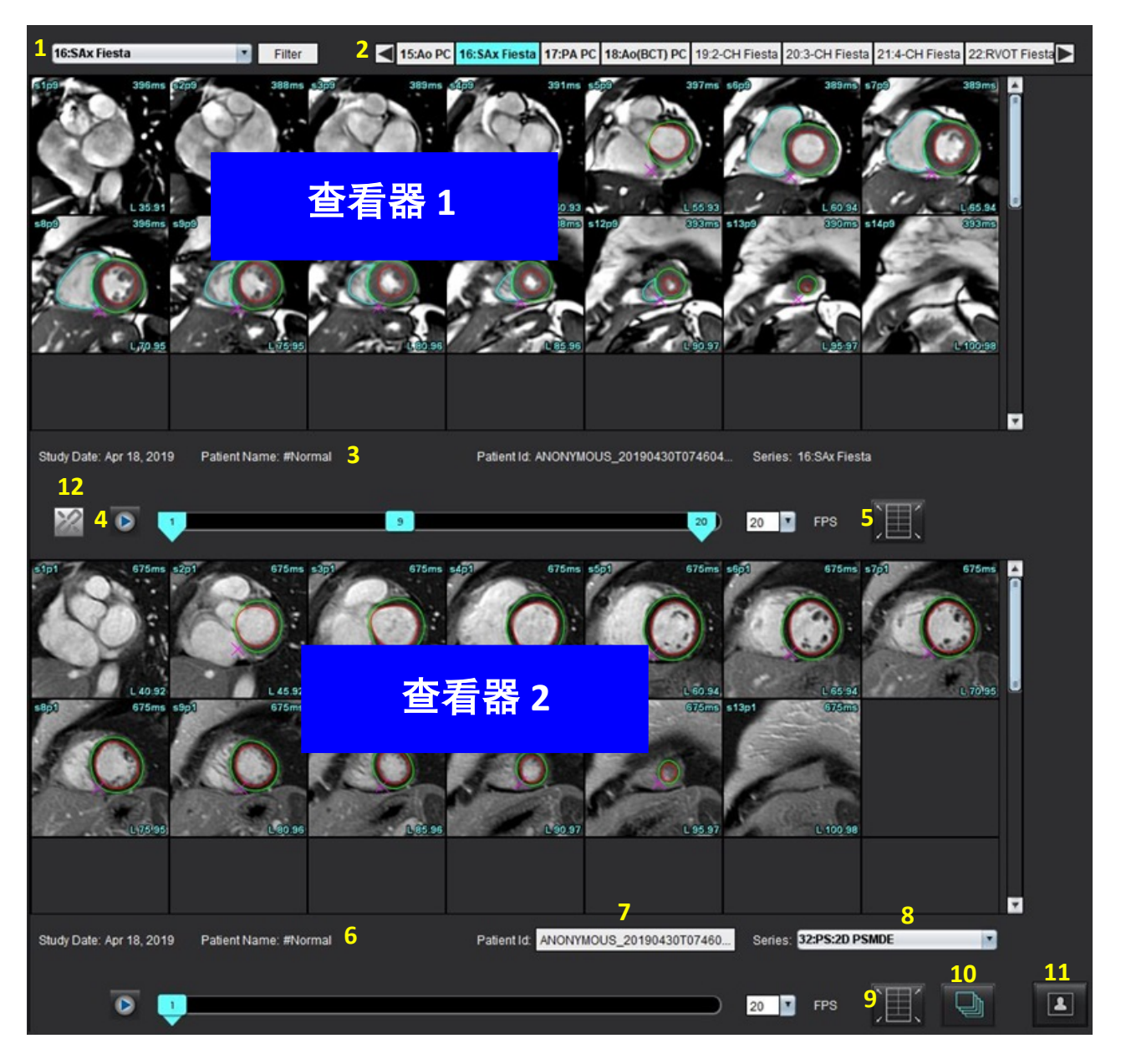

| 查看器   | 插图编号 | 说明           |
|-------|------|--------------|
| 查看器1  | 1    | 系列下拉菜单       |
|       | 2    | 系列选择器        |
|       | 3    | 当前查看的患者检查指示线 |
|       | 4    | 图像控件         |
|       | 5    | 视口布局选择       |
| 查看器 2 | 6    | 当前查看的患者检查指示线 |
|       | 7    | 检查选择器        |
|       | 8    | 系列选择器        |
|       | 9    | 视口布局选择       |
| 两个查看器 | 10   | 更改范围设置       |
|       | 11   | 审核模式切换       |
|       | 12   | 切换同步电影       |

### 样本工作流程

- 1. 在任一分析模式下,双击编辑器窗口。
- 2. 选择 了将该界面分为两个查看器,如图 6 所示。
- 3. 使用系列选择下拉菜单或向右/向左箭头更改查看器1中的系列。
  - 上部查看器始终显示先前已启动的当前检查。
- 4. 在查看器 2 中,使用系列下拉菜单选择同一检查中的其他系列,将其与查看器 1 中显示的系列进行比较。
  - 当在任何查看器中选择了一个视口时,如果切片是平行的,例如短轴系列,则根据切片位置,将突出显示相应的切片。

#### 图 7: 系列下拉菜单,查看器 2

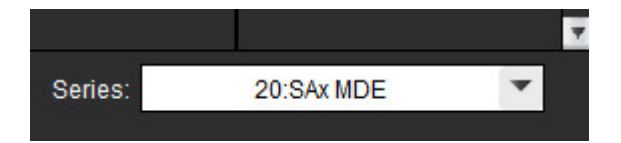

5. 使用检查选择器将查看器 2 中的其他检查与查看器 1 中显示的当前检查进行比较。

#### 图 8: 检查选择器, 查看器 2

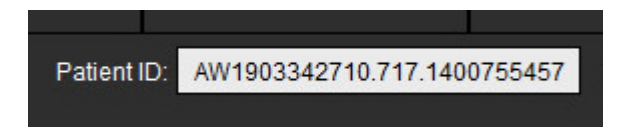

6. 通过查看两个查看器的检查指示器信息来确认检查选择正确。

图 9: 检查指示器信息

Study Date: Jan 17, 2007 Patient Name: suiteHEART Example Case 01 Patient ID:

- 7. 右键单击任一查看器将打开图像处理工具。
  - 范围选择适用于这两个查看器。
  - **说明:**如果图像来自其他检查,则从"图像"选项卡进行图像定位将无效。
  - **说明**:如果在两个查看器中都选择了电影系列,并且这两个系列都有相同的相位数,则单击 观图。

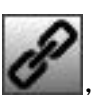

同步电影

定义首选项

请参见附录 A: 用户级别首选项, 第 202 页。

从 suiteHEART<sup>®</sup> 软件界面菜单栏中选择 "工具 > 首选项" 会显示四个选项:

- 编辑
- 编辑系统 (仅限管理员)
- 导入 (仅限管理员)
- 复制
- 导出
- **重要须知:** 建议在分析要报告的第一个病例之前设置用户首选项。为了使首选项中的更改生效,请关闭当前 考试,然后关闭并重新启动 suiteDXT。

说明:单用户模式下,灰显选项仅可由管理员更改。

# 设置首选项

一般选项卡 - 可自定义下列功能的首选项:

- 报告
- 查看器
- Virtual Fellow<sup>®</sup>
- 经授权的报告批准者
- 一般
- 心肌评估
- 空闲计时器
- 流量
- 系列过滤器

"模板"选项卡 - 创建用于报告的结果参数范围模板。

宏选项卡 - 创建印象、技术、历史和发现的报告部分的预定义文本。

打印选项卡-报告参数结果的排序和选择。

"Virtual Fellow®"选项卡 - 选择查看首选项。

"功能"选项卡 - 选择查看和分析首选项。

T1/T2/T2\*选项卡-选择查看和分析首选项。

报告选项卡 - 编辑菜单式文本选择,并为自动预填充功能配置分类范围。

自动组合系列 - T1 和 T2 映射。
## 一般选项卡

选择选项卡右上角的"重置"将清除所有用户选择。

### 报告

配置报告标头信息

图 1: 报告首选项

| General | Template    | Macro | Print  | Virtual Fellow®          | Function                                                           | T1/T2/T2* | Reporting | Auto Compose Series |
|---------|-------------|-------|--------|--------------------------|--------------------------------------------------------------------|-----------|-----------|---------------------|
|         |             |       |        |                          |                                                                    |           |           |                     |
|         |             |       |        |                          | Deced                                                              |           |           |                     |
|         |             |       |        |                          | report                                                             |           |           |                     |
|         |             |       | upport | even and odd rov         |                                                                    |           |           |                     |
|         |             |       |        |                          |                                                                    |           |           |                     |
| Report  | Title       |       |        |                          |                                                                    |           |           |                     |
|         |             | _     |        |                          |                                                                    |           |           |                     |
| Report  | Sub Title 1 | š     |        |                          |                                                                    |           |           |                     |
| Report  | Sub Title 2 | 1     |        |                          |                                                                    |           |           |                     |
| Heade   | r Line 1    | :     |        |                          |                                                                    |           |           |                     |
| Heads   | ri lea 2    |       |        |                          |                                                                    |           | Logo      |                     |
|         | Contra L    | -     |        |                          |                                                                    |           |           |                     |
| Heade   | r Line 3    | -     |        |                          |                                                                    | _         |           | Browse              |
| Heade   | r Line 4    |       |        |                          |                                                                    |           |           |                     |
| Exam    | File Name   | TIEN  | NAME   | >> < <exam id=""></exam> | >_< <time< td=""><td>SIGNED&gt;&gt;</td><td></td><td></td></time<> | SIGNED>>  |           |                     |
|         |             |       |        |                          |                                                                    |           |           |                     |
| Graph   | Size        |       | Lar    | pe 🔹                     | Small C                                                            | ,         |           |                     |
|         |             |       |        |                          |                                                                    |           |           |                     |
|         |             |       |        |                          |                                                                    |           |           |                     |

#### 报告首选项选择

这些步骤需管理员权限。

- 1. 从菜单栏中,选择"工具>首选项>编辑系统"。
- 2. 选择"一般"选项卡。
- 3. 将光标放置在**报告**面板中想要编辑的字段,然后输入信息。

标题、标头和徽标将出现在指定纸张尺寸的报告上。要在报告中忽略此信息,请取消选择"在报告中使用以下字段值" 复选框。此操作对所有打印的患者报告均有效。

选中"支持偶数和基数行"将在界面和报告中突出显示结果行。

- 要将站点徽标插入报告,请以 jpeg、 png 或 gif 格式制作文件,并保存到硬盘或 CD-ROM。选择"徽标"部分 下面的浏览,从系统浏览器窗口找到文件。选择正确的徽标文件,然后单击打开。 徽标现在应出现在报告首选项面板中。
- 5. 单击检查文件名, 配置导出报告文件名。
- 6. 选择**保存并退出**。

选择取消可退出而不保存或接受任何更改。

|                                                                 | Viewer          |  |
|-----------------------------------------------------------------|-----------------|--|
| <ul> <li>Expand series in</li> <li>Play cine in View</li> </ul> | n Viewer<br>wer |  |
| Flow Color Opacity                                              | 100%            |  |

1. 从菜单栏中,选择工具>首选项>编辑。

- 2. 选择"**一般**"选项卡。
- 3. 勾选"在查看器中展开系列"。
- 4. 启动后,勾选"**在查看器中播放电影**"。
- 使用滑块调节相衬图像上的速度颜色叠加。
   要移除颜色叠加,则将不透明度设置为0%。

#### **Virtual Fellow®**

图 2: Virtual Fellow<sup>®</sup> 首选项

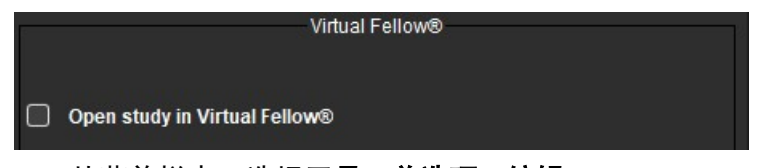

- 1. 从菜单栏中,选择工具>首选项>编辑。
- 2. 选择"**一般**"选项卡。
- 3. 选中在 Virtual Fellow<sup>®</sup> 中打开检查,可直接在 Virtual Fellow<sup>®</sup> 应用程序中打开检查。
- 4. 选择**保存并退出**。

选择**取消**可退出而不保存或接受任何更改。

#### 经授权的报告批准者

该应用程序具有可锁定最终报告的报告批准功能。报告一经批准,无法再修改。可添加、修改和编辑批准者。

#### 图 3: 经授权的报告批准者

| Authorized Report Approvers            |                                       |  |  |  |  |  |  |  |
|----------------------------------------|---------------------------------------|--|--|--|--|--|--|--|
| Modity Delete                          |                                       |  |  |  |  |  |  |  |
| Name                                   | :                                     |  |  |  |  |  |  |  |
| Password                               |                                       |  |  |  |  |  |  |  |
| Confirm Password                       | ± :                                   |  |  |  |  |  |  |  |
| Auto Export Destinations: 🔲 CardioDI 📗 | PowerScribe® Precession CMR Coop Epic |  |  |  |  |  |  |  |

#### 管理报告批准者

添加或删除批准者需管理员权限。

- 1. 从菜单栏中,选择"工具>首选项>编辑系统"。
- 2. 选择"一般"选项卡,将光标放置在"经授权的报告批准者"面板中。
- 3. 选择**添加**选项卡,将用户名添加到经授权的批准者列表。
  - 输入用户名。
  - 输入密码两次。
  - 选择适当的"自动导出目的地"。
     执行"已批准检查"时,导出将自动执行。
  - •选择添加。
- 4. 选择修改选项卡,在经授权的批准者列表上修改某用户的密码。
  - 选择要修改的用户。
  - 输入旧密码。
  - 输入新密码两次。
  - 选择**应用**。
- 5. 选择删除选项卡,从经授权的批准者列表中删除用户。
  - 选择要删除的用户。
  - •选择删除。
- 6. 选择**保存并退出**。
  - •选择取消可退出而不保存或接受任何更改。

#### 图 4: 一般首选项

一般

|                                             | General                                                                                         |  |  |  |  |  |  |  |  |
|---------------------------------------------|-------------------------------------------------------------------------------------------------|--|--|--|--|--|--|--|--|
| Thick Line Annotation                       | n                                                                                               |  |  |  |  |  |  |  |  |
| Automatic Free Han                          | Automatic Free Hand To Point Spline Conversion<br>Display Tooltips<br>Anonymize Patient         |  |  |  |  |  |  |  |  |
| Display Tooltips                            |                                                                                                 |  |  |  |  |  |  |  |  |
| Anonymize Patient                           |                                                                                                 |  |  |  |  |  |  |  |  |
| Automatically Expor                         | Automatically Export Approved Exam<br>Multi-Slice Image to Report<br>Always show slice location |  |  |  |  |  |  |  |  |
| Multi-Slice Image to                        |                                                                                                 |  |  |  |  |  |  |  |  |
| Always show slice l                         |                                                                                                 |  |  |  |  |  |  |  |  |
| Default Max FOV                             | Default Max FOV                                                                                 |  |  |  |  |  |  |  |  |
| Replace User Edited     Dereiet Endo/Eni PO | Replace User Edited ROI                                                                         |  |  |  |  |  |  |  |  |
|                                             | redictiliode                                                                                    |  |  |  |  |  |  |  |  |
| ROI Edit Mode                               | : Limit ROI                                                                                     |  |  |  |  |  |  |  |  |
| Scope                                       | : All                                                                                           |  |  |  |  |  |  |  |  |
| Measurement System                          | Imperial System                                                                                 |  |  |  |  |  |  |  |  |
| Linear Measurement Uni                      | t : cm                                                                                          |  |  |  |  |  |  |  |  |
| Initial Annotation Edit Too                 | ol : None                                                                                       |  |  |  |  |  |  |  |  |
| Date & Time Format                          | : MMM dd, yyyy 💌 12 Hour                                                                        |  |  |  |  |  |  |  |  |
|                                             |                                                                                                 |  |  |  |  |  |  |  |  |

#### 一般首选项选择

- 1. 从菜单栏中,选择工具>首选项>编辑。
- 2. 选择"一般"选项卡。
- 3. 选中**粗线注释**复选框可将注释显示为粗线。
- 4. 选中自动自由手到点样条转换,自动将自由手 ROI 转换为点样条。
- 5. 选中**显示工具提示**可显示界面工具提示。
- 6. 勾选**匿名化患者**复选框,以隐藏报告上的患者姓名和 ID。

所有患者的姓名都将显示为"匿名", ID 将为空白。这些更改将应用到报告和图像视图。

- 7. 选中"自动导出批准的检查"可以在批准时将报告导出为 DICOM 文件。(仅限管理员)
- 8. 选中要报告的多切片图像可以添加鼠标右键选项以添加一组多帧短轴图像。
- 9. 选中**始终显示切片位置**可以在注释关闭时显示切片位置。
- 10. 勾选"默认最大 FOV"以设定默认 FOV。
- 11. 选中更换用户编辑的 ROI可以在执行传播的情况下替换用户编辑的 ROI。
- 12. 选中"持续心内膜/心外膜 ROI 编辑模式"以执行 ROI 编辑。
- 13. 设置"ROI 编辑模式"。
- 14. 从文件下拉菜单中设置范围选择,以进行图像处理。
- 15. 从文件下拉菜单中设置英制或公制测量系统。
- 16. 将线性测量单位设置为 cm 或 mm。
- 17. 从文件下拉菜单中设置初始注释编辑模式。

选项包括"无","Nudge 工具"或"推拉工具"。

18. 从文件下拉菜单中设置日期和时间格式。

心肌评估

图 5: 心肌评估首选项

|                    | Myocardial Evaluation |  |
|--------------------|-----------------------|--|
| Method             | : Auto                |  |
|                    | Defend                |  |
| Measurement Labers | Derauk                |  |
| Enhancement        | 0                     |  |
|                    | •                     |  |
|                    | •                     |  |
|                    | •                     |  |
|                    | •                     |  |
|                    |                       |  |

这些步骤需管理员权限。

- 1. 从菜单栏中,选择"工具>首选项>编辑系统"。
- 2. 选择"一般"选项卡。
- 3. 选择分析方法: 自动、半峰全宽、标准偏差。
- 4. 要定义测量标签,请参见定义结果测量标签,第 122 页。
- 5. 选择**保存并退出**。

选择取消可退出而不保存或接受任何更改。

#### 空闲计时器

"空闲计时器"面板设置该应用程序在设定的不活动时间后关闭的时间间隔 (分钟)。

图 6: 空闲计时器设置

| 🖉 idle Timer                   |   |
|--------------------------------|---|
|                                |   |
| Idle Timer Interval in Minutes |   |
| 60                             | 1 |
| 15 30 45 64                    |   |

空闲计时器选择

这些步骤**需管理员权限**。

- 1. 从菜单栏中,选择"工具>首选项>编辑系统"。
- 2. 选择"一般"选项卡,将光标放置在"空闲计时器"面板中。
- 3. 选中"空闲计时器"复选框可启用空闲计时器功能。
- 4. 将空闲计时器时间间隔标记拖曳到所需的时间点 (分钟)。
- 5. 选择保存并退出可存储您的选择。

选择取消可退出而不保存或接受任何更改。

#### 图 7: 流量首选项

|                                                                                                   | Flow                                                                   |
|---------------------------------------------------------------------------------------------------|------------------------------------------------------------------------|
| <ul> <li>Auto Baselin</li> <li>Regurgitant</li> <li>Aliasing Aut</li> <li>Aliasing Cor</li> </ul> | Correction<br>lode: Auto<br>natically Detected<br>ection On By Default |
| Flow 1 label                                                                                      | Flow 1                                                                 |
| Flow 2 label                                                                                      | Flow 2                                                                 |
| Flow 3 label                                                                                      | Flow 3                                                                 |
| Flow 4 label                                                                                      | Flow 4                                                                 |
| Flow Unit                                                                                         | ml/beat                                                                |
| Default Method                                                                                    | None                                                                   |
| Flow Category                                                                                     | Adult                                                                  |
| Flow Color Opaci                                                                                  | 100%                                                                   |

#### 流量首选项选择

- 1. 从菜单栏中,选择工具>首选项>编辑。
- 2. 选择"**一般**"选项卡。
- 3. 选中自动基线修正复选框可自动执行对 2D 和 4D 相衬的自动相位误差校正。(仅限管理员)
- 4. 选中**反流模式: 自动**可以自动计算净负流量 (x轴以下)。(**仅限管理员**)
- 5. 勾选"默认开启混叠校正"以自动应用校正。(**仅限管理员**)
- 输入新标签来定义 Flow 1、 Flow 2、 Flow 3 或 Flow 4 的类别。
   这些标签将在流量界面上显示为工具提示。
- 7. 从文件下拉列表中选择适当的流量单位: ml/beat 或 l/min 或无。(仅限管理员)
- 8. 为"集成流量"面板的计算方法选择持久性的"默认方法"。(仅限管理员)
- 9. 使用滑块调节**流量颜色不透明度**。

要移除颜色叠加,则将不透明度设置为 0%。

10. 选择**保存并退出**。

选择取消可退出而不保存或接受任何更改。

根据分析模式的类型,可应用系列过滤器来加快选择相应的系列进行分析。此外在分析过程中,也可通过单击缩 略图视图上方主面板上的过滤器按钮来选择过滤器首选项。

#### 图 8: 过滤器首选项

|          | Series Filter      |
|----------|--------------------|
| Analysis |                    |
| E Fun    | ction              |
| Flov     | v                  |
| Myo      | cardial Evaluation |
| Myo      | cardial Perfusion  |
| PFO      |                    |
| 🛛 T2*    |                    |
| 🛛 T1 I   | Mapping            |
| 🛛 T21    | Mapping            |
| DEN      | ISE                |
|          |                    |

**说明:**如果已应用系列过滤器,但所需的系列不存在,则会显示一条消息:"没有与所选分析类型相关的系列"。单击"确定"将禁 用此过滤器,并在检查中显示所有系列。

#### 设置过滤器首选项

- 1. 从菜单栏中,选择工具>首选项>编辑。
- 2. 选择"一般"选项卡。
- 3. 单击每种分析类型的相应开/关选择。
- 4. 选择**保存并退出**。
  - •选择取消可退出而不保存或接受任何更改。

### "模板"选项卡

有关管理员可用的其他功能,请参见附录 A:用户级别首选项,第 202 页。

该应用程序提供了一种工具,可根据年龄和性别指定的用户定义的正常范围来创建模板。基于用户定义的模型支持 z 分数的计算和报告。请参考建议的参考文献。

#### 图 9: "模板"选项卡

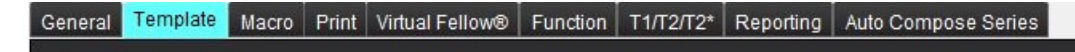

#### 需要考虑的因素

在开始分析前,必须从主界面选择用户定义的模板。单击右上角的**默认**,然后选择要使用的模板。执行分析后更改 模板将应用在该模板中定义的正常范围和/或 Z 分数。

#### 图 10: 修改模板

| DEMO v9            |         |  |
|--------------------|---------|--|
| Change template to | DEMO v9 |  |
| ОК                 | Cancel  |  |

说明:具有先前 suiteHEART 分析的已导入检查可能显示用于该检查的模板的名称。该模板可能不适用于其他 检查。

建议在使用两个系统进行分析时,在第一个系统上创建模板首选项文件,然后将其导入第二个系统。如果在该系统上已经创建了从其他系统导入的模板首选项文件,则它们将覆盖这些模板首选项。

#### 创建模板

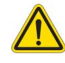

警告:用户自行负责为正常范围和 Z 分数参数输入的值的有效性。在分析前,确认所有输入。值不正确可能导致误诊。

所有新模板最初均通过复制默认模板来创建。默认模板不可编辑。

#### 1. 选择工具 > 首选项 > 编辑。

- 2. 选择**模板**选项卡。
- 单击"新建"以创建或复制模板。
   年龄为默认值。

图 11: 创建模板选择

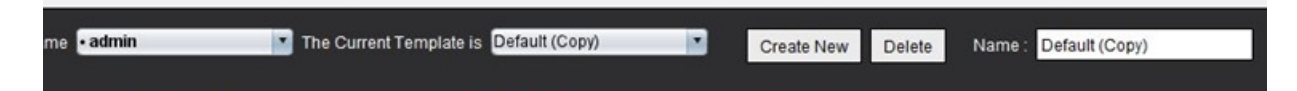

4. 为模板输入一个新名称。

输入新名称时,下拉菜单中的当前模板将更新。

#### 图 12: "范例模板"选项卡 - 显示短轴功能

| Salt System Preferences         |                                                                        |                                                                                                    |                     |                                      |                         |                            | ~                     |  |  |  |
|---------------------------------|------------------------------------------------------------------------|----------------------------------------------------------------------------------------------------|---------------------|--------------------------------------|-------------------------|----------------------------|-----------------------|--|--|--|
| General Complaine Macro Print W | fual Fellow®   Function   15/12/12*   Reporting   Auto C               | ompose Series                                                                                                    | 4                   |                                      |                         |                            |                       |  |  |  |
|                                 |                                                                        |                                                                                                    | bemane rates        | <ul> <li>The Current Temp</li> </ul> | Are to Default (Delet)  | Create New Delete Name: De | AwA (Copie            |  |  |  |
|                                 |                                                                        |                                                                                                    | This b              | mplate is based on:                  |                         | O Age brent                |                       |  |  |  |
| d                               |                                                                        |                                                                                                    |                     |                                      |                         |                            |                       |  |  |  |
|                                 |                                                                        |                                                                                                    |                     |                                      |                         |                            |                       |  |  |  |
|                                 |                                                                        |                                                                                                    |                     |                                      |                         |                            |                       |  |  |  |
|                                 |                                                                        |                                                                                                    |                     |                                      |                         |                            | <b>H</b> -            |  |  |  |
| 2                               |                                                                        |                                                                                                    |                     |                                      |                         |                            |                       |  |  |  |
| 5 Contract 1                    | Les Kappi 3 Haj Kappi                                                  |                                                                                                    |                     |                                      |                         |                            |                       |  |  |  |
| Ventrickes Shot Are Smo         | Wapping 12 Wapping<br>Wantrickes Short Ads Rough - Ventrickes Long Ads | Atta Wahadi Atta Fast Other                                                                                      |                     |                                      |                         |                            |                       |  |  |  |
|                                 |                                                                        | 2.0009                                                                                                    |                     |                                      |                         | 2.0009                     | 8                     |  |  |  |
|                                 | Mal                                                                    | e BGA Limits                                                                                                    | 4                   |                                      | Female                  | BSALimits -                | 7                     |  |  |  |
|                                 | 1000000                                                                | D Romal Value + a + B                                                                                            | *                   |                                      | 98398 o 19898           | Normal Value - a x 854"9   |                       |  |  |  |
| 1.9                             | LowerLimit                                                             | UpperLimit a                                                                                                    |                     |                                      | LowerLimit 🔿 UpperLimit |                            | 50                    |  |  |  |
| 0.5                             |                                                                        |                                                                                                    |                     | 1                                    |                         |                            |                       |  |  |  |
| EDVIN                           |                                                                        |                                                                                                    |                     |                                      |                         |                            |                       |  |  |  |
| ESVIN                           |                                                                        |                                                                                                    |                     |                                      |                         |                            |                       |  |  |  |
| 200                             |                                                                        |                                                                                                    |                     |                                      |                         |                            |                       |  |  |  |
| PER mits                        |                                                                        |                                                                                                    |                     |                                      |                         |                            |                       |  |  |  |
| PTR esta                        |                                                                        |                                                                                                    |                     | >                                    |                         |                            |                       |  |  |  |
| CO (SVTHELIMA                   |                                                                        |                                                                                                    |                     | Crew                                 |                         |                            |                       |  |  |  |
| Mana g                          |                                                                        |                                                                                                    |                     |                                      |                         |                            |                       |  |  |  |
| EDA name                        |                                                                        |                                                                                                    |                     | <                                    |                         |                            |                       |  |  |  |
| Ebilment                        |                                                                        |                                                                                                    |                     |                                      |                         |                            |                       |  |  |  |
| Steam                           |                                                                        |                                                                                                    |                     |                                      |                         |                            |                       |  |  |  |
| Massa Index pint*               |                                                                        |                                                                                                    |                     |                                      |                         |                            |                       |  |  |  |
| HOP %                           |                                                                        |                                                                                                    |                     |                                      |                         |                            |                       |  |  |  |
| 64                              |                                                                        |                                                                                                    |                     |                                      |                         |                            |                       |  |  |  |
|                                 |                                                                        | and the second second second second second second second second second second second second second second second |                     |                                      | a                       |                            | and the second second |  |  |  |
|                                 |                                                                        |                                                                                                    | Carcel Same and Dat |                                      |                         |                            |                       |  |  |  |
|                                 |                                                                        |                                                                                                    | Carde State De La   |                                      |                         |                            |                       |  |  |  |

1. 当前模板, 2. 年龄范围条, 3. 每种分析类型的结果参数, 4. 男性 Z 分数 BSA 限制, 5. 男性上下限, 6. 男性 Z 分数参数, 7. 女性 Z 分数 BSA 限制, 8. 女性上限和下限, 9. 女性 Z 分数参数

5. 选择要为其创建模板的所需应用程序分析类型。

- 如果要使用年龄范围,请右键单击"年龄范围条"以创建年龄范围分割线。
   可以拖动年龄范围分割条并针对所需的年龄范围进行调整。
   可创建多个年龄范围分割条。
   可将光标放置在年龄范围分割条附近,并从鼠标右键菜单中选择删除范围,如此删除年龄范围分割条。
- 7. 输入适当分析模式的正常范围值,以及上下限。
- 必要时区分男性和女性值。使用全部复制箭头来复制两种性别的值。使用滚动条导航到该分析类型的完整测量列表。
- 9. 如果要计算 z 分数,则用户必须输入 a、 b 和 SD 的值以及 BSA 限制。

下表概述了报告的优先级。根据条件,将在测量结果表上显示正常范围或计算出的z分数。

| 已报告/已计算           | 条件                               |  |  |  |
|-------------------|----------------------------------|--|--|--|
| z 分数已计算           | 如果输入了 z 分数参数并且 BSA 在限制范围内。       |  |  |  |
| 正常范围已报告           | 如果输入了 z 分数和正常范围,并且 BSA 超出限制。     |  |  |  |
| 正常范围已报告           | 仅当输入正常范围时。                       |  |  |  |
| 既不计算正常范围也不计算 z 分数 | 如果输入了 z 分数参数。没有输入正常范围, BSA 超出限制。 |  |  |  |
| 既不计算正常范围也不计算 z 分数 | 未输入 z 分数或正常范围。                   |  |  |  |

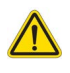

- 警告:用户自行负责为正常范围和 Z 分数参数输入的值的有效性。在分析前,确认所有输入。值不正确可能导致误诊。
- 10. 选择保存并退出可保存所有输入。
  - 选择**取消**可退出而不保存或接受任何更改。
  - 说明:为使模板有效,必须以数字形式输入参数值,并同时输入上限值和下限值。如果发现这些值不一致,则 将显示以下消息:"选择了无效的正常范围。请更正并再次保存"。需要修正的参数将以红色突出显示。 不允许保存空白模板,这将导致显示以下消息:"无法保存模板"。
  - 说明: "流量"选项卡中输入的正常范围同时适用于 2D 和 4D 流量分析结果。

#### 推荐的参考文献

Buechel EV, Kaiser T, Jackson C, Schmitz A, Kellenberger CJ.Normal right- and left ventricular volumes and myocardial massin children measured by steady state free precession cardiovascular magnetic resonance. J Cardiovasc Magn Reson. 2009Jun 21; 11(1): 19. doi: 10.1186/1532-429X-11-19.PMID: 19545393; PMCID: PMC2718870.

Kawel Boehm, ., Hetzel, S. ., Ambale Venkatesh, B. et al. Reference ranges ("normal values") for cardiovascular magnetic resonance (CMR) in adults and children: 2020 update. J Cardiovasc Magn Reson 22, 87 (2020). ht t ps://doi. or g/10. 1186/s12968-020-00683-3

# 宏选项卡

可以创建自定义的报告宏,该宏可以自动填充计算出的值。宏与模板无关,因为创建的宏可供所有用户使用。 可以为以下报告部分创建宏:

- 印象
- 技术
- 历史
- 发现

#### 添加印象宏

说明: 创建历史或技术宏时, 遵循与创建印象宏一样的步骤。

- 1. 选择工具 > 首选项 > 编辑。
- 2. 选择宏选项卡。
- 3. 选择**添加印象宏**。

一个新文本字段将出现在"印象宏"面板中。

#### 图 13: 印象宏窗口

| General | Template    | Macro | Print | Virtual Fellow® | Function | T1/T2/T2* | Reporting | Auto Compose Series |  |
|---------|-------------|-------|-------|-----------------|----------|-----------|-----------|---------------------|--|
| Impres  | sion Macros |       |       |                 |          |           |           |                     |  |
|         |             |       |       |                 |          |           |           |                     |  |
|         |             |       | LVH   |                 |          | Function  |           | MACRO_3             |  |
|         |             |       |       |                 |          |           |           |                     |  |
| Technic | que Macros  |       |       |                 |          |           |           |                     |  |
|         |             |       |       |                 |          |           |           |                     |  |

4. 将光标放在新文本字段内,然后根据需要编辑名称。

说明: 可对创建的宏重新排序。单击所需宏并将其拖动到列表中的新位置。

#### 输入宏文本

- 1. 将光标放置在"宏信息"文本框内,然后输入相关文本。
- 要输入参数结果,选择下列任意一个分析选项卡,然后选择所需的参数按钮,该计算将被自动输入宏信息。 在这个例子中,选定"LV 射血分数",并在文本末尾输入该分数。

#### 图 14: 宏信息

Macro Information Normal global and regional systolic biventricular function. The LV EF is <#LV\_EF:SA LV EF#> . The RV EF is <#RV\_EF:SA RV EF#> .

#### 图 15: 宏参数结果选择

| Function Flow Myocardial Evaluation T2* T1 Map          | ping T2 Mapping Reporting |                   |
|---------------------------------------------------------|---------------------------|-------------------|
| Ventricles: Short Axis Ventricles: Long Axis Atria: Mar | ual Atria: Fast Other     |                   |
| Measurement                                             | z-score                   | Range             |
| SAx LV EF %                                             | SAX LV EF                 | SAx LV EF %       |
| SAx RV EF %                                             | SAx RV EF                 | SAx RV EF %       |
| SAx LV SV ml                                            | SAx LV SV                 | SAx LV SV ml      |
| SAx RV SV ml                                            | SAx RV SV                 | SAx RV SV ml      |
| SAx LV EDVI mi/m*                                       | SAx LV EDVI               | SAx LV EDVI mi/m* |
| SAx RV EDVI milm*                                       | SAx RV EDVI               | SAx RV EDVI ml/mª |
| SAx LV ESVI mi/mª                                       | SAx LV ESVI               | SAx LV ESVI mi/m* |
| SAx RV ESVI mi/m*                                       | SAx RV ESVI               | SAx RV ESVI ml/m* |
| SAx LV EDV ml                                           | SAx LV EDV                | SAx LV EDV ml     |
| SAx RV EDV ml                                           | SAx RV EDV                | SAx RV EDV ml     |
| SAx LV ESV ml                                           | SAx LV ESV                | SAx LV ESV ml     |
| SAx RV ESV ml                                           | SAx RV ESV                | SAx RV ESV ml     |
| SAx LV HR bpm                                           | SAX LV HR                 | SAx LV HR bpm     |
| Ole DUUD ham                                            | 01-01-02                  | Ole DIUD have     |

#### 3. 选择**保存并退出**。

选择取消可退出而不保存或接受任何更改。

### 执行宏

作为执行宏的必要条件,在执行包括结果参数的宏之前必须生成分析结果。可创建技术和印象宏来自动生成 报告。

说明: 如果宏包含的参数结果在分析模式下发生了变化, 必须重新选择该宏以反映更新的结果。

#### 删除宏

- 1. 选择工具 > 首选项 > 编辑。
- 2. 选择宏选项卡。
- 3. 从列表中选择宏。

在所示的例子中,名称为"功能"的宏被选中删除。

#### 图 16: 宏选项列表

**Edit Default Preferences** 

| General | Template    | Macro | Print | Virtual Fellow® | Function | Т1/Т2/Т2* | Reporting | Auto Compose Series |
|---------|-------------|-------|-------|-----------------|----------|-----------|-----------|---------------------|
| Impres  | sion Macros |       |       |                 |          |           |           |                     |
|         |             |       |       |                 |          |           |           |                     |
|         |             |       | LVH   |                 |          | Function  |           | MACRO_4             |
|         |             |       |       |                 |          |           |           |                     |

4. 选择删除选定的宏。

# 打印选项卡

可配置来自每个分析模式的计算结果,使其包括在打印选项卡下的报告中并进行排序。

#### 图 17: 打印首选项

| Edit Default Preferences                                            |                             | × |
|---------------------------------------------------------------------|-----------------------------|---|
| General Template Macro Print Virtual Fellow® Function T1/T2/T2* Rep | orting Auto Compose Series  |   |
| Function Flow Myocardial Evaluation T2* T1 Mapping T2 Mapping Rep   | onting 30/4D                |   |
| Verbides Abia Other                                                 |                             |   |
| Short Axis                                                          | Long Axis                   | - |
| Check All Uncheck All                                               | Check All Uncheck All       |   |
| Ø # <b>\$</b>                                                       | Ø er *                      |   |
| Ø SV ml                                                             | Ø SV mi                     |   |
| 🖉 EDVI milm'                                                        | EDVI mim'                   |   |
| C ESVI mim'                                                         | 🖉 ESVI milm'                |   |
| 🖉 EDV mil                                                           | EDV ml                      |   |
| ESV mi                                                              | ESV ml                      |   |
| 🖉 HR bpm                                                            | HR bpm                      |   |
| PFR mis                                                             | PFR mils                    |   |
| PER mils                                                            | PER mils                    |   |
| CO (SV*HR) limin                                                    | CO (SV"HR) limin            |   |
| Ø SVI mim'                                                          | 🖉 SVI milm*                 |   |
| Mass g                                                              | 🖉 Mass g                    |   |
| 🖉 Mass Index gim*                                                   | Mass Index gim <sup>a</sup> |   |
| MCF %                                                               | D MCF N                     |   |
| 🖉 EIA                                                               | TAPSE cm                    |   |
| CMR PCWP mm Hg                                                      | 🖉 MAPSE cm                  |   |
| Dyssynchrony Global TUWT                                            | 2 EIA                       |   |
|                                                                     | 🖉 e' Lateral cm/s           |   |
|                                                                     | 🖉 e' Septal cmis            |   |
|                                                                     | 🖉 e' Average cm/s           |   |
|                                                                     | Ø FAC N                     |   |
|                                                                     |                             |   |
|                                                                     |                             |   |
|                                                                     |                             |   |
|                                                                     | Cancel Save and Exit        |   |

- 1. 从菜单中,选择工具 > 首选项 > 打印。
- 2. 选择相应的分析选项卡,然后检查将包含在报告中的所需结果。
- 3. 可以通过直接单击结果并拖动到列表上的新位置来更改结果在报告中列出的顺序。
- 4. 对每个分析模式选项卡均重复此操作。
- 5. 选择**保存并退出**。

选择取消可退出而不保存或接受任何更改。

- 说明:如果直接在应用程序界面上做出打印选择,则它们将不会与模板一起保存。
- 说明:如果直接在界面上更改测量的顺序,则更改将不会与模板一起保存。
- **说明:** 在"功能分析"中的"其他"选项卡下创建的用户定义测量将出现在"打印首选项 (其他)"选项卡中。可对这些测量重新进行排序。

## "Virtual Fellow<sup>®</sup>"选项卡

图 18: Virtual Fellow<sup>®</sup> 首选项

| Edit Defaul | It Preferences |            |                |      |               | ×                             |
|-------------|----------------|------------|----------------|------|---------------|-------------------------------|
| General     | Template Macro | Print      | Virtual Fellow | Fund | ion T1/T2/T2* | Reporting Auto Compose Series |
|             |                |            |                |      |               |                               |
|             |                |            |                |      |               |                               |
|             |                | Ape        | Direction      |      |               |                               |
|             |                | Let        | Right          | Up   | Down          |                               |
|             | 2 Chamber      | •          |                |      | •             |                               |
|             | 3 Chamber      | ě          |                |      |               |                               |
|             | AChambar       |            |                | ~    |               |                               |
|             | * Grianiben    |            | •              | •    |               |                               |
| - 144<br>   |                |            |                |      |               |                               |
| F           |                |            |                |      |               |                               |
|             |                | Myocare    | dial Evaluatio | 'n   |               |                               |
|             |                | •          | Phase          |      |               |                               |
|             |                | •          | Magnitude      |      |               |                               |
|             |                |            |                |      |               |                               |
|             |                | Myocardial | Perfusion S    | tess |               |                               |
|             |                | •          | MOCO           |      |               |                               |
|             |                | •          | No MOCO        |      |               |                               |
|             |                | •          | MAP            |      |               |                               |
|             |                |            |                |      |               |                               |
|             |                |            |                |      |               |                               |
|             |                |            |                |      |               |                               |
|             |                |            |                |      |               |                               |
|             |                |            |                |      |               |                               |
|             |                |            |                |      |               |                               |
|             |                |            |                |      |               |                               |
|             |                |            |                |      |               |                               |
|             |                |            |                |      |               |                               |
|             |                |            |                |      |               |                               |
|             |                |            |                |      |               |                               |
|             |                |            |                |      |               |                               |
|             |                |            |                |      |               |                               |
|             |                |            |                |      |               | Cassel Star and Full          |
|             |                |            |                |      |               | Canon Garre and Ler           |

- 1. 选择工具 > 首选项 > 编辑。
- 2. 选择 Virtual Fellow<sup>®</sup> 选项卡。
- 3. 为长轴视图选择心尖方向。(仅限管理员)
- 4. 选择用于显示相位或量级的系列,以进行心肌评估。
- 5. 选择 MOCO、 NO MOCO 或 MAP 系列以便显示心肌灌注。
- 6. 选择**保存并退出**。

选择取消可退出而不保存或接受任何更改。

### "功能"选项卡

图 19: 功能首选项

| Edit Default Preferences                                                                                                    |                                                                                                    |                                                                                                    |
|----------------------------------------------------------------------------------------------------|----------------------------------------------------------------------------------------------------|----------------------------------------------------------------------------------------------------|
| General Template Macro Print Volual Fellow® Function T5172172* Reporting Auto                                                                                                    | Compose Series                                                                                                    |                                                                                                    |
| Ceneral Apply MV and TV Assudues Apply Basal Line Interpolation Apply Basal Line Interpolation Fill package and globase) axis for matrix mode U tV Madow Curve EV V Madow Curve V EV V Madow Curve Persist analysis tools for function Auto Motion Correction Delawees Sortes Atria Advanced Massammats Dispays WY EA Tab Enable preprocessing for multiple series | Vertildes Shot Avis Contour Preference Left Vertilde Smooth Smooth Right Vertilde Smooth Aceutation Preference Vertildes Shot Avis Disce Endocardum and Epstandum | Strain<br>Ventischer: Short Auts<br>LV Strain Preference<br>Strain Overlar Grounferential Strain (* af Otobal Myocardium)<br>RV Strain Preference<br>Strain Overlar Boundary Tracking (*<br>Strain Graph Grounferential Strain (* af Otobal Myocardium) (* |
| Regional Analysis Putar Pist<br>Mini<br>Thickness 0 mm 15 mm                                                                                                    | ED/ES Segmentation Preference     Ent Ventricle     Reventicle                                                                                                    | Verbides: Long Ads<br>LV Strain Preference<br>Strain Overlay Compiliational Strain Overlay I.e                                                                                                    |
| Pid. Thickening 0 % 120 %<br>Wall Motion 0 mm 16 mm                                                                                                    | Verbides: Long Aris Annotation Preference                                                                                                    | Bran Gloph (Ciriphonia Stran) • of Disida Modatious • •<br>RV Stran Preference<br>Stran Ownay Sounday Tracking •<br>Stran Groph (Longitudinal Strain) • of Disbat Myscardium •                                                                             |
| Anx Fast Annotation Preference Ventroles: Short Aris Endocardium Crity                                                                                                    | Phase Selection                                                                                                    | Abla Fast                                                                                                    |
| Phase Selection                                                                                                    | Segmentation Profesence<br>20 Left Vestricke<br>20 Right Vestricke                                                                                                | Stean Ownlay Roundary Tracking 🔹<br>Stean Oraph Congludinal Strain 🔹 of Clobal Myocardium 🔹<br>RA Stean Profesence                                                                                                    |
| Esgmentidion Professore<br>C Left Atria<br>Right Atria                                                                                                    |                                                                                                    | Strain Overlay Boundary Tracking P<br>Strain Graph Longitudinal Strain P of Clobal Myocardium P                                                                                                    |
|                                                                                                    |                                                                                                    |                                                                                                    |
|                                                                                                    | Cancel Save and Ext                                                                                                    |                                                                                                    |

- 1. 从"图像查看器"菜单栏中,选择工具>首选项>编辑。
- 2. 选择"**功能**"选项卡。
- 3. 仅在计算 MAPSE 和 TAPSE 时, 勾选"应用 MV 或 TV 环插入"。(仅限管理员)
- 4. 如需对基线插值进行自动环插入,请勾选"应用 MV 或 TV 环插入"以及"应用底部插值"。(仅限管理员)
- 5. 勾选"中心室插值"以进行功能分析。(**仅限管理员**)
- 6. 选中将x (切片)和y (相位) 轴翻转为矩阵模式 可交换该轴。
- 7. 选中启用 LV 或 RV 阴影曲线 可显示这两条曲线。
- 8. 选中**持续功能自动分析工具**用于执行功能分割。
- 9. 选中持续心内膜/心外膜 ROI 编辑模式用于执行编辑。
- 10. 选中切片间运动校正,在"功能分析"中访问此功能,请参见系列间运动校正,第 73 页。(仅限管理员)
- 11. 勾选"心房容积标签": MaxV、 MinV, 以更改容积标签。
- 12. 勾选"心房高级测量",以显示所有心房结果。
- 13. 勾选"显示 RV E/A"选项卡,以进行功能分析。

- 14. 勾选"启用多系列预处理",以预处理多个功能系列。(仅限管理员)
- 15. 设置**区域分析极坐标图**的上限和下限。
- 16. 设置"**心房快速**"分析的首选项。
- 17. 设置"心室"的首选项。短轴。
- 18. 设置"心室"的首选项。长轴。
- 19. 选择**保存并退出**可存储您的选择。 选择**取消**可退出而不保存或接受任何更改。

应变首选项需要研究协议。

### T1/T2/T2\* 选项卡

图 20: T1/T2 T2\* 首选项

| General Template Macro Print Virtual Fellow® Function T1/T2/T2* Reporting Auto Con                                        | pose Series                     |                 |  |
|----------------------------------------------------------------------------------------------------|---------------------------------|-----------------|--|
| an na haran da ku matan basalaka ban misin dan saken nabar da matan ng kanala ng kanala ng kata kana kana kana<br>Ng kana |                                 |                 |  |
|                                                                                                    |                                 |                 |  |
|                                                                                                    |                                 | Endo/Epi Offset |  |
|                                                                                                    |                                 |                 |  |
| Sequence O MOLLI O Saturation Recovery                                                                                    |                                 | Endo Epi        |  |
| Time Series Overlay O None O T1 O ECV                                                                                     | Parameter Fit O 2 0 3           | 71 0            |  |
| Map Overlay O None O 11 O ECV                                                                                             | Time Series Overlay O None 0 12 |                 |  |
| ICF                                                                                                    | Map Overlay O None O T2         | F2 0 0          |  |
| GE 1.0000                                                                                                    | Field Strength O 1.5T O 3T      |                 |  |
| Philips 1.0000                                                                                                    | Scale Man Mar                   |                 |  |
| Siemens 1.0000                                                                                                    | Rainbow 0 ms 520 ms             |                 |  |
|                                                                                                    | Fire 0 ms 120 ms                |                 |  |
| Field Strength O 1.5T O 3T                                                                                                | Royal 0 ms 120 ms               |                 |  |
| Native                                                                                                    | Grayscale 0 ms 120 ms           |                 |  |
| Scale Min Max                                                                                                    | Color Map Fire                  |                 |  |
| Ranbow 0 ms 1500 ms                                                                                                    |                                 |                 |  |
| Royal 500 ms 1500 ms                                                                                                    |                                 |                 |  |
| Grayscale 0 ms 2000 ms                                                                                                    |                                 |                 |  |
| Color Map Fire                                                                                                    |                                 |                 |  |
|                                                                                                    |                                 |                 |  |
| Post                                                                                                    |                                 |                 |  |
| Scale Min Max                                                                                                    | Parameter Fit O 2 0 3           |                 |  |
| Rainbow 0 ms 600 ms                                                                                                    |                                 |                 |  |
| Fire 0 ms 600 ms                                                                                                    |                                 |                 |  |
| Royal 0 ms 600 ms                                                                                                    |                                 |                 |  |
| Grayscale 0 ms 600 ms                                                                                                    |                                 |                 |  |
| Color Map                                                                                                    |                                 |                 |  |
|                                                                                                    |                                 |                 |  |
| But the the                                                                                                    |                                 |                 |  |
| Bainbow 0 % 100 %                                                                                                    |                                 |                 |  |
| Fire 0 % 100 %                                                                                                    |                                 |                 |  |
| Royal 0 % 100 %                                                                                                    |                                 |                 |  |
| Grayscale 0 % 100 %                                                                                                    |                                 |                 |  |
| Color Map Fire                                                                                                    |                                 |                 |  |
|                                                                                                    |                                 |                 |  |
|                                                                                                    | Cancel Save and Exit            |                 |  |
|                                                                                                    |                                 |                 |  |

- 1. 从菜单栏中,选择工具>首选项>编辑。
- 2. 选择"T1/T2/T2\*"选项卡。
- 如需创建有效的分析系列,请先选择正确的供应商类型,然后选择"自动组合系列"选项卡。 (**仅限管理员**)
- 4. 心内膜/心外膜偏差设置为1和-1,其中1等于.25 像素。(仅限管理员)
- 5. 选择**保存并退出**。

选择取消可退出而不保存或接受任何更改。

#### T1 映射

- 1. 对于时间系列分析,为 T1 映射的序列类型选择 MOLLI 或饱和度恢复。(仅限管理员)
- 2. 选择**时间系列叠加**或**图叠加**以自动显示色彩图。
- 3. 输入 ICF,请参见 T1 映射分析,第 136 页。(仅限管理员)
- 4. 选择"磁场强度"并对 1.5T 或 3T 设置色彩图类型及比例值。
- 5. 选择**保存并退出**。

选择取消可退出而不保存或接受任何更改。

#### T2 映射

- 1. 针对时间系列分析,选择合适的参数拟合计算。(**仅限管理员**)
- 2. 选择**时间系列叠加**或**图叠加**以自动显示色彩图。
- 3. 选择"磁场强度"并对 1.5T 或 3T 设置色彩图类型及比例值。
- 4. 选择**保存并退出**。

选择取消可退出而不保存或接受任何更改。

#### T2\*

选择"参数拟合"。(仅限管理员)

### 报告选项卡

这些步骤需管理员权限。

- 1. 从菜单栏中选择"工具>首选项>编辑系统"。
- 2. 选择**报告**选项卡。
- 3. 单击相应字段以编辑菜单描述符的默认文本,如图 21 中所示。
- 4. 选择合适的分析选项卡并单击所需参数,以便添加带文本的参数结果,如图 21 所示。
- 5. 插入结果并按下 Delete 键后放置光标,以移除参数结果。

| General Te | mplate Macr | ro Print Virtual Fellow® F     | unction T1/T2/T2* Reporting   | Auto Compose Series                   |           |               |           |                             |                     |   |
|------------|-------------|--------------------------------|-------------------------------|---------------------------------------|-----------|---------------|-----------|-----------------------------|---------------------|---|
| LV RV A    | na Valves   | Polar Plot                     |                               |                                       |           |               |           |                             |                     |   |
| T1 Mapping |             |                                |                               |                                       |           |               |           | - NO.12                     | المتعادية المتعادية | ć |
|            | Normal      |                                | Normal native myocardial T1   | T1 Global Native                      |           |               |           | いた人                         | 认义本                 |   |
|            | Increased   |                                | Elevated native myocardial T1 | suggestive of infiltrative disease.   |           |               |           | - 4 合品                      | <b>铝哭</b> ウ铅        |   |
|            | Decreased   |                                | Decreased native myocardial   | T1.                                   |           |               |           | <del>ا<sup>بر</sup> د</del> | 冉留于权                |   |
|            | :           | r<br>H <u>a</u> ta             | Decreased                     |                                       | Normal    | age -         | Increased |                             | 1                   | • |
|            |             |                                | -40 .                         |                                       |           |               |           |                             | Value               |   |
|            |             |                                |                               |                                       |           |               |           |                             |                     |   |
|            |             |                                |                               |                                       |           |               |           |                             |                     |   |
| T2 Maneiro |             |                                |                               |                                       |           |               |           |                             |                     |   |
| 12 mapping | Normal      |                                | Normal myocardial T2 T2 Mag   | sping Global                          |           |               |           | 3                           |                     |   |
|            | Increased   |                                | Increased myocardial T2 T2 M  | Apping Global, suggestive of edema    | 3.        |               |           | ä                           |                     |   |
|            | Decreased   | n.                             | Decreased myocardial T2 T2    | Mapping Global                        |           |               |           | X                           |                     |   |
|            |             |                                |                               |                                       |           |               |           |                             |                     |   |
|            | ••          |                                | Decreased                     |                                       | Normal    |               | Increased |                             |                     |   |
|            |             | м                              | -00 -                         |                                       |           |               | • (100 s) |                             | Value               |   |
|            |             |                                |                               |                                       |           |               |           |                             |                     |   |
|            |             |                                |                               |                                       |           |               |           |                             |                     |   |
| T2*        |             |                                |                               |                                       |           |               |           |                             |                     |   |
|            | Normal      |                                | Normal myocardial T2* T2* M   | ean. No evidence of myocardial iron o | overload. |               |           | 0                           |                     |   |
|            |             |                                |                               |                                       | e e       |               |           |                             |                     |   |
| Function F | low Myocard | kal Evaluation T2" T1 Map      | ping T2 Mapping Reporting     |                                       | 1<br>     |               |           |                             |                     |   |
| Vennicity  |             | Measurement                    | nual Ama Fast Other           |                                       |           |               |           |                             |                     |   |
|            |             | SAx LV EF %                    |                               |                                       |           |               |           |                             |                     | - |
|            |             | SAx RV EF %                    |                               |                                       |           |               |           |                             |                     |   |
|            |             | SAx LV SV ml                   |                               |                                       |           |               |           |                             |                     | • |
|            |             | SAX RV SV mi                   |                               | 参数结果i                                 | 洗择        |               |           |                             |                     |   |
|            |             | SAx RV EDVI milm*              |                               |                                       |           |               |           |                             |                     |   |
|            |             | SAx LV ESVI milm*              |                               |                                       |           |               |           |                             |                     |   |
|            |             | SAx RV ESVI mil/m <sup>a</sup> |                               |                                       |           |               |           |                             |                     |   |
|            |             | SAx LV EDV ml                  |                               |                                       |           |               |           |                             |                     |   |
|            | _           | Q Av DV EPH/ and               |                               |                                       |           |               |           |                             |                     |   |
|            |             |                                |                               |                                       | Cancel    | Save and Exit |           |                             |                     |   |
|            |             |                                |                               |                                       |           |               |           |                             |                     |   |

- 6. 单击 🍪 恢复默认文本。
- 7. 单击 如 为与菜单选择相关的参数结果定义报告分类范围。
- 8. 从相关分析选项卡中选择合适的参数结果。
- 9. 选择"绝对值"或"偏差"

| 选择  | 说明                           |
|-----|------------------------------|
| 绝对值 | 基于性别(不论年龄)的绝对值的范围。           |
| 偏差  | 该范围以与模板和年龄中设置的正常范围之间的偏移量为基础。 |

10. 为分类范围键入相应数值。单击颜色栏,颜色栏变灰且数值被删除,从而删除菜单分类。图 22.

图 22: 删除菜单分类

| • | Severe | Noderate-Severe | Moderate    | Nild-Moderate | Mid         | Low-Normal  | Normal      | Hyperdynamic | W country   |
|---|--------|-----------------|-------------|---------------|-------------|-------------|-------------|--------------|-------------|
|   | M      | 5.0 - 10.0      | 10.0 - 20.0 |               | 30.0 - 40.0 | 40.0 - 50.0 | 50.0 - 70.0 | 70.0 - ∞     | SAX LV EF % |
|   | F      | 5.0 - 10.0      | 10.0 - 20.0 |               | 30.0 - 40.0 | 40.0 - 50.0 | 50.0 - 70.0 | 70.0 - ∞     |             |

- **说明**:完成菜单分类可启动报告自动预填充功能。文本将根据用户定义值进行预填充。如果在报告过程中从菜 单界面进行了选择,则预填充功能将不再启用。
- 说明: 下列参数结果的预填充文本需要用户完成相应的分析: 心房容积, 肥大: 最大壁厚, T2\*, 瓣膜狭窄, 瓣膜反流。

11. 单击 🛄 🔤 重置报告分类范围和选择的值。

#### 定义肥大类型

肥大报告可进一步定义为同心或非同心。必须输入分类范围的值并填写男性和女性的同心度值。参见图 23。

图 23: 肥大分类范围和同心度

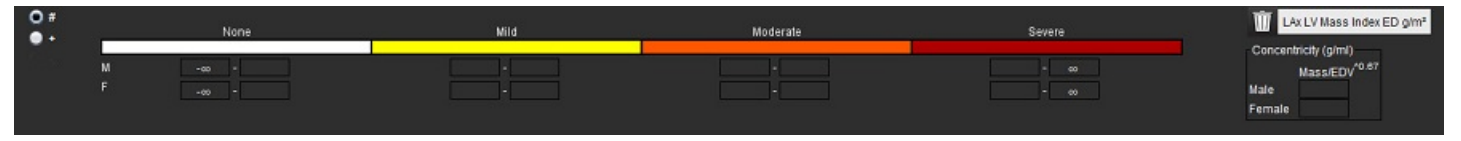

### 推荐的参考文献

Petersen SE, Khanji MY, Plein S, Lancellotti P, Bucciarelli - Ducci C. European Associat ionof Cardiovascular Imaging expert consensus paper: a comprehensive review of cardiovascular magnetic resonance normal values of cardiac chamber size and aortic root in adults and recommendations for grading severity. Eur Heart J Cardiovasc Imaging. 2019 Dec 1; 20(12): 1321-1331. doi: 10. 1093/ehj ci/jez232.Erratum in: Eur Heart J Cardiovasc Imaging.2019 Dec 1;20(12): 1351-44926.

Petersen, S.E., Aung, N., Sanghvi, M.M. et al. Reference ranges for cardiac structure and function using cardiovascular magnetic resonance (CMR) in Caucasians from the UK Biobank population cohort. J Cardiovasc Magn Res on 19, 18 (2017). ht tps://doi.or/g 10.1186/s12968-017-0327-9

#### 同心度参考文献

Khouri MG, Peshock RM, Ayers CR, de Lemos JA, Drazner MH.A 4-tiered classification of left ventricular hypertrophy based on left ventricular geometry: the Dallas heart study.Circ Cardiovasc Imaging.2010 Mar;3(2):164-71. doi: 10.1161/ CIRCIMAGING.109.883652.Epub 2010 Jan 8.PMID: 20061518.

# 导入首选项

这些步骤需管理员权限。

- **说明:**导入后,所有当前的首选项将被删除。
- 1. 选择工具 > 首选项 > 导入。

图 24: 导入首选项

| Import      |                                                                                            |    | ×      |
|-------------|--------------------------------------------------------------------------------------------|----|--------|
| Import pref | erences from :                                                                             |    |        |
|             |                                                                                            |    | Browse |
|             | The current preferences will be overwritten and the application will need to be restarted. |    |        |
|             |                                                                                            | ОК | Cancel |

- 2. 选择"浏览"按钮,选择首选项文件的位置,然后选择"打开"按钮。
- 3. 选择**确定**,按定义的步骤执行导入程序。

选择**取消**,退出而不导入。

**说明**:不支持从先前版本 (4.0.4 或更低版本)的 suiteHEART<sup>®</sup> 软件导入首选项。请通过 service@neosoftmedical.com联系 NeoSoft 支持,以便获得从先前版本导入首选项的帮助。

### 导出首选项

1. 选择工具 > 首选项 > 导出。

图 25: 导出首选项

| Export                                                 | Sillis | ×      |
|--------------------------------------------------------|--------|--------|
|                                                        |        |        |
| C:/ProgramData/NeoSoft/suiteHEART/Exported Preferences |        | Browse |
|                                                        | ОК     | Cancel |

- 2. 选择**浏览**,选择要放置首选项文件的文件夹,然后选择保存。
- 3. 选择**确定**。

选择取消,退出而不导出。

# Virtual Fellow<sup>®</sup>

Virtual Fellow<sup>®</sup> 是用于心脏 MR 检查的图像查看标准化功能。该功能可改善可视化工作流程,从而使临床医生更轻 松地查看心脏 MR 检查。该功能会自动应用图像处理工具,例如窗位、缩放、平移和旋转。使用 Virtual Fellow<sup>®</sup> 功 能可轻松查看当前和先前心脏 MR 检查。

- 说明:要启用具有预处理的 Virtual Fellow<sup>®</sup> 功能,请参见 suiteDXT 使用说明书。
- 说明: 患者 ID 应与将在 Virtual Fellow<sup>®</sup> 中查看的当前检查和先前检查均匹配。
- 说明:无法在 Virtual Fellow<sup>®</sup> 中编辑分析结果,选择相应的分析模式可执行编辑。

警告:用户负责确认为 Virtual Fellow<sup>®</sup> 创建的查看协议选择了正确图像。可手动选择为当前/先前查看协议错误识别的图像。应对用户进行心脏成像技术方面的适当培训,以确保用户查看正确的图像。 要查看为检查采集的所有图像,则使用图像管理工具,第 21 页中的查看器模式。

警告: 在查看或比较检查前, 目视确认位于界面顶部的所有检查患者指示器信息。#1 指示当前检查, #2 指示先前检查。

警告:由 Virtual Fellow<sup>®</sup> 执行的窗宽/窗位、平移、缩放、旋转和翻转等图像处理会影响不同病状的外观以及其他解剖结构的辨别。查看每个查看协议并执行相应的调整。

# 使用 Virtual Fellow<sup>®</sup> 进行预处理

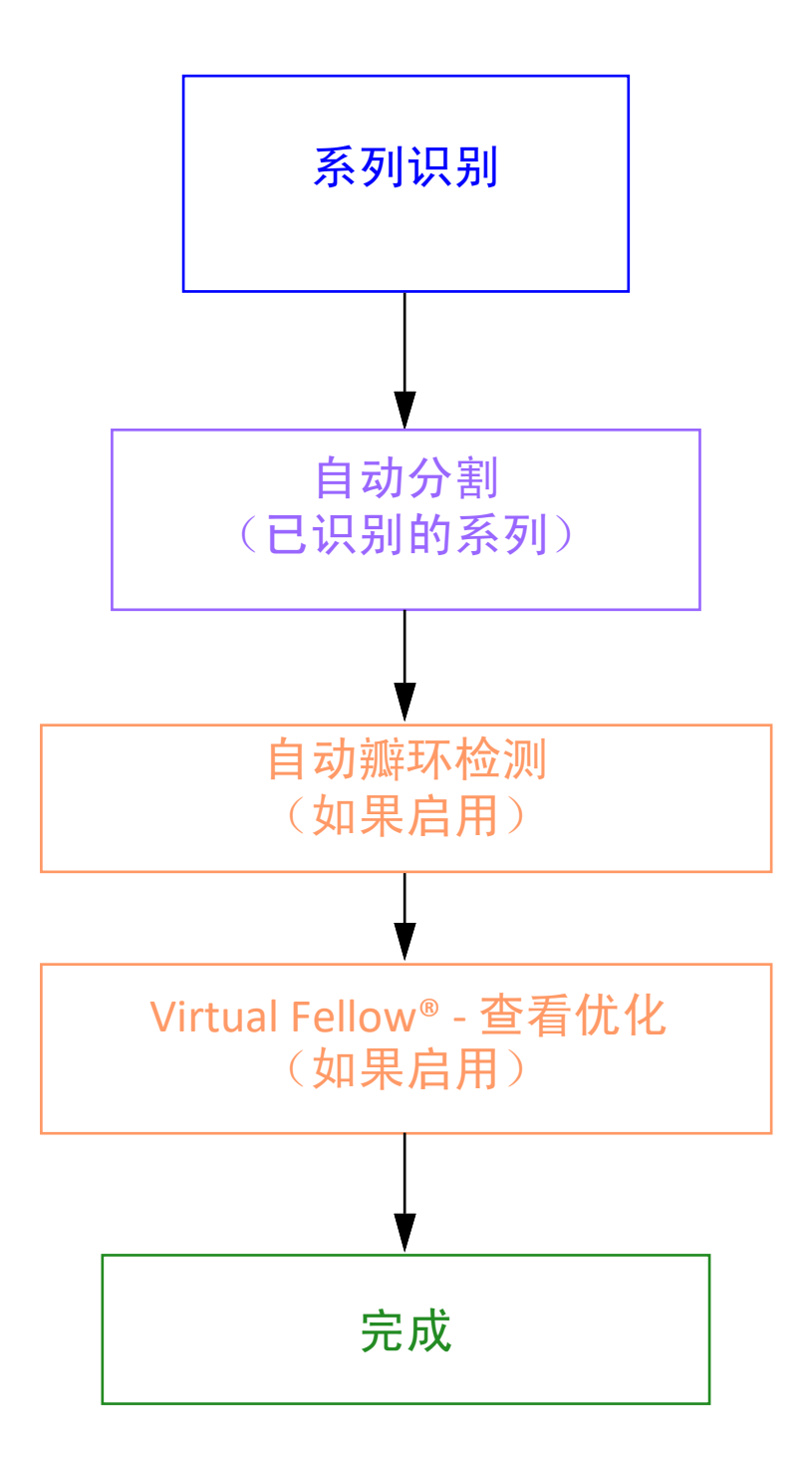

# Virtual Fellow<sup>®</sup> 界面

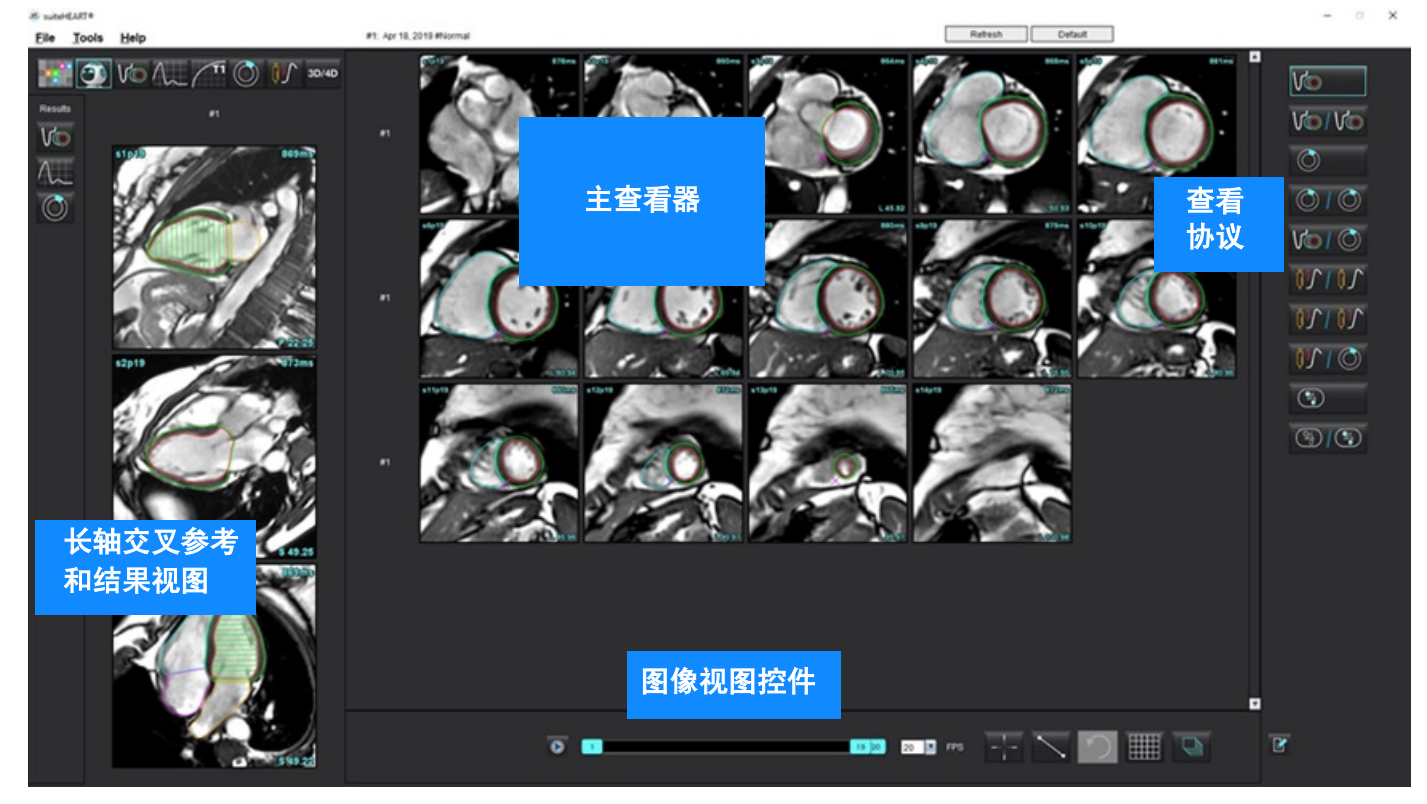

# Virtual Fellow<sup>®</sup> 选择

| 选择     | 说明                          |
|--------|-----------------------------|
|        | Virtual Fellow <sup>®</sup> |
|        | 显示功能结果                      |
| $\sim$ | 显示流量结果                      |
|        | 显示心肌评估结果                    |

| 选择                                       | 说明                                                          |
|------------------------------------------|-------------------------------------------------------------|
| B                                        | "链接切换"用于在当前和先前系列上进行窗宽/窗位、<br>平移、旋转和翻转。                      |
|                                          | "取消链接切换"用于在单个系列上进行窗宽/窗位、<br>                                |
| 2C                                       | 说明:"缩放"始终应用于当前和先前系列。                                        |
|                                          | 如需启用,请通过 service@neosof t medical.co n联系<br>NeoSof t支持      |
| Phase                                    | "相位"用于查看对相位敏感的后期增强。                                         |
| O Magnitude                              | "量级"用于查看量级后期增强。                                             |
| о мосо                                   | MOCO:查看经过运动校正的"心肌灌注"系列。                                     |
| <ul> <li>No MOCO</li> <li>Мар</li> </ul> | NO MOCO:查看无运动校正的"心肌灌注"系列。                                   |
|                                          | Map: 查看第三方映射图。                                              |
| #1                                       | #1 指示为当前检查显示的系列。直接左键单击 #1 可更<br>改该系列。                       |
| #2                                       | #2 指示为先前检查系列显示的系列。直接左键单击<br>#2 可更改该系列。                      |
| 1 18 20 20 FPS                           | 电影控件用于播放、暂停、选择每秒帧数,以及定义<br>电影的开始和结束帧。                       |
|                                          | 交叉参考工具可自动识别并显示包含相同位置的<br>图像。有关使用此功能的信息,请参见查找功能*,<br>第 22 页。 |
|                                          | 测量工具可以在主查看器和长轴视图中使用。                                        |
| う                                        | 撤消一般测量编辑。                                                   |

| 选择     | 说明                                         |
|--------|--------------------------------------------|
|        | 视口布局选项*: 1x1、 1x2、 4x4 和 5x4。<br>*取决于所选协议。 |
|        | "范围"具有与图像处理工具,第 12 页中所述的相同<br>的功能。         |
| 键盘向左箭头 | 当位于当前/先前查看协议中时,用于前进切片位置。                   |
| 键盘向右箭头 | 当位于当前/先前查看协议中时,用于后退切片位置。                   |

# 查看协议

|          | 系列类型               |
|----------|--------------------|
| Vo       | 短轴电影功能系列。          |
|          | 当前短轴电影功能和先前。       |
|          | 心肌评估。              |
|          | 当前心肌评估和先前。         |
| V@/ ()   | 短轴电影功能和心肌评估。       |
| <u> </u> | 心肌灌注压力/其余系列。       |
| 70105    | 当前"心肌灌注压力"系列和先前。   |
|          | 当前"心肌灌注压力"和"心肌评估"。 |

|   | 系列类型                             |
|---|----------------------------------|
|   | T1 轴向系列。<br>(使用左右箭头键可浏览下一个系列。 *) |
| 3 | 具有 T1 轴向系列的 SSFP。                |

\*活动状态的键取决于首选项设置。

# 快捷键 - 长轴视口

| 功能      | 操作     |
|---------|--------|
| 切片向前导航。 | Z      |
| 切片向后导航。 | А      |
| 切片导航。   | 鼠标中键滚轮 |

# 针对协议查看的系列用户选择

查看协议被配置为从当前检查或者从当前和先前检查查看图像。如果显示的图像不是预计要查看的图像,则在 Virtual Fellow<sup>®</sup> 界面上直接左键单击数字符号 (对于当前检查,单击 #1,或者对于先前检查,单击 #2),重新选 择相应的系列,如图 1 所示。将显示当前检查 (#1) 的系列列表,选择相应的系列。

File Tools Help Refresh #1: Apr 18, 2019 📰 🏐 Vío A., 🥂 🔘 🚺 30/40 Vo V 10 C Ø 0 V@ **0**5 <u>کرہ</u> 3 ) 🏢 💽 Ľ 0 19 20 20 FPS

# 针对长轴交叉参考视口的系列的用户选择

如果显示的图像不是预计视图,则可直接单击长轴视口,然后从文件下拉菜单中选择图像来选择相应的系列, 如下图所示。

- 说明: 如果使用 Z 或 A 的键盘选择,则该视口中将不再显示用户选择的图像。
- **说明:** 要从图像查看器菜单设置所需的心尖方向,选择"工具" > "首选项" > "编辑", 然后选择"Virtual Fellow<sup>®</sup>"选项卡。

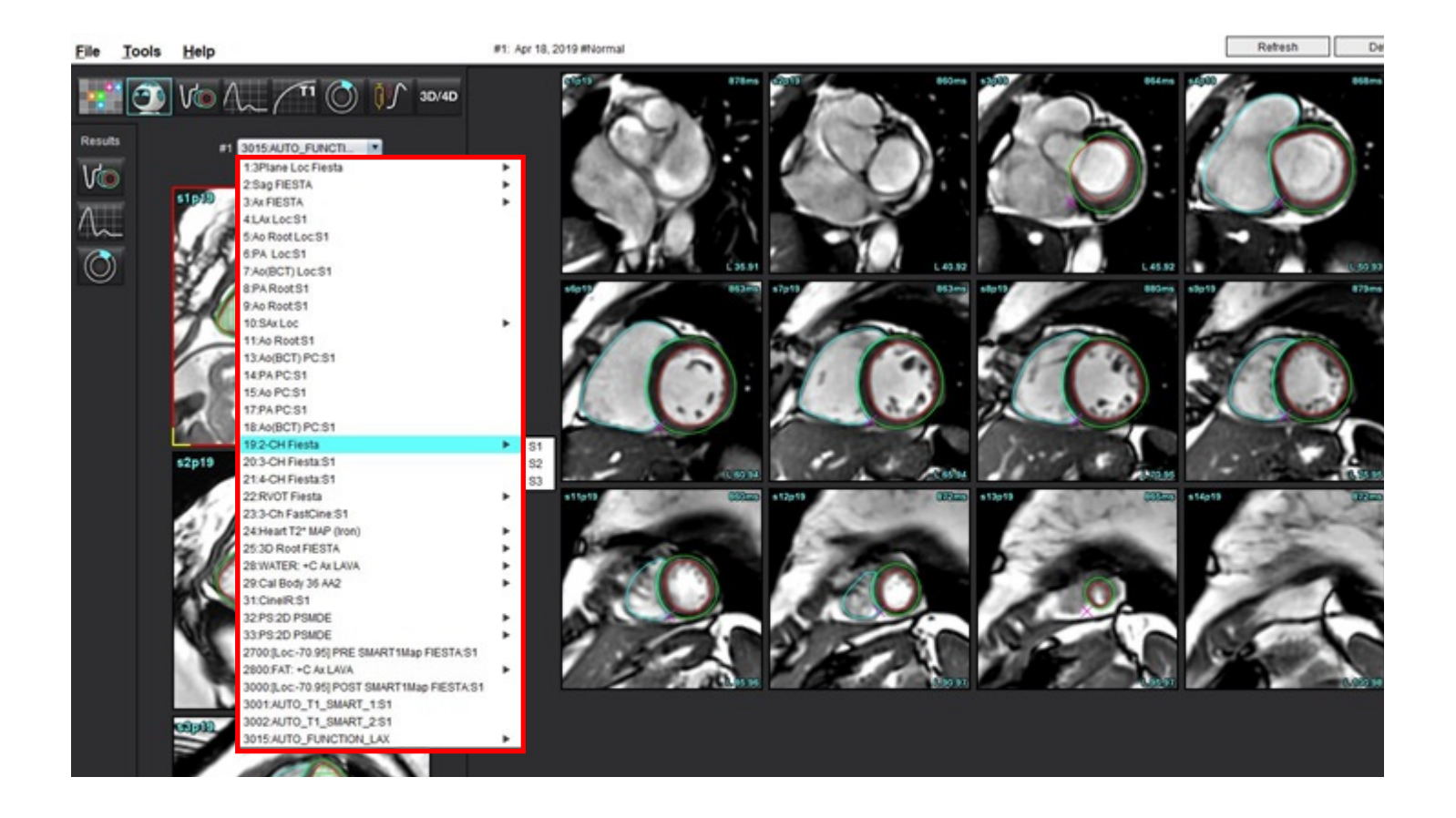

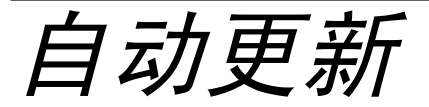

自动更新功能支持在后台处理中启动检查。如果检查启动时图像正在联网,分析(和 Virtual Fellow<sup>®</sup>,如果配置为 开启)将在后台进行,前提是算法识别出有效的系列类型。支持的分析模式包括:

- 功能
- 流量
- 心肌评估 (仅限短轴后期增强)
- T1 映射
- T2 映射
- T2\*
- 心肌灌注
- 3D/4D

请参见 suiteDXT 使用说明书来配置自动更新功能。

Â

警告:进行预处理后,用户负责评估整个分析的准确性并进行任何必要的更正。

# 工作流程

 如果一项检查已经联网,或者检查正在进行并已联网,并且在 DXT 检查列表上有一个浅蓝色的圆圈指示符, 如图 1 所示,则该检查可以被启动。

说明:如果在自动更新前已手动执行分析,结果将不会被覆盖。

说明:如果检查被关闭,绿色的圆圈表示完成处理。

#### 图 1: DXT 检查列表

| _ | SH NL 04, 201510131140553       | ANONYMOUS_201    | MREP SP |
|---|---------------------------------|------------------|---------|
|   | SH NL 05, 20151013T140903       | ANONYMOUS_201    | MRFP SP |
|   | Siemens 11, 20190114T164821     | ANONYMOUS_201    | Scan 1  |
|   | suiteHEART Example Case         | ANONYMOUS_201    | Cardiac |
|   | suiteHEART Example Case 01      | AW1903342710.717 |         |
|   | suiteHEART Example Case 4D Flow | ANONYMOUS_201    | Cardiac |

2. 当检查打开时,会出现如图 2 所示的消息。

#### 图 2: 检查启动

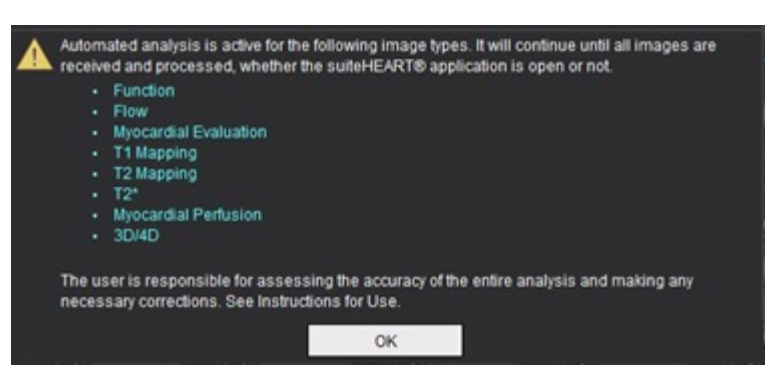

当对一个系列的分析完成后,刷新指示符将变成黄色,如图3所示。单击以更新分析模式。
 根据分析的系列类型的数量,可能需要多次单击刷新。

#### 图 3: 刷新指示符

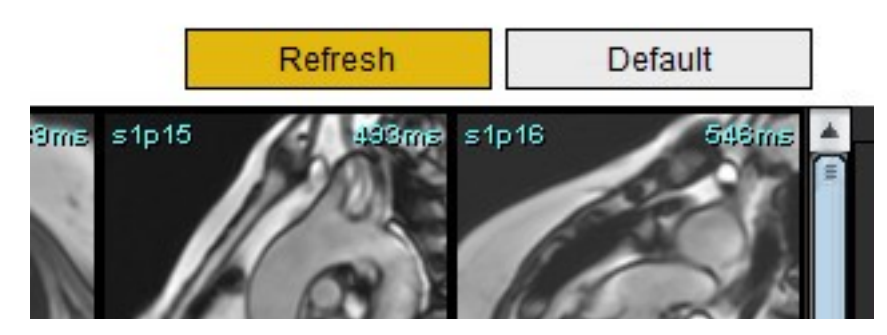

说明:如果关闭检查后,其他系列类型已联网,则可以进行处理。

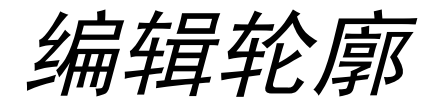

如本节所述, "编辑轮廓"在所有分析模式下均可用。该功能在编辑器窗口和审核模式下均可用。

# ROI 点样条曲线

- 1. 在编辑器窗口中, 左键单击轮廓。选定后, 该轮廓将变成紫色。
- 2. 左键单击并拖动轮廓的中心移动它,如图1所示。
  - 如果选定的轮廓迹线是使用点样条法创建的,则这些点将显示以便编辑。左键单击并拖动任一个点可调整轮廓的 尺寸和形状,如图1所示。
  - 如果选定的轮廓是使用自由描绘图工具创建的,则单击鼠标左键并使用徒手编辑可更新轮廓。

更多功能:

- Alt + 鼠标左键可生成一个角点。
- 单击第一个点将关闭轮廓。
- 单击轮廓直接生成一个点。
- 删除键 + 光标悬停在点上可移除该点。
- 将点拖到邻近点附近可移除该邻近点。
- 如果点数少于 3,则将删除 ROI。

#### 图 1: 常规轮廓编辑

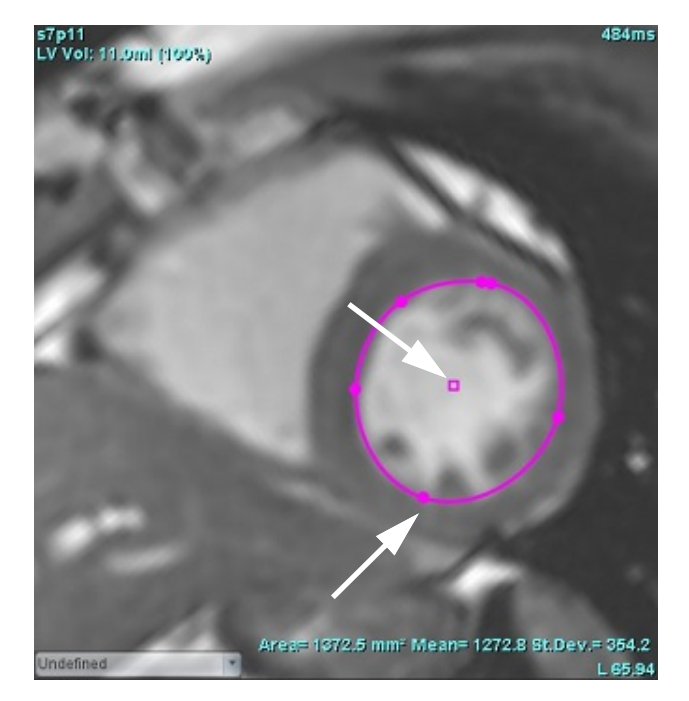

# Nudge 工具

- 1. 要激活 Nudge 工具,则左键单击轮廓,将其选中。然后单击鼠标右键,从弹出菜单中选择 Nudge 工具,如图 2 所示。
  - 应用 Nudge 工具时,选定的点脊椎 ROI 会自动变为自由描绘 ROI。
  - 图 2: Nudge 工具激活

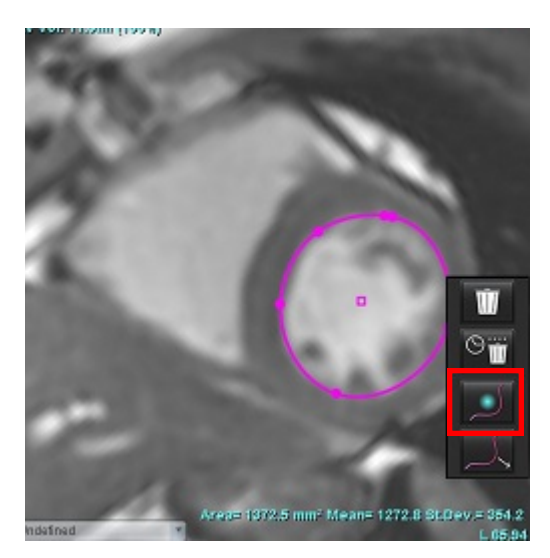

- 光标将显示为正方形。将光标置于远离 ROI 的位置,然后按住鼠标左键。 Nudge 工具将显示,如图 3 所示。
   说明: Nudge 圆圈的大小默认为从鼠标点到所选 ROI 的相等距离。重新定位光标可更改此大小。
  - 图 3: Nudge 工具

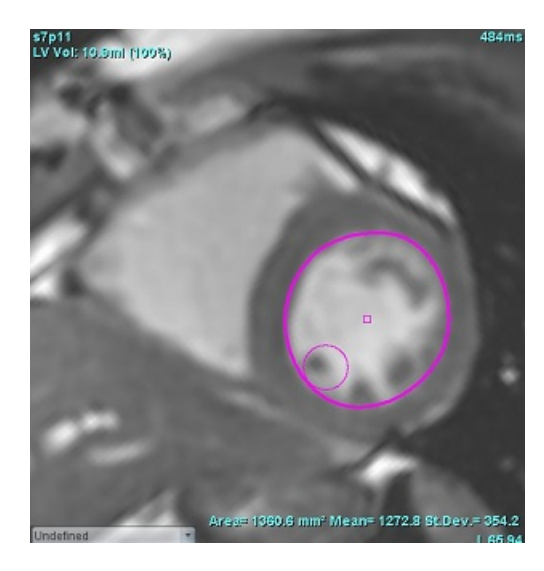

- 3. 要停用 Nudge 工具,则左键单击轮廓,然后单击鼠标右键,从弹出菜单中选择 Nudge 工具,如图 4 所示。
  - 图 4: Nudge 工具停用

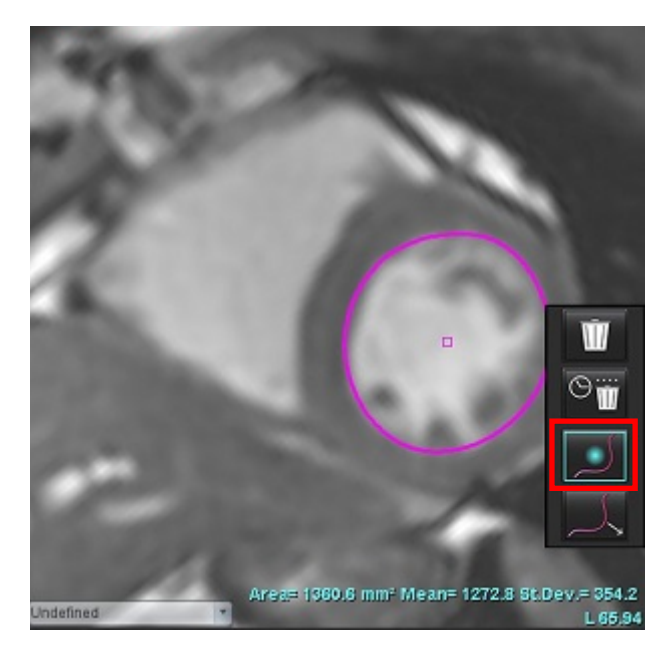

说明: 可在"首选项"中设置 Nudge 工具的默认打开/关闭状态。

# 轮廓推拉工具

- 要激活推拉工具,则左键单击轮廓,将其选中。然后单击鼠标右键,从弹出菜单中选择推拉工具,如图 5 所 示。它允许通过拖动轮廓的一部分进行较小的调整,从而调整轮廓线段。
  - 图 5: 推拉工具激活

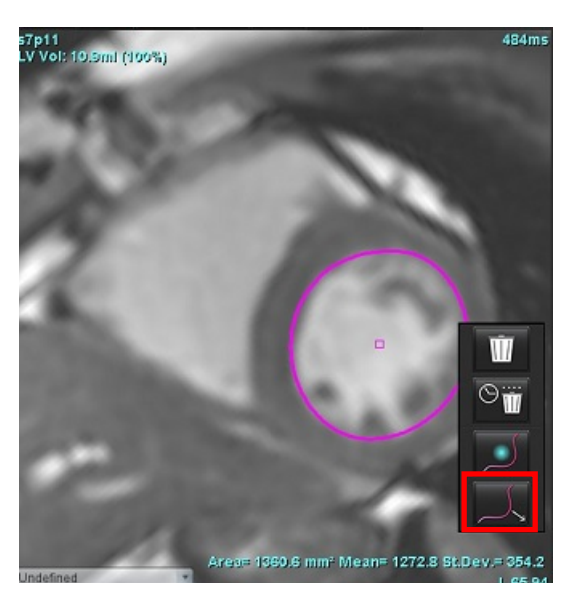

- 左键单击要编辑的轮廓线段。可通过鼠标中键滚轮控制黑色虚线段的长度。可通过黑色虚线处鼠标光标的位置控制该轮廓线段的编辑更改。
  - 图 6: 推拉工具

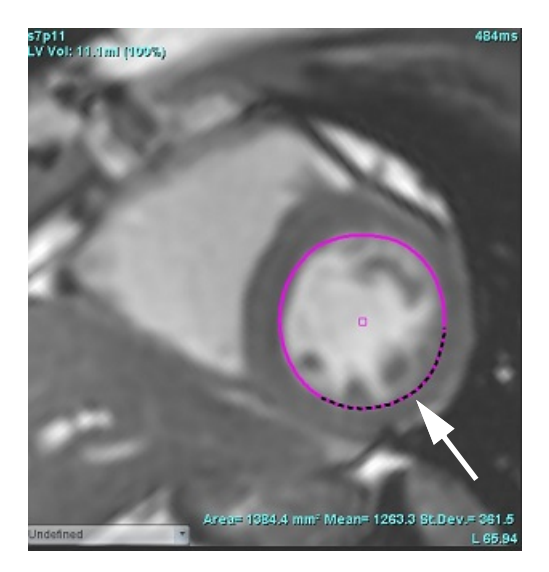

3. 要停用推拉工具,则左键单击轮廓,然后单击鼠标右键,从弹出菜单中选择推拉工具,如图7所示。

图 7: 推拉工具停用

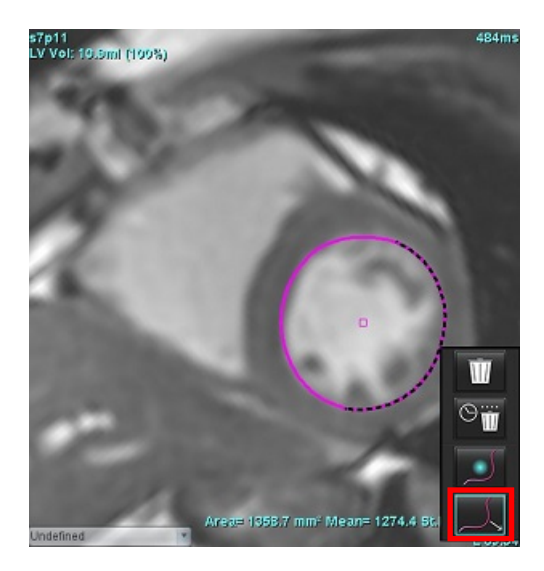

# 删除轮廓

1. 左键单击轮廓,将其选中,然后按键盘上的 Delete 键。

#### 或者

 左键单击轮廓,将其选中,然后单击鼠标右键,选择 删除单个轮廓或选择 从所有相位或所有时间 点删除多个轮廓,如图 8 所示。

#### 图 8: 轮廓删除

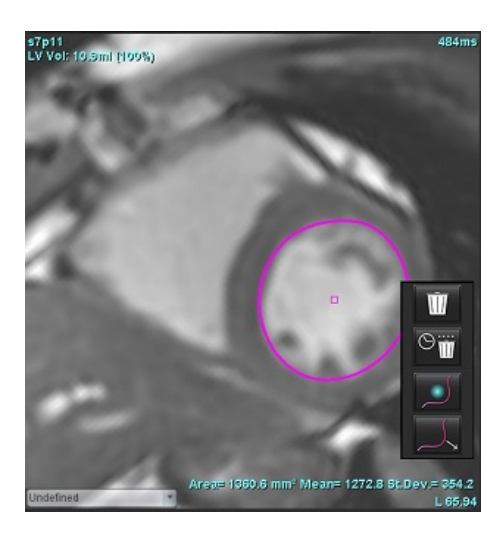

说明: 点样条曲线功能适用于除 "3D/4D 流量查看器" 之外的所有分析。

除 PFO 分析外,所有分析模式均提供以下复制/粘贴和翻译功能。

- Ctrl+C = 复制 ROI
- Ctrl+V = 粘贴 ROI
- Ctrl+S = 平滑 ROI

### ROI 阈值工具

要使用阈值设定来创建 ROI,请选择 🌄,然后按住 Alt 键,同时左键单击图像并拖动鼠标。

说明: 阈值工具的状态取决于功能分割的粗糙模式或平滑模式。

说明:此阈值工具已针对功能性 SSFP 技术进行了优化。

# 其他编辑工具

在编辑器视口中显示在三种编辑模式之间切换的选项。

| 工具         | 说明      |
|------------|---------|
| D          | 限制 ROI  |
| 0          | 无限制 ROI |
| $\bigcirc$ | 重叠      |
功能分析

用户负责所有感兴趣区域 (ROI) 的准确和完整放置(和正确分配),包括由自动分割算法生成或修改的那些区域。 本软件生成的定量值取决于这些感兴趣区域的准确和完整放置 (和正确分配)。

通过检查预处理功能可对功能分析进行预处理。请参见 suiteDXT 使用说明书。

本部分详细介绍心脏机能分析的一般步骤。示例工作流程简要介绍了在应用程序中完成心脏机能分析使用的步 骤。这些程序介绍了如何执行定量分析。

**重要须知**:如果要使用分析结果进行诊断,建议您具有执行心脏分析的资格。

## 

警告:进行预处理后,用户负责评估整个分析的准确性并进行任何必要的更正。全面的审查应包括:

- ROI 放置/标识
- ED/ES 分配
- MV/TV 瓣环放置
- RV 插入位置

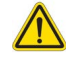

警告: 该应用程序只能帮助分析图像,不自动产生结果的临床解释。定量测量的使用和放置由用户决定。如测量不准确,可能出现误诊。测量只能由经过适当培训且符合资质的用户创建。

## 

Atria

Other

- 警告:不正确的扫描平面可能导致分析结果不准确。参见<mark>第</mark> 207 页附录 B。
  - 说明:从 4D 流量创建的追溯 2D 系列可能需要手动分割。

说明: 功能分析支持多个系列。报告中展示的结果反映了功能分析中当前所选的系列。

选择 🚾 。共有三个分析类别:

Ventricles - 包括左心室 (LV) 和右心室 (RV) 的容积分析

┛ - 包括左心房 (LA) 和右心房 (RA) 的容积分析。

┛ - 包括预定义线性测量和可以添加的用户定义测量。

心室

#### 选择分析类型:

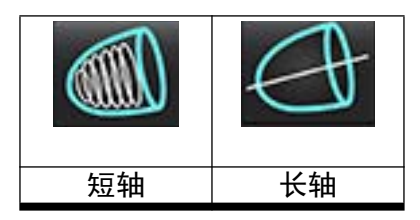

### 单击 🔟 可删除轮廓。

说明:矩阵模式可用于删除轮廓。

### 计算指数测量

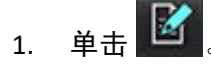

#### 2. 输入患者身高和体重。

在测量表中计算舒张末期体积指数、收缩末期体积指数、舒张末期质量指数、收缩末期质量指数、质量指 数相位、心脏输出指数和心博量指数测量值。

说明: 可在"报告"界面上选择 BSA 计算方法。

### 自动 LV 和 RV 分割

自动分割功能可在无解剖输入的情况下计算心脏功能的标准参数。生成分割结果后,可选择或取消选择 ROI 类型 以进行查看。还可从用户输入进行分割编辑。

说明:对于区域分析,应对所有切片和所有相位进行不同步和瓣平面分析分割。

要开始 LV 和 RV 分割,则执行以下操作:

- 1. 选择短轴系列并调整窗宽/窗位。
- 2. 单击 Ventricles 。
- 3. 单击 🖤 进行自动分割。
- 4. 从分割工具栏中做出相应选择,如图 所示。

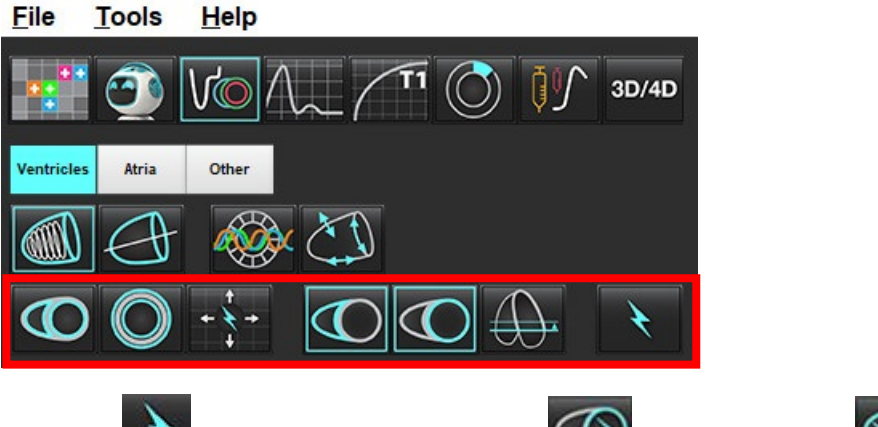

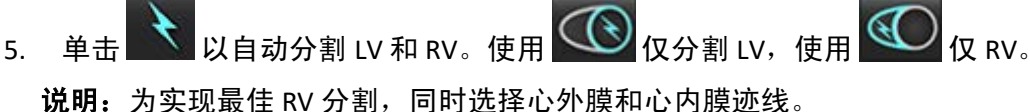

#### 查看分割准确性和编辑

- 以电影模式播放短轴系列并查看轮廓迹线的精度。 1.
- 编辑所有不精确的轮廓迹线。 2.

说明: 平滑模式支持轮廓编辑。执行轮廓编辑, 然后选择"开始自动分割"。 要重新分配 ED 或 ES,则单击 ED 或 ES 按钮,然后在左侧或右侧矩阵上选择单元格。请参见矩阵视图,第 75 页。 说明: ED 和 ES 的相位分配由分割决定。计算的最大容积为分配的 ED, 计算的最小容积为分配的 ES。

- 查看每个切片上下部 RV 插入点的位置。如有需要,为每个切片做出调整。 3.
- 4. 查看矩阵模式并确认 ED 和 ES 分配。

| 表1: 自动分割软                      | 2廓类型                       |                  |                 |                      |              |            |
|--------------------------------|----------------------------|------------------|-----------------|----------------------|--------------|------------|
| 0                              |                            |                  | $\bigcirc$      | O                    | O            | $\bigcirc$ |
| 平滑模式 –<br>包括心室<br>容积中的<br>乳头肌。 | 粗糙模式 –<br>从心室容积中<br>排除乳头肌。 | 粗糙 LV,<br>平滑 RV。 | 平滑 LV,<br>粗糙 RV | 显示心内膜<br>和心外膜<br>轮廓。 | 显示心内膜<br>轮廓。 | 显示和弦。      |

#### 表

#### 表 2: 自动分割传播\* 类型

| + + +                             | + * +           | *               | • ¥ O                   |
|-----------------------------------|-----------------|-----------------|-------------------------|
| 传播所有切片,<br>所有相位,或者显示<br>所有切片,所有相位 | 传播所有切片;<br>单个相位 | 传播所有相位,<br>单个切片 | 传播,从而仅显示<br>ED/ES 相位的轮廓 |

\*在检查首选项是否为将 x (切片)和 y (相位)轴翻转为矩阵模式时,传播功能将被交换。

#### 表 3: 分割显示

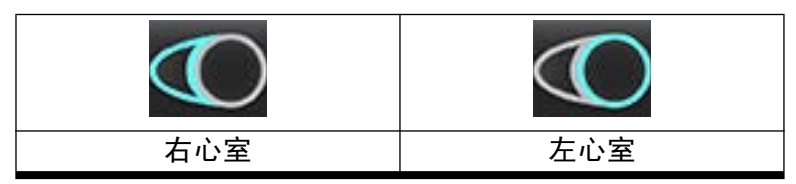

### 在单个相位中对所有切片执行自动分割

- 1. 选择短轴系列并调整窗宽/窗位。
- 2. 单击 Ventricles 。
- 3. 単击
- 4. 从分割栏中选择平滑 🖤 或粗糙模式 🐼。
- 5. 要生成心肌质量结果,则选择
- 6. 查看短轴图像,然后选择舒张末期相位。
- 7. 为单个相位中的所有切片选择
- 8. 单击 🔪 以自动分割 LV 和 RV。使用 🖤 仅分割 LV,使用 🖤 仅 RV。
- 9. 查看短轴图像,然后选择收缩末期相位,重复步骤9进行分割。

### 查看分割准确性/编辑

- 1. 以电影模式播放短轴系列并查看轮廓迹线的精度。
- 2. 编辑所有不精确的轮廓迹线。
- 3. 查看矩阵并确认 ED 和 ES 分配。
- 4. 查看测量表上的所有结果。

## 手动 LV 和 RV 功能分析程序

说明: 建议使用舒张末期和收缩末期相位。处理应在舒张末期相位开始。分析工作流一般从底部执行到顶部。

- 1. 选择
- 2. 从图像查看器选择适当的短轴系列。
- 3. 单击 Ventricles
- 4. 单击 🐠 按钮,进行容积测量。
- 5. 确定舒张末期相位。
- 界定心内膜

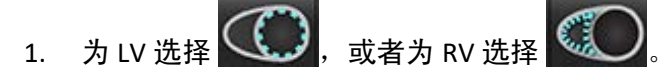

- 2. 描绘心内膜轮廓。
- 3. 使用 + 、左右箭头键或鼠标滚轮或选择缩略图,继续至下一切片。
- 4. 重复步骤 2 和 3,直至分割完整个左心室和/或右心室。

心内膜描迹工具将保持选定状态,以加快多切片的分割。

- 5. 确定收缩末期相位。
- 6. 在收缩末期相位重复步骤 2 和 3,直至分割整个左心室和/或右心室为止。
  - **说明:** 软件自动将舒张末期相位定义为容积最大的相位,将收缩末期相位定义为容积最小的相位。舒张末期和 收缩末期相位分配在分割期间更新。

#### 查看分割准确性和编辑

- 1. 以电影模式播放短轴系列并查看轮廓迹线的精度。
- 2. 编辑所有不精确的轮廓迹线。
- 3. 查看矩阵并确认 ED 和 ES 分配。
- 4. 查看测量表上的所有结果。

#### 手动 LV 和 RV 心肌质量检查程序

- 1. 选择相应的心脏相位。
- 2. 为 LV 心外膜选择 , 或者为 RV 心外膜选择
- 3. 描绘心外膜轮廓。
- 4. 使用 **---** 继续到下一切片,或者使用 <-- 和 -->,或者选择缩略图。
- 重复步骤3和4,直至分割整个左心室心外膜和/或右心室心外膜为止。
  随着心外膜轮廓的界定,这些质量结果自动更新。

#### 查看分割准确性/编辑

- 1. 以电影模式播放短轴系列并查看轮廓迹线的精度。
- 2. 编辑所有不精确的轮廓迹线。
- 3. 查看矩阵模式并确认 ED 和 ES 分配。
- 4. 查看测量表上的所有结果。

### 底部插值

要执行底部切片插值,则识别长轴视图上的二尖瓣或三尖瓣环。

- 说明:自动底部插值功能默认"关闭",除非在首选项中勾选了"应用 MV 或 TV 环插入"以及"应用底部插值"。选择"工具 > 首选项 > 编辑系统"。(仅限管理员)
- 1. 对于 LV 底部插值,在交叉参考模式下选择 2 腔室视图。

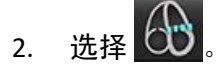

定义二尖瓣环,如图2所示。使用电影控件查看相应收缩末期和舒张末期相位上的线位置。
 说明:支持多平面底部插值。例如,可在2腔室和4腔室视图上识别二尖瓣环;在这两个平面之间进行拟合。

说明:通过单击位于视口左下角的 或 对 找到 MV 或 TV 环放置的系列。

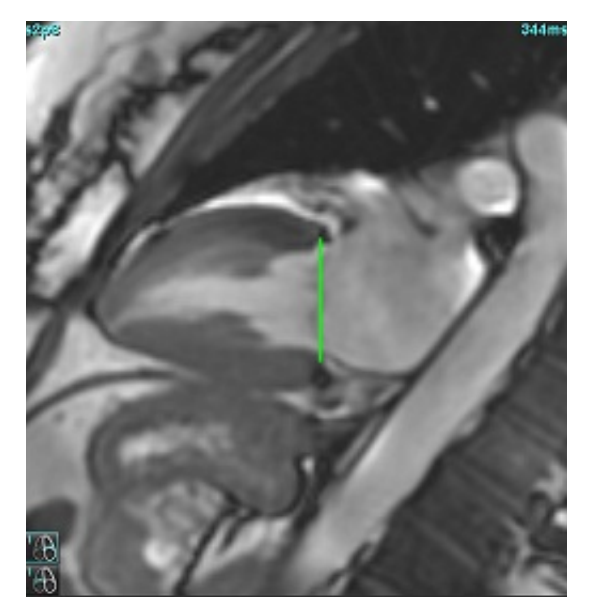

4. 通过查看与该线相关的交叉参考切片,查看更新的计算。

如图 3 所示,内插容积计算基于线相交与切片 (粉红色线)的关系,该体积现在包括在容积结果中。实际感兴趣 区域将不会显示。已内插的切片将声明容积量,插值百分比位于图像的左角,如图 3 所示。

#### 图 3: 容积计算

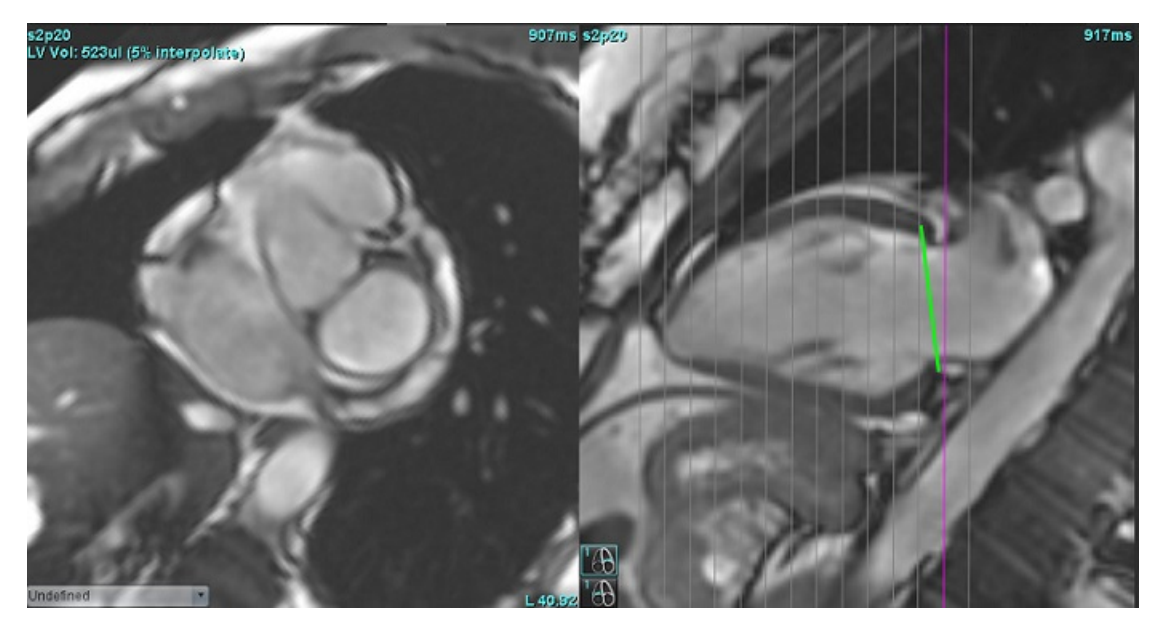

5. 对于 RV 底部插值, 在交叉参考模式下选择 4 腔室视图。

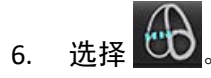

7. 定义三尖瓣环,如图 4 所示。使用电影控件查看相应收缩末期和舒张末期相位上的线位置。

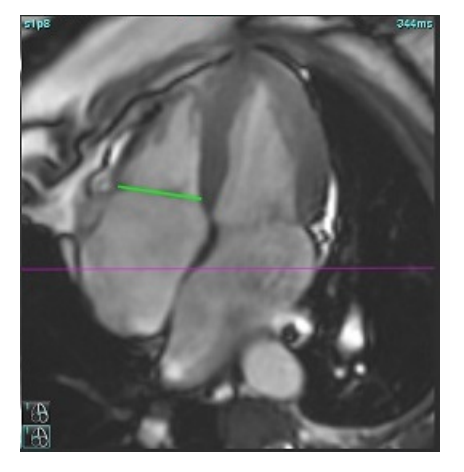

- 8. 通过查看与该线相关的交叉参考切片,查看更新的计算,以及在矩阵视图下查看 ED 和 ES 分配。
- 9. 要将结果重置为原始值,则在该线上直接单击并按住鼠标右键,以选择删除,或者在该线上单击鼠标左键, 然后使用键盘上的 Delete 键。

#### 查看精度

- 1. 在电影模式下播放长轴系列并查看线的位置。
- 2. 根据需要调整线的位置。
- 3. 如果执行了自动插入,则检查系列选择和线位置是否正确。如果放置不正确,则右键单击该线,然后删除。

### 系列间运动校正

系列之间的运动校正可补偿在获取长轴图像和短轴图像之间可能发生的心脏平移。如果环形平面来源于长轴图 像,而长轴图像在空间上与包含用于体积分析的心内膜轮廓的短轴图像在空间上没有配准,则可能会发生腔室容 积错误。如果在呼吸周期的不同阶段中采集了短轴和长轴图像,或者患者在长轴和短轴图像的采集之间改变了位 置(即平移),则可能会发生错误。当选择**系列间运动校正**时,房室瓣平面的舒张末期中心由最底部舒张末期心 内膜轮廓定义。环形瓣膜平面的角度及其中心在其他心脏相位上的相对位置取决于在长轴图像上定义的环形线的 角度和环形中心的相对位置。

**说明:** 在"功能分析"模式下访问功能。选择"工具 > 首选项 > 编辑系统"。(仅限管理员) 选择"功能"下的系列间运动校正。

- 1. 对所有相位所有切片执行 LV 和 RV 自动分割。
- 2. 执行 LV 和 RV 底部插值。

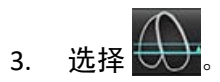

4. 当虚线重叠显示在 MV 环线上时,可以确认一致,如图 5 (左)所示。

图 5: 确认一致 (左) 心脏平移 (右)

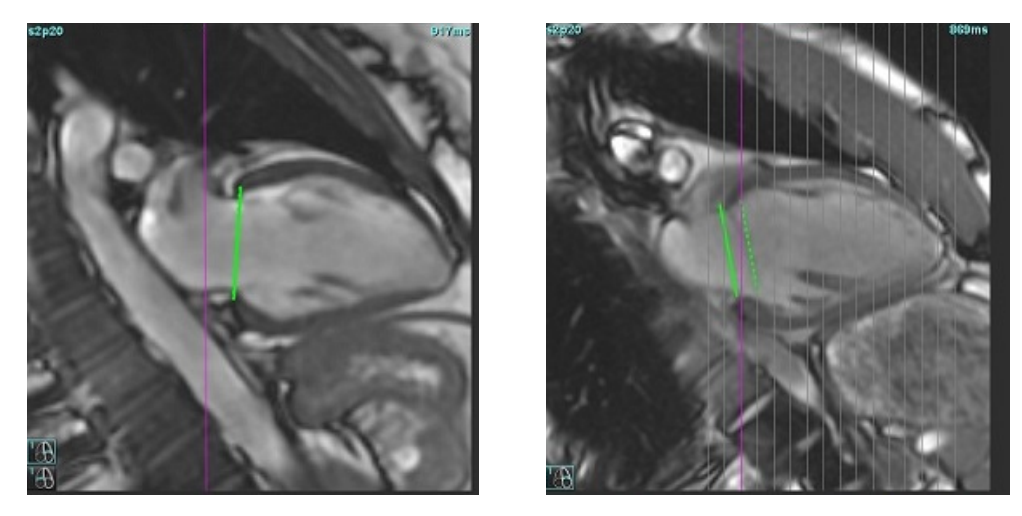

- 5. 图5(右)显示了实线和虚线环之间的间距。
- 6. 实线表示在长轴图像上绘制的环平面。虚线表示基于最底部心内膜轮廓的位置的平移环面。
  - **说明:**用户有责任确定实线和虚线之间存在间距的原因,并在必要时纠正分析。出现间距的可能原因包括: -短轴图像上最基础的心内膜轮廓未在正确的切片上绘制。如果不纠正,该软件将错误地补偿平移。
    - 环线不代表环的位置。如果不纠正,该软件将错误地补偿平移。
    - 长轴采集和短轴采集之间的心脏平移。

如果在正确的切片上绘制了最底部心内膜轮廓,并且在长轴图像上正确地绘制了环线,则实线和虚线之 间的间距表示真正的心脏平移,软件将对此平移进行校正。

7. 如果已经执行了 RV 分割并且放置了 TV 环,请检查平移。

## 矩阵视图

说明:可交换 x (切片)和 y (相位)轴。选择**工具 > 首选项 > 编辑**。勾选"功能"下的**将 x (切片)和 y (相位) 轴翻转为矩阵模式**。更改了首选项,则应重新启动该应用程序。

矩阵用于查看和分配舒张末期和收缩末期和相位及切片之间的导航。如图 6 所示,分配的 ED 和 ES 相位显示为 ED 红色纯色块和 ES 蓝色纯色块。

图 6: LV 和 RV 矩阵视图

| 0  | P\S | 1 | 2 | 3       | 4   | 5   | 6  | 7  | 8  | 9  | 10 | 11 | 12 | 13 | 14 |             |
|----|-----|---|---|---------|-----|-----|----|----|----|----|----|----|----|----|----|-------------|
|    | 1   |   | 0 |         | ••  | -•  | -  | -  | •• | •• | •• | •• | -• | ۲  |    |             |
|    | 2   |   |   |         | ••  | ••  | •• | •• | •• | •• | •• | •• | •• | ۲  |    |             |
| GD | 3   |   |   | ۲       | ۰.  | ••  | •• | •• | •• | •• | •• | •• | •• | ۲  |    |             |
|    | 4   |   |   | 0       | ۰   | ••  | •• | •• | •• | •  | •• | •• | •• | •  |    |             |
|    | 5   |   |   |         | •   | ••  | •  | •• | •• | •  | •• | •• | •• | ۲  |    |             |
|    | 6   |   |   |         | _ © |     | •• | •• | •• | •• | •• | •• | •• | ۰  |    |             |
|    | 7   |   |   |         | 0   | ۰.  | •• | •• | •• | •• | •• | •• | •• | ۲  |    | 分配的 ES 相位   |
| ~  | ES  |   |   |         | 0   |     |    |    |    |    |    | •• |    |    |    |             |
|    | 9   |   |   |         | 0   | ••• | •• | •• | •• | •• | •• | •• | •• | •  |    |             |
|    | 10  |   |   |         | 0   |     | •• | •• | •• | •• | •• | •• | •• | •  |    |             |
|    | 11  |   |   | ~       | •   | ••  | •• | •• | •• | •• | •• | •• | •• | •  |    |             |
| -  | 12  |   |   | <u></u> | •   | ••  | •  | •• | •• | •  | •• | •• | •• | •  |    |             |
|    | 13  |   |   | $\odot$ | -   | •   | •• | •• | •• | •• | •• | •• | •• |    |    |             |
|    | 14  |   |   | $\odot$ | •   | ••  | •  | •• | •• | •• | •• | •• | •• |    |    |             |
| 0  | 15  |   |   | Q       | •   | ••  | •  | •  | •  | •• | •• | •• | •• |    |    |             |
|    | 16  |   |   | 0       | ••  | •   | •• | •  | •• | •• | •• | •• | •• | •  |    |             |
| FD | 17  |   |   | 0       | ••  | ••  | •• | •• | •• | •• | •• | •• | •• | •  |    |             |
|    | 18  |   |   | •       | •   | •   | •  | •  | •• | •  | •  | •  | •  | •  |    |             |
| ES | 19  |   | - | 0       | •0  | ••  | •• | •• | •  | •• | •  | •• | •  | •  |    | → 分配的 FD 相位 |
| LO | ED  |   | 0 | 0       |     |     |    |    |    |    |    |    |    |    |    |             |

#### 心室分配

选择单个矩阵单元格的右侧,为左心室分配 ED (图 7)或 ES (图 8)。

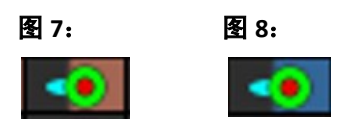

选择单个矩阵单元格的左侧,为右心室分配 ED (图 9)或 ES (图 10)。

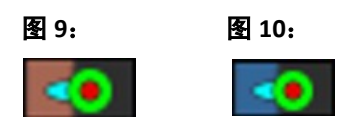

### 心房分配

选择单个矩阵单元格的右侧,为左心房分配 ED (图 11)或 ES (图 12)。

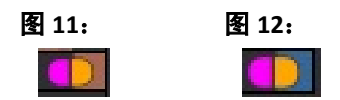

选择单个矩阵单元格的左侧,为右心房分配 ED (图 13) 或 ES (图 14)。

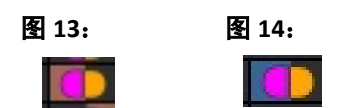

#### 矩阵功能

选中单个相位或切片行或单个矩阵单元格,然后右键单击来删除轮廓。

插值由非彩色指示器标示。插值可应用于以下情况:

- 如果在切片间为收缩末期或舒张末期描绘相同的心脏相位,并且已跳过了一个切片。
- 如果在切片间为收缩末期或舒张末期描绘相同的心脏相位,并且/或者已跳过了一个切片,则可应用底部插值。

说明:如需应用切片插值,请选择"工具 > 首选项 > 编辑"。勾选"应用中心室插值"。

#### 显示选项

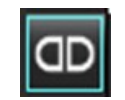

显示 LV/RV 矩阵

显示 RA/LA 矩阵

| 每切片一个心跳  | ~                        | 适用于非多次心跳采集的分析模式。                                                               |
|----------|--------------------------|--------------------------------------------------------------------------------|
| 每切片多个心跳  | +-+                      | 适用于多次心跳采集的分析模式。                                                                |
| 全局 ED/ES |                          | 当选择"全局"时,合并容积基于 ED 和 ES 分配 (有同一相位)。                                            |
| 单一 ED/ES |                          | 选择"单一"时,合并容积基于每个切片的每相位最大和最小容积。<br>必须选择"传播所有切片,所有相位"模式才能激活。该模式不支持<br>底部插值。      |
| 底部插值     | <b>p</b> ol <sup>n</sup> | 选择"开启"或"关闭"。直接在容积曲线上显示。                                                        |
| ED       | ED                       | 直接单击 RV 矩阵单元格左侧或 LV 矩阵单元格右侧,分配舒张末期相位。<br>直接单击 RA 矩阵单元格左侧或 LA 矩阵单元格右侧,分配舒张末期相位。 |
| ES       | ES                       | 直接单击 RV 矩阵单元格左侧或 LV 矩阵单元格右侧,分配收缩末期相位。<br>直接单击 RA 矩阵单元格左侧或 LA 矩阵单元格右侧,分配收缩末期相位。 |
| 最大值      | 0                        | 选择最大心房容积*                                                                      |
| 最小值      | θ                        | 选择最小心房容积*                                                                      |

\*请参见心房,第 83 页下的说明。

### 心室指示器

心室分割指示器

| •      | 0      | -      | <      |
|--------|--------|--------|--------|
| LV 心内膜 | LV 心外膜 | RV 心内膜 | RV 心外膜 |

心房分割指示器

| RA 心内膜 | LA 心内膜 |
|--------|--------|

### 心室功能分析结果

#### 图 15: 心室自动分割结果

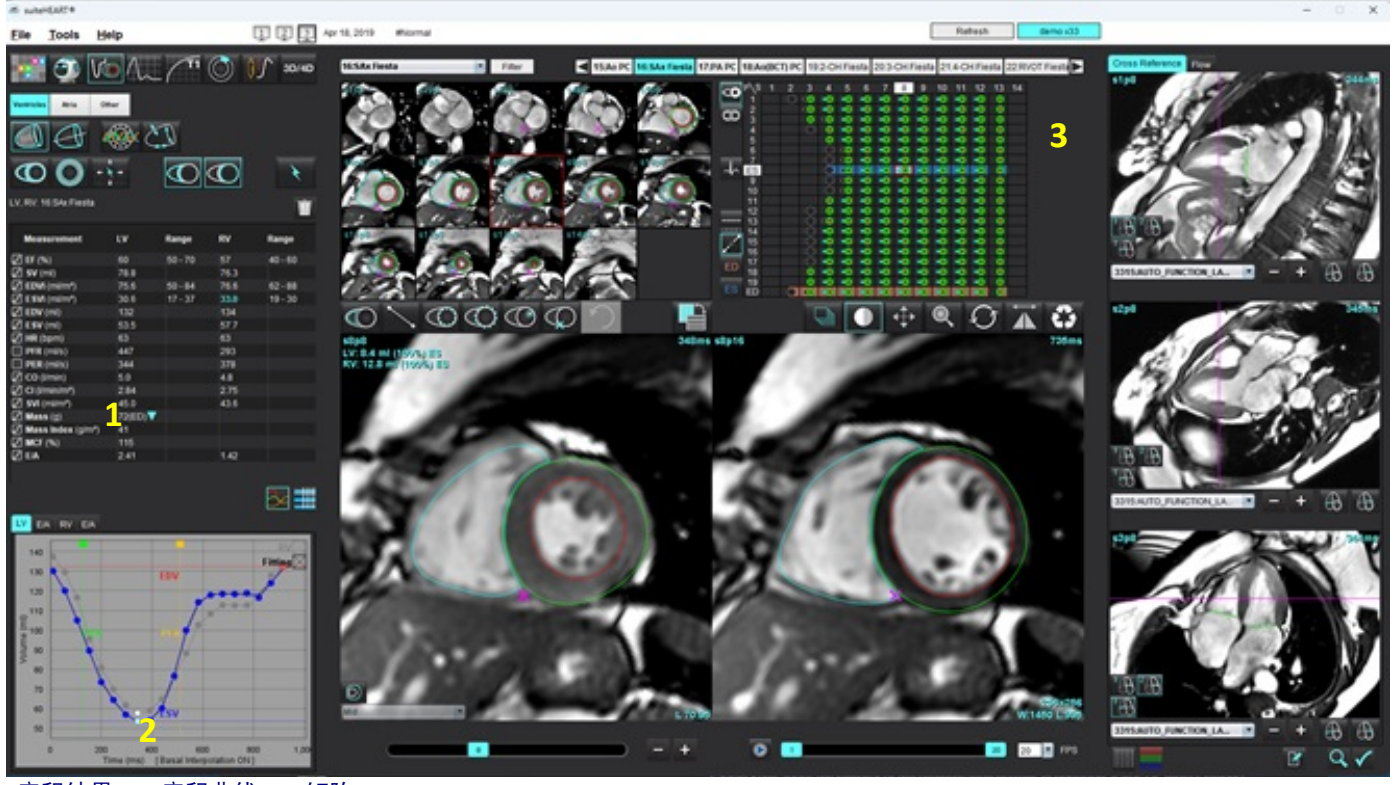

1.容积结果, 2.容积曲线, 3.矩阵

#### 容积曲线

当对 LV 或 RV 的所有相位和所有切片执行自动分割时,将生成心室容积 - 时间曲线,如图 15 所示。右键单击以在 报告中包含容积曲线。

- 红色圆圈指示舒张末期 (图像视口上标记 ED)。
  - 单击并拖动红色圆圈,重新分配 ED。
- 蓝色圆圈指示收缩末期(图像视口上标记 ES)。
  单击并拖动蓝色圆圈,重新分配 ES。
- 绿色光标指示峰值射血率 (PER) ml/sec。(交互式垂直光标)。
- 黄色光标指示峰值填充率 (PFR) ml/sec。(交互式垂直光标)。
- 容积曲线上的白色圆圈指示相应的图像相位选择。
- 若需要查看 E/A 曲线,请单击 LV E/A 或 RV E/A 选项卡。

#### 容积结果显示在测量表中。

- 要查看心室质量结果或质量指数,则左键单击 LV 或 RV 的倒立三角形。
- 从相位列表选择的相位将显示在报告中。默认值为 ED。

| Measurement         | LV     | Range   | RV   | Range   |
|---------------------|--------|---------|------|---------|
| 🖉 EF (%)            | 60     | 50 - 70 | 57   | 40 - 60 |
| 🖉 SV (ml)           | 78.8   |         | 76.3 |         |
| EDVI (ml/m²)        | 75.6   | 50 - 84 | 76.6 | 62 - 88 |
| ESVI (ml/m²)        | 30.6   | 17 - 37 | 33.0 | 19 - 30 |
| 🖉 EDV (ml)          | 132    |         | 134  |         |
| ESV (ml)            | 53.5   |         | 57.7 |         |
| 🖉 HR (bpm)          | 63     |         | 63   |         |
| PFR (ml/s)          | 447    |         | 293  |         |
| PER (ml/s)          | 344    |         | 378  |         |
| 🖉 CO (l/min)        | 5.0    |         | 4.8  |         |
| CI (I/min/mª)       | 2.84   |         | 2.75 |         |
| SVI (ml/m²)         | 45.0   |         | 43.6 |         |
| 🖉 Mass (g)          | 72(ED) | 72(ED)  |      |         |
| 🖉 Mass Index (g/m²) | 41     | 69(ES)  |      |         |
| 🖉 MCF (%)           | 115    | 72(n1)  |      |         |
| 🖉 E/A               | 2.41   | 70(02)  | 1.42 |         |
|                     |        | 69(02)  |      |         |
|                     |        | 71(04)  |      |         |
|                     |        | 70(05)  |      |         |
|                     |        | (cq)01  |      |         |

### 图 17: 心室容积表

|       |           | LV Chamber Volum | 105            |
|-------|-----------|------------------|----------------|
| Phase | TDel (ms) | ENDO Volume(ml)  | EPI Volume(ml) |
| 1     | 10        | 130              | 199            |
| 2     | 57        | 120              | 186            |
| 3     | 105       | 105              | 171            |
| 4     | 153       | 89.5             | 157            |
| 5     | 200       | 73.5             | 140            |
| 6     | 248       | 64.5             | 132            |
| 7     | 296       | 57.0             | 124            |
| 8     | 343       | 53.5             | 120            |
| 9     | 391       | 54.1             | 121            |
| 10    | 439       | 60.2             | 127            |
| 11    | 487       | 76.6             | 143            |
| 12    | 534       | 100              | 167            |
| 13    | 582       | 114              | 181            |
| 4 💷   |           |                  |                |

LV 和 RV 容积显示在心室容积表中。

## 左心室区域分析

通过 LV 区域分析可查看壁运动、壁厚度、壁增厚和壁厚度结果。

- **说明:** 如果取消选择"功能短轴"中的 LV 和 RV 按钮,或者取消选择"长轴"中的腔室选择按钮,则将禁用 "开始自动传播"按钮。
- 1. 对所有相位中的所有切片执行自动 LV 分割 (参见第 69 页)。
- 2. 查看每个切片上 RV 插入点的位置, 然后调整底部切片的 RV 插入点。
- 3. 要将 RV 插入点添加到切片位置,则单击 RV 插入点 💴,选择一个自动分割的切片,然后放置 RV 插入点。
- 4. 确认底部、中部和心尖分类。

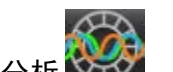

5. 单击区域分析 🗱 。厚度、增厚百分比和壁运动将以绘图、图形或表的格式显示。

#### 图 18: 区域分析

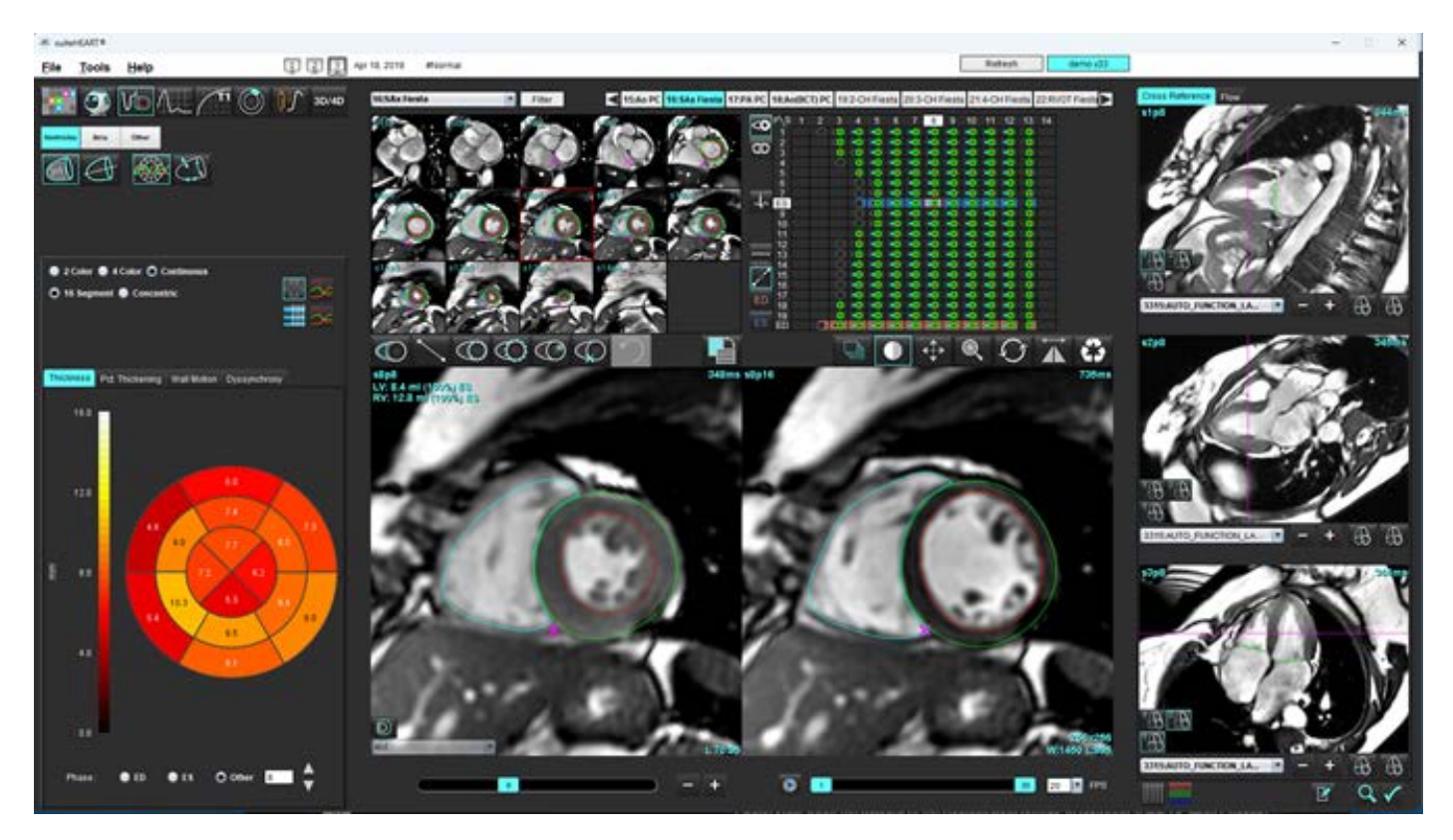

# 不同步分析

不同步是区域分析结果的扩展,通过它可根据从区域分析获得的周向信息计算壁厚的时间一致性(TUWT)。

### 不同步分析程序

1. 执行 LV 自动分割 (参见在单个相位中对所有切片执行自动分割,第 69 页。)。

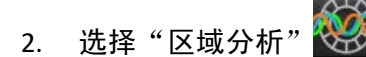

- 3. 选择"不同步"选项卡。
- 4. 测量表将显示每个切片的结果以及平均全局结果。
- 仅包括 LV 中心室切片时,全局结果计算为最佳。要将切片结果从全局结果计算中移除,则直接单击最右边列 中带有复选标记的框 (图 19)。

#### 图 19: 全局结果计算

| Thickness | Pct. Thickening | Wall Motion | Dyssynchrony |             |
|-----------|-----------------|-------------|--------------|-------------|
| Measu     | urement         | TU          | WT           |             |
| 🖉 Global  |                 | 0.7         | 3            |             |
|           |                 |             |              |             |
| Measurer  | nent            | тимт        |              | +           |
| S3        |                 | 0.43        |              | $\square$   |
| S4        |                 | 0.40        |              | $\square$   |
| S5        |                 | 0.52        |              | $\square$   |
| S6        |                 | 0.82        |              | $\square$   |
| S7        |                 | 0.82        |              | $\square$   |
| S8        |                 | 0.89        |              | $\boxtimes$ |
| S9        |                 | 0.89        |              | $\boxtimes$ |
| S10       |                 | 0.84        |              | $\square$   |
| S11       |                 | 0.78        |              | $\square$   |
| S12       |                 | 0.89        |              | $\square$   |
| S13       |                 | 0.76        |              | $\square$   |
|           |                 |             |              |             |

#### 推荐的参考文献

Bilchick et al, "Cardiac Magnetic Resonance Assessment of Dyssynchrony and Myocardial Scar Predicts Function Class Improvement Following Cardiac Resynchronization Therapy", JACC, Vol.1:No 5: 2008 p.561-8

Helm RH, Leclercq C, Faris OP, Ozturk C, McVeigh E, Lardo AC, Kass DA. Cardiac dyssynchrony analysis using circumferential versus longitudinal strain: implications for assessing cardiac resynchronization. Circulation. 2005 May 31;111(21):2760-7. doi: 10.1161/CIR-CULATIONAHA.104.508457. Epub 2005 May 23. PMID: 15911694; PMCID: PMC2396330.

## 自动长轴分割

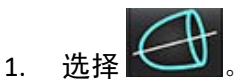

- 2. 选择一个长轴系列。
  - **说明:**如已进行预处理,将使用 AUTO\_FUNCTION\_LAX 系列进行分析。如更偏好其他长轴视图,可在查看器中 创建新系列。
  - 说明: 所有长轴视图的相位数量需一致。如不一致,则仅对 4ch 进行分割。
- 3. 选择
- 4. 选择 可传播所有切片,所有相位。
- 5. 单击 🔪 以自动分割 LV 和 RV。使用 🕜 仅分割 LV,使用 🙆 仅 RV。
  - **说明:** 容积结果仅来自 2ch 和 4ch。 3ch LV 和 4ch RV 的分割用于应变分析 (仅限研究用途)。将从 4ch RV 获得 面积变化分数 (FAC)。
- 6. 查看所有迹线。
- 7. 要手动描迹,请单击 🙆 以描绘舒张末期和收缩末期的左心室心内膜轮廓,并单击 🚱 以描绘舒张末期和 收缩末期的右心室心内膜轮廓。
- 8. 为计算质量,请描绘左心室外心膜
  - 图 20: 长轴分割

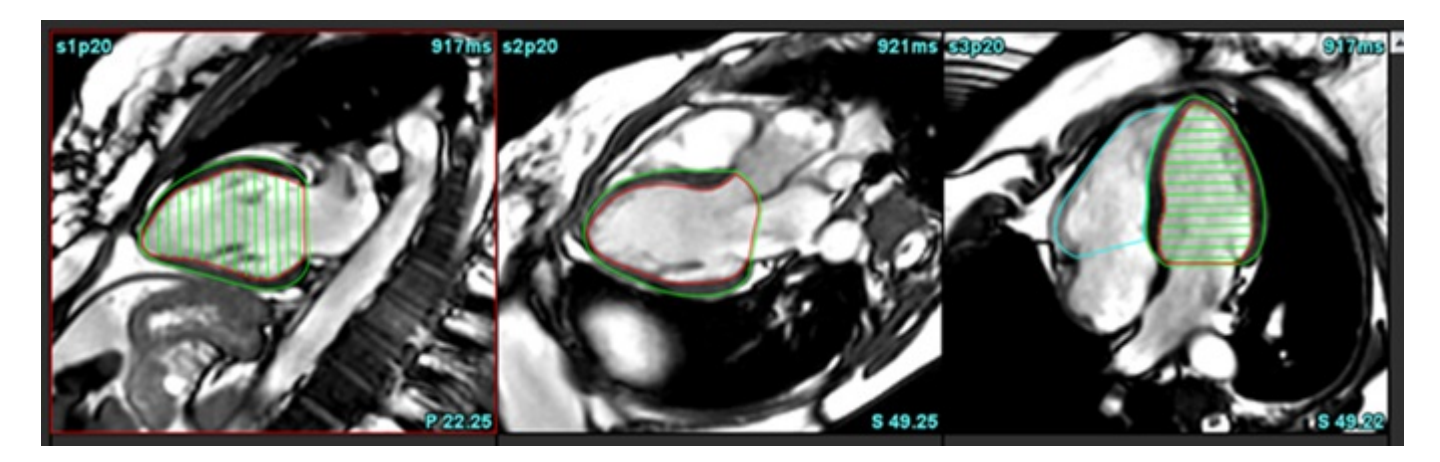

结果显示在测量表中。

说明:若算法无法找到环线,则将显示中心线。

# 心房

**说明:** 心房容积的默认测量标签为参考最大心房容积的 EDV 和参考最小心房容积的 ESV。选择工具 > 首选项 > 编辑,将标签设置为最大容积和最小容积。勾选"功能"下的心房容积标签:最大容积、最小容积。

### 手动 LA 和 RA 分析

1. 从图像视图中选择适当的系列。

说明:为获得最佳结果,建议使用4腔室堆栈进行分析。4腔室视图可更好地描绘心房解剖结构。

- 2. 单击 Atria
- 3. 选择 🛞 按钮。
- 4. 确定舒张末期相位。

界定心内膜

- 1. 对于 LA 心内膜,选择 🕢 , 对于 RA 心内膜,选择 🙆 。
- 2. 描绘心内膜轮廓。
- 3. 使用 进入下一个切片,或使用左、右箭头键、鼠标滚轮或单击缩略图。
- 4. 重复步骤 2 和 3 直至分割完整个心房。
- 5. 确定收缩末期相位。
- 6. 在收缩末期相位重复步骤 2 和 3 直至整个心房被分割。
  - **说明**:软件自动将舒张末期相位定义为容积最大的相位,将收缩末期相位定义为容积最小的相位。舒张末期和 收缩末期相位分配在分割期间更新。
- 7. 如果使用了短轴视图,则识别二尖瓣和/或三尖瓣环。

# 自动 LA 或 RA 分析

- 1. 单击 Atria
- 2. 选择一个长轴系列。

**说明**:如已进行预处理,将使用 AUTO\_FUNCTION\_LAX 系列进行分析。如更偏好其他长轴视图,可在查看器中 创建新系列。

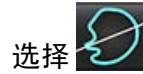

3.

- 4. 选择 • • 可传播所有切片、所有相位。
- 5. 单击 🔪 以自动分割 LA 和 RA。使用 🐼 仅分割 LA,使用 🐼 仅 RA。
- 6. 查看所有迹线。

说明: 若算法无法找到环线,则将显示中心线。

- 7. 如需手动描绘,请单击 🕜 以描绘 RA 心内膜轮廓,并单击 🕜 以描绘 LA 心内膜,包括舒张末期和收缩 末期。
  - 图 21: 中心线放置

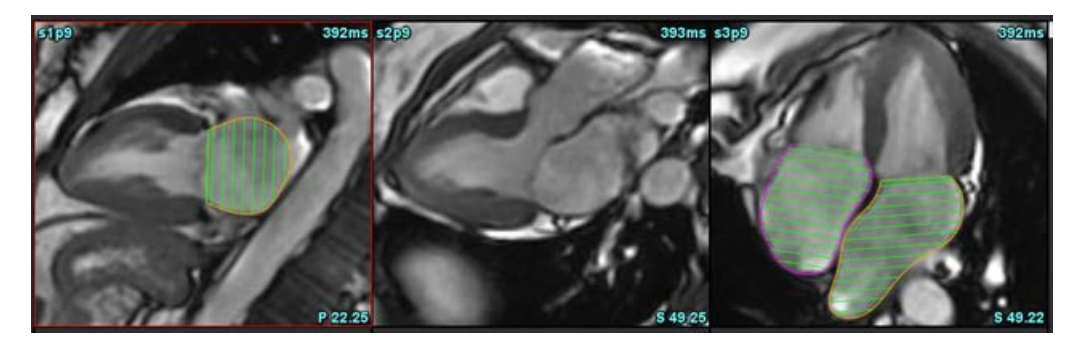

# 心房测量

- 1. 单击 Atria。
- 2. 选择相应的系列。
- 3. 如需执行 LA 尺寸测量,请直接在表格中的"ED AP DIM:3ch"列单击,然后放置两个点。参见图 22。
- 4. 单击 Advanced Measurements , 了解详细结果。

#### 图 22: 心房测量

| Measurement           | LA   | Range | RA   | Range |
|-----------------------|------|-------|------|-------|
| EDVI: 4Ch (ml/m²)     | 48.2 |       | 42.1 |       |
| DV: 4Ch (ml)          | 89.1 |       | 77.8 |       |
| ED Area: 4Ch (cm²)    | 26.2 |       | 24.3 |       |
| EDVI: 2Ch (ml/m²)     | 28.4 |       |      |       |
| EDV: 2Ch (ml)         | 52.6 |       |      |       |
| ED Area: 2Ch (cm²)    | 16.1 |       |      |       |
| EDVI: Biplane (ml/m²) | 41.5 |       |      |       |
| EDV: Biplane (ml)     | 76.8 |       |      |       |
| ED AP DIM: 3Ch (cm)   | 3.6  |       |      |       |

说明: 心房 ED 面积将自动从 ED 的分配中获得。可使用矩阵进行更改。

# 用户定义的测量

通过该应用程序可报告线性和面积测量。通过将光标放在表中所列的测量上,可获得工具提示。

#### 图 23: 默认测量

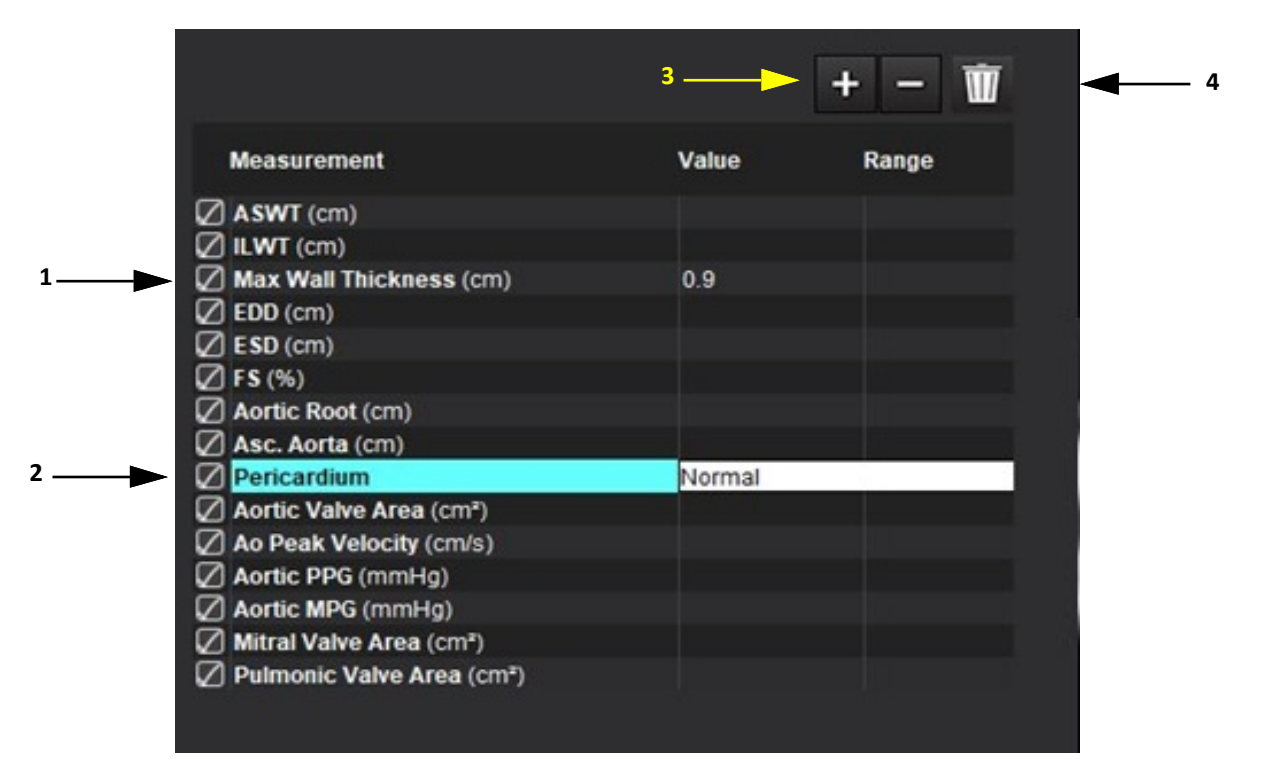

1. 自动最大壁厚, 2. 心包的键入字段, 3. 添加/删除自定义测量, 4. 删除所有测量

### 执行测量

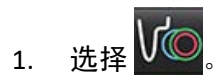

- 2. 选择系列。
- 3. 单击 \_\_\_\_\_ 按钮。
  - **说明:**最大壁厚会自动进行测量。直接单击测量结果以定位测量位置。如果对心内膜或心外膜执行了编辑, 测量位置将相应更新。
- 4. 查找具有待测量解剖部位的图像。
- 5. 单击所需的测量,该测量将突出显示以表明选择处于活动状态。

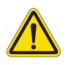

- 小心:准确的线位置对测量结果至关重要。测量不准确可能会导致误诊。测量只能由经过适当培训且具 备资质的用户创建。
- 要进行编辑,则单击注释,当颜色变成紫色时,则表明其处于活动状态。将光标放在某个端点上,调整端点。
  当您将光标移动到"图像编辑器"窗口以外时,测量距离值将在测量表内相应地更新。
  将光标放置在中心标记上,移动整条测量距离线到另外一个位置。
  - 说明: 要将测量复位,则选择测量距离线,访问右键菜单,然后选择垃圾桶,或者使用键盘上的 Delete 键。
  - **说明:** 可在"首选项"的"打印首选项 (其他)"选项卡中重新排列自定义测量的顺序,选择"工具 > 首选 项 > 编辑",然后选择"打印"选项卡。

#### 删除测量

单击 🔟 可删除所有测量。

#### 添加自定义测量

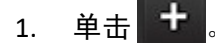

- 2. 在"添加自定义测量"弹出窗口内输入一个独特的标签。
- 3. 将测量类型选为"线性或面积"。
- 4. 选择**确定**。

#### 删除自定义测量

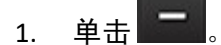

- 2. 选择要从列表中移除的自定义测量。
- 3. 选择**选择**。

说明: 创建的自定义测量将一直存在, 以用于所有未来分析, 直至从列表中删除为止。

# 主动脉瓣平面分析

通过主动脉瓣平面分析功能可计算主动脉瓣的峰值速度、峰值压力梯度和平均 压力。

根据左心室收缩容积的逐帧变化,使用 Ⅳ 自动分割结果从心脏输出计算压力梯度。

### 主动脉瓣平面分析程序

- 1. 在所有相位中的所有切片上执行 LV 自动分割 (参见第 69 页)。
- 2. 选择一个演示瓣膜解剖结构的系列。
- 3. 从测量表 (图 24) 中选择主动脉瓣面积,然后对主动脉瓣进行平面测量,如图 25 所示。

#### 图 24: 主动脉瓣面积

| Measurement             | Value  | Range |
|-------------------------|--------|-------|
| ASWT (cm)               | 0.7    |       |
| ILWT (cm)               | 0.7    |       |
| EDD (cm)                | 4.9    |       |
| ESD (cm)                | 3.1    |       |
| 🖉 FS (%)                | 36     |       |
| Aortic Root (cm)        |        |       |
| Asc. Aorta (cm)         |        |       |
| 🖉 Pericardium           | Normal |       |
| Aortic Valve Area (cm²) |        |       |
| Ao Peak Velocity (cm/s) |        |       |
|                         |        |       |

4. ROI 完成后,该表将更新结果,并呈现一个显示随时间的压力梯度的图形。

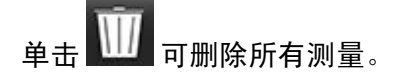

#### 图 25: 主动脉瓣平面分析

auiteHEART®

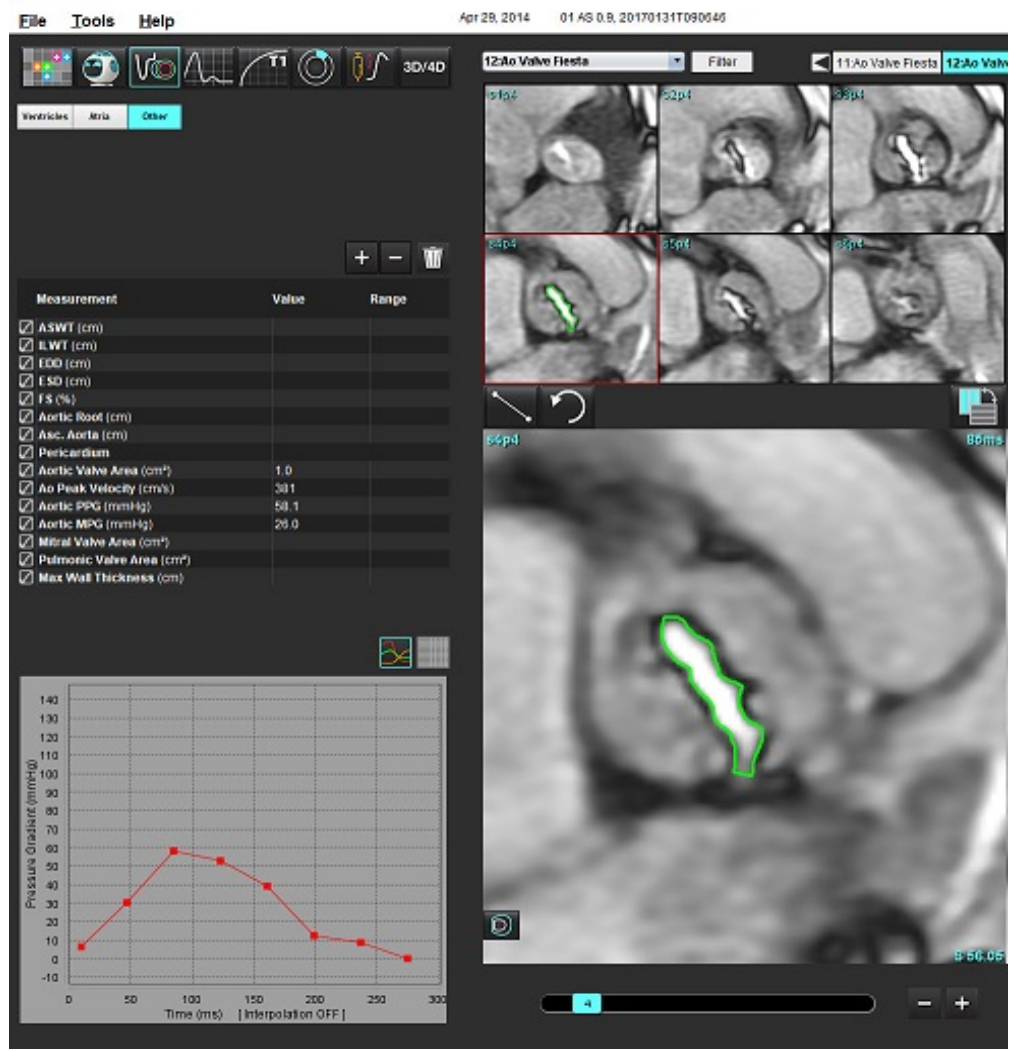

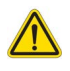

警告:如果要使用分析结果进行诊断,建议您具有执行心脏分析的资格。

**说明:** 主动脉瓣平面分析获得的峰值速度、峰值压力梯度和平均压力梯度结果在二尖瓣反流或分流患者中无效。

#### 推荐的参考文献

Hakki, A. H. et al. "A Simplified Valve Formula for the Calcula ton of Sten otc Cardiac Valve Areas." Circu laton 3 (1981): 10 0–10 .

Patel, K., Uretsky, S., Peneset ti, S. et al. COVA (cardiac output valve area): a reliable method for determining aortic transvalvulra pressure gradients that does not use phase contrast imaging. J Cardiovasc Magn Reson 16 (Suppl 1), P247 (2014). https://doi.org/10.1186/1532-429X-16-S1-P247

### 心肌收缩分数

心肌收缩分数 (MCF) 需对短轴进行完整的心内膜和心外膜 LV 分割,显示在短轴功能结果表中。用户负责确定自己的 MCF 正常范围。

#### 推荐的参考文献

Abdalla M, Akwo EA, Bluemke DA, Lima JAC, Shimbo D, Maurer MS, Bertoni AG. Association between reduced myocardial contract ion fraction and cardiovascular disease outcomes: The Multi-Ethnic Study of Atherosclerosis. Int J Cardiol . 2019 Oct 15; 293: 10-16. doi: 10.1016/j.ijcard.2019.07.040.Epub 2019 Jul 11.PMID: 31327521; PMCID: PMC7175692.

Arenja, Fritz T, Andre F, Riffel H, Aus dem Siepen F, Ochs M, affhusen, Hegenbart U, Schönland S, Müller Hennessen M, Giannitsis E, Kristen AV, Katus HA, Friedrich MG, Buss SJ. Myocardial contract ionfraction derived from cardiovascular magnetic resonance cine images-reference values and performance in patients with heart failure and left ventricular hypertrophy. Eur Heart J Cardiovasc Imaging.2017 Dec 1;18(12):1414-1422. doi: 10.1093/ehjci/jew324.PMID: 28165128.

Maurer MS, Packer M. How Should Physicians Assess Myocardial Contraction?: Redefining Heart Failure With a Preserved Ejection Fraction.J ACC Cardiovascl maging. 2020 Mar; 13(3): 873-878. doi: 10.1016/j.jc mg. 2019. 12.021. P IMD: 32139035.

#### 估算左心室充盈压 (LVFP)

**说明:**此参数仅适用于特定类型的心力衰竭,不适用于肥厚型心肌病或二尖瓣关闭不全的情况。临床解释需由 用户自行负责判断。

估算 LVFP 需要基于左心室短轴在舒张末期的完整心内膜和心外膜分割,以及心房双平面结果。结果将在功能测量 表中显示。临床解释需由用户自行负责判断。

CMR PCWP (mmHg) = 5.7591 + (0.07505\*LAV) + (0.05289\*LVM)-(1.9927\*性别)

其中:

性别【女性=0,男性=1】 LAV 代表左心房最大容积 LVM 代表舒张期左心室质量

#### 推荐的参考文献

Pankaj Garg, Ciaran Grafton-Clarke, Gareth Matthews, Peter Swoboda, Li ang Zhong, Nay Aung, Ross Thomson, Samer Al abed, Ahmet Demirkiran, Vassilios S Vassiliou, Andrew J Swift, Sex-specific cardiac magnetic resonance pulmonary capillary wedge pressure European Heart Journal Open, Volume 4, Issue 3, May 2024, oeae038, https://doi.org/10.1093/ehj open/oeae038

Thomson R. J., Graf t on- Cl arke C., Matthews G., Swoboda P. P., Swift A. J., Frangi A., Petersen S. E., Aung N., and Garg P. (2024) Ris k factors for raised left ventricular filling pressure by cardiovascular magnetic resonance: Prognostic insights, ESC Heart Failure, dio https://doi.org/10.1002/ehf 2.15011

# MAPSE/TAPSE

MAPSE/TAPSE 分析功能可用于心室功能评估。

MAPSE 使用收缩末期二尖瓣环平面中点至舒张末期平面的垂直距离。 TAPSE 使用收缩末期外侧三尖瓣环平面至舒 张末期平面的垂直距离。

E' 结果是基于心室容积曲线以及 4 腔室 SSFP 电影视图上的环线放置来计算的。

说明:如需在预处理过程中获取 MAPSE/TAPSE 结果,请选择"工具>首选项>编辑系统"。(仅限管理员)在
 "功能"选项下勾选"应用 MV 或 TV 环插入"。如需为短轴功能应用自动基线插值,请勾选"应用底
 部插值"。

表4:术语

| 参数            |                                       |
|---------------|---------------------------------------|
| MAPSE         | 二尖瓣环平面收缩期位移                           |
| TAPSE         | 三尖瓣环平面收缩期位移                           |
| E/A (LV & RV) | LV 容积曲线导数中 E 波与 A 波的比率 (图 26)         |
| e' 侧壁         | 使用二尖瓣环线外侧端,在舒张末期时间间隔附近的流速的最大负值 (图 27) |
| e' 间隔         | 使用二尖瓣环线隔侧端,在舒张末期时间间隔附近的流速的最大负值 (图 27) |
| e' 平均值        | e' 外侧和 e' 隔侧的平均值 (图 27)               |

### 分析程序

- 1. 针对 4 腔室视图,在所有相位中的所有切片上执行 LV 自动分割 (自动 LV 和 RV 分割,第 67 页)。
- **说明:**如需自动获取 MAPSE/TAPSE 结果,请选择"**工具 > 首选项 > 编辑系统**"。(**仅限管理员**)。在"功能" 选项下勾选"**应用 MV 或 TV 环插入**"。(参见 底部插值,第 71 页)
- 2. 如需更改 E (蓝色)的指定,直接单击蓝色点并移动至图表上的另一个相位点。(图 26)
- 3. 如需更改 A (红色)的指定,直接单击红色点并拖动至图表上的另一个相位点。(图 26)

图 26: LV 长轴 E/A 曲线

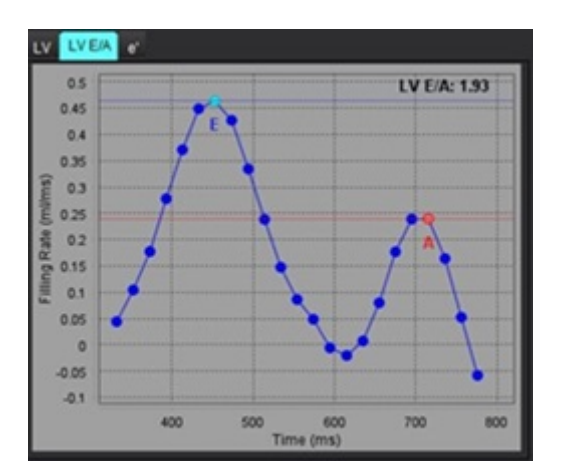

如果有必要,选择 "e'"选项卡,直接单击表示**外侧**的蓝色点或表示隔侧的红色点,并拖动至所需相位,进行重新分配(参见图 27)。

e' 被指定为最大正速度。数值将显示在长轴结果表中, 如图 28 图示。

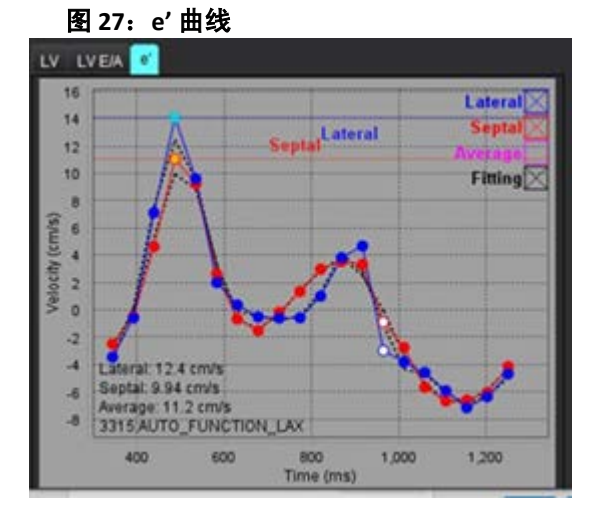

#### 图 28: 长轴结果表

| Measurement         | LV     | Range | RV  | Range |
|---------------------|--------|-------|-----|-------|
| ESVI (ml/m²)        |        |       |     |       |
| EDV (ml)            | 115    |       |     |       |
| ESV (ml)            | 39.1   |       |     |       |
| HR (bpm)            | 62     |       | 62  |       |
| PFR (ml/s)          | 427    |       |     | •     |
| PER (ml/s)          | 328    |       |     |       |
| CO (SV*HR) (l/min)  | 4.7    |       |     |       |
| SVI (ml/m²)         |        |       |     |       |
| 🔲 Mass (g)          | 73(ED) |       |     |       |
| Mass Index (g/m²)   |        |       |     |       |
| MCF (%)             | 109    |       |     |       |
| TAPSE (cm)          |        |       | 2.7 |       |
| MAPSE (cm)          | 1.4    |       |     |       |
| E/A                 | 2.55   |       |     |       |
| 🖉 e' Lateral (cm/s) | 12.4   |       |     |       |
| e' Septal (cm/s)    | 9.94   |       |     |       |
| e' Average (cm/s)   | 11.2   |       |     |       |
| FAC (%)             |        |       | 51  |       |

#### 推荐的参考文献

Bulluck, H., Ngamkasem, H., Sado, D. et al. A simple technique to measure TAPSE and MAPSE on CMR and normal values. J Cardiovasc Magn Reson 16 (Suppl 1), P22 (2014). htt ps://doi. org/10. 1186/1532-429X-16-S1-P22

# 实时分析

所需图像:支持在无心脏或呼吸门控的情况下,对每个切片进行多次心跳的短轴 SSFP 采集。

建议对每个切片进行足够长时间的成像,以覆盖至少一个完整的吸气-呼气呼吸周期。时间分辨率应足以清晰显示 心脏运动。

软件将根据相位数量自动检测实时、多心跳采集。

说明:实时采集不支持长轴、应变、不同步、主动脉瓣平面分析、底部插值和自动最大壁厚。

说明: 区域分析中的"百分比增厚"和"壁运动"仅支持收缩末期评估。

### 分析程序

如果检测到实时采集。

1. 对所有切片在所有相位进行短轴自动分割,请参见第67页。

⊷⊷ 将显示在矩阵上,如图 29 所示。

图 29:

2.

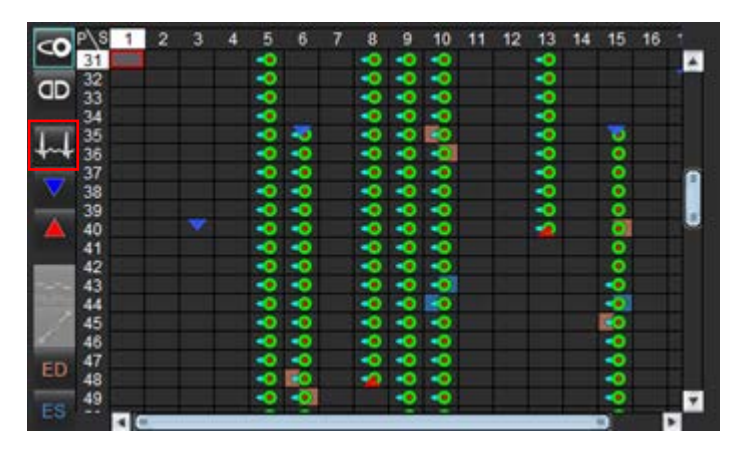

3. 查看"呼吸"选项卡,建议进行呼气末期分析,如图 30 所示。

- 通过更改切片,可以查看每个切片位置的呼吸曲线。如果更改呼吸窗口,ED和ES的分配也可能随之改变,以 确保其位于新的窗口内。单击并拖动图表上的垂直线将仅更改当前切片的呼吸窗口,并覆盖全局呼吸设置。
- 5. 可以通过滑块 (默认 50%)同时更改所有切片的呼吸周期包含比例,但已手动调整的切片除外。

#### 图 30: 来自两个不同切片的呼吸曲线示例

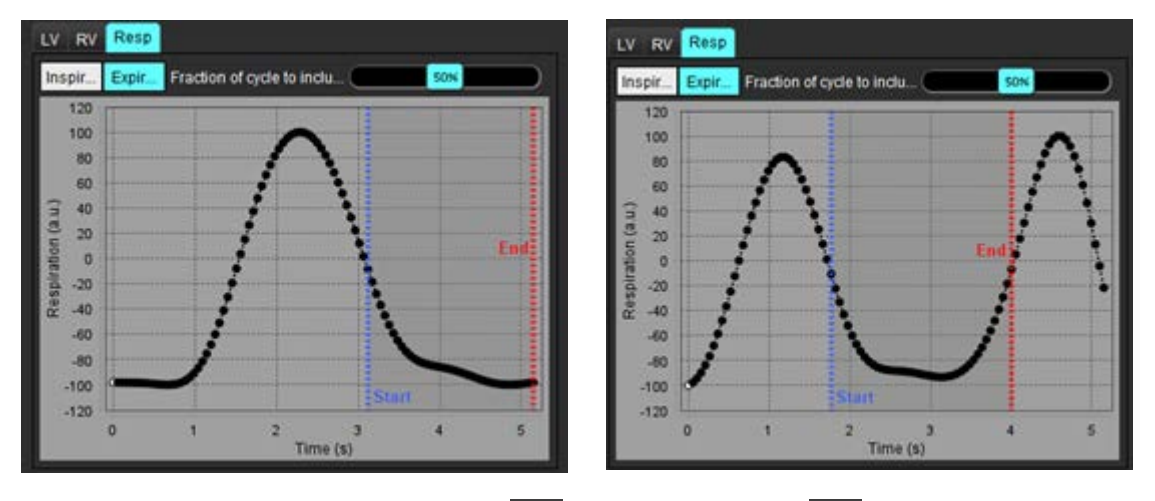

- 6. 矩阵视图将显示所用的限制范围, 💟 为起点, 红色箭头 🦾 则表示分析中所用呼吸周期的结束点。
- 7. 单击"LV"或"RV"选项卡,以查看每个切片的 ED 和 ES 分配情况 (图 31)。 每个切片的 ED 和 ES 相位均会自动检测。通过单击或拖动对应的 ED 或 ES 圆圈,可以更改 ED 或 ES 的相位分配。 (RV 的分配依据 LV 的相位分配进行。)

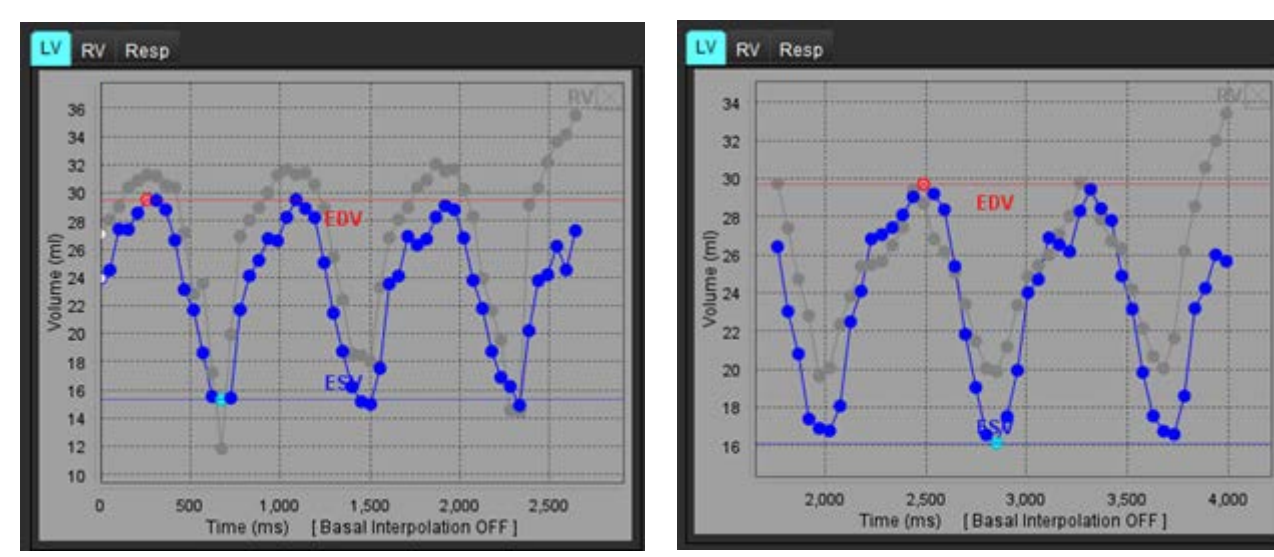

图 31: 来自两个不同切片的 LV 容积曲线示例。红点 = ED; 蓝点 = ES。

**说明:** 每个短轴切片均有自己的容积曲线,可分别查看。

8. 如需计算心输出量,请输入心率,然后直接单击结果表即可。

#### 推荐的参考文献

Chen C, Chandrasekaran P, Liu Y, Simonet ti OP, Tong, M Ahmad R. Ensuring respiratory phase consistency to improve cardiac function quantification in real-time CMR. Magn Reso n Med. 202 2 Mar;87(3): 1595-1604. doi: 10.100 2/ mrm. 29064. Epub 202 1 Oct 31. P IM:D 34719067; PMCID: PMC8776600.

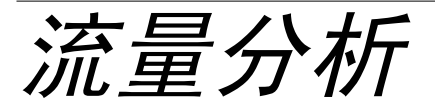

流量分析模式支持 2D 和 4D 流量采集。支持手动和全自动分割以及流量、速度、反流容积、压力梯度、压差减半 时间和 Qp/Qs 定量。根据用户选择的方法,可以自动计算主动脉、二尖瓣、肺动脉和三尖瓣关闭不全。准确的流 量结果取决于使用正确的扫描平面、适当的采集参数和通过平面的流编码获取的图像。

**说明:** 在图像质量较差的情况下,自动分割的准确性可能会降低。在这些情况下,用户负责编辑轮廓或执行手动分割。

说明:如果同时执行了 2D 相衬和在线 4D 流量分析,则所有结果将在"流量分析模式"下可用。

预处理功能支持识别 2D 相衬的血管类型,如表 1 所示,以及自动混叠检测与校正。请参见 suiteDXT 使用说明书。

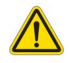

警告:进行预处理后,用户负责评估整个分析的准确性并进行任何必要的更正。全面的审查应包括:

- ROI 放置
- 正确识别每个类别的血管
- 基线修正
- 自动混叠校正与检测

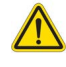

警告:用户负责所有感兴趣区域 (ROI) 的准确放置和正确类别分配,包括由自动分割算法生成或修改的 那些区域。软件生成的定量值取决于所有感兴趣区域的准确放置和正确的血管类别分配。

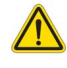

警告: 该应用程序只能帮助分析图像,不自动产生结果的临床解释。定量测量的使用和放置由用户决定。如测量不准确,可能出现误诊。测量只能由经过适当培训且符合资质的用户创建。

#### 图 1: 流量分析界面概述

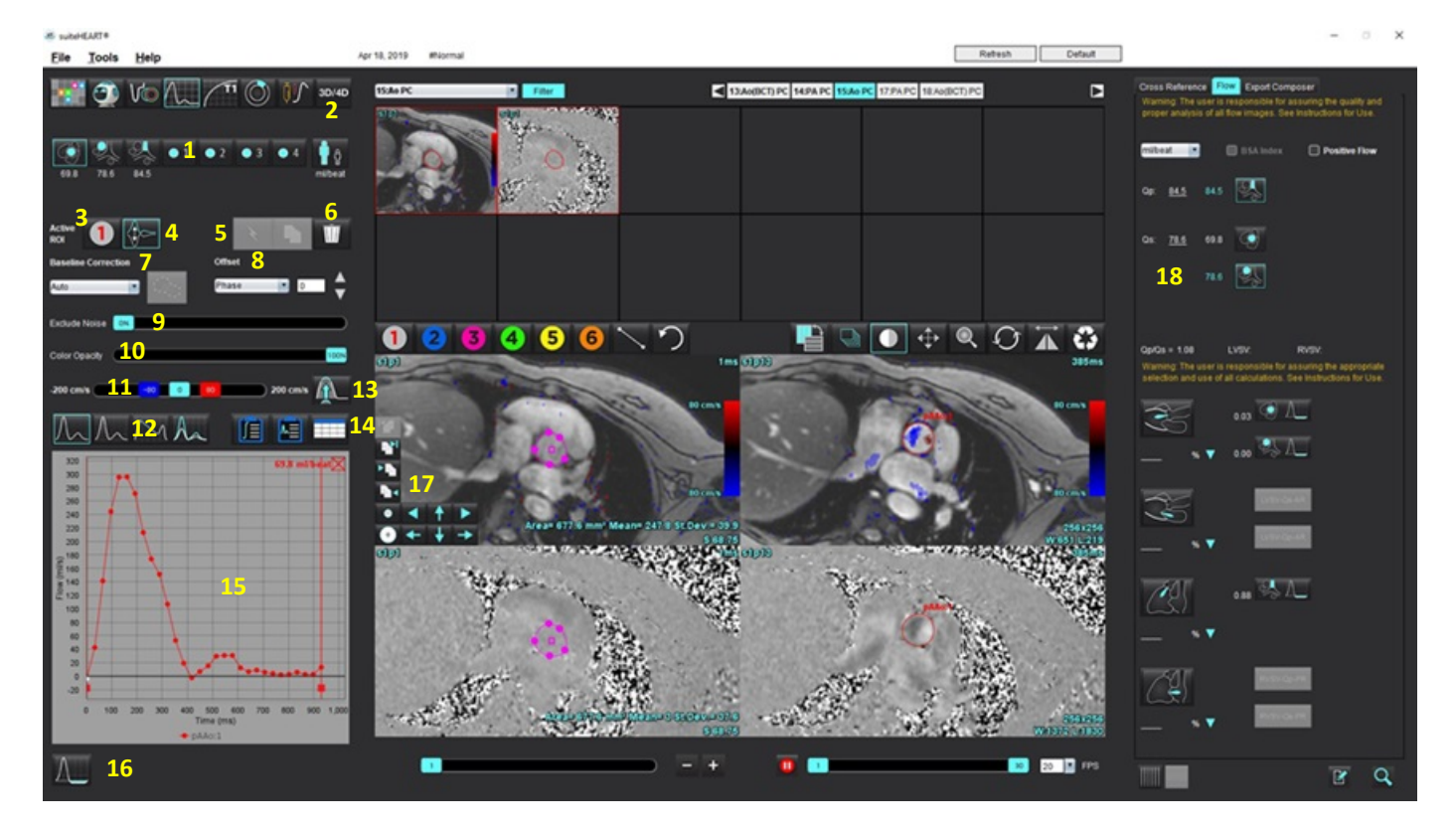

1. 血管类别,2 成人/小儿,3. 活动 ROI 选择,4. 反转图形,5. 传播选择,6. 删除选项,7. 基线修正下拉菜单8. 偏差:相位,扩张,流量,9. 排除噪声像素,10. 色彩不透明度控制,11. 混叠校正,12. 曲线模式选择,13. 自动混叠,14. 结果表选择,15. 曲线结果/显示,16. 反流模式,17. 编辑工具,18. 综合分析

**说明**: "流量分析"在并排图像显示中显示量级和相位图像。在相同扫描位置获取的其他图像类型不会显示, 应在查看器中进行查看。

说明:将鼠标悬停在曲线显示中的流量结果上可以获取心率。

# 使用自动分割进行流量分析

如果预处理已经完成,则基于检查中存在的 2D 相衬系列,将在 2D 相衬系列上自动进行分割,并将其分配给适当 的血管类别(表 1)。自动分割不需要在血管上放置初始 ROI,只需选择适当的血管类别和显示该血管的适当系列 即可。如果未执行预处理,则选择与已获取的血管解剖结构相关的适当类别非常重要。

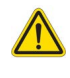

警告:用户负责所有感兴趣区域 (ROI) 的准确放置和正确类别分配,包括通过预处理生成的区域。

说明:如果每选项卡为相衬采集的血管超过六个,则"预处理"功能将仅保留六个最新结果。

**说明:** 净流量结果将显示在每个血管类别下。如果在一个血管类别中有一个以上的流量测量值,则将显示平均 结果。如需隐藏此值,请选择"**工具 > 偏好设置 > 编辑系统" (仅限管理员**),然后在"流量"选项下 将流量单位设置为"**无**"。

#### 表 1: 血管类别

| 血管类别     | 工具提示 | 标签             |
|----------|------|----------------|
| CAN CONT | LVOT | 左心室流出道 (小儿)    |
|          | рААо | 近端升主动脉         |
|          | mAAo | 中部升主动脉         |
| N.       | pDAo | 近端降主动脉<br>(小儿) |
|          | SVC  | 上腔静脉<br>(小儿)   |
| No.      | MPA  | 主肺动脉           |
|          | RPA  | 右肺动脉<br>(小儿)   |
|          | LPA  | 左肺动脉<br>(小儿)   |

#### 表 1: 血管类别

| 血管类别    | 工具提示      | 标签                                    |
|---------|-----------|---------------------------------------|
| 6       | IVC       | 下腔静脉<br>(小儿)                          |
| C ~     | dDAo      | 远端降主动脉<br>(小儿)                        |
| • 1 • 2 | 流量 1,流量 2 | 用户定义的类别。右键单击并输入类别的新标签。标<br>签将显示为工具提示。 |
| • 3 • 4 | 流量 3,流量 4 |                                       |

### 执行自动或手动分割

(近端升主动脉分割示例)

- 1. 选择"成人"或"小儿"
- 2. 选择 💙 类别。
- 3. 选择显示近端升主动脉的合适相衬系列,如图 2 所示。

#### 图 2: 近端升主动脉

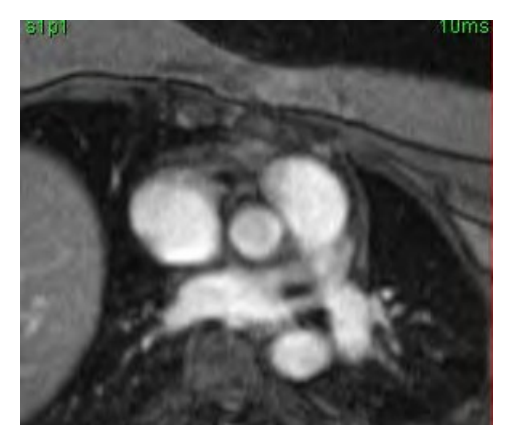

4. 选择活动 ROI 颜色,如图 3 所示。

图 3: 活动 ROI 选择

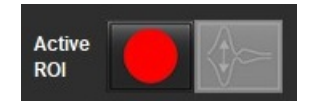

六个 ROI 可用,编号为 1-6。在分析视图、图像视口和图形中,颜色编码保持一致。

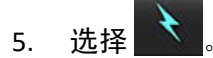

- 查看该血管上的分割。确认正确的血管已被分割。
  如果对不正确的血管进行了分割,则执行手动分割。
- 7. 要执行手动分割,请选择
- 8. 通过在感兴趣的血管周围放置 4 个点,在血管周围创建轮廓,将光标移出编辑器窗口以关闭 ROI。

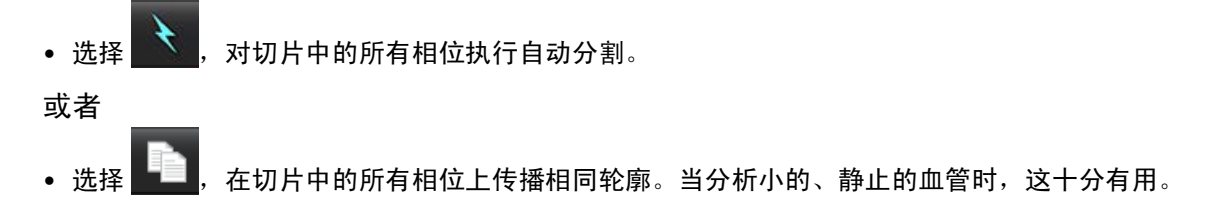

- 9. 要进行编辑,则单击轮廓,执行编辑,然后单击 🚺。请参见轮廓编辑,第 100 页。
- 10. 流量结果显示在图形和结果表上。单击流量结果旁边的复选框,将相关曲线从图形中删除。
- 11. 从文件下拉菜单中选择"基线修正"选项。

应用了"基线修正"的曲线将具有固相数据点,如图4所示。请参见基线修正选项,第103页。

图 4: 流量图形 - 无校正 (左图); 已应用校正 (右图)

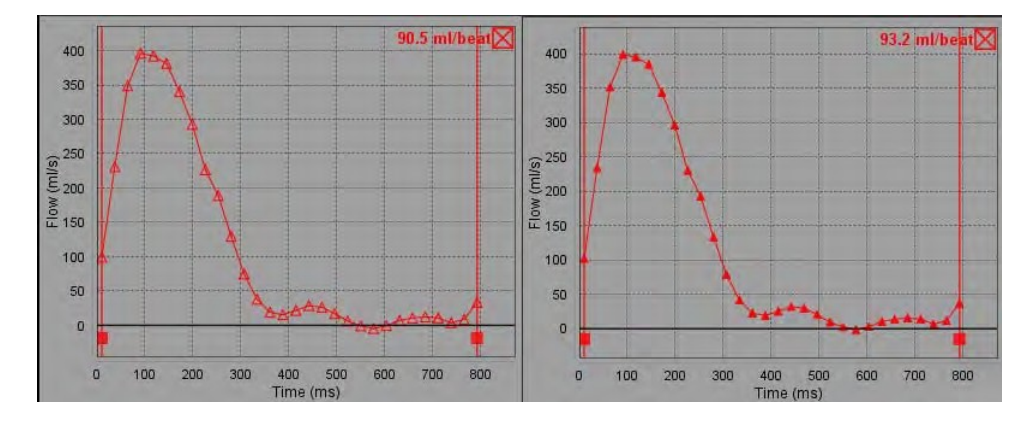

生成的所有流量曲线均以正方向显示。反向曲线用

#### 血管类别移动

根据检查,如果完成的流量结果不在正确的血管类别中,则可以将其移至适当的类别。

左键单击轮廓,然后右键单击后放开;将光标拖动到血管类型上,然后选择适当的血管类别,如图 5 所示。(显示 小儿类别。)现在,流量结果将显示在该类别中。

#### 图 5: 血管类别移动选择

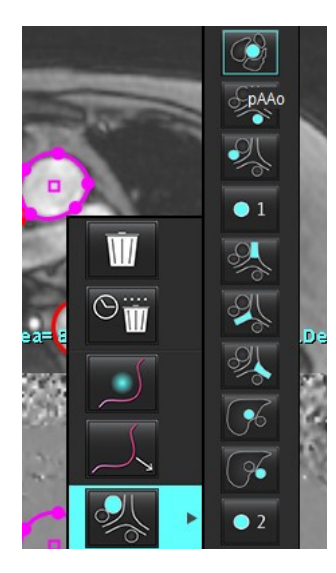

### 轮廓编辑

- 1. 选择想要编辑的相位。
- 左键单击轮廓迹线,将其激活以便进行编辑。
  该轮廓将变为紫色,表明可对其进行编辑。
- 3. 如果显示,请通过移动点样条曲线轮廓的点来编辑轮廓迹线。
- 4. 通过单击和描绘来进行徒手编辑。
- 5. 鼠标左键单击轮廓以进行选择,然后单击鼠标右键以使用工具,如表 2 中所述。
- 6. 使用表 3 中所述的视口编辑工具。

#### 表 2: 鼠标右键选项

| 工具      | 说明            |
|---------|---------------|
| Ŵ       | 删除当前相位的单个 ROI |
| $\odot$ | 删除所有相位的所有 ROI |

#### 表 2: 鼠标右键选项

| 工具                        | 说明          |
|---------------------------|-------------|
|                           | Nudge 工具选择  |
|                           | 推拉工具选择      |
| <b>●●●●</b><br>当前血管类别将显示。 | 将流量结果移到其他类别 |

### 编辑相位范围

- 1. 选择所需的切片。
- 2. 选择 显示给定切片位置的所有相位的缩略图。
- 3. 选择待编辑的相位范围的第一相位。
- 4. 按住 Shif t键,选择要编辑的范围的最后一个相位。
- 5. 在图像编辑器窗口中编辑轮廓迹线。
- 6. 单击远离所选轮廓迹线的图像,或将光标移出编辑器窗口,如此取消选定轮廓迹线。

| 工具 | 说明            |
|----|---------------|
|    | 将编辑复制到相位结束点   |
|    | 将编辑复制到相位开始点   |
|    | 从上一个相位复制 ROI  |
|    | 复制 ROI 到下一个相位 |
| •  | 减小 ROI 尺寸     |

#### 表 3: 视口编辑工具
表 3: 视口编辑工具

| 工具 | 说明           |
|----|--------------|
| ÷  | 扩大 ROI 尺寸    |
|    | 导航到上一个和下一个相位 |
| +  | 向右或向左移动 ROI  |
| 1  | 向上或向下移动 ROI  |
| •  |              |

### 基线修正选项

2D 相衬有三种流量基线修正方法。应用了校正方法的流量曲线将具有固相数据点。

说明:用于分析的相衬图像不应具有图像相位卷折。图像中出现的相位卷折将使自动基线修正无效。

#### 自动基线修正

"自动基线修正"通过检查远处固定器官(例如胸壁、肝脏等)中的相位误差,然后使用线性或更高阶插值在空间上拟合这些数据来校正图像采集期间发生的相位误差。

- **说明:** 如果使用 3D/4D 流量查看器创建 2D 量级和相位系列,则应用程序将创建未校正的系列和已应用了相位 误差校正的第二个系列。请勿将基线修正下拉菜单中的"自动"应用于标有"已校正"的系列。
- 1. 使用相应的相衬系列生成流量曲线。
- 2. 从"基线修正"下拉菜单中选择"自动"。

**说明:**如果在"首选项"中选中了"**自动基线修正**",则 2D 和 4D 图像将自动应用自动基线修正。 (**仅限管理员**)

- 3. 此修正将与直接显示在流量图形上的更新结果一同应用。
- 4. 拟合分析失败的系列将由警告符号加以指示,如图 6 所示。

图 6: 基线修正失败

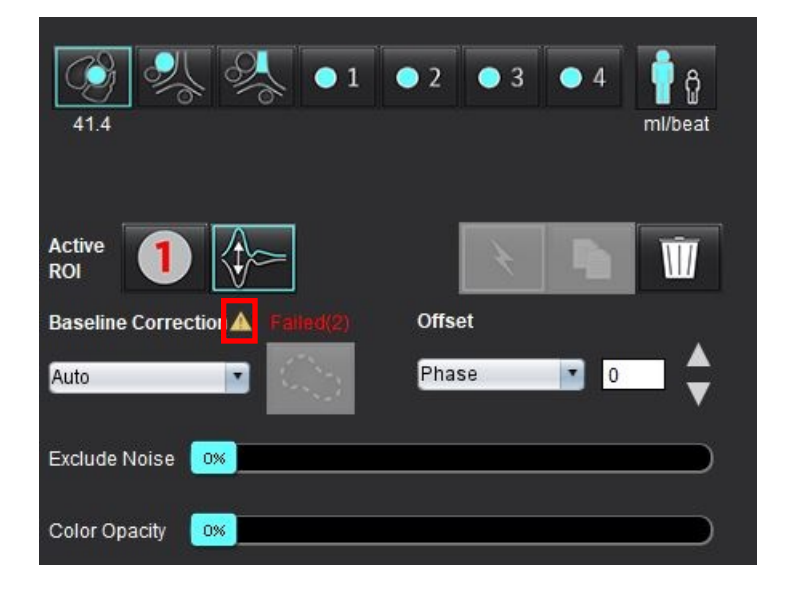

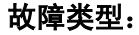

1-图像中存在卷折 2-图像中存在噪点 3-图像无效。

**说明:** 该图像中存在的相位重叠会导致流量结果不准确,如图 7 所示。用于流量分析的 2D 电影相衬图像不应 具有图像相位重叠,如 图 8 所示。

#### 图 7: 显示相位重叠 (白色箭头)的图像示例

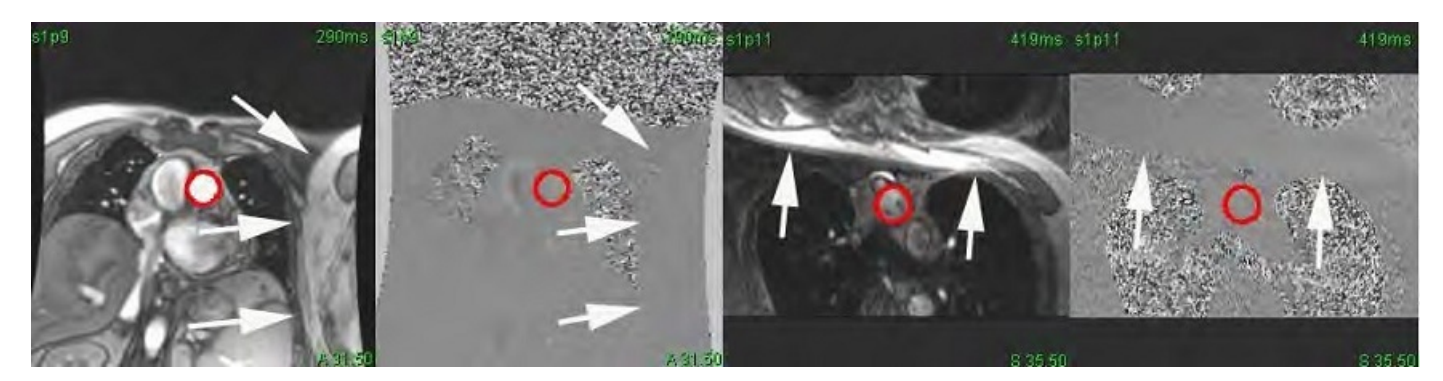

图 8: 无相位重叠的图像示例

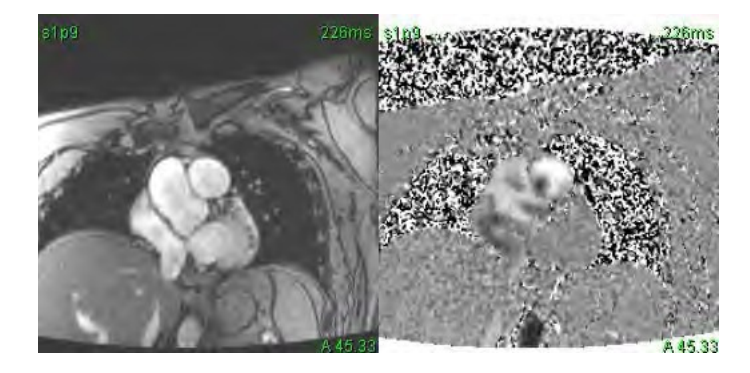

#### 幻像校正

为提高相衬结果的准确性并校正基线相移误差,可使用幻像采集来计算该误差。

- **说明:** 必须使用与原始相衬系列相同的扫描规定和参数采集幻像校正系列。一定存在着来自固定物体的信号, 填充幻像系列上的整个轮廓。
- 1. 使用相应的相衬系列生成流量曲线。
- 2. 从"基线修正"下拉菜单中选择相应的幻影系列。
- 3. 此修正将与直接显示在流量图形上的更新结果一同应用。

#### 背景轮廓校正

对于被静态组织包围的血管,可考虑使用这种校正方法。

说明:为实现最优校正,必须将背景轮廓迹线直接放置在流动区域附近和周围的静态组织内。

- 1. 使用相应的相衬系列生成流量曲线。
- 2. 从"基线修正"下拉菜单中选择背景 ROI。
- 3. 单击 以绘制轮廓。
- 4. 此修正将与直接显示在流量图形上的更新结果一同应用。

流量工具

#### 偏差选项

文件下拉菜单有3个选项:相位,流量,扩张

#### 表 4: 偏差选项

| 选择 | 说明                                |
|----|-----------------------------------|
| 相位 | 更改流量曲线的纵坐标。                       |
| 流量 | 更改流量曲线的横坐标值,从而改变流量结果的基线值。         |
| 扩张 | 将所有相位的分段血管的半径均匀更改指定像素量,以包括有效流量像素。 |

#### 排除噪声像素

此选项可识别由粉红色叠加标识的 ROI 中的低强度像素 (速度的高波动)(如果存在),如图 10 所示,以及在流 量计算中排除它们。噪声像素百分比可通过此滑块进行调整。

#### 图 9: 噪声像素

| Exclude Noise | • | 96% |
|---------------|---|-----|
|               |   |     |

#### 图 10: 由粉红色叠加标识的噪声像素

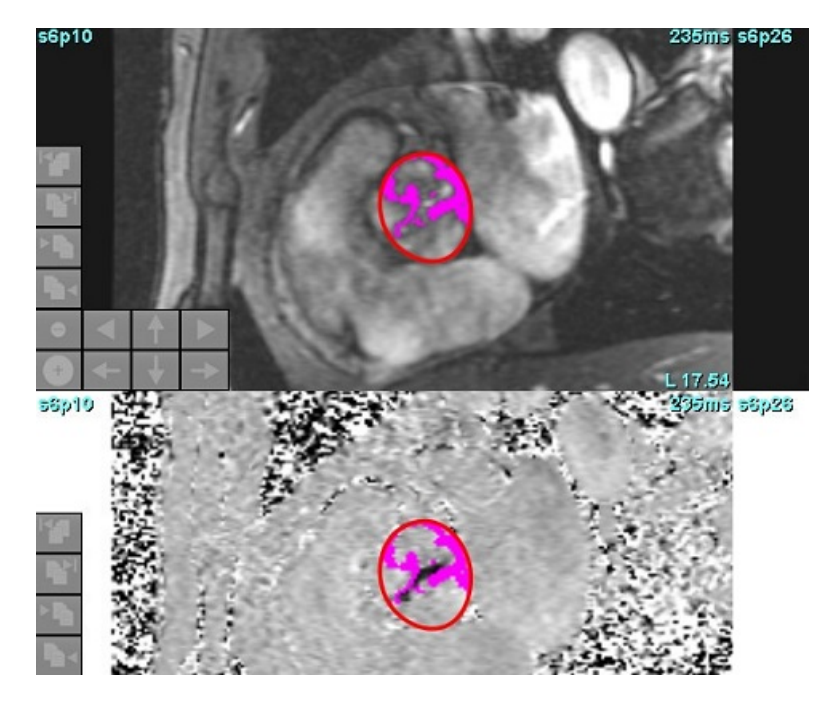

## 颜色叠加

要在量级图像上显示代表速度的红色/蓝色叠加层,请单击并拖动不透明度滑块。通过设置蓝色或红色标记来调整 速度范围,如图 11 所示。在"流量"下的"全局"选项卡中,选择**工具 > 首选项 > 编辑**,以调节颜色不透明度。 要移除颜色叠加,则将不透明度设置为 0%。

#### 图 11: 颜色叠加控件

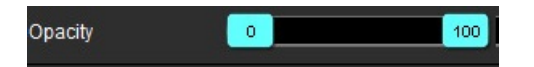

### 自动流速混叠校正

可以在图像上不存在 ROI 的情况下执行混叠校正。如果系列中包含多个切片位置,执行自动或手动混叠校正将影响 所有切片位置。如需手动更改某堆栈中的单个切片位置,请在调整滑块控件时,同时按下键盘上的 Ctrl 或 Alt 键。

图 12: 手动校正

#### -200 cm/s 200 cm/s

说明: 可通过操作滑块控件上的标记来进行手动校正。如果应用了自动校正, 手动校正功能将被禁用。

#### 配置自动混叠检测/校正

**说明:** 用户需视觉检查相位图像,以确认混叠校正效果。在某些情况下,沿血管边缘检测到的噪声像素可能并 非真正的混叠现象。

说明:在某些情况下,若混叠无法校正,建议采用更高 VENC 进行采集。

在预处理或自动分割过程中,若检测到混叠现象,将通过黄色三角形进行标识,如图 13 所示。

- 1. 选择"工具>首选项>编辑系统"。(仅限管理员)
- 在"流量"选项下,勾选"自动检测混叠"。
   在预处理阶段,将对每个 2D 相衬系列和 4D 流量进行混叠评估。

若检测到混叠现象,将以黄色三角形形式显示:

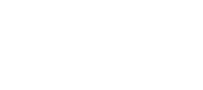

#### 图 13: 检测到混叠 (单个黄色三角形)

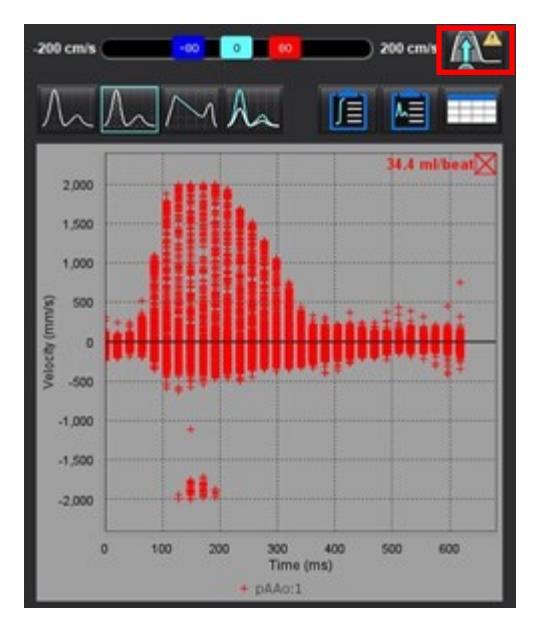

3. 选择"**工具>首选项>编辑系统**"。(**仅限管理员**)

在"流量"选项下,勾选"默认开启混叠校正"。
 在预处理阶段,检测到的混叠现象将自动得到校正。

若已应用校正处理,流量结果旁将显示黄色三角形标识。

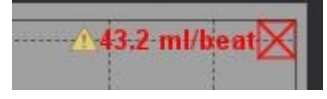

图 14: 检测到混叠并已校正 (流量结果旁显示黄色三角形,且图标高亮显示)

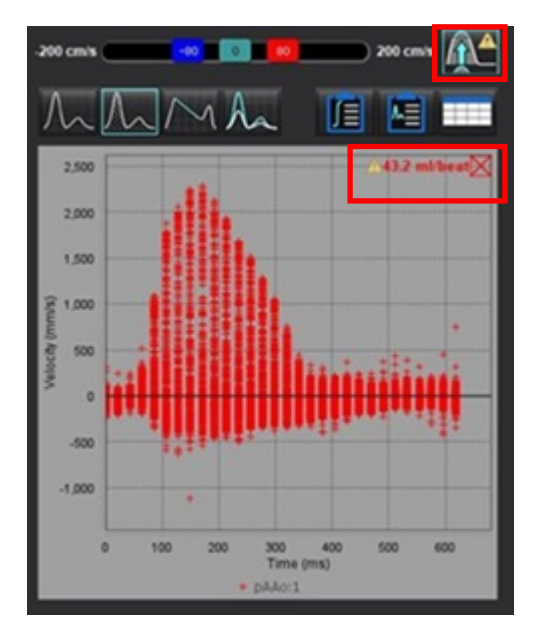

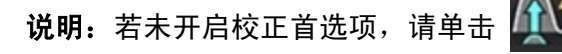

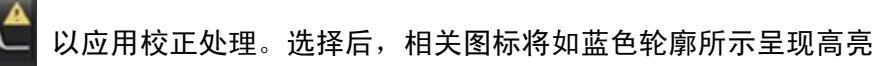

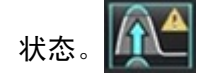

#### 推荐的参考文献

Phase unwrapping in 4D MR flow with a 4D single-step laplacian algorithm - Loecher - 2016 - Journal of Magnetic Resonance Imaging - Wiley Online Library.

## 用户定义的峰值流速

- 1. 选择心脏周期的适当相位。
- 2. 使用 🗡 将光标定位在相位图像上。

将光标同时与量级和相位图像进行同步。速度结果以 mm/s 为单位显示在光标旁边的相位图像上。

#### 图 15:像素流速

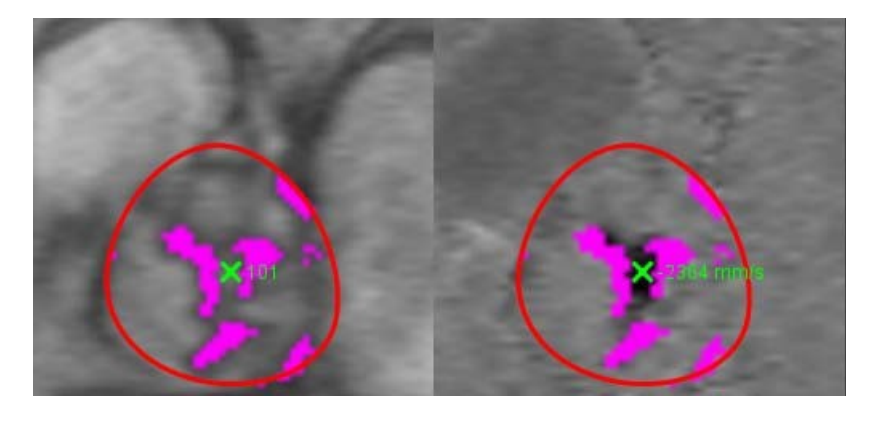

表 5: 曲线模式选择

| 选择          | 模式           | 说明                                                      |
|-------------|--------------|---------------------------------------------------------|
| $\bigwedge$ | 流量           | 曲线代表整个心脏周期 (默认)中每个相位的流量。曲线上<br>的每个点均代表该相位的流量。显示净流量结果。   |
| A           | 直方图          | 显示心脏周期每个相位各感兴趣区域内每个像素的速度图。<br>显示峰值和平均压力梯度结果。            |
| $\sim$      | 压差减半时间 (PHT) | 峰值二尖瓣跨瓣压差减小一半所花费的时间。可识别该图形<br>的斜率,以计算 PHT 和二尖瓣面积 (MVA)。 |
| An          | 比较           | 可显示两个不同类别的曲线。                                           |
| $\wedge$    | 反流           | 计算净负流量 (x 轴以下)。                                         |

#### 直方图模式

选择直方图模式可显示每个像素的速度图以及峰值压力梯度和平均压力梯度的计算。

1. 使用相应的相衬系列生成流量曲线。

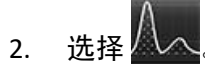

- 3. 直接单击该图形可激活相位图像上的十字光标,从而指示该像素的相应位置。
- 4. 使用该图形底部的双箭头控件可找到最高或最低速度值 (图 16)。
- 5. 使用单箭头控件可离散地增加速度值,如图 16 所示。
  - 说明:在直方图模式下,当直接单击流量曲线时会禁用系列定位功能。切换到流量模式可启用定位功能。
  - **说明:**为确保显示相应的量级和相位图像,一次使用一条流量曲线,然后从图形显示中取消选择其他直方图 曲线。
  - 说明: 在先前的 SuiteHEART<sup>®</sup> 软件版本中使用直方图模式分析的检查可能需要重新予以分析。

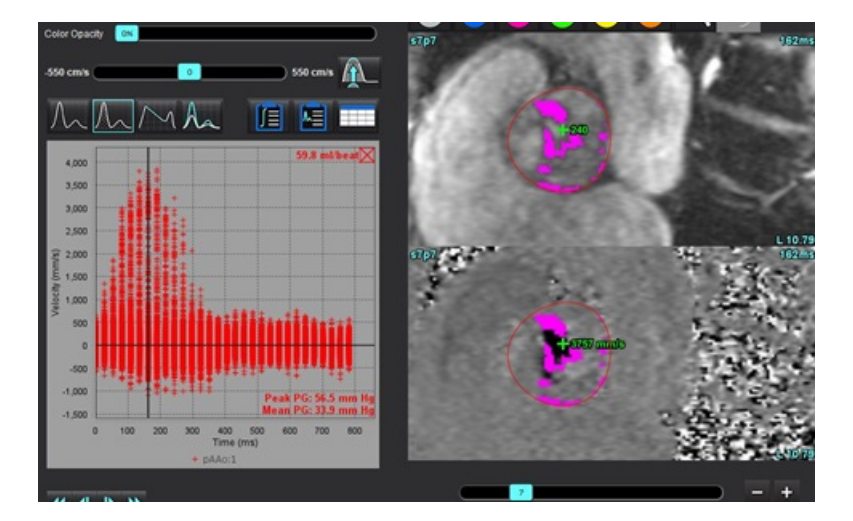

#### 压差减半时间

可通过在采集的二尖瓣相衬图像上测量 E 波的减速斜率来获得压差减半时间 (PHT)。通过此模式可识别该图形的斜率,以计算 PHT 和二尖瓣面积 (MVA)。

- 1. 使用二尖瓣的相应相衬系列生成流量曲线。
- 2. 对于 ROI 传播, 使用复制粘贴选项。

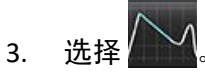

- 4. 直接单击该图可识别曲线减速部分的最高速度。
- 5. 单击结束点可计算曲线的斜率,如图 17 所示。
- 6. 要重置计算,则将光标放在结束点上,单击鼠标右键,然后选择垃圾桶。
  - 图 17: 压力半场结果

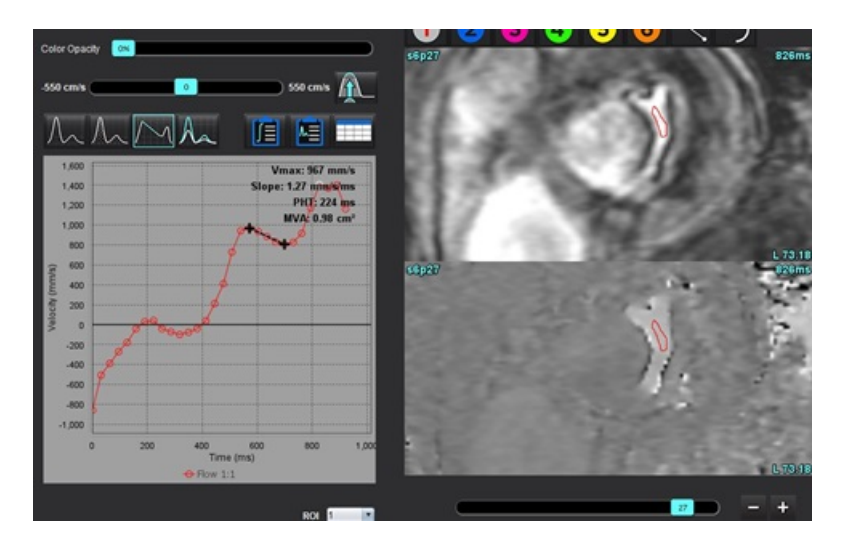

说明:二尖瓣面积 (MVA)、压差减半时间 (PHT) 结果在主动脉瓣关闭不全、心脏分流或心室顺应性降低的患者 中无效。

说明: 在 PHT 模式下,当直接单击流量曲线时会禁用系列定位功能。切换到流量模式可启用定位功能。

#### 推荐的参考文献

http://www.csecho.ca/mdmath/?tag=mvaph

### 查看流量结果

选择以下选项之一,以表格格式查看流量结果。

#### 表 6: 结果表选项

| 选择 | 标签   | 说明                                                                |  |
|----|------|-------------------------------------------------------------------|--|
|    | 综合分析 | 从流量面板显示分析结果。包括主动脉、二尖瓣、肺动脉和三尖瓣<br>关闭不全和 Qp/Qs 的结果。请参见综合分析,第 113 页。 |  |
|    | 流量分析 | 每个流量曲线的结果摘要。                                                      |  |
|    | 数据表  | 列出每个流量曲线每个相位的详细流量参数。                                              |  |

## 更改流量的类别标签

仅可更改流量 1- 流量 4 类别的标签。

图 18: 流量 1-流量 4

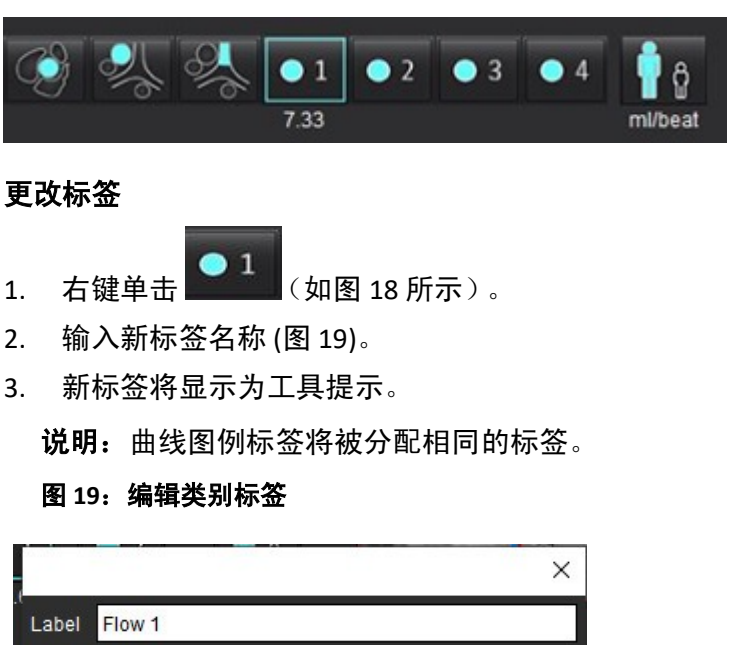

- 2.
- 3.

|       |        |    | ×      |
|-------|--------|----|--------|
| Label | Flow 1 |    |        |
|       | ſ      | OK | Cancel |
| 100   |        |    |        |

说明:更改流量类别标签会更改报告的流量标题标签。

#### 编辑曲线图例

1. 右键单击流量图形底部的流量 1:1 (图 20)。 **说明:**如果类别标签已更改,则会显示该标签。 图 20:编辑曲线图例

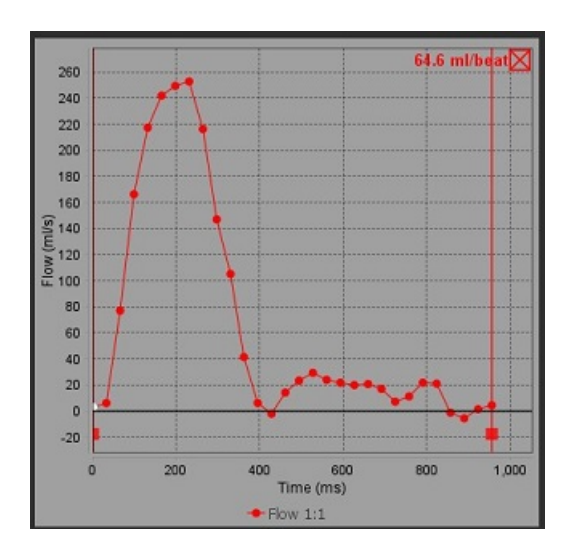

- 2. 输入新的标签名称。
  - 图 21: 更改流量曲线图例标签

|       |         |    | ×      |
|-------|---------|----|--------|
| Label | Flow 1: |    |        |
|       |         | ок | Cancel |

说明:新流量曲线图例将与当前模板一同保存。

综合分析

根据用户选择的方法,综合分析会计算 Qp、 Qs、 Qp/Qs、主动脉、二尖瓣、肺动脉和三尖瓣反流容积和反流分数 (RF%)。

警告:用户负责选择确定 Qp、 Qs 和主动脉、二尖瓣、肺动脉和三尖瓣反流容积和反流分数的方法。

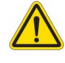

警告: 根据患者的病理情况, 部分或全部方法可能不合适。用户负责确定哪种方法可以有效用于解释。

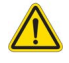

警告:用户负责所有感兴趣区域 (ROI) 的准确放置和正确类别分配,包括通过预处理生成的区域。

**说明:** 用户可以从文件下拉菜单中,通过选择"工具 > 首选项 > 编辑"来为综合分析设置默认的计算方法。 默认方法选择为:无、全部或最后一个。

#### 综合分析概述 (显示成人)

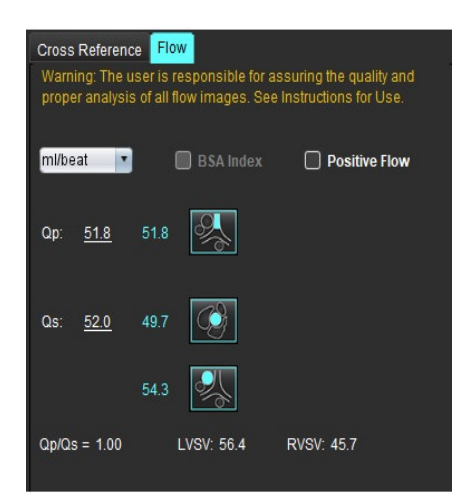

- ml/beat 或 l/min 单位选择
- BSA 选择索引 (必须在"报告"界面上输入身高和体重)
- 正流量结果选择

Qp 和 Qs 的选择

- Qp: 显示 MPA 类别中的流量值
- Qs: 显示来自 pAAo 或 mAAo 类别的流量值
- Qp/Qs 结果
- 短轴功能分析显示的 LV 和 RV 心博量结果

带下划线的 Qp 或 Qs 值可以手动输入。如要重置,请删除该值, 然后按键盘上的 Enter 键。

Warning: The user is responsible for assuring the appropriate selection and use of all calculations. See instructions for Use. 99.7 🧔 🛆  $\leq \Lambda$ 108 99.7 53.1 % 🔻 LVSV-Qs-AR LVSV-Qp-AR 16.9 % 🔻 31.8 0.37 0.37 0.64 % RVSV-Op-PR -7.86 RVSV-Qs-PR 2.59 % 🔻 1.51

可以选择以下计算方法:

- 1- 主动脉瓣关闭不全和 RF%
- 2- 二尖瓣关闭不全和 RF%
- 3- 肺动脉返流和 RF%
- 4- 三尖瓣关闭不全和 RF%

带下划线的反流值可以手动输入。如要重置,请删除该值, 然后按键盘上的 Enter 键。

#### 表 7: Qp/Qs 选择

说明: 如果血管类别具有多个测量值,则将使用平均值。

说明:对于 Qp 或 Qs,该值可以从表中描述的单个选择或组合中获得。

| 结果         | 选择            | 说明                                                |
|------------|---------------|---------------------------------------------------|
| Qp         |               | 来自 MPA 类别的流量结果。                                   |
| Qp<br>(小儿) | A.            | 来自 LPA + RPA 的流量结果                                |
|            |               |                                                   |
| Qs         |               | 来自 pAAo 或 mAAO 类别的流量结果。选择两种血管类型以计算 Qs 结果的平均<br>值。 |
| Qs<br>(小儿) | fit of the    | 来自 LVOT 类别的流量结果。                                  |
| Qs<br>(小儿) | <b>्र</b> +्र | 流量结果 SVC + pDAo                                   |
| Qs<br>(小儿) | • + 6         | 流量结果 SVC + IVC                                    |
| Qs<br>(小儿) | •}+%          | 流量结果 SVC + dDAo                                   |
| Qp/Qs=     |               | 结果基于以上选择。                                         |

#### 计算 Qp/Qs

1. 要使用综合分析功能,请在右上方选择"流量",如图 22 所示。

#### 图 22: 流量选项卡

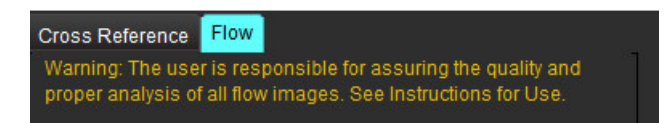

- 2. 使用综合分析之前,请确认所有类别的所有血管分配和准确的轮廓。
  - 如果分割的血管属于不正确的类别,请右键单击并移至正确的类别。
  - 如果分割的血管是该类别的不正确血管,请删除"活动 ROI",然后单击
  - 如果在使用自动分割后未正确识别血管,请执行手动分割。请参见执行自动或手动分割,第 98 页。

警告:用户负责所有感兴趣区域 (ROI) 的准确放置和正确类别分配,包括通过预处理生成的区域。

3. 对于 Qp,选择 🥵

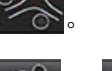

- 4. 对于 Qs,选择 💽 或 🛃 或两个血管类别 (这两个类别的值将取平均值)。
- 5. 系统将计算 Qp/Qs 结果,如图 23 所示。

图 23: Qp/Qs 结果 (显示成人)

| Cross Ref                                                                                                    | erence FI      | ow        |               |  |  |
|----------------------------------------------------------------------------------------------------|----------------|-----------|---------------|--|--|
| Warning: The user is responsible for assuring the quality and proper analysis of all flow images. See Instructions for Use. |                |           |               |  |  |
| ml/beat                                                                                                    | •              | BSA Index | Positive Flow |  |  |
|                                                                                                    |                |           |               |  |  |
| Qp: <u>65</u>                                                                                                    | <u>.7</u> 65.7 | <b>%</b>  |               |  |  |
| Qs: <u>56</u>                                                                                                    | <u>.3</u> 35.2 | C)        |               |  |  |
|                                                                                                    | 56.3           | ~         |               |  |  |
| Qp/Qs = 1                                                                                                    | 1.17           | LVSV: 188 | RVSV: 58.2    |  |  |

#### 表 8: 反流容积的计算方法

| 选择            | 瓣类型         | 方法描述                           |  |  |
|---------------|-------------|--------------------------------|--|--|
|               | 主动脉         | 直接来自流量曲线 (近端)                  |  |  |
| <i>≫</i> , ∧_ | 主动脉         | 直接来自流量曲线 (中部)                  |  |  |
| <b>1</b> -Qp  | 主动脉<br>(小儿) | LVOT 正流速 - Qp                  |  |  |
| LVSV-Qs-AR    | 二尖瓣         | 间接<br>(使用的 LVSV 是从短轴功能结果中获得的)  |  |  |
| LVSV-Qp-AR    | 二尖瓣         | 间接<br>(使用的 LVSV 值是从短轴功能结果中获得的) |  |  |
| \$\$A_        | 肺动脉         | 直接来自流量曲线 (MPA)                 |  |  |
|               | 肺动脉<br>(小儿) | 直接来自流量曲线<br>LPA + RPA 负流量      |  |  |
| RVSV-Qp-PR    | 三尖瓣         | 间接<br>(使用的 RVSV 是从短轴功能结果中获得的)  |  |  |
| RVSV-Qs-PR    | 三尖瓣         | 间接<br>(使用的 RVSV 是从短轴功能结果中获得的)  |  |  |

#### 计算反流容积和反流分数 (RF%)

1. 要使用综合分析功能,请在右上方选择"流量",如图 24 所示。

图 24: 流量选项卡

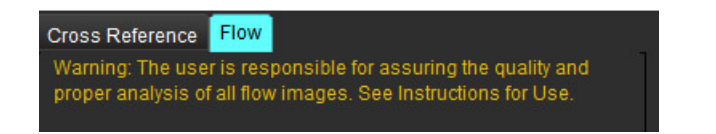

- 2. 使用综合分析之前,请确认所有类别的所有血管分配和准确的轮廓。
  - 如果分割的血管属于不正确的类别,请右键单击并移至正确的类别。
  - 如果分割的血管是该类别的不正确血管,请删除"活动 ROI",然后单击
  - 如果在使用自动分割后未正确识别血管,请执行手动分割。请参见执行自动或手动分割,第 98 页。

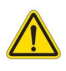

警告:用户负责所有感兴趣区域 (ROI) 的准确放置和正确类别分配,包括通过预处理生成的区域。

3. 选择计算模式。如图 25 所示,通过选择 🖉 🛝 计算主动脉反流和反流分数,通过选择 🤽 计算 肺动脉反流和反流分数。

#### 图 25: 主动脉和肺动脉的方法选择 (显示成人)

| Qp/Qs =                                      | LVSV:               | 127                          | RVSV:                    | 106                             |
|----------------------------------------------|---------------------|------------------------------|--------------------------|---------------------------------|
| Warning: The user is<br>selection and use of | respon<br>all calcu | sible for a:<br>Ilations. Si | ssuring th<br>ee Instruc | e appropriate<br>tions for Use. |
| <b>N</b>                                     | 25.5                | <ul> <li>1</li> </ul>        |                          |                                 |
| <u>25.5</u> 20.1% ▼                          | 22.3                | ≪ [                          |                          |                                 |
| A.D                                          |                     | LVSV-Qs                      | AR                       |                                 |
| % 🔻                                          |                     | LVSV-Qp                      | -AR                      |                                 |
| <u>A</u>                                     | 1.05                | <b>℁</b> ℤ                   |                          |                                 |
| <u>1.05</u> 0.98 % 🔻                         |                     |                              |                          |                                 |
| <u>A</u>                                     |                     | RVSV-Op                      | -PR                      |                                 |
| % 🔻                                          |                     | RVSV-Qs                      | .PR                      |                                 |

4. 反流容积和 RF% 的计算如图 26 所示。对于主动脉和二尖瓣,使用的分母值为 LVSV;对于三尖瓣和肺动脉,使用的分母值为 RVSV。要输入其他值,请在三角形上单击鼠标左键,然后在字段中输入新值。要重置为原始值,只需清除该字段并按键盘上的 Enter 键,如图 26 所示。

图 26: RF 分母

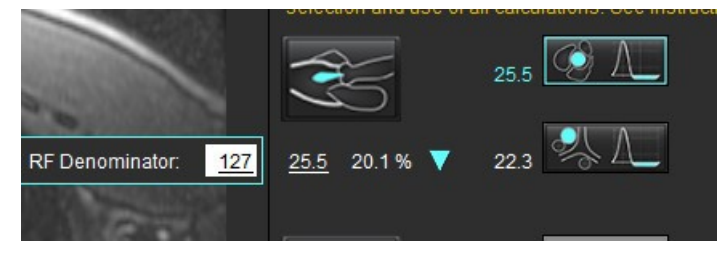

- 5. 如果选择了一种以上的计算方法,则对反流容积结果取平均值。
- 6. 为了计算二尖瓣反流和 RF%, 需要选择 Qp、 Qs 和主动脉反流方法, 如图 27 所示。

- 7. 为了计算三尖瓣反流和 RF%,需要选择 Qp、 Qs 和主动脉反流方法,如图 27 所示。
- 8. 任何负数的结果均被视为无效结果,并用黄色三角形表示,图 27.

图 27: 方法选择 (显示成人)

| Cross Reference                  | Flow                                                  | and a star share an all shared                    |
|----------------------------------|-------------------------------------------------------|---------------------------------------------------|
| proper analysis                  | er is responsible for as<br>of all flow images. See I | suring the quality and<br>instructions for Use.   |
| mi/beat 🔹                        | BSA Index                                             | Positive Flow                                     |
| Op: <u>51.8</u>                  | 51.8                                                  |                                                   |
| Qs: <u>52.0</u>                  | 49.7                                                  |                                                   |
|                                  | 54.3                                                  |                                                   |
|                                  |                                                       |                                                   |
| Op/Qs = 1.00                     | LVSV: 56.4                                            | RVSV: 45.7                                        |
| Warning: The us selection and us | er is responsible for as<br>e of all calculations. Se | suring the appropriate<br>e Instructions for Use. |
| Ś                                | 1.29                                                  |                                                   |
| <u>1.29</u> 2.29%                | ▼ 0.80 ▼ A                                            |                                                   |
|                                  | 3.13                                                  | uR.                                               |
| <u>3 13</u> 5.55 %               | ▼ 3.31 LVSV-Op-                                       | NR.                                               |
| Æ                                | 0.00                                                  |                                                   |
| <u>0.00</u> 0.00 %               | •                                                     |                                                   |
| C\$                              | -6.13 RVSV-Qp-                                        | PR                                                |
| <u>-6.13</u> -13.4 %             | ▼ -6.31 RVSV-Qs-                                      | PR                                                |

#### 综合分析结果概述

要审核所有结果,则选择

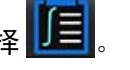

说明:流量单位的选择位于综合分析面板的顶部,选择 ml/beat 或 l/min。

说明: 通过选择综合分析面板顶部的 BSA 索引,可以将结果索引到 BSA。必须在"历史"选项卡中输入身高和 体重。

#### 图 28: 综合结果

| Measurement                            | Value |
|----------------------------------------|-------|
| 🖉 Qp (ml/beat)                         | 60.0  |
| 🛛 Qs (ml/beat)                         | 71.4  |
| 🖉 Qp/Qs                                | 0.84  |
| Aortic Regurgitant Volume (ml/beat)    | 0.70  |
| Aortic Regurgitant Fraction (%)        | 0.97  |
| Mitral Regurgitant Volume (ml/beat)    | -0.17 |
| Mitral Regurgitant Fraction (%)        | -0.23 |
| Pulmonic Regurgitant Volume (ml/beat)  | 1.02  |
| Pulmonic Regurgitant Fraction (%)      | 0.67  |
| Tricuspid Regurgitant Volume (ml/beat) | 92.3  |
| Tricuspid Regurgitant Fraction (%)     | 60.2  |

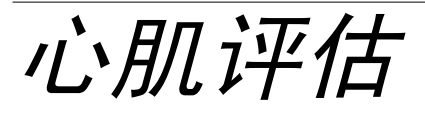

用户负责所有感兴趣区域 (ROI) 的准确和完整放置,包括由自动分割算法生成或修改的那些区域。本软件生成的定量值取决 于这些感兴趣区域的精确和完整放置以及所应用的阈值。

通过检查预处理功能可对后期增强进行预处理。请参见 suiteDXT 使用说明书。

心肌评估 (ME) 分析工具有助于对心肌内不同信号强度的区域进行定量确定。

有四个可用的分析选项卡:

- 后期增强 确定更高信号强度和低信号强度的心肌段。
- T2 通过黑血成像技术确定更高信号强度的心肌段。
- 信号差分 使用后期增强和 T2 分析以及 T2 信号强度 (SI) 比率显示抢救质量结果。
- 早期增强 确定来自 T1 加权图像的心肌信号强度与绝对心肌增强百分比的比率。

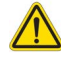

警告:进行预处理后,用户负责评估整个分析的准确性并进行任何必要的更正。全面的审查应包括:

- ROI 放置/标识
- RV 插入位置
- 信号强度阈值

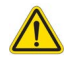

警告: 该应用程序只能帮助分析图像,不自动产生结果的临床解释。定量测量的使用和放置由用户决定。如测量不准确,可能出现误诊。测量只能由经过适当培训且符合资质的用户创建。

#### 分析选项卡

| Late Enhancement          | T2   | Signal Differential | Early Enha | ncement |  |
|---------------------------|------|---------------------|------------|---------|--|
| 16:SAx MDE                |      |                     | Сору       | ¥       |  |
| Measurement               |      |                     | V          | alue    |  |
| 🖉 Enhancement             | Mas  | s (g) 🔻             | 2          | 4.7     |  |
| Left Ventricular Mass (g) |      |                     | 1          | 36      |  |
| Enhancement (%)           |      |                     | 1          | 8.1     |  |
| 🖉 MVO Mass (g)            |      |                     |            |         |  |
| 🖉 MVO (%)                 |      |                     |            |         |  |
| MVO/Enhanc                | emer | nt (%)              |            |         |  |

## 定义结果测量标签

结果测量标签可以由用户定义; 默认标签为增强。

- 1. 选择"**工具 > 首选项 > 编辑系统**"。(**仅限管理员**)
- 2. 在空白字段中输入其他标签,如图1所示。
- 3. 选择默认标签。

此标签将用于所有的新分析。

4. 单击"保存并退出"。

#### 图 1: 定义标签

|                    | <ul> <li>Myocardial Evaluation –</li> </ul> |
|--------------------|---------------------------------------------|
| Measurement Labels | Default                                     |
| Enhancement        | ٠                                           |
| Scar               | 0                                           |
| Fibrosis           | ۲                                           |
|                    | •                                           |
|                    | •                                           |

要更改测量表中的标签,请左键单击箭头以选择新标签。

#### 图 2: ME 测量标签

| Measurement        |             | Value |
|--------------------|-------------|-------|
| 🖉 Scar Mass (g) 🗸  | 7           |       |
| 🖉 Left Ventricular | Enhancement |       |
| 🖉 Scar (%)         | Scar        |       |
| MVO Mass (g)       | Fibrosis    |       |
| 🖉 MVO (%)          |             |       |
| MVO / Scar (%)     |             |       |

后期增强分析程序

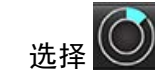

1.

4.

- 2. 选择"后期增强"选项卡。
- 3. 选择相应的短轴系列。

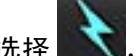

- 选择 💽,执行自动分割。
- 5. 查看所有心内膜和心外膜迹线、 RV 插入点和每个切片上的阈值设置。在需要时编辑阈值设置。

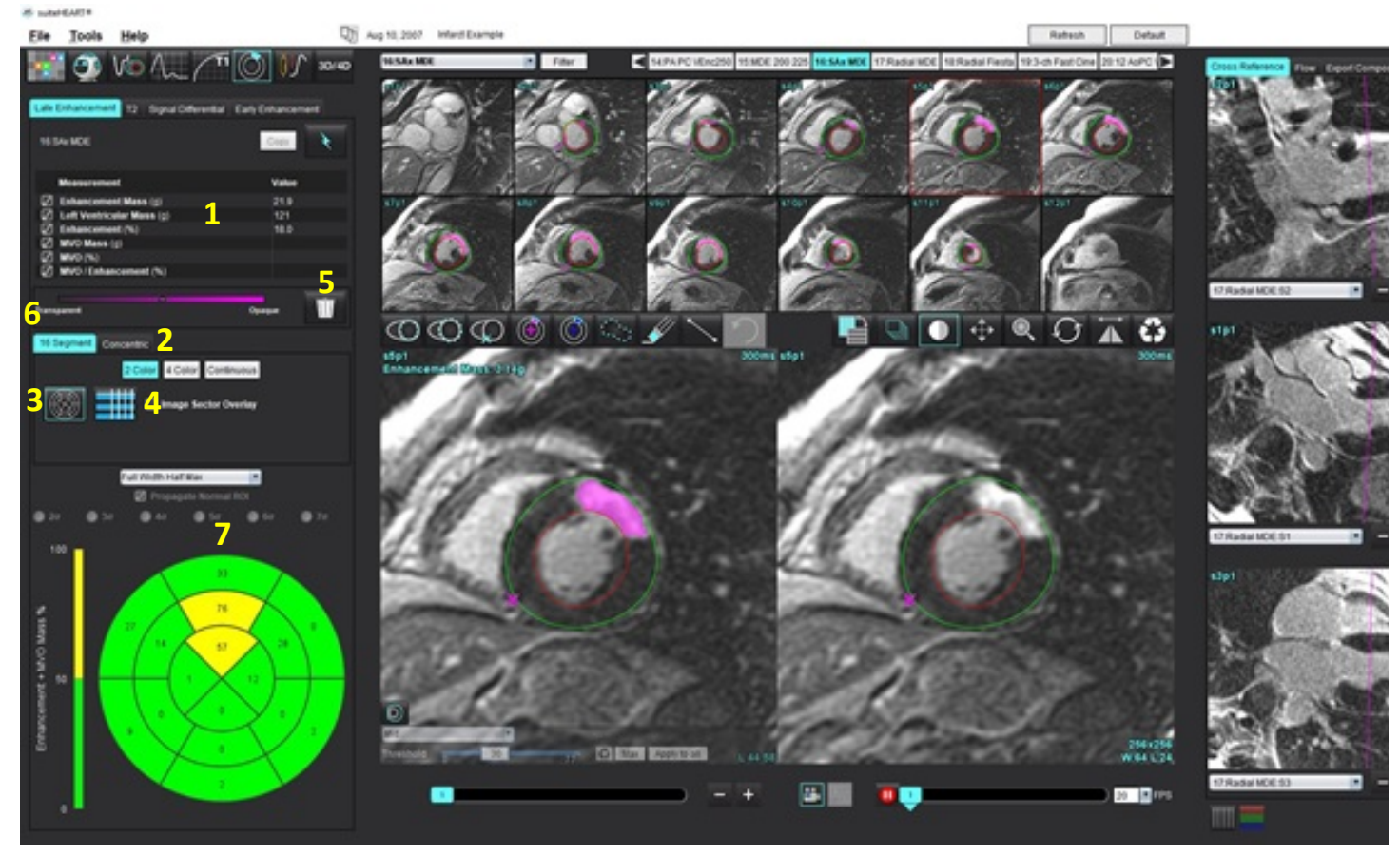

1. 结果表, 2. 极坐标图选择, 3. 极坐标图显示, 4. 结果表显示, 5. 删除, 6. 不透明度, 7. 极坐标图

- 6. 要执行手动分割,则通过选择 C 在最底部的切片上描绘 LV 心内膜轮廓。
- 7. 通过选择 💭 描绘 LV 心外膜轮廓。
- 8. 通过选择 😡 放置下 RV 插入点。
- 9. 将光标移到编辑器窗口之外,完成 ROI。
- 10. 重复步骤 6-9, 直至分割整个心肌为止。
- 11. 确认底部、中部和心尖分类。

#### 算法选择

1. 从文件下拉菜单中选择合适的算法 (图 4)。

#### 图 4: 算法选择

| F<br>A<br>S | Tull Width Half Max                                                          |
|-------------|------------------------------------------------------------------------------|
| 2.          | 如果需要,单击 Max 可最大化该切片的阈值。单击 Apply to all 可将该值应用于所有切片。如果需要,                     |
|             | 使用滑块调整每个切片的阈值算法。单击 🔛 以重置阈值。                                                  |
| 3.          | 对于标准偏差,请选择                                                                   |
| 4.<br>5.    | 在正常心肌段放置一个正常的 ROI 💭。如果选中"传播正常 ROI",则会将此 ROI 复制到所有切片。<br>对于自动选项,调整阈值可反映增强的概率。 |
| 阈           | 直编辑                                                                          |
| 1.          | 要添加高信号强度区域,则选择                                                               |
| 2.          | 要添加低信号强度区域,则选择                                                               |
| 3.          | 要删除任一信号强度区域,则选择 🌌 小橡皮擦工具或 述 大橡皮擦工具。                                          |
| 极실          | <b>些标图显示格式</b>                                                               |
| ME          | 分析工具提供 2 种极坐标图格式: 16 段和同心                                                    |

选项1:16段极坐标图

| 16 Segment Concentric |                  |
|-----------------------|------------------|
| 2 Color 4 Co          | lor Continuous   |
| 💿 🎫 🗆 Imagi           | e Sector Overlay |

- 1. 选择 16 段选项卡
- 选择"2色彩"、"4色彩"或"连续"。
   可通过单击色标条来定义颜色分配。
   要更改百分比值,则直接单击并拖动分色器。

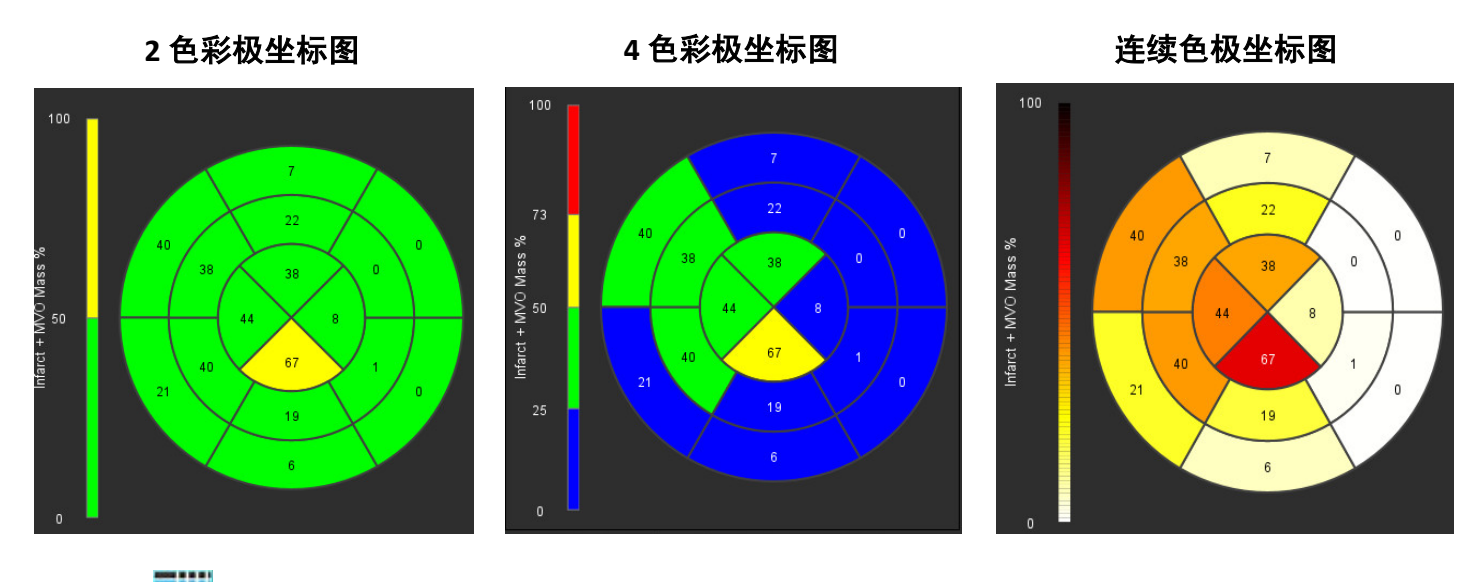

3. 选择 🚮 显示"极坐标图汇总表"。

#### 选项 2: 逐个切片格式

- 1. 选择同心选项卡。
  - 图 6: "同心"选项卡

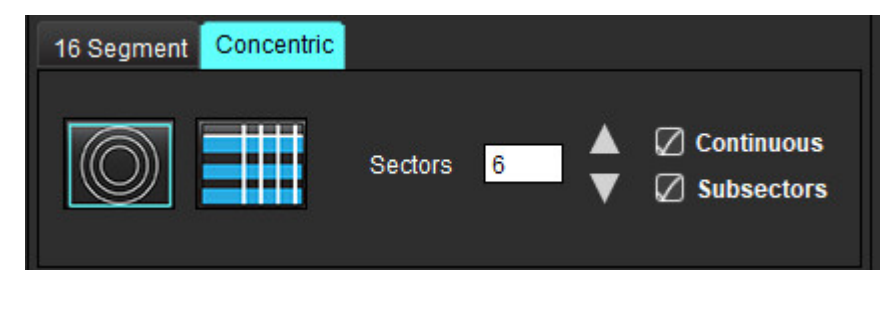

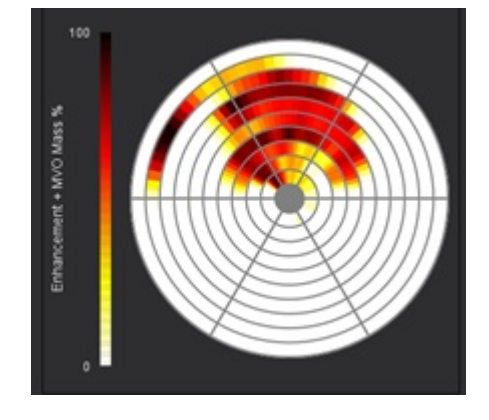

"同心"选项卡提供将极坐标图格式更改为逐个切片格式 (在这种格式下,每个圆环代表一个切片)的首选项。 圆环的数量由所分析的切片数量决定。

- 2. 选择扇区数量。
- 3. 勾选子扇区,以显示扇区内部的 ROI 质量百分比变化。

选择子扇区时将应用一种平滑功能。

4. 单击**连续**复选框,将极坐标图更改为百分比信号强度,将颜色代码更改为 0-100% 连续色谱上的值。

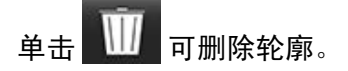

- **说明:** 后期增强分析的半自动阈值设置可在高质量心肌评估图像上发挥最佳效果,如下所示 (图像 A)。在未 从血池获得信号的情况下采集的图像 (图像 B)中,或者在错误的反转时间内,用户将需要主观设置 阈值。
- 图 7: 心肌后期增强图像

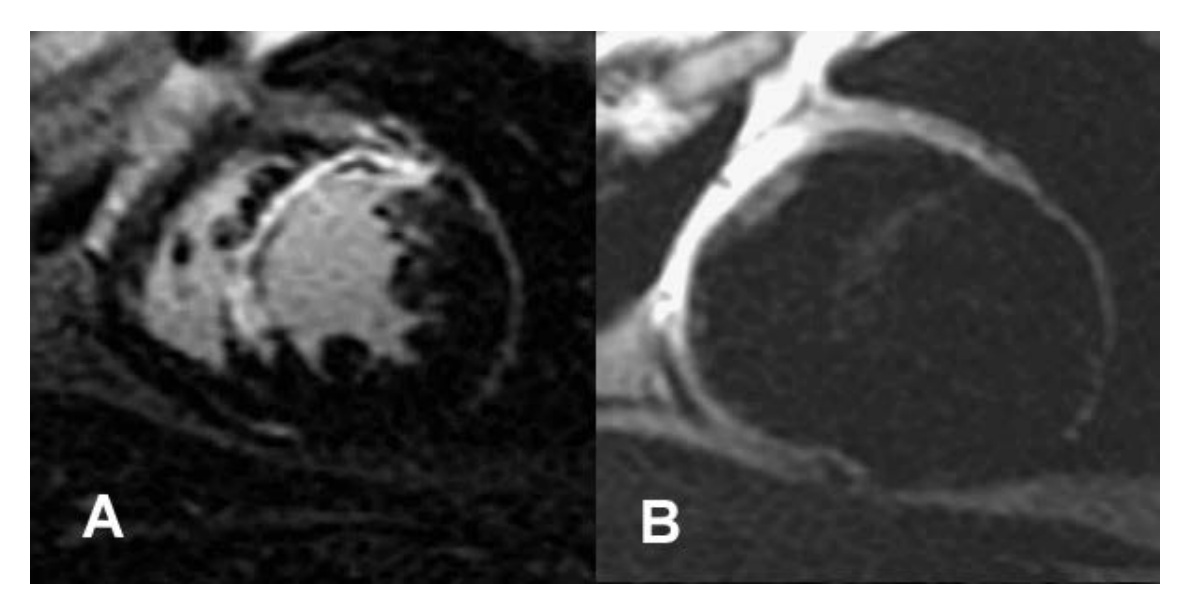

## T2 分析

- 1. 选择"T2"选项卡。
- 2. 如果先前已对后期增强系列进行了分析,则可通过选择复制 (参见图 8)将 ROI 复制到 T2 系列。
  - 说明:要复制 ROI,每个系列的切片数必须匹配才能获得准确结果;如果切片数不匹配,则复制按钮将不可用。可使用 DICOM 导入流程创建包含相同切片数的相应系列。
     为获得最佳结果,每个系列的矩阵和 FOV 等采集参数应相同。执行复制后,仔细查看所有切片位置上的ROI,并进行相应的编辑。
  - 图 8: "复制"按钮

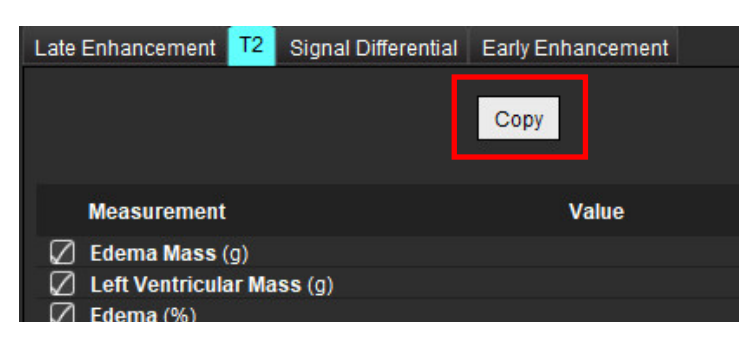

- 3. 如果没有先前的后期增强分析,则可手动创建 ROI。
- 4. 通过选择 C 在最底部的切片上描绘 LV 心内膜轮廓。
- 5. 通过选择 🖤 描绘 LV 心外膜轮廓。
- 6. 通过选择 🐓 标记下部 RV 插入点。
- 7. 将光标移到编辑器窗口之外,完成 ROI。
- 8. 重复步骤 4-7,直至分割整个心肌为止。
- 9. 要执行 2 标准偏差阈值设置,则选择"添加正常 ROI" 🚾, 然后将 ROI 放置在正常心肌段中。如果选中 "传播正常 ROI",则会将此 ROI 复制到所有切片。查看每个切片的位置,并在需要时调整 ROI。
  - 说明:当提供骨骼肌肉的 ROI 和正常 ROI 时,本软件执行以下计算: 归一化心肌 T2 SI = SI 心肌 / SI 骨骼肌肉; 阈值计算:阈值 = 2 \* STD 正常值 + AVG 正常值
- 10. 选择第一个底部切片,然后使用切片分类下拉菜单选择"底部"。确认其余切片的分类。如果需要,使用滑块 调整每个切片的阈值算法。
- 11. 要执行 T2 信号强度分析,则选择"添加骨骼肌肉 ROI" *2* , 然后将 ROI 放置在骨骼肌肉中。将此 ROI 复制到所有图像。查看每个切片的位置,并在需要时调整 ROI。
  - 说明:黑血图像可能没有足够的流量抑制,这可能导致信号强度分析和阈值设置不正确。流量抑制不足会导致 信号强度过高,可能与心肌水肿相混淆。低信号强度伪影可能会导致错误的低结果。

#### 编辑

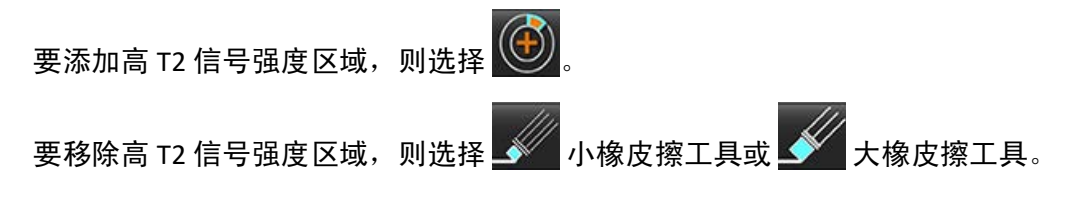

可删除轮廓。

组合分析

## 后期增强和 T2

在组合分析模式下可利用针对后期增强和 T2 (水肿)图像的编辑工具进行并排分析。

**说明:**要启用组合分析模式,必须首先使用"后期增强"选项卡完成短轴后期增强系列的分析。T2 (水肿) 图像必须呈现在同一检查中。

1. 选择 🔘

选择具有后期增强和 T2 (水肿)图像的相应检查。完成后期增强的分析程序。
 说明:选择组合分析模式前,在"后期增强"选项卡上查看每个短轴切片的阈值设置。

| Late Enhancement T2 | Signal Differential | Early Enhancement |   |
|---------------------|---------------------|-------------------|---|
| 27:LV SAx MDE 340   |                     | Сору              | × |
| Measurement         |                     | Value             |   |
| D Enhancement Mass  | s (g) 🔻             | 36.4              |   |

3. 选择 T2 选项卡, 然后完成 T2 系列的分析程序。

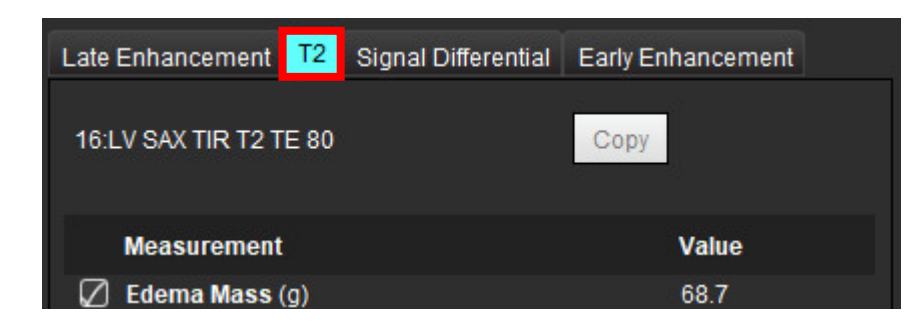

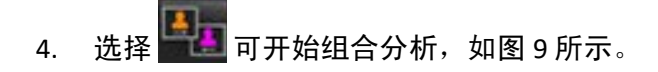

#### 图 9: 组合分析模式

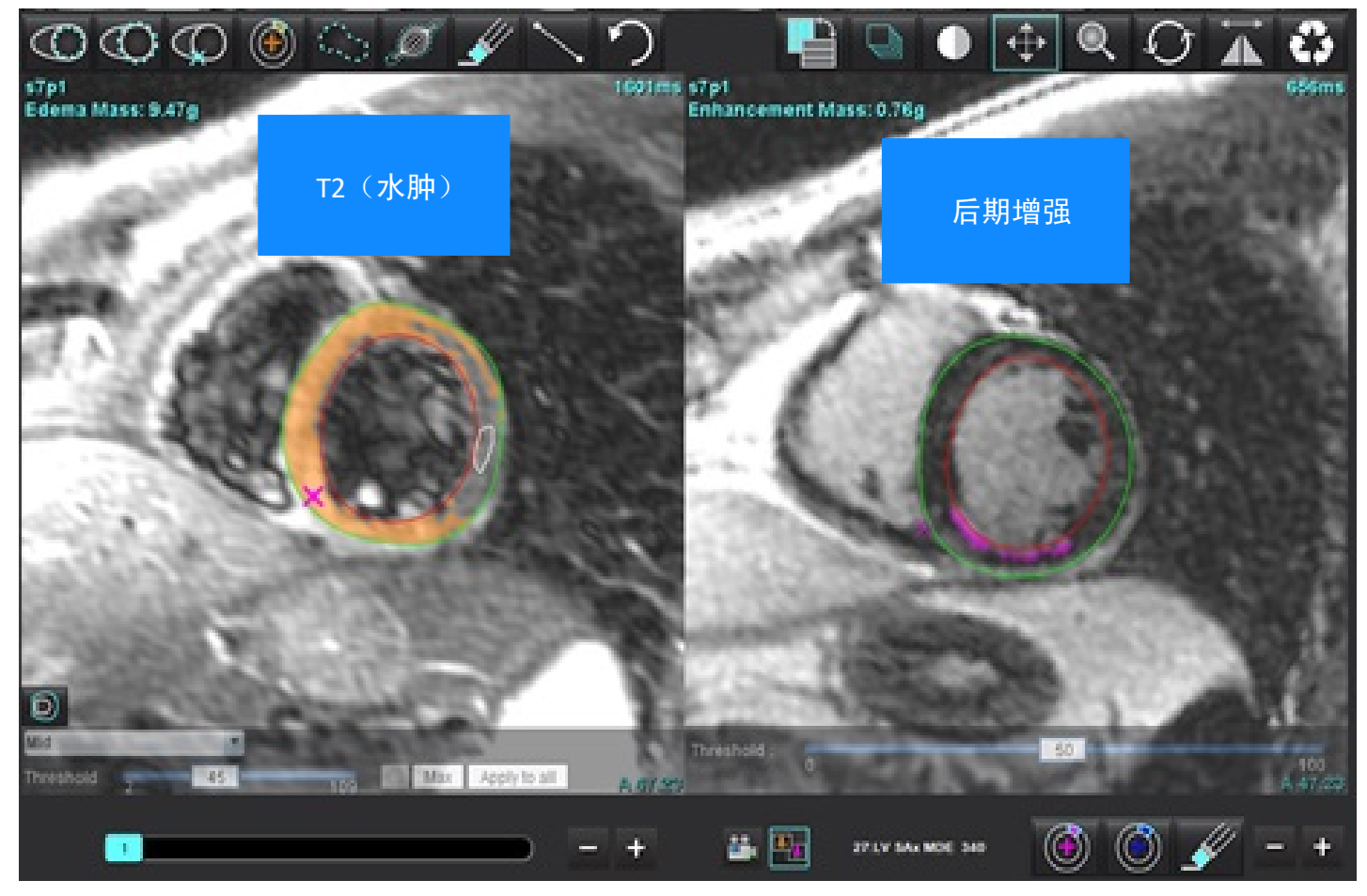

选择时,先前分析的后期增强系列将显示在模式视图窗口中。然后,此窗口将成为后期增强图像的编辑器窗口。

6. 要编辑后期增强图像,则使用位于此图像视口下方的编辑工具,如图 10 所示。

说明: 直接在"后期增强"选项卡上确认对结果的所有更新。

说明:如果删除了 LV 心内膜或 LV 心外膜 ROI,则返回"后期增强"选项卡,进行重新描绘。

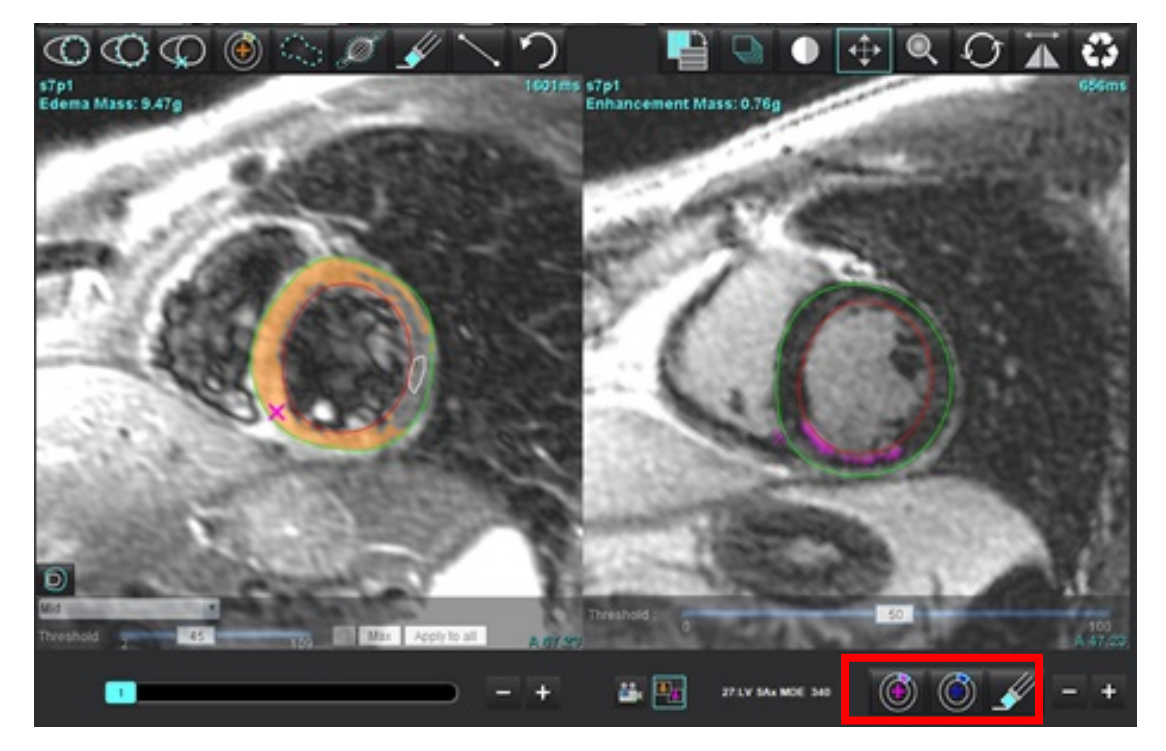

7. 要编辑左侧的 T2 (水肿)系列,则使用位于此图像视口上方的编辑工具,如图 11 所示。

图 11: T2 (水肿)分析工具

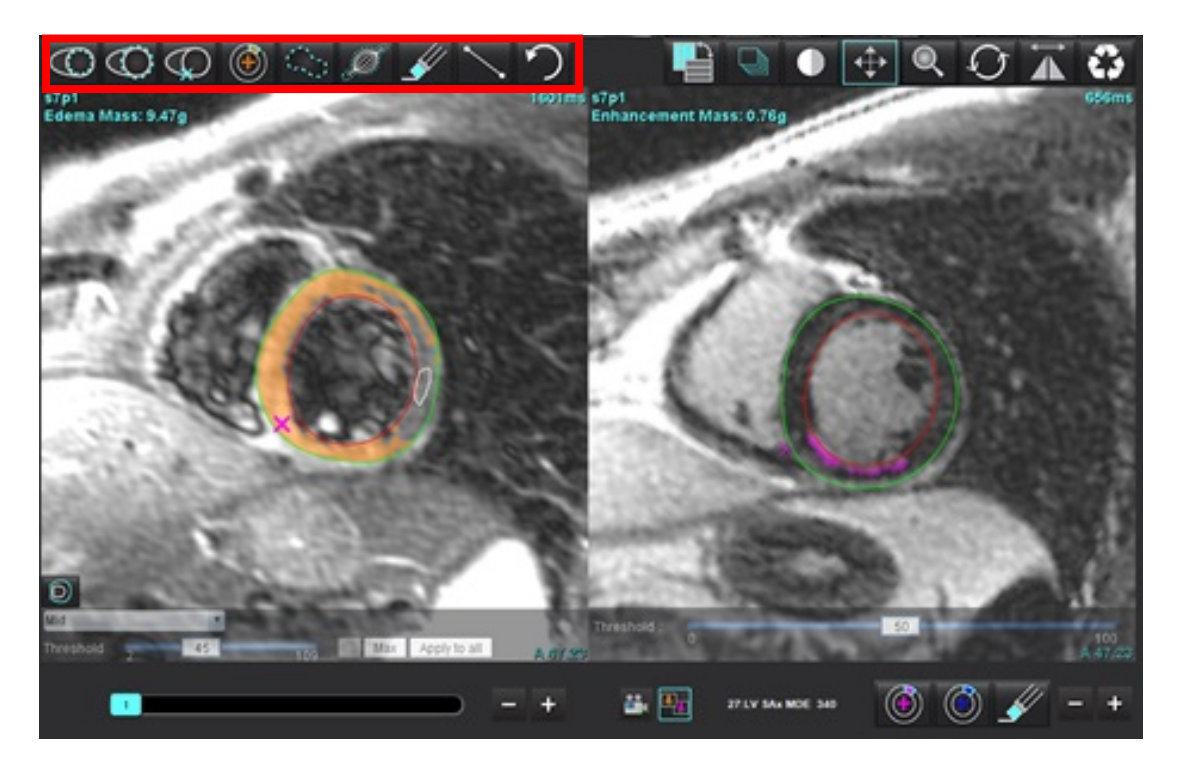

- 8. 使用减号和加号按钮可导航到后期增强系列的其他切片级别,如图 12 所示。
  - 切片位置信息位于每个视口的右下角。
  - **说明:**为后期增强显示的切片位置取决于 T2 (水肿)编辑器窗口中的切片位置。使用减号/加号按钮可覆盖此选择。
  - 图 12: 切片导航控件后期增强

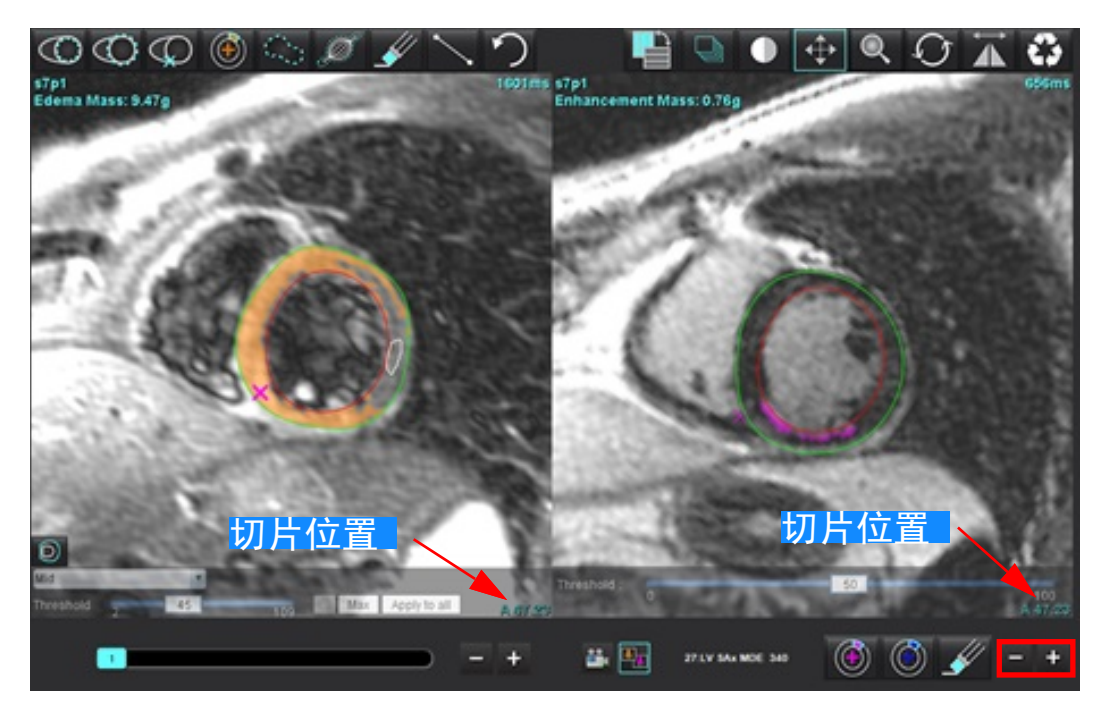

- 9. 使用位于 T2 (水肿) 编辑器视口下方的减号和加号按钮可导航到后期增强和 T2 (水肿) 系列的其他切片级别, 如图 13 所示。
  - 说明: 在组合分析模式下, 左侧的加号和减号按钮可关联这两个视口的切片导航。
  - 图 13: 组合切片导航控件

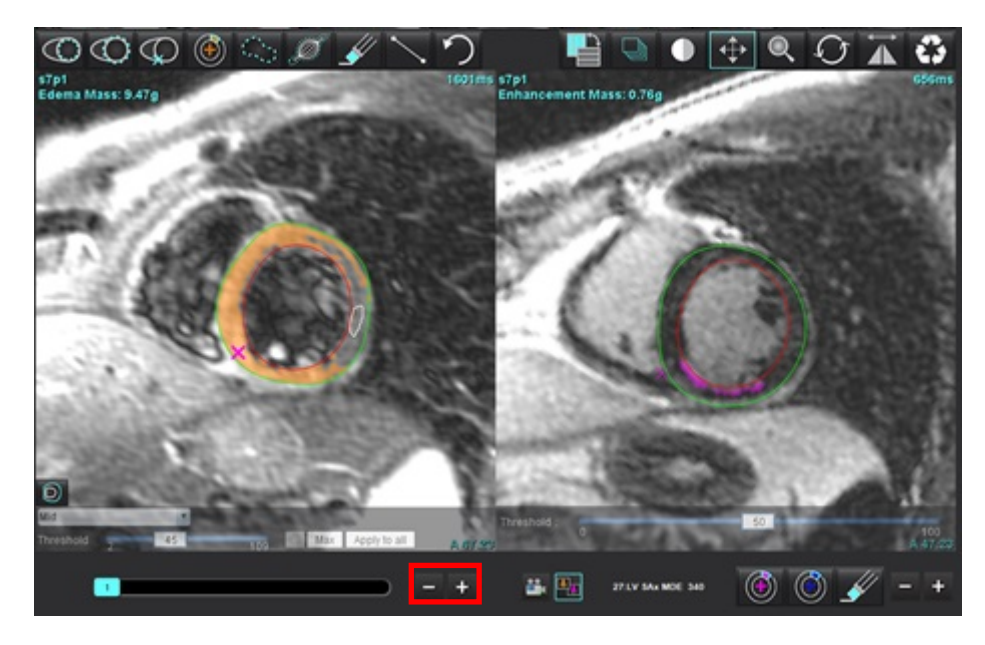

## 信号差分结果

选择"信号差分"选项卡

**说明:** 必须完成后期增强和 T2 分析才能获得抢救质量结果。必须通过放置骨骼肌肉 ROI 来完成 T2 分析,才能进行 T2 信号强度 (SI) 分析。

说明:如果 T2 (水肿)结果小于后期增强结果 (梗塞 + MVO),则抢救质量结果将为空白。

#### 图 14: "信号差分"选项卡

| Late Enhancemen   | nt T2         | Signal Di | fferential | Early En | hancement |  |
|-------------------|---------------|-----------|------------|----------|-----------|--|
| Measurement Value |               |           |            |          |           |  |
| 🖉 Salvage Ma      | <b>ss</b> (g) |           |            |          | 36.0      |  |
| 0lin n            | TO OLD        |           | Mar. 01    |          | CM CI     |  |
| Slice             | 12 SI K       | auo       | MIYO SI    |          | SMI SI    |  |
| 2                 | 1.4           |           | 113        |          | 78        |  |
| 3                 | 1.3           |           | 132        |          | 103       |  |
| 4                 | 1.0           |           | 145        |          | 145       |  |
| 5                 | 1.5           |           | 153        |          | 101       |  |
| 6                 | 1.2           |           | 134        |          | 114       |  |
| 7                 | 1.1           |           | 138        |          | 125       |  |
| 8                 | 1.4           |           | 209        |          | 144       |  |
| 9                 | 1.1           |           | 198        |          | 186       |  |
| 10                | 1.1           |           | 209        |          | 183       |  |
| 11                | 1.3           |           | 238        |          | 181       |  |
| 12                | 1.4           |           | 259        |          | 190       |  |

## 早期增强分析

分析所需的图像是使用门控自旋回波 T1序列,增强前后的短轴堆栈。该分析允许在具有复制功能的初始系列上 手动分割心外膜和心内膜,以便计算增强绝对值 % (AE) 和早期 Gd 增强比率 (EGEr)。本地 ROI 可用于分析心肌中的 区域。

说明:黑血图像可能没有足够的流量抑制,这可能导致信号强度分析和阈值设置不正确。

- 1. 选择"早期增强"选项卡。
- 2. 选择相应的短轴 T1 加权系列。

| La  | ate Enhancement T2 Si | gnal Differential | ly Enhancement |           |
|-----|-----------------------|-------------------|----------------|-----------|
| Pr  | re:<br>arly Post      |                   | Co             | ру        |
|     | Base and a            |                   |                |           |
|     | Base Mid Apex         | 15 (01)           | 505            |           |
|     | Measurement           | AE (%)            | EGEr           |           |
|     | ROI1                  |                   |                |           |
|     | 2 ROI2<br>2 ROI3      |                   |                |           |
|     | Rol4                  |                   |                |           |
|     | 2 ROI5<br>Local: Mean |                   |                |           |
|     | 🖉 LV: Mean            |                   |                |           |
|     |                       |                   |                |           |
| 3.  | 通过选择                  | 最底部的切片上           | 描绘 LV 心内膜      | 轮廓。       |
| 4.  | 通过选择 🖤 描              | 绘 LV 心外膜轮廓        | <sub>0</sub> گ |           |
| 5.  | 通过选择 💭 标              | 记下部 RV 插入点        | Ξ              |           |
| 6.  | 将光标移到编辑器              | 窗口之外,完成           | ROI。           |           |
| 7.  | 重复步骤 3-6,直            | 至分割整个心肌;          | 为止。            |           |
| 8.  | 通过选择 🔎 在              | 骨骼肌中添加 RC         | )]。            |           |
| 9.  | 选择底部切片位置。             | 。单击"切片分裂          | 类"下拉菜单,        | 然后选择"底部"。 |
| 10. | 确认每个切片的底部             | 部、中部和心尖会          | 分类。            |           |
| 11. | 要分析特定的心肌[             | 区域,请选择            | )<br>并描绘心质     | 几中的 ROI。  |

#### 图 15: 切片分类和系列类型选择

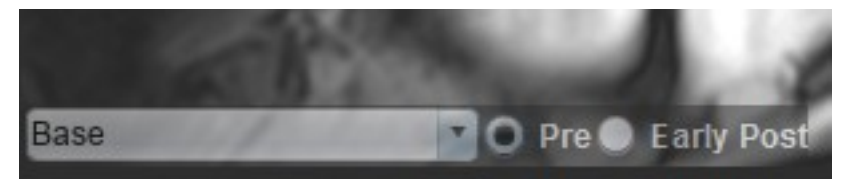

12. 选择"Pre"的系列类型。

如果首先分割"后早期"系列,请选择"后早期"。

- 选择相应的短轴 T1 加权"后早期"系列类型。
   如果首先分割"后早期"系列,请选择"Pre"系列。
- 14. 选择"复制"。
- 15. 查看所有心内膜和心外膜迹线、 RV 插入和骨骼肌肉放置,并在需要时进行编辑。
- 16. 仅当在所选系列上完成所有 ROI 和 RV 插入、切片分类、系列类型 (步骤 3-12)后,才能复制 ROI。说明:如果心内膜或心外膜迹线被删除,请使用"撤消"。
  - 说明: 可以在每个切片位置上调整骨骼 ROI。如果被删除,则需要重新分析。
- 17. 单击 并选择所有:早期增强以删除所有分析。
  - **说明:** 要复制 ROI,每个系列的切片数必须匹配才能获得准确结果;如果切片数不匹配,则复制按钮将不可用。 可使用 DICOM 导入流程创建包含相同切片数的相应系列。
  - **说明:**为获得最佳结果,每个系列的矩阵和 FOV 等采集参数应相同。执行复制后,仔细查看所有切片位置上的 ROI,并进行相应的编辑。

### 本地 ROI 工具

- 1. 选择相应的增强前短轴 T1 加权系列。
- 2. 通过选择 在特定心肌区域描绘本地 ROI。
- 3. 通过选择 \_\_\_\_\_ 在骨骼肌中添加 ROI。
- 4. 选择适当的切片分类和系列类型,如图 16 所示。

#### 图 16: 切片分类和系列类型选择

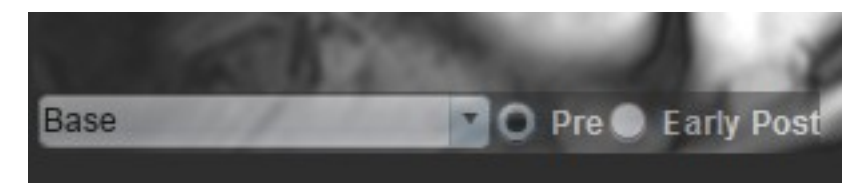

- 5. 选择相应的短轴 T1 加权"后早期"系列类型。
- 6. 选择"复制"。
- 7. 单击 并选择所有:早期增强以删除所有分析。

#### 推荐的参考文献

Abdel-Aty H, Boyé P, Zagrosek A, Wassmuth R, Kumar A, Messroghli D, Bock P, Dietz R, Friedrich MG, Schulz-Menger J. Diagnostic performance of cardiovascular magnetic resonance in patients with suspected acute myocarditis: comparison of different approaches. J Am Coll Cardiol. 2005 Jun 7;45(11):1815-22. doi: 10.1016/j.jacc.2004.11.069. PMID: 15936612.

Amado LC, Gerber BL, Gupta SN, Rettmann DW, Szarf G, Schock R, Nasir K, Kraitchman DL, Lima JA. Accurate and objective infarct sizing by contrast-enhanced magnetic resonance imaging in a canine myocardial infarction model. J Am Coll Cardiol. 2004 Dec 21;44(12):2383-9. doi: 10.1016/j.jacc.2004.09.020. PMID: 15607402.

Berry C, Kellman P, Mancini C, Chen MY, Bandettini WP, Lowrey T, Hsu LY, Aletras AH, Arai AE. Magnetic resonance imaging delineates the ischemic area at risk and myocardial salvage in patients with acute myocardial infarction. Circ Cardiovasc Imaging. 2010 Sep;3(5):527-35. doi: 10.1161/CIRCIMAGING.109.900761. Epub 2010 Jul 14. PMID: 20631034; PMCID:PMC2966468.

Ferreira VM, Schulz-Menger J, Holmvang G, et al. Cardiovascular Magnetic Resonance in Nonischemic Myocardial Inflammation:Expert Recommendations. J Am Coll Cardiol. 2018;72(24):3158-3176. doi:10.1016/j.jacc.2018.09.072.

Galea N, Francone M, Fiorelli A, Noce V, Giannetta E, Chimenti C, Frustaci A, Catalano C, Carbone I. Early myocardial gadolinium enhancement in patients with myocarditis: Validation of "Lake Louise consensus" criteria using a single bolus of 0.1mmol/Kg of a high relaxivity gadolinium-based contrast agent. Eur J Radiol. 2017 Oct;95:89-95. doi: 10.1016/ j.ejrad.2017.07.008. Epub 2017 Jul 27. PMID: 28987703.

# T1 映射分析

通过此功能可对纵向自旋晶格弛豫时间 (T1) 进行信号量化。该应用程序支持对本地(非增强)图像和增强后图像 的 T1 分析,并且支持细胞外体积分数 (ECV) 的计算。

所需图像:具有不同反转时间 (TI) 或内联映射的反转或饱和度恢复图像。建议对应用了运动校正的系列进行分析。 建议对左心室底部、中部和心尖采用代表性切片位置。

关于进行 T1 映射的进一步指导,请参见以下文章:

Messroghli, D.R., Moon, J.C., Ferreira, V.M. et al. Clinical recommendations for cardiovascular magnetic resonance mapping of T1, T2, T2\* and extracellular volume: A consensus statement by the Society for Cardiovascular Magnetic Resonance (SCMR) endorsed by the European Association for Cardiovascular Imaging (EACVI). J Cardiovasc Magn Reson 19, 75 (2017). htt ps://doi.org/10.1186/s12968-017-0389-8

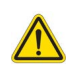

警告:进行预处理后,用户负责评估整个分析的准确性并进行任何必要的更正。全面的审查应包括:

- ROI 放置/标识

- RV 插入位置

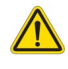

警告:该应用程序只能帮助分析图像,不自动产生可量化的结果。定量测量的使用和放置由用户决定。 如测量不准确,可能出现误诊。测量只能由经过适当培训且符合资质的用户创建。

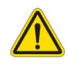

- 警告:用户负责所有感兴趣区域 (ROI) 的准确放置,包括由自动分割生成的那些区域。
  - 说明: 要设置 T1 映射首选项,选择工具 > 首选项 > 编辑。选择"T1/T2/T2\*"选项卡。
  - 说明:建议您为扫描仪类型设置自动撰写系列以便进行分析。分析要求所有切片位置均在同一个系列中。选择 工具>首选项>编辑。选择自动撰写系列选项卡。

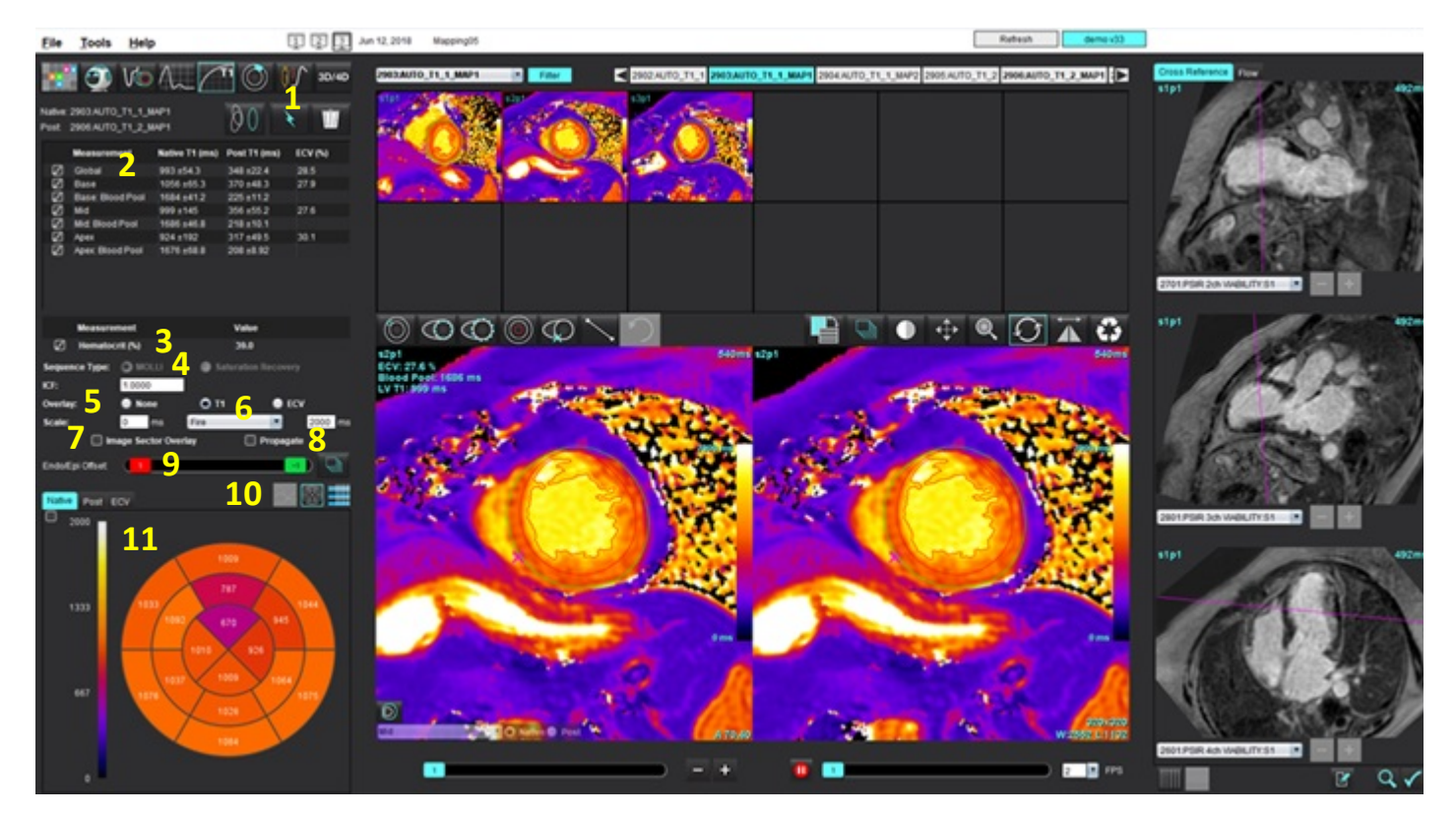

1. 自动分割, 2. T1 结果, 3. 血细胞比容条目, 4. 序列类型选择, 5. 色彩图叠加选择, 6. 色彩图选项, 7. 显示扇区叠加, 8. 编辑传播, 9. 心内膜/心外膜偏差, 10. 曲线, 16 段极坐标图或表, 11. T1 曲线、极坐标图、表格

执行分析

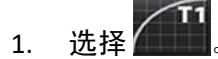

- 2. 选择相应的时间系列或图系列。
- 3. 如需进行运动校正,请单击 🕺 。将创建一个新系列,并标记为 MOCO。改系列可用于后续分析。

说明:运动校正功能支持预处理配置。

- 4. 如果选择了叠加首选项,则色彩图将自动显示。
- 5. 要选择其他色标,请使用文件下拉菜单。
- 6. 要创建全局 T1 结果,请选择
- 7. 查看所有心内膜和心外膜迹线、 RV 插入点和血池位置。
- 8. 编辑所有不精确的轮廓迹线。
- 9. 使用心内膜(红色)或心外膜(绿色)偏差以调整轮廓
- Endo/Epi Offset
   0
   0
   0

   ●
   ●
   ●
   ●
   ●

   ●
   ●
   ●
   ●
   ●
   ●

   ●
   ●
   ●
   ●
   ●
   ●
   ●
   ●
   ●
   ●
   ●
   ●
   ●
   ●
   ●
   ●
   ●
   ●
   ●
   ●
   ●
   ●
   ●
   ●
   ●
   ●
   ●
   ●
   ●
   ●
   ●
   ●
   ●
   ●
   ●
   ●
   ●
   ●
   ●
   ●
   ●
   ●
   ●
   ●
   ●
   ●
   ●
   ●
   ●
   ●
   ●
   ●
   ●
   ●
   ●
   ●
   ●
   ●
   ●
   ●
   ●
   ●
   ●
   ●
   ●
   ●
   ●
   ●
   ●
   ●
   ●
   ●
   ●
   ●
   ●
   ●
   ●
   ●
   ●
   ●
   ●
   ●
   ●
   ●
   ●
   ●
   ●
   ●
   ●
   ●
   ●
   ●
   ●
   ●
   ●
   ●
   ●
   ●
   ●
   ●</td
- 11. 确认每个切片位置和系列类型的切片分类。

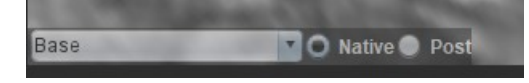

- **说明:**如果分割一堆短轴图像,则将根据切片分类对底部、中部或心尖和 16 段极坐标图扇区的 T1 结果进行平均值计算。将不计算血池 T1 结果的平均值。
- 12. 要计算 ECV,请对本地和后系列执行自动分割。
- 13. 查看两个系列的所有心内膜和心外膜迹线、 RV 插入点和血池位置。
- 14. 要测量心肌的某个节段,请选择

说明: 如果要计算 ECV, 将本地 ROI 从本地图像复制/粘贴到后期图像中。

- 说明: 在底部、中部和心尖图像上最多可创建 5 个本地 ROI 测量。
- 15. 如需要,选择 🧶 放置一个血池 ROI。
- 16. 输入红细胞比积 (HCT) 值。
- 17. ECV 结果 (%) 将显示在结果表中。
- 18. 可执行手动分割。
  - 通过选择 🖤 描绘 LV 心内膜轮廓。
  - 通过选择 🖤 描绘 LV 心外膜轮廓。
  - 通过选择 🐓 标记 RV 插入点。
  - 如果要计算 ECV,请选择 🤍 来放置血池 ROI。
  - 确认每个切片位置和系列类型的切片分类。

#### 推荐的参考文献

Wong. et al,. "Association Between Extracellular Matrix Expansion Quantified by Cardiovascular Magnetic Resonance and Short-Term Mortality." Circulation (2012):126:1206-1216.

### 16 段极坐标图

说明: ECV 极坐标图要求完成 ECV 分析。

- 1. 完成"底部"、"中间"和"心尖"的"全局 T1"分析。
- 2. 确认每个切片位置的 RV 插入点。
- 3. 确认正确的切片分类和系列类型。

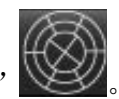

4. 选择"16段极坐标图"

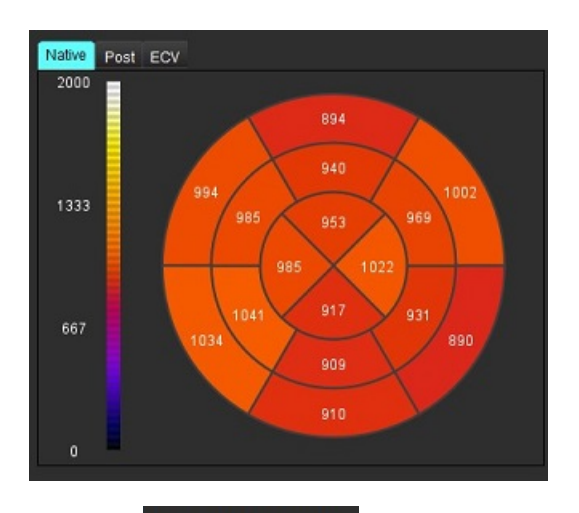

5. 选择

Image Sector Overlay 在图像上直接显示扇区叠加。

6. 如果已对时间系列进行了分析,选择"图形"

返回到 T1 曲线。

### T1 结果值格式

| 结果       | DICOM 图像   | 映射图像       |
|----------|------------|------------|
| 全局       | 均值 +/- std | 均值 +/- std |
| 底部/中部/心尖 | 值 +/- 错误   | 均值 +/- std |
| 本地 ROI   | 值 +/- 错误   | 均值 +/- std |
| 本地       | 均值 +/- std | 均值 +/- std |
| 血池       | 值 +/- 错误   | 均值 +/- std |

说明: 全局结果是以像素为单位的 T1 值的平均值。

### 删除轮廓

单击界面上的 , 删除选定系列上的所有轮廓。

在轮廓上单击鼠标左键,然后单击鼠标右键删除单一轮廓,或选择 🗳 删除所有时间点的轮廓。

### 查看 T1 曲线

- 曲线拟合结果显示来自图像数据的信号行为。在因重合不良、呼吸伪影或心律不齐而产生图像伪影的情况 下,曲线拟合可能不是最佳拟合。
- 2. 可通过直接单击图形上的点,然后在图像上选择变为紫色的轮廓,从计算中消除信号强度点。
- 3. 从鼠标右键菜单 (单击并保持)选择 "删除",或者使用键盘上的 Delete。

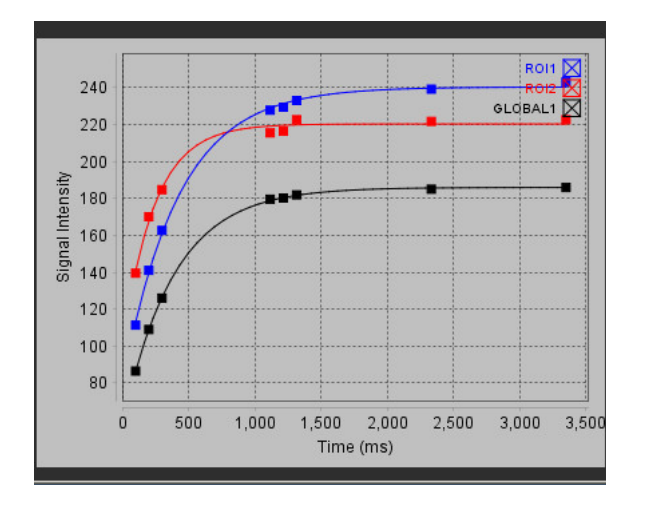

说明:曲线显示仅通过使用时间系列进行分析而产生。

警告: T1 曲线拟合的结果应由经过适当培训且符合资质的用户审核。

| 结果                     | 方程式参考             | 拟合类型                                 |
|------------------------|-------------------|--------------------------------------|
| T1 Look-Locker (MOLLI) | y=A-B exp(-t/T1*) | 使用 Levenberg-Marquardt 算法进行的非线性曲线拟合* |

#### 推荐的参考文献

\*Messroghli D. R. et al,. "Modified Look-Locker Inversion Recovery (MOLLI) for High Resolution T1 Mapping of the Heart." Magnetic Resonance in Medicine (2004) 52: 141-146.

## 反转校正因子(ICF) Siemens MyoMaps

要在分析与生成的扫描仪 T1 图相似的时间系列图像时获得 T1 结果,请确认用于 MyoMaps MOLLI 协议的效率反转 脉冲。如果在 Magn Preparat i on下"增强/普通"下的扫描仪上显示为"Non-sel IR T1 映射",则建议的反转校正因 子 ICF = 1.0365。为了进一步说明,建议联系您的 Siemens 应用支持专家。

如果分析时间系列图像,请在首选项中输入适当的 ICF,如图 2 所示。

- 1. 选择"工具>首选项>编辑系统"。(仅限管理员)
- 2. 选择"T1/T2 映射"选项卡。
- 3. 根据供应商类型输入 ICF。

#### 图 2: T1 映射首选项

|                                          | Т                           | r1                                                                                        |  |
|------------------------------------------|-----------------------------|-------------------------------------------------------------------------------------------|--|
| Sequence<br>DICOM Overlay<br>Map Overlay | O MOLLI<br>O None<br>O None | <ul> <li>Saturation Recovery</li> <li>T1</li> <li>ECV</li> <li>T1</li> <li>ECV</li> </ul> |  |
| ICF                                      |                             |                                                                                           |  |
| GE                                       | 1.0000                      |                                                                                           |  |
| Philips                                  | 1.0000                      |                                                                                           |  |
| Siemens                                  | 1.0365                      |                                                                                           |  |
| Native                                   |                             |                                                                                           |  |

#### 推荐的参考文献

Kellman, P., Hansen, M.S. T1-mapping in the heart: accuracy and precision. J Cardiovasc Magn Reson 16, 2 (2014). https://doi.org/10.1186/1532-429X-16-2

# T2 映射分析

通过此功能可对 T2 弛豫时间进行信号量化。 T2 映射是一种组织表征技术。

所需图像: T2 准备序列,在回波时间 (TE) 或内联映射变化时具有稳态自由进动读数。建议对应用了运动校正的系列进行分析。建议对左心室底部、中部和心尖采用代表性切片位置。

对于非线性 2 点,公式为 y = a \* exp(-TE/T2),其中 TE 为回波时间或 T2 准备时间,具体取决于序列。

对于非线性 3 点,公式为 y = a \* exp(-TE/T2) + c,其中 a、T2 和 c 是系数 (参数由拟合计算)。

对于线性 2 点,公式为 Y = A - TE/T2,其中 Y = log(y) 且 A = log(a)。

说明:对于线性和非线性的2点拟合,不进行背景减除。

关于进行 T2 映射的进一步指导,请参见以下文章:

Messroghli, D.R., Moon, J.C., Ferreira, V.M. et al. Clinical recommendations for cardiovascular magnetic resonance mapping of T1, T2, T2\* and extracellular volume: A consensus statement by the Society for Cardiovascular Magnetic Resonance (SCMR) endorsed by the European Association for Cardiovascular Imaging (EACVI). J Cardiovasc Magn Reson 19, 75 (2017). https://doi.org/10.1186/s12968-017-0389-8

警告:进行预处理后,用户负责评估整个分析的准确性并进行任何必要的更正。全面的审查应包括:

- ROI 放置/标识
- RV 插入位置

警告:该应用程序只能帮助分析图像,不自动产生可量化的结果。定量测量的使用和放置由用户决定。 如测量不准确,可能出现误诊。测量只能由经过适当培训且符合资质的用户创建。

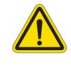

警告:用户负责所有感兴趣区域 (ROI) 的准确放置,包括由自动分割生成的那些区域。

说明: 要设置 T2 映射首选项,选择工具 > 首选项 > 编辑。选择"T1/T2/T2\*"选项卡。

**说明:**建议您为扫描仪类型设置自动撰写系列以便进行分析。 分析要求所有切片位置均在同一个系列中。选择工具>首选项>编辑。 选择"自动撰写系列"选项卡。

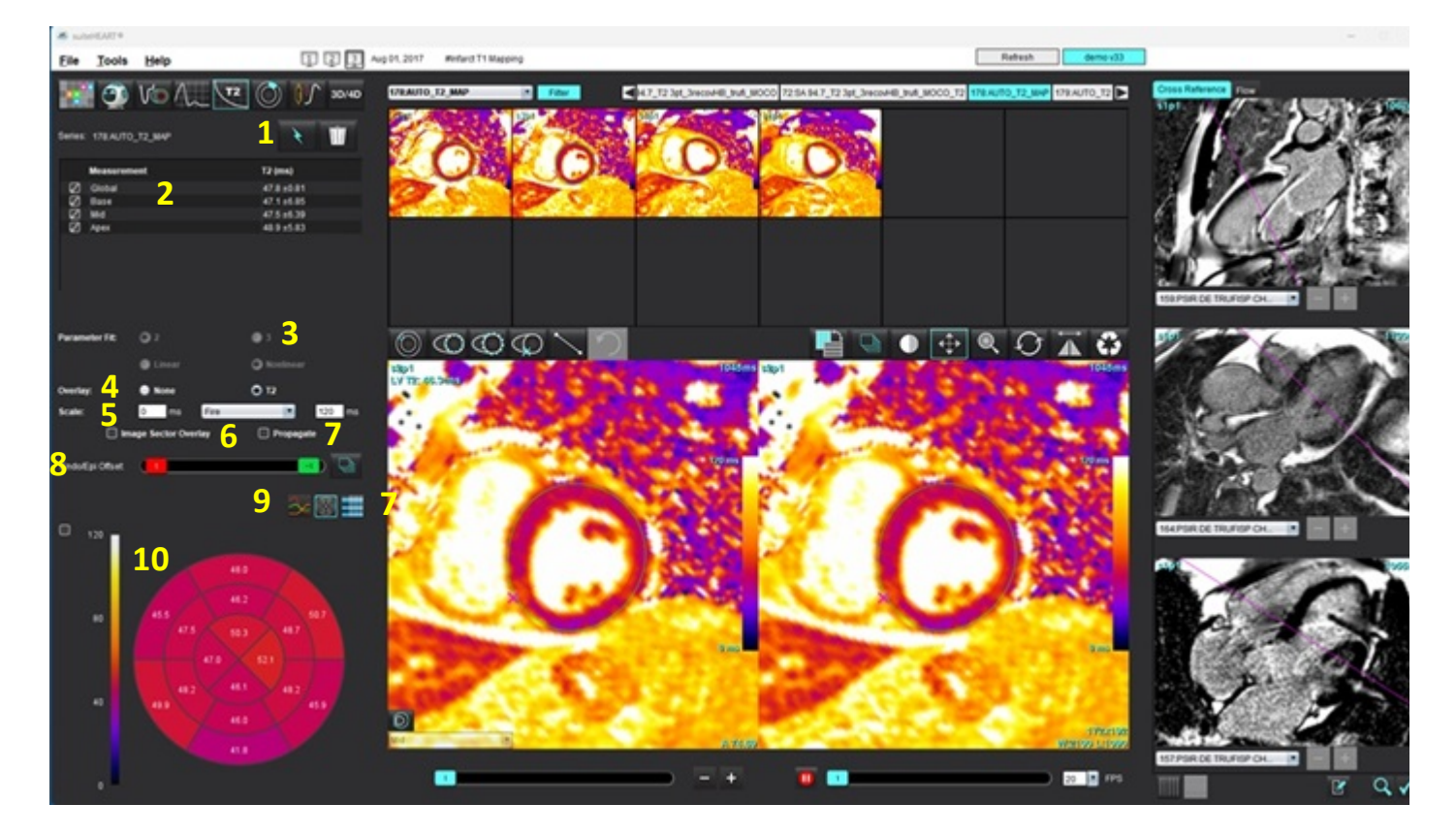

1. 自动分割, 2. T2 结果, 3. 参数拟合选择, 4. 色彩图叠加选择, 5. 色彩图选项, 6. 显示扇区叠加, 7. 编辑传播, 8. 心内膜/心外膜偏差, 9. 曲线, 16 段极坐标图或表, 10. T2 曲线、极坐标图、表格

执行分析

1.

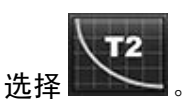

- 2. 选择相应的时间系列或图系列。
- 3. 如果分析时间系列,则选择拟合方法。

说明: 非线性拟合算法不再估算背景噪声。

- **说明:** 要使用与生成的 Siemens 扫描仪 T2 映射相似的 Siemens 原始 DICOM 图像获得 T2 结果,请选择"线性 拟合"。
- 4. 如果需要,将叠加偏好设置为自动显示色彩图。
- 5. 使用文件下拉菜单选择其他色标。
- 6. 通过选择 🚺 ,创建全局 T2 结果。
- 7. 查看所有心内膜和心外膜痕迹以及 RV 插入点。
- 8. 编辑所有不精确的轮廓迹线。
- 9. 使用心内膜 (红色)或心外膜 (绿色)偏差调整轮廓

|     | Endo/Epi Offset: | 0     |                   | 0  | Ų |
|-----|------------------|-------|-------------------|----|---|
| Q   | )<br>传播所有切片      | 的偏差。  | <b>)</b><br>单个切片偏 | 差。 |   |
| 10. | 要编辑单回波即          | 前,请单击 | Propagate         | 5  |   |

11. 确认每个切片位置和系列类型的切片分类。

- 说明: 如果分割一堆短轴图像,则将根据切片分类对底部、中部或心尖和 16 段极坐标图扇区的 T2 结果进行平均值计算。
- 12. 要测量心肌的某个节段,请选择

说明: 在底部、中部和心尖图像上最多可创建 5 个本地 ROI 测量。

- 13. 可执行手动分割。
  - 通过选择 🔛 描绘 LV 心内膜轮廓。
  - 通过选择 🔛 描绘 LV 心外膜轮廓。
  - 通过选择 🔛 标记 RV 插入点。
  - 确认每个切片位置的切片分类。

Base

### 16 段极坐标图

- 1. 完成"底部"、"中间"和"心尖"的"全局 T2"分析。
- 2. 确认每个切片位置的 RV 插入点。
- 3. 确认正确的切片分类。

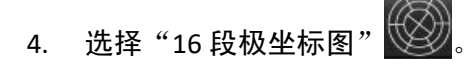

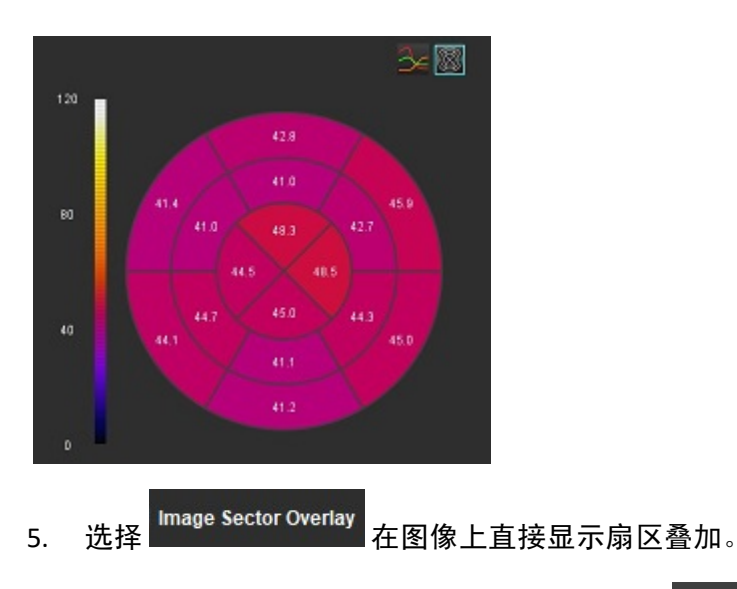

6. 如果已对时间系列进行了分析,选择"图形"

,返回到 T2 曲线。

#### T2 结果值格式

| 结果       | DICOM 图像   | 映射图像       |
|----------|------------|------------|
| 全局       | 均值 +/- std | 均值 +/- std |
| 底部/中部/心尖 | 值 +/- 错误   | 均值 +/- std |
| 本地 ROI   | 值 +/- 错误   | 均值 +/- std |
| 本地       | 均值 +/- std | 均值 +/- std |

### 删除轮廓

单击界面上的**∭**,删除选定系列上的**所有**轮廓。

在轮廓上单击鼠标左键,然后单击鼠标右键删除单一轮廓,或选择 🍧 🔟 删除所有时间点的轮廓。

### 查看 T2 曲线

- 曲线拟合结果显示来自图像数据的信号行为。在因环绕、重合不良、呼吸伪影或心律不齐而产生图像伪影的 情况下,曲线拟合可能不是最佳拟合。
- 2. 可通过直接单击图形上的点,然后在图像上选择变为紫色的轮廓,从计算中消除信号强度点。
- 3. 从鼠标右键菜单 (单击并保持)选择 "删除",或者使用键盘上的 Delete。

说明: 曲线显示仅通过使用时间系列进行分析而产生。

警告: T2 曲线拟合的结果应由经过适当培训且符合资质的用户审核。

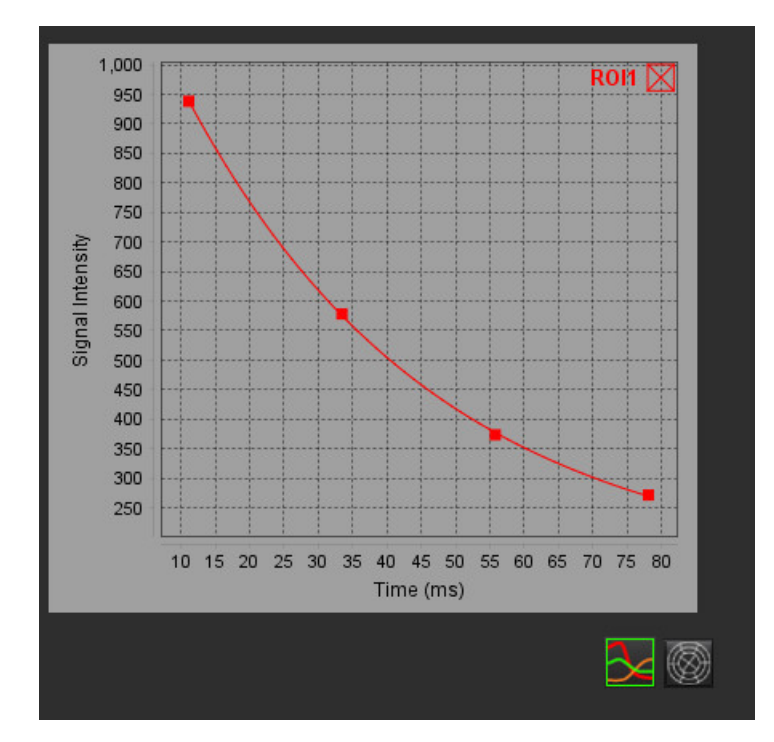

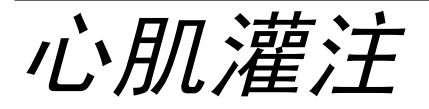

心肌灌注分析模式使用户能够审核和分析心肌灌注图像。建议对应用了运动校正的系列进行分析。 说明:支持半定量分析。如果可获得双序列系列,则可应用阴影校正功能。

说明:建议使用应变灌注运动校正图像创建一个系列,并使用其余运动校正图像创建一个系列。

小心: 在尚未执行阴影校正的图像上, 上升斜率和相对正斜率的参数可能不准确。

### 

警告: 该应用程序只能帮助分析图像,不自动产生结果的临床解释。定量测量的使用和放置由用户决定。如测量不准确,可能出现误诊。测量只能由经过适当培训且符合资质的用户创建。

图 1: 心肌灌注分析界面

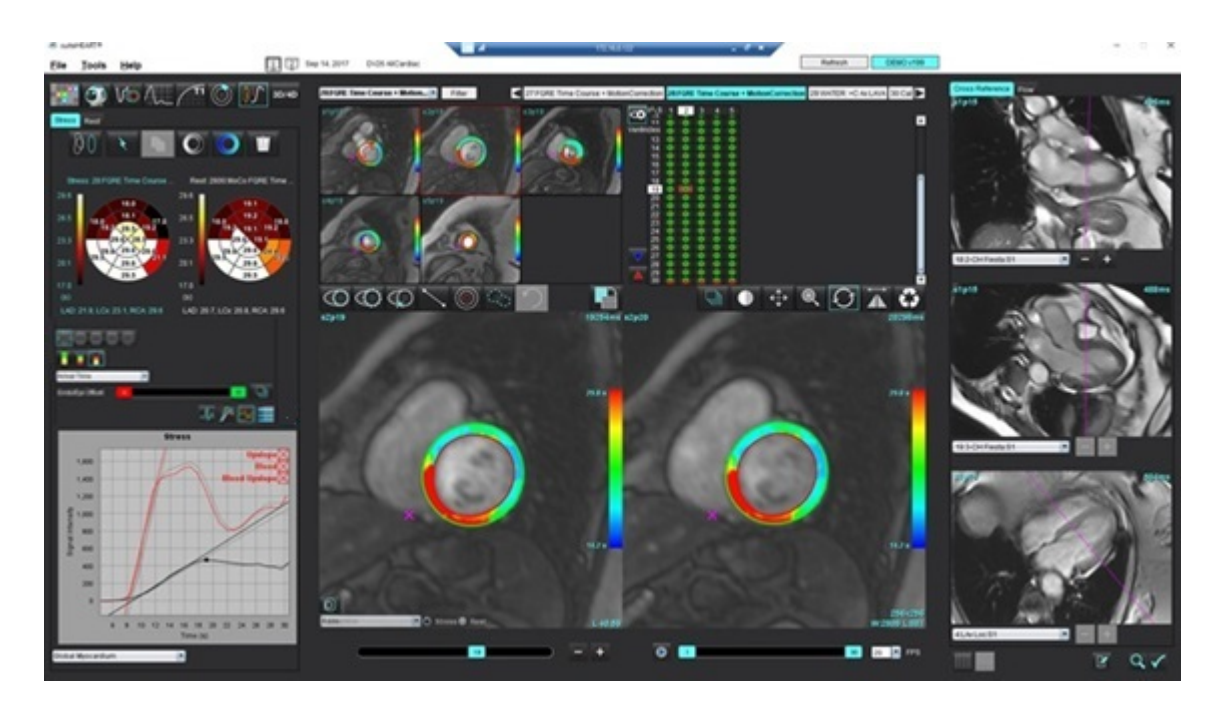

#### 表 1: 分析工具

| 00                   | 执行运动校正。                    |
|----------------------|----------------------------|
| + + +<br>+ + +       | 传播所有切片,所有相位。               |
| <b>↑</b><br><b>↓</b> | 传播所有相位,单个切片。               |
| ×                    | 执行自动分割。                    |
| ×                    | 编辑后重新计算分析。(仅在执行了自动分割时。)    |
|                      | 在所有相位上复制/粘贴轮廓。             |
|                      | 编辑后重新计算分析。(仅在执行了复制/粘贴时。)   |
|                      | 已应用阴影校正功能。                 |
|                      | 显示段颜色叠加。                   |
| $\bigcirc$           | 显示无叠加。                     |
|                      | 显示已计算参数的像素级颜色叠加。           |
| An                   | 显示 R-R 间隔。                 |
| $\sim$               | 显示压力和休息的图表。                |
| 3∕⊂                  | 图形显示。                      |
|                      | 显示参数结果表。                   |
| 0 0 0 0 0            | 16、 32、 48、 96 段或同心极坐标图选择。 |
|                      | 2 色彩、4 色彩或连续极坐标图颜色选择。      |
| Sectors 6            | 同心极坐标图选择。                  |

### 执行心肌灌注分析

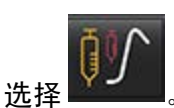

1.

2. 选择"压力"或"休息"选项卡。

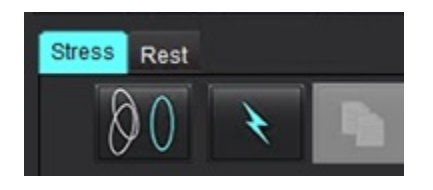

- 3. 选择心肌灌注系列。
- 4. 如需进行运动校正,请单击 ♥♥ 。将创建一个新系列,并标记为 MOCO。改系列可用于后续分析。
   说明:运动校正功能支持预处理配置。
  - + 12

5.

8.

9.

选择 \_\_\_\_\_ 可执行自动分割和分析计算。

则选择

- 6. 查看所有心内膜和心外膜迹线、每个切片上的 RV 插入点,并在需要时进行编辑。
- 7. 确认底部、中部和心尖分类。

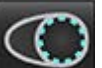

🎽 可在单个切片或所有切片上绘制心内膜轮廓。

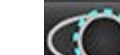

要执行手动分割,

- 选择 🔛 可在单个切片或所有切片上绘制心外膜轮廓。
- 11. 通过选择 🔛 放置下 RV 插入点。
- 12. 查看所有心内膜和心外膜迹线、每个切片上的 RV 插入点,并在需要时进行编辑。
- 13. 确认底部、中部和心尖分类。
- 14. 用于分析的开始和结束帧由到达时间和峰值时间自动确定。要进行调整,请选择
  - 单击 💟 以指定开始相位,然后直接单击矩阵中的单元格。
  - 🕨 单击 📥 以指定结束相位,然后直接单击矩阵中的单元格。

### 轮廓编辑

执行编辑后,必须重新计算分析。编辑警告符号将显示。单击

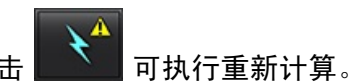

### 查看结果

请从文件下拉菜单中进行选择,以极坐标图格式查看计算的参数。参见图 2。
 将光标放在极坐标图的一个段上将突出显示该段的相应图形。

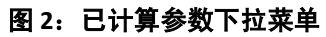

| SI Ratio         |     |
|------------------|-----|
| Arrival Time     |     |
| Peak Time        |     |
| SI Ratio         |     |
| Upslope          | - 1 |
| Relative Upslope |     |
| MPRI             |     |
|                  |     |

### 查看图形/表结果

- 1. 单击 4 以查看 RR 间隔图。
- 2. 单击 🍆 以显示压力和休息曲线。
- 3. 单击 🎽 可显示图形。

1111

在显示图像上的段颜色叠加时,将光标直接放在彩色段上将突出显示该段的相应图形。

- 4. 单击 🚺 可显示参数结果。
- 5. 从位于图形显示左下方的文件下拉菜单 (图 3) 中,选择并查看图形结果。

#### 图 3:图形结果

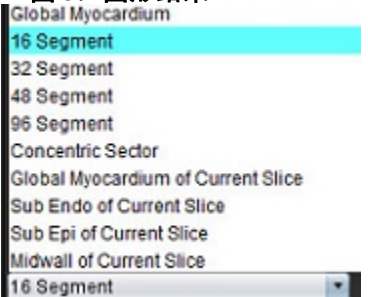

### 计算相对正斜率 (RU) 和储备指数 (RI)

- 1. 自动分割过程中会自动放置血池 ROI。
- 2. 要更改血池的切片位置,请使用缩略图视图选择其他切片位置。要自动创建新血池 ROI,

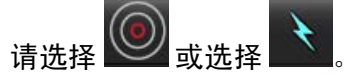

要手动放置血池 ROI,请选择 通 描绘 ROI,然后选择 或 。
 建议使用底部切片位置。

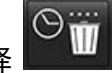

要删除血池 ROI,则右键单击并选择 说明:为计算储备指数,"压力"和"休息"分析必须同时存在。

小心: 在尚未执行阴影校正的图像上, 上升斜率和相对正斜率的心肌灌注结果参数可能不准确。

### 定义从心肌灌注曲线计算的参数

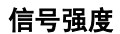

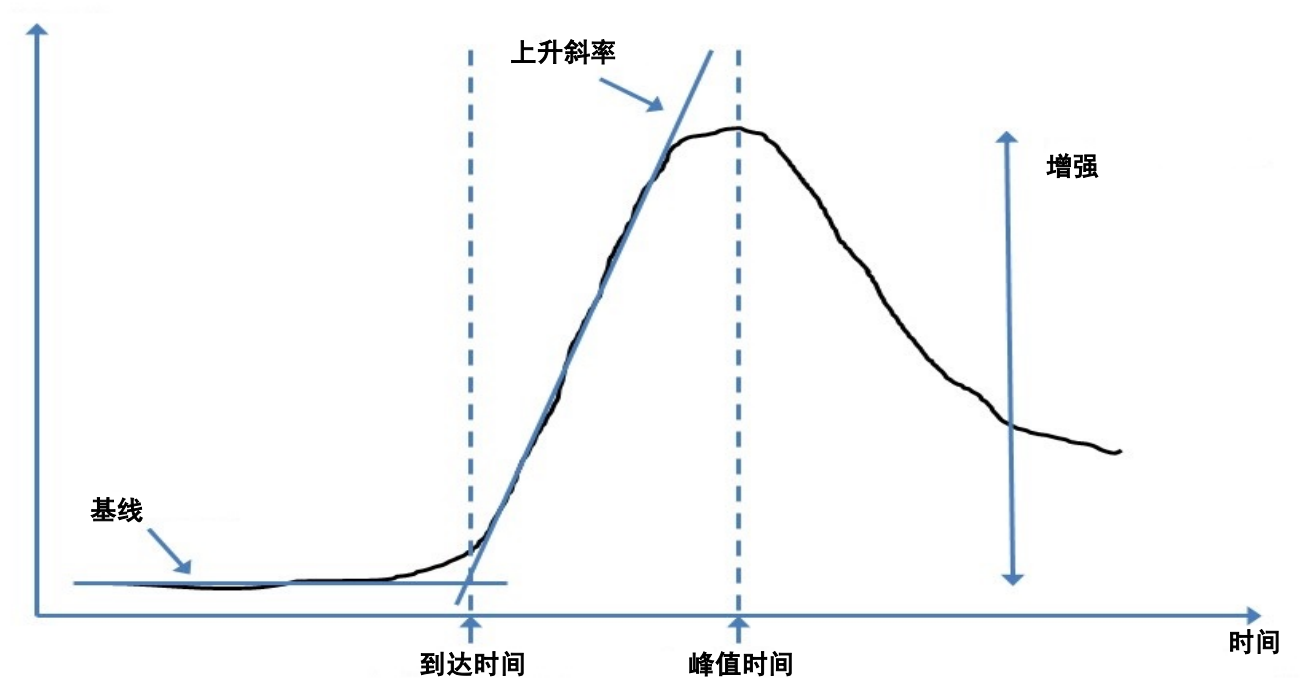

| 到达时间  | 基线和上升斜率相交的时间(秒)                         |
|-------|-----------------------------------------|
| 峰值时间  | 信号强度达到最大值的时间(秒)                         |
| SI 比率 | SI (峰值时间-基线) /基线                        |
| 上升斜率  | 使用到达时间与峰值时间之间的点,通过加权线性拟合来计算上升斜率         |
| 相对正斜率 | RU = 心肌上升斜率/血池上升斜率                      |
| 储备指数  | 心肌储备指数 (RU) 被定义为:<br>RI = RU 压力 / RU 休息 |

卵圆孔张开症(PFO) 分析

使用 PFO 分析工具可以生成信号一时间曲线,以演示 PFO 检测的早期峰值。

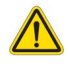

警告: 该应用程序只能帮助分析图像,不自动产生结果的临床解释。定量测量的使用和放置由用户决定。如测量不准确,可能出现误诊。测量只能由经过适当培训且符合资质的用户创建。

#### 启动 PFO

1. 选择 **文件 > 选择分析 > PFO**。

| 😬 suiteHEART®                   |        |                       |        |
|---------------------------------|--------|-----------------------|--------|
| <u>File T</u> ools <u>H</u> elp |        | Apr 18, 2019          | #Norma |
| Select Analysis 🕨               |        | Function              | Ctrl+1 |
| Browse DB                       | Ctrl+O | Flow                  | Ctrl+2 |
| Switch Study                    | Ctrl+S | Myocardial Evaluation | Ctrl+3 |
| Reporting                       | Alt+R  | Myocardial Perfusion  | Ctrl+4 |
| Preview Report                  | Ctrl+R | PFO                   | Ctrl+5 |
| Print Report                    | Ctrl+P | T2*                   | Ctrl+6 |
| Approve Exam                    | Ctrl+G | T1 Mapping            | Ctrl+7 |
| Load Approved Exam              |        | T2 Mapping            | Ctrl+8 |
| Exit                            | Ctrl+Q | 3D/4D                 | Ctrl+9 |
| 75.0                            | 75.0   | DENSE                 | Ctrl+0 |

2. 选择一个实时系列。

#### 图 1: PFO 分析窗口

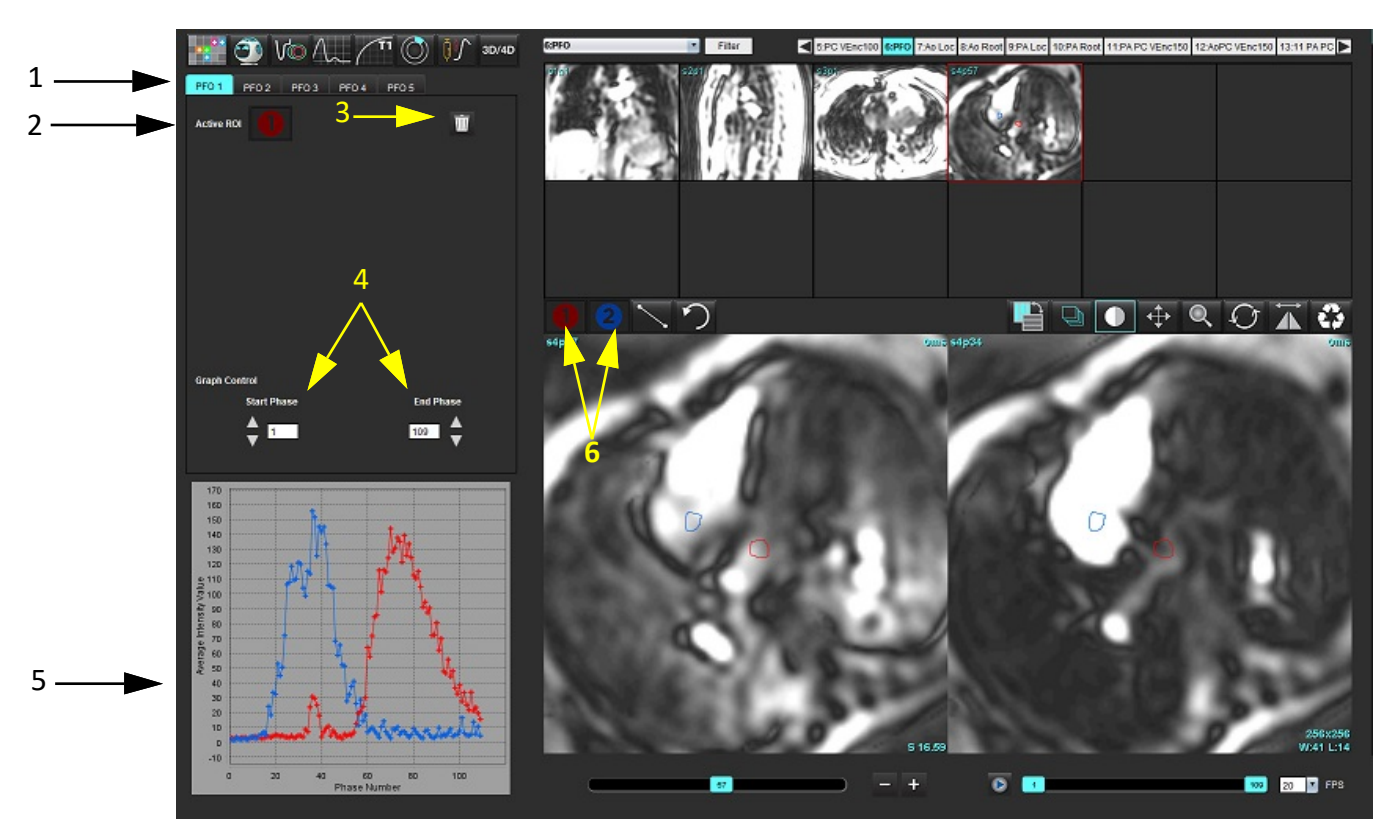

1. PFO 可编辑选项卡, 2. 活动 ROI, 3. 删除, 4. 开始和结束相位, 5. 信号强度与相位曲线, 6. PFO 分析图标

#### 选择心房解剖部位

选择可以看到左心房 (LA) 和右心房 (RA) 解剖部位的图像。

#### 生成左心房 (LA) 强度曲线

- 1. 选择 🛃 绘制曲线。
- 2. 在"图像编辑器"窗口描绘 LA 的轮廓。
- 3. 将光标移出"图像编辑器"窗口。
- 4. 生成 LA 强度曲线。

LA 的信号强度曲线将自动生成。

#### 生成右心房 (RA) 强度曲线

1. 遵循之前列出的、当使用 🗲 时生成 LA 强度曲线的同样步骤生成 RA 强度曲线。

曲线在曲线结果显示窗口中重叠和显示。

**说明**:例如,如果已在相位1上放置了 ROI,并且更改了开始相位,则用户绘制的 ROI 仍将存在于曾放置这些 ROI 的原始图像上。

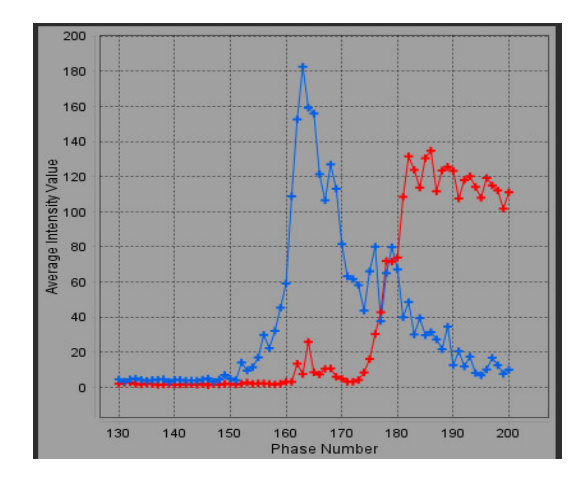

#### 查看曲线数据并选择相位范围

1. 查看报告窗口中的曲线,然后调整开始相位和结束相位。

2. 使用上下箭头选择开始相位和结束相位,为曲线的显示设置相位范围。

调整开始和结束相位会影响 PFO 曲线的显示。

单击图形上的点可更新"图像编辑器"窗口中显示的相位。

#### 图 3: 开始和结束相位选择屏幕

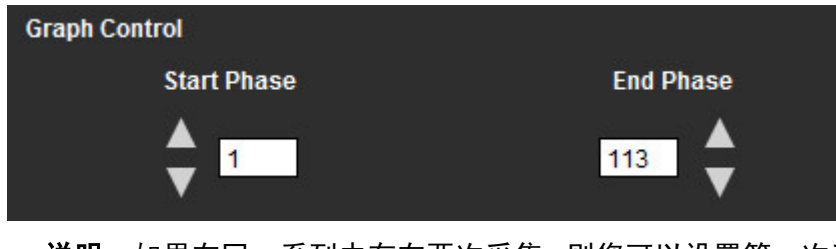

**说明:**如果在同一系列中存在两次采集,则您可以设置第一次采集的开始和结束相位,绘制 LA 和 RA ROI (导致曲线自动生成),然后在另外一个 PFO 选项卡中为第二个图像集重复此过程。所有 PFO 选项卡标签均可编辑。

#### 编辑轮廓

在单切片位置编辑多相位:

1. 选择切片位置

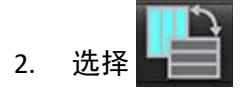

- 3. 选择待编辑的相位范围的第一相位。
- 按住 Shif t键,选择要编辑的范围的最后一个相位。
   选定的缩略图将突出显示,并带红色边框。

- 5. 在图像编辑器窗口中编辑轮廓迹线。
- 6. 单击远离所选轮廓迹线的图像,或将光标移出编辑器窗口,如此取消选定轮廓迹线。

可通过设置范围来控制 ROI 编辑。

从图像视图中选择适当的范围功能。

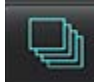

全部范围 – 将 ROI 编辑应用到所有相位。

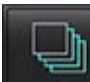

当前到结束范围 – 将 ROI 编辑从当前相位应用到结束。

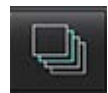

仅限当前范围 – 仅将 ROI 编辑应用到当前相位。

删除轮廓

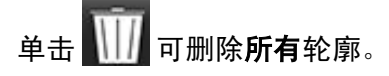

在轮廓上单击鼠标左键,然后单击鼠标右键选择 2011,以删除所有时间点的轮廓。

#### 查看最终曲线结果

轮廓迹线将生成一个图形,显示像素强度随时间的变化情况。右键单击

## T2\*

T2\* 分析工具可以从多回波快速梯度回波序列计算组织的 T2\* 值。

T2\* 曲线是采用指数衰减曲线公式得出的信号强度-回波时间图。T2\* 拟合算法依据的是 Levenberg-Marquardt 非线性最小平方算法。

T2\* 衰减曲线的计算公式为: y = a \*exp(-TE/T2\*) + c

其中:

表 1:

| У   | 是 TE 时间点的信号强度 |
|-----|---------------|
| а   | 是0(零)时间点的横向磁化 |
| TE  | 是回波时间         |
| T2* | 是衰减常数,        |
| С   | 是背景噪音         |

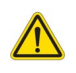

警告: 该应用程序只能帮助分析图像,不自动产生结果的临床解释。定量测量的使用和放置由用户决定。如测量不准确,可能出现误诊。测量只能由经过适当培训且符合资质的用户创建。

### 心脏分析程序

图 1: T2\* 分析界面

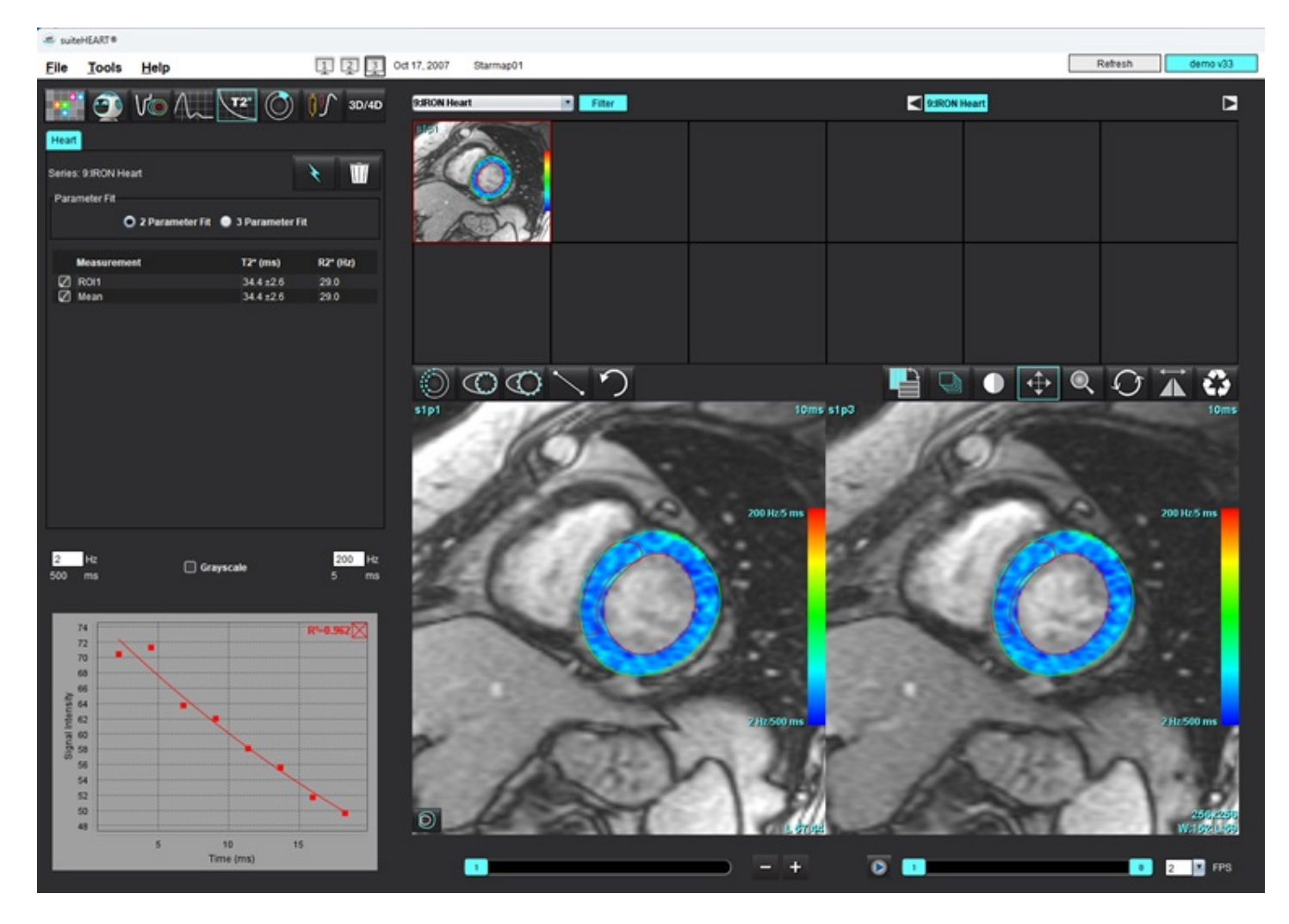

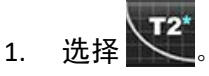

- 2. 选择相应的系列。
- 3. 选择 ,执行自动分割。
- 4. 检查室隔侧 ROI 的放置位置。
- 5. 如需手动分割,请使用 💭 绘制包含室间隔的轮廓。

计算 T2\* 和 R2\*,并且它们显示在结果表中。

计算 R<sup>2</sup> 值,其显示在图形上。

### 创建心肌色彩图

- 1. 通过选择 1. 通过选择 1. 应内膜轮廓。
- 通过选择 描绘 LV 心外膜轮廓。
   T2\*/R2\* 色彩图在图像上重叠。
- 3. 可更改 R2\* 色彩图的值。

说明:对于 T2\*, 1.5T 图像的默认范围是 5ms - 500ms。对于 T2\*, 3.0T 图像的默认范围是 2.5ms - 1000ms。

- 右键单击并选择 ,以调整色彩映射的动态颜色范围。
   图像编辑器上的颜色叠加动态性地变化。
   Hz和ms值也动态性地变化。
- 5. T2\*和 R2\*值也可以通过选择 🗡 并将其放置在图像中的色彩图重叠上来确定。

### 拟合参数

对于 T2\* 衰减曲线,选择"2参数"或"3参数拟合"。

#### 图 2:参数拟合

| Parameter Fit |                         |          |
|---------------|-------------------------|----------|
| O 2 Parameter | r Fit 🛛 🔵 3 Parameter I | Fit      |
|               | T2* (ms)                | R2* (Hz) |
| measurement   |                         |          |
| Rol1          | 27.6 ±1.0               | 36.3     |

根据专家评审文献 [1], 2 参数拟合被广泛接受。在该模型中使用基于直方图的算法计算背景噪声 c, 然后从信号强度中减去背景噪声 c, 之后执行非线性拟合。

根据专家评审文献 [2], 3 参数拟合也是可用的。该模型是一种可直接从原始输入信号工作的非线性方法。

对于这两个模型,初始T2\* 值是使用试用线性拟合估算出来的。

- 1. D.J Pennell, et al. "Cardiovascular T2-star (T2Star) magnetic resonance for the early diagnosis of myocardial iron overload," Eur Heart J 2001; 22: 2171-2179.
- 2. Ghugre NR, et al. "Improved R2\* Measurements in Myocardial Iron Overload," Journal of Magnetic Resonance Imaging 2006; 23: 9-16.

### 审核 T2\* 结果

- 1. 审核所有图像上的轮廓位置。
- 2. 该表列出了单个的 T2\*/R2\* 测量,也计算了平均值。
  - **说明:** T2\*曲线是采用指数衰减曲线公式得出的信号强度-回波时间图。有时,可能需要从衰减曲线中删除以后的回波点,以实现更好的曲线拟合。当信号强度可能非常低时,在铁过载的极端情况下可能会发生这种 情况。

要从一幅图像中删除单条轮廓迹线

- 1. 单击鼠标左键选择轮廓,该轮廓将变为紫色。
- 2. 右键单击并选择垃圾箱,或使用键盘上的 Delete 键删除轮廓。
  - 轮廓被删除,重新计算曲线拟合。

图 3: T2\* 曲线

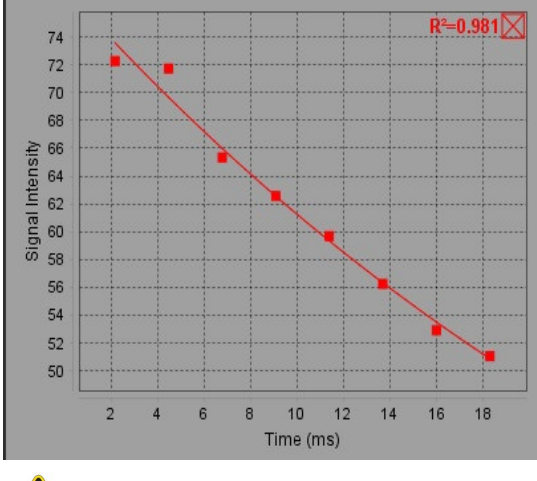

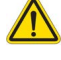

警告: T2\* 曲线拟合的结果应由经过适当培训且符合资质的用户审核。

表 2: R2\*/T2\* 转换

| 结果  | 单位 | 转换           |
|-----|----|--------------|
| R2* | Hz | R2*=1000/T2* |
| T2* | ms | T2*=1000/R2* |

因数 1000 被用作 T2, T2\* 的单位为毫秒 (ms), R2 和 R2\* 的单位为赫兹 (或 s-1)。

## 3D/4D 流量查看器

实现 3D 和 4D 流量图像的交互式倾斜重新格式化。"血管"选项卡支持胸主动脉的自动分割,并提供编辑和测量 报告的相关工具。可以使用工具从 4D 创建 2D 相衬和 2D 功能图像,然后进行分析。通过血管的自动分割,可进行 内联流量分析。

说明:具有等距体素和重叠切片的 3D 系列可提高重新格式化图像的质量。

说明: 仅在许可了 4D 时, 3D/4D 流量查看器才应显示 4D 系列。

说明:如果同时执行了 2D 相衬和在线 4D 流量分析,则所有结果将在"流量分析模式"下可用。

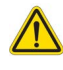

小心: 3D 或图像重新格式化仅在诊断的制定中提供额外补充信息,应始终将它们与常规成像技术结合 使用。

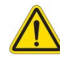

警告:始终将任何 3D 重新格式化与原始采集数据相关联。

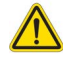

警告:进行预处理后,用户负责评估整个分析的准确性并进行任何必要的更正。全面的审查应包括:

- ROI 放置
- 正确识别每个类别的血管
- 基线修正
- 表1: "3D/4D"选项卡 (参见图1)

| 选项卡 | 说明                     |
|-----|------------------------|
| 显示  | 图像视图可视化工具及 DICOM 图像保存。 |
| 血管  | 自动分割和编辑工具。             |
| 分析  | 内联 4D 流量分析。            |

#### 图 1: 3D/4D 选项卡

File Tools Help

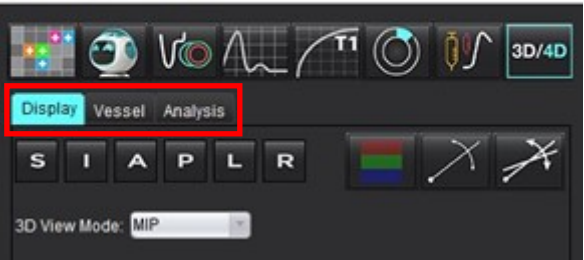

### "显示"选项卡

表 2: "显示"选项卡

| 工具                                           | 说明                                                                                                    |
|----------------------------------------------|----------------------------------------------------------------------------------------------------|
| +                                            | <b>十字光标</b> - 在所有视口之间同步导航。用于路径线的种子点。                                                                                             |
| SIAPLR                                       | <b>方向按钮</b> - 更改 3D 和倾斜视口中的图像平面。<br>S = 上<br>I = 下<br>A = 前<br>P = 后<br>L = 左<br>R = 右                                           |
|                                              | <b>倾斜模式</b> - 显示倾斜重新格式化的平面和垂直相交,以便显示<br>所需的解剖结构。                                                                                 |
| X                                            | <b>双倾斜模式</b> - 显示由三个可调整颜色轴 - 蓝色、黄色、绿色 -<br>定义的三个斜面。调整任意轴可以更新其他两个斜面。                                                              |
| 3D View Mode: MIP<br>MIP<br>MINIP<br>Surface | <ul> <li>3D 视图模式 - 在 3D 视口中提供图像渲染模式</li> <li>MIP - 最大强度投影 (默认)。</li> <li>MINIP - 最小强度投影。</li> <li>表面 - 参见表面模式,第 175页。</li> </ul> |
|                                              | <b>显示模式</b> - 选择分割可视化工具 (参见表 6,"可视化工具<br>("显示"或"血管"选项卡) ",第 172 页)。                                                              |
|                                              | <b>流线</b> - 在特定时间相位对 3D 速度场进行全面可视化。<br>设置:<br>流过滤器 - 调节流线强度。                                                                     |
| · · · · · · · · · · · · · · · · · · ·        | 路径线 - 心血管系统中单个血液粒子随时间推移的移动轨迹。<br>路径过滤器 - 调整血流速度阈值。                                                                               |

表 2: "显示"选项卡

| 工具                                        | 说明                                                                                                    |
|-------------------------------------------|----------------------------------------------------------------------------------------------------|
|                                           | <b>向量</b> - 血流速度和方向指示箭头。                                                                                                    |
|                                           | 设置:<br>向量过滤器 - 调节血流速度阈值。<br>间隔 - 调节箭头密度。<br>尺寸 - 调节箭头比例至局部速度。                                                                  |
| 1 2 3 3 4 M                               | <ul> <li>Ⅰ 颜已还度叠加* (远挥 流线 和 向重 向票用。)</li> <li>2 删除颜色速度叠加*</li> <li>3 相位可视化*</li> <li>4 血管造影片*</li> <li>*仅适用于 4D 流量。</li> </ul> |
|                                           | <b>速度范围</b> - 调整血流方向的颜色速度分配。                                                                                                   |
| Speed Range (cm/s) 0 184                  | 仅适用于 4D 流量图像。<br>"速度范围"颜色条图例显示在每个视口的右侧。<br>该值为估计值。                                                                             |
|                                           | <b>不透明度</b> - 控制图像上的色彩速度不透明度,以改进基本解剖                                                                                           |
| Opacity 0 100                             | │结构的可视化。仅适用于 4D 流量图像。                                                                                                    |
| 4D Color Smoothing: 3<br>0<br>1<br>2<br>3 | 4D 颜色平滑 - 颜色速度叠加的平滑程度。                                                                                                    |
| Cine                                      | <b>电影</b> - 控制每秒帧数并定义电影的开始和结束帧。仅适用于 3D<br>时间分辨的量级和 4D 流量图。使用键盘上的空格键播放或暂<br>停电影。                                                |
| Save DICOM Series                         | 保存 DICOM 系列 - 截图 - 按当前显示方式保存视口图像,<br>包括可视化效果。<br>1 - 活动视口<br>2 - 所有视口                                                          |
| Number: 29                                | <b>况明:</b> 图像奕型田 3D 视图模式选择确定。                                                                                                  |

| 工具                                                                                                    | 说明                                                                                                    |
|----------------------------------------------------------------------------------------------------|----------------------------------------------------------------------------------------------------|
| Name:<br>Number: 29<br>Number of Images: 36<br>Angle Increment: 5.0<br>Rocker Mode: 1                                                       | 保存 DICOM 系列 - 旋转电影 - 将活动视口图像保存为旋转电<br>影。<br>1 - 摇杆模式 - 通过选择此模式,以摇杆电影方式保存图像。<br>2 - 通过选择箭头,确定旋转的方向。                                        |
| Name:   Number:   3447   Mode:   Average   Include Phase:   Include Phase:   Slice Thickness:   97   Slice Gap:   0   Field of View:   34.9 | 保存 DICOM 系列 - 进一步分析 - 对于 3D 采集,将图像保存为<br>MIP。对于 4D 采集,将图像保存为具有量级和/或相位的常规<br>电影。创建的系列可用于后续分析。<br>1 - 多切片 Rx 工具<br>说明:为每个量级和相位系列创建一个基线校正系列。 |
|                                                                                                    | 保存-保存由系列定义创建的所有图像系列类型至本地数据<br>库。                                                                                                    |

#### 表 3: 视口工具

| 工具                                                |                                                                                     |
|---------------------------------------------------|-------------------------------------------------------------------------------------|
|                                                   | <b>分页和增厚</b> - 更改 MIP 图像的厚度并逐页浏览图像集。                                                |
| <ul> <li>↓ 1</li> <li>↓ 2</li> <li>↓ 1</li> </ul> | 1 = 单击并拖动任一侧按钮可更改 MIP 图像的厚度<br>2 = 单击并拖动滑块或使用滚轮可逐页浏览图像集。<br>控件位于所选视口的右侧。            |
|                                                   | <b>华州</b> 相供主体呢实验测导                                                                 |
|                                                   | 【37日- 提供且线距离的测量。<br>直接单击测量值,然后单击鼠标右键,执行"删除"、<br>"定位"或"标记"。(快捷键 Alt + 1)             |
|                                                   | <b>3D 旋转</b> - 在 3D 视口中倾斜或旋转图像。在视口中直接按住鼠<br>标中键并拖动,可进行倾斜或旋转。                        |
| C‡₽►                                              | <b>流动方向</b> - 在倾斜视口中显示垂直平面。在视口中右键单击,<br>左键单击选择"流动方向",然后左键单击感兴趣的解剖结<br>构。仅适用于 4D 流量。 |
|                                                   | <b>窗宽/窗位</b> - 在视口中右键单击。                                                            |
| <b>+</b>                                          | <b>平移</b> -在视口中右键单击。                                                                |
| Q                                                 | <b>缩放</b> - 在视口中右键单击。                                                               |
| $\mathcal{O}$                                     | <b>旋转</b> - 适用于 3D 视口和斜视口。                                                          |
| う                                                 | <b>撤销</b> - 移除视口中的最后一个操作                                                            |

#### 表 3: 视口工具

| 工具 | 说明                                                   |
|----|------------------------------------------------------|
| 3  | 重置                                                   |
|    | <b>隐藏 3D 图像</b> - 单击以隐藏 3D 视图中的体积图像数据,仅显示<br>ISO 表面。 |
|    | <b>将图像发送到报告</b> - 在视口中右键单击。                          |
|    | <b>扫描参数</b> - 在视口中右键单击。                              |

#### 表 4: 快捷键

| 功能    | 操作                                  |
|-------|-------------------------------------|
| 目标光标  | 将光标定位在所需的解剖结构上并按 Shift 键。           |
| 1x1布局 | 双击任何 2 x 2 视口切换布局到 1 x 1 并返回 2 x 2。 |
| 线性测量  | 按下 Shift + 1 执行操作。                  |

#### 图 2: 快捷键

| 3D/4D Editing Tools   |                                  |
|-----------------------|----------------------------------|
| 3D Rotate             | Ctrl + Alt + Middle Mouse Button |
| Image Zoom            | Ctrl + Middle Mouse Button       |
| Window/Level          | Alt + Middle Mouse Button        |
| Move Crosshair Cursor | Shift                            |
| Brush                 | Alt+A                            |
| Erase                 | Alt+E                            |
| Trace                 | Alt+T                            |
| Cut                   | Alt+C                            |
| Smooth                | Alt+S                            |
| Brush Size            | Alt + Mouse Wheel                |
| Quit Editing          | Alt+Q                            |
| Toggle Display Mode   | Alt+D                            |

### "血管"选项卡

"血管"选项卡支持胸主动脉的自动分割,并提供编辑和测量报告的相关工具。

所需图像: 自动 3D 血管分割功能针对 bSSFP 序列进行了优化,同时也支持增强对比的 3D MRA 和增强对比的双回 波水成分重建图像类型。

图 3: 血管分析界面 (3D):

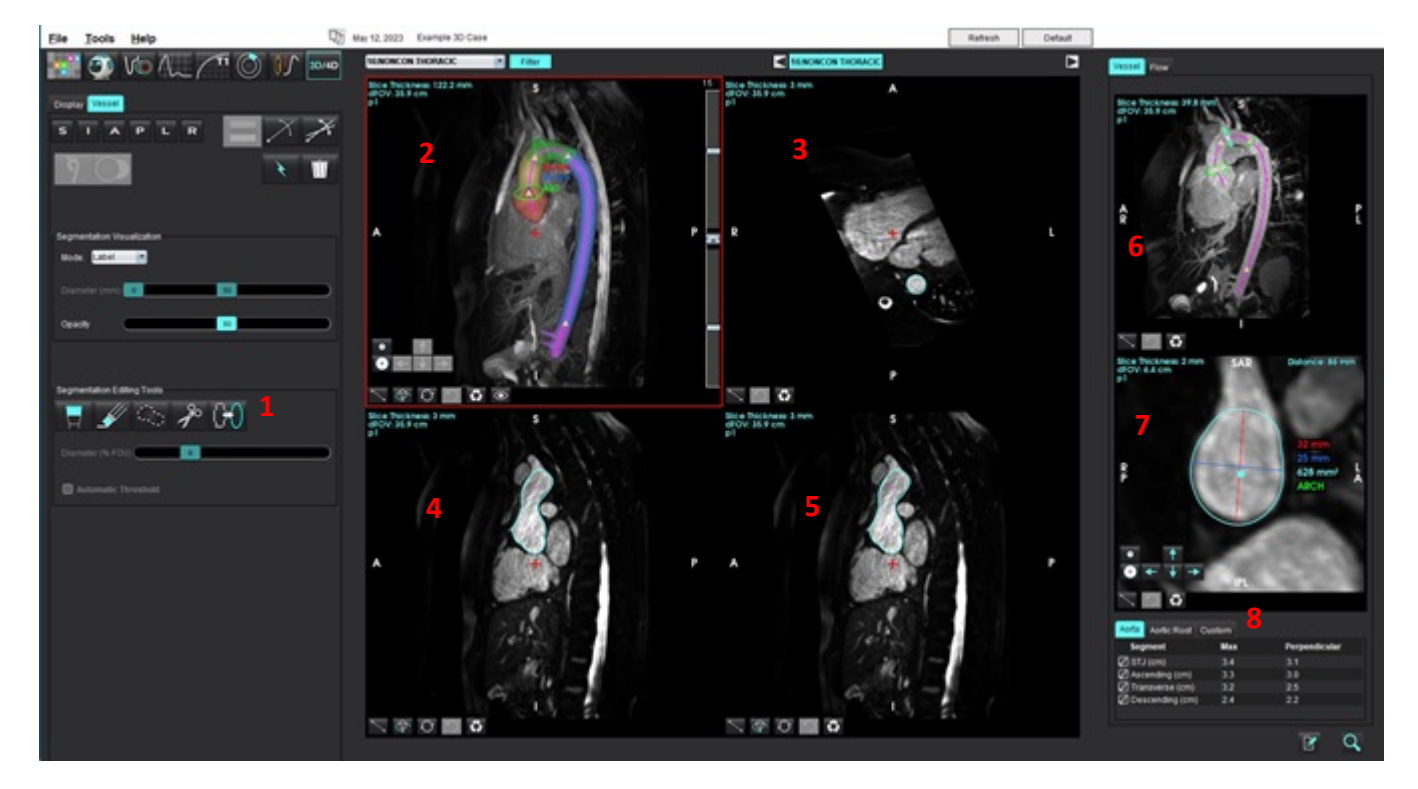

1. 编辑工具, 2. 3D 视口, 3. 轴向视口, 4. 倾斜视口, 5. 倾斜视口, 6. 中心线视图, 7. 正交视图, 8. 测量表

### 3D 分割与测量

### 1. 选择 3D/4D

- 2. 选择"血管"选项卡。
- 从系列导航下拉菜单中选择相应的 3D 系列。
   所选的图像类型将会显示在按钮之上。
- 4. 单击 4. 执行自动分割, 计算中心线, 将主动脉的关键位置以黄色三角形标注, 并在以绿色显示的标注段 中记录最大直径的测量值。参见图 4。

说明:血管分割功能支持预处理配置。

- **说明:**关键位置标注:窦管交界 (STJ)、头臂干动脉 (BCA)、左锁骨下动脉 (LSA)、腹腔动脉 (CA)。 系统将沿中心线自动计算最大直径,以及通过最大直径中点的垂直距离。 在正交视图中,使用鼠标滚轮滚动可以沿中心线前后移动视图。
- **说明**:您可以滚动超出中心线的端点,此时正交视图将显示在最后中心线点方向外推的切片,这有助于在接近 根部时超越中心线端点进行导航。

图 4: 3D 分割视图

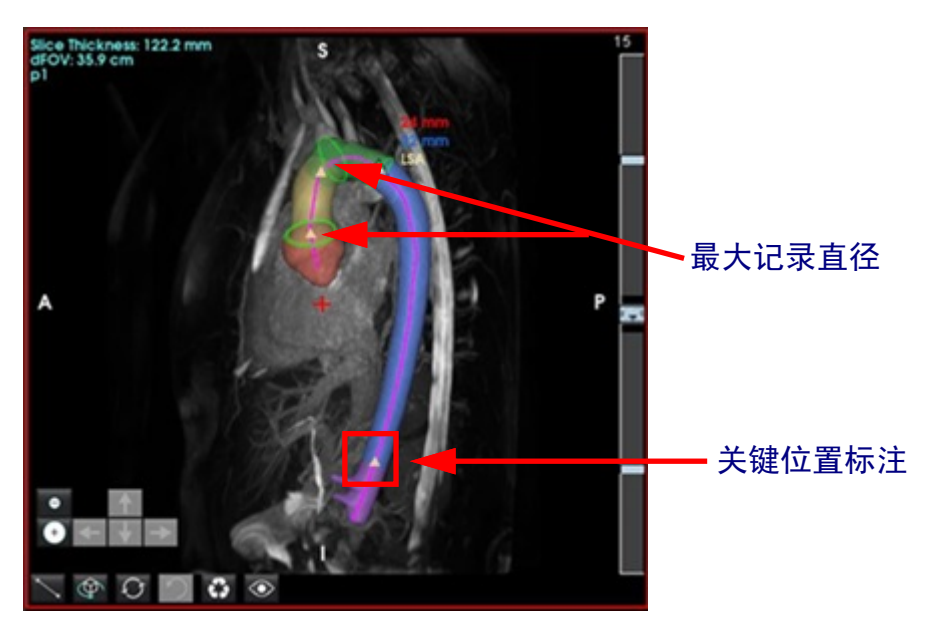

请在右下角的"主动脉"选项卡中查看测量结果。直接单击测量结果表,即可在视口中定位到对应测量的位置。参见图 5。

说明:报告中的测量单位将依据您在首选项中选择的单位进行显示。

**说明:** 单击"自定义"选项卡,然后单击 **上** 以添加自定义测量。

| 图 5: | 测量表 |  |
|------|-----|--|
|------|-----|--|

| Aortic Root Cu  | istom |               |
|-----------------|-------|---------------|
| Segment         | Max   | Perpendicular |
| STJ (cm)        | 3.7   | 3.2           |
| Ascending (cm)  | 3.6   | 3.1           |
| Transverse (cm) | 3.1   | 2.5           |
| Descending (cm) | 2.4   | 2.2           |
|                 |       |               |
|                 |       | 📝 Q           |

6. 查看关键段标注。如需修改标注,可沿中心线单击并拖动黄色三角形,或右键单击中心线并在选定的中心线 点放置新的标注。

右键单击标注并选择垃圾桶图标,即可删除该标注。参见图 6。 说明:系统将自动重新计算最大值处的测量数据。

图 6: 右键单击以更改标注 (左) 右键单击以删除标注 (右)

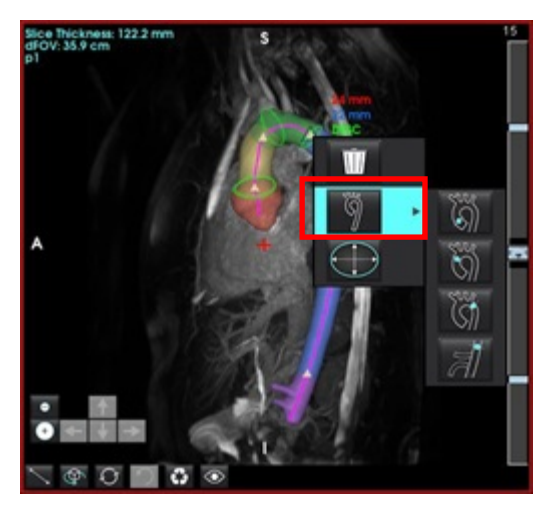

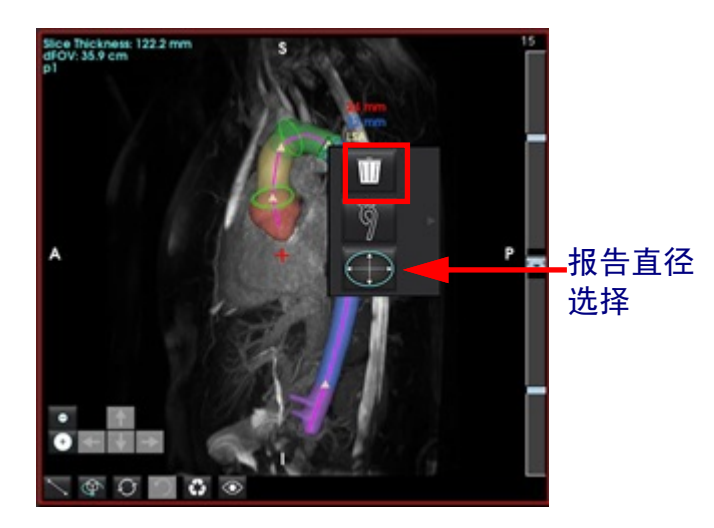

说明: 窦管交界 (STJ) 测量为一个关键标注点。移动该标注点将更新相应的测量记录。

2. 以手动更改最大记录测量值的位置。 您可右键单击主动脉内某一段,并选择

在正交视图中,您可单击线注释并拖动其任一端点,以手动覆盖原有的测量记录(参见图 7)。右键单击注 8. 释并选择 ,即可重置线性测量。

#### 图 7: 正交视图

7.

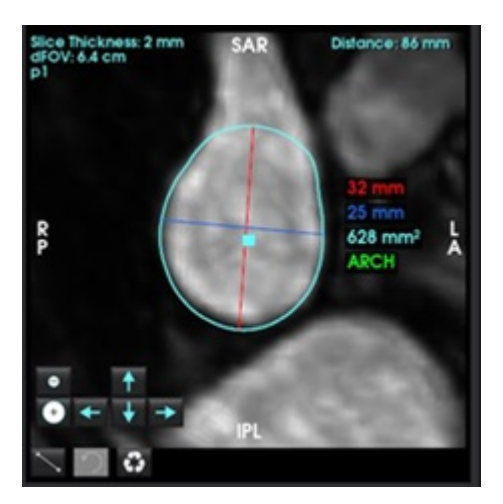

- "主动脉根部"选项卡预设了六项测量功能。定位主动脉根部,直接在表格中单击所需测量项,随后单击正 交视图以创建线性测量。参见图 8。
  - 图 8: "主动脉根部"选项卡展示正交视图

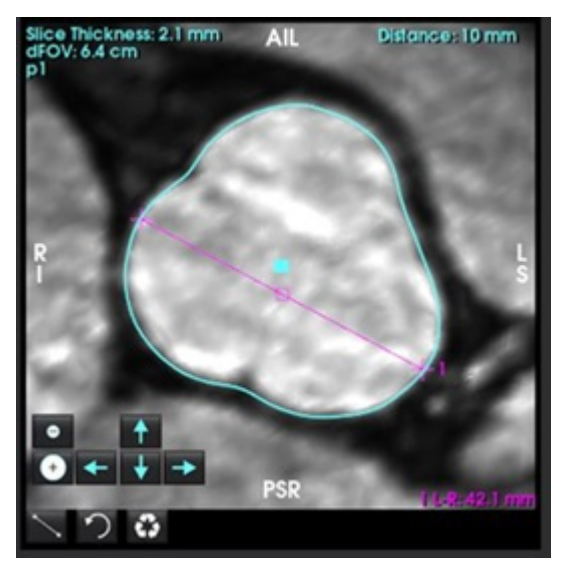

 在中心线视图中,单击中心线可将其转换为样条曲线;若要编辑,请单击并拖动曲线上的点。双击中心线的 任一端即可延长。参见图 9。

**重要须知:** 直接覆盖中心线将阻止未来通过分割编辑对中心线进行更新!

#### 图 9: 中心线视口与正交视口

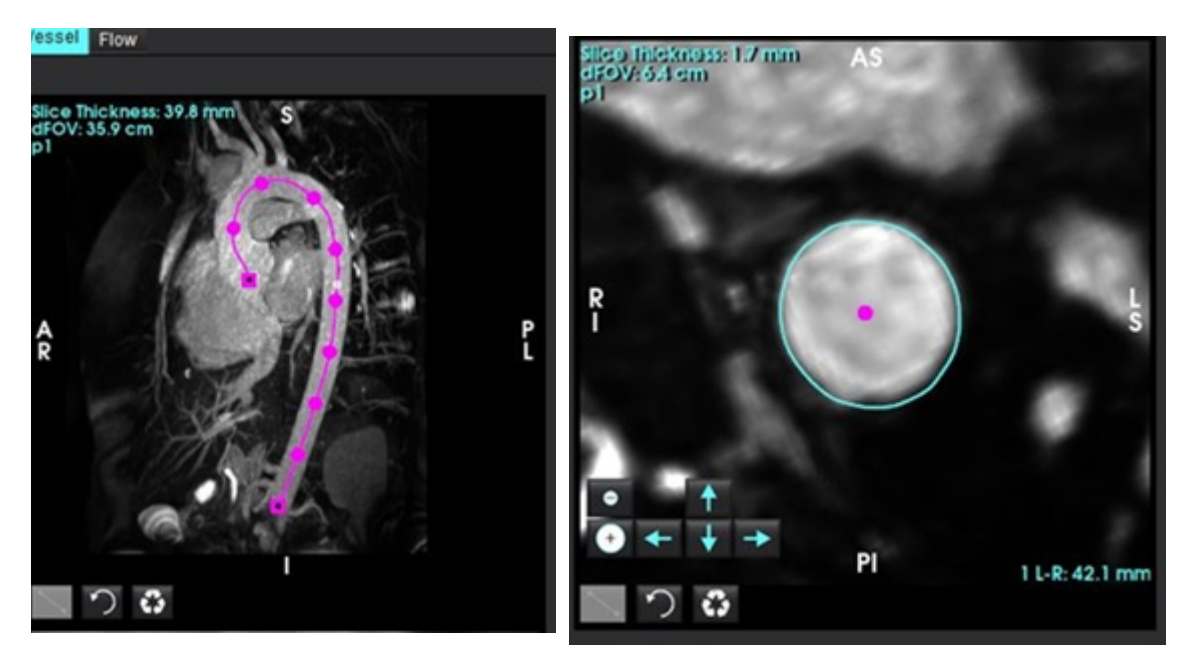

- 11. 检查分割结果,可使用膨胀、腐蚀、移动现有轮廓(表 7)来进行微调,或通过画笔、套索、平滑工具进行重大 更改(表 8)。
  - **说明:** 在执行任何重大分割编辑前,建议先检查测量项,因为中心线可能已足够准确,仅需对测量进行轻微调整。
- 表 5: 分割控件 ("血管"选项卡)

| 选择                                                                                               | 说明                                                                                             |
|--------------------------------------------------------------------------------------------------|------------------------------------------------------------------------------------------------|
| 9<br>2<br>2<br>2<br>2<br>3<br>3<br>3<br>3<br>3<br>3<br>3<br>3<br>3<br>3<br>3<br>3<br>3<br>3<br>3 | 血管选择下拉菜单-选择要进行分割编辑的活动血管。<br>说明:执行自动分割将针对所有血管进行,无论当前选择了<br>哪条。<br>说明: PA、SVC、IVC 选项仅在 4D 模式下出现。 |
| ×                                                                                                | 自动血管分割<br>3D: 胸主动脉<br>4D: 胸主动脉、 PA、 SVC 和 IVC                                                  |
| Delete selected<br>All                                                                           | 删除活动、选定或所有分割。<br>说明:在 3D 模式下,不会出现下拉菜单,且仅删除主动脉。                                                 |
|                                                                                                  | 限制/无限制 ROI切换选定的活动血管覆盖 (即占用体素)<br>其他血管分割的能力。<br><b>说明:</b> 此功能仅在 4D 模式下可用。                      |

#### 表 6: 可视化工具 ("显示"或"血管"选项卡)

| 选择                                             | 说明                                                                                                    |
|------------------------------------------------|----------------------------------------------------------------------------------------------------|
|                                                | 在"显示"选项卡中打开"分割可视化"面板。                                                                                                    |
| ÿ 🎗 🌾 🕫                                        | 切换每条血管等值面的可见性 (仅限"显示"选项卡)。                                                                                                    |
| Label<br>Label<br>Vessel<br>Diameter<br>Area   | <ul> <li>标签 - 将活动血管着色为蓝绿色,非活动血管着色为灰色。</li> <li>血管 - 所有血管均以不同颜色明亮着色。</li> <li>直径 (仅限 3D 模式) - 根据横截面直径对活动血管着色。</li> <li>面积 (仅限 3D 模式) - 根据横截面直径对活动血管着色。</li> </ul> |
| Mode: Diameter Segmentation Only Diameter (mm) | 在直径和面积模式下,可调整滑块以缩放色条。                                                                                                    |
| Opacity 50                                     | 调整所有分割的不透明度 (%)。                                                                                                    |

#### 表 7: 视口编辑工具

|                                                                    | 3D 视图 - 全局腐蚀和膨胀。                                                                                        |
|--------------------------------------------------------------------|----------------------------------------------------------------------------------------------------|
|                                                                    | <b>正交视图</b><br>使用箭头键可实现轮廓的单个体素位移。<br>腐蚀和膨胀按钮将应用于当前轮廓。<br>腐蚀、膨胀和移动操作将按比例传播到当前切片上方和下方的<br>切片,比例取决于应用的位移量。 |
| R<br>R<br>R<br>R<br>R<br>R<br>R<br>R<br>R<br>R<br>R<br>R<br>R<br>R | 在正交视图中 (从蓝色正方形开始),单击并拖动轮廓以应用<br>组合移动,而无需多次单击箭头键。                                                        |
#### 表 8: 3D 编辑工具

| 工具选择                                                                                                    | 说明                                                                                                    |
|----------------------------------------------------------------------------------------------------|----------------------------------------------------------------------------------------------------|
| Segmentation Editing Tools        Image: Segmentation Editing Tools        Image: Segmentation Editing Tools <th><b>画笔添加</b><br/>绘制一个 3D 球体。画笔大小是 FOV 的百分比。(直径默认为<br/>FOV 的 6%。(30 厘米 FOV 对应 1.8 厘米直径)。</th> | <b>画笔添加</b><br>绘制一个 3D 球体。画笔大小是 FOV 的百分比。(直径默认为<br>FOV 的 6%。(30 厘米 FOV 对应 1.8 厘米直径)。                                                  |
| Segmentation Editing Tools                                                                                                    | <b>画笔擦除</b><br>直径默认为 FOV 的 6%。(30 厘米 FOV 对应 1.8 厘米直径)。                                                                                |
| Segmentation Editing Tools                                                                                                    | <b>添加描绘</b><br>默认通过平面的厚度为 10 毫米<br>影响的是图像堆栈,而非弯曲体积。                                                                                   |
| Segmentation Editing Tools                                                                                                    | <b>切割</b><br>此功能可在 3D 视图中使用,并适用于整个切片的厚度。                                                                                              |
| Segmentation Editing Tools                                                                                                    | <b>平滑</b><br>可直接作为画笔应用于等值面上。<br>未绘制 ROI 时,选中工具后按 ALT+S 键进行全局平滑处理。<br>绘制 ROI 后,重复按 ALT+S 键可进行更强烈的迭代平滑处理。<br>可转变为球形平滑刷,用于与 3D 表面模型进行交互。 |

- **说明**:这些工具将对通过平面的图像堆栈产生影响。画笔和擦除功能将影响当前切片以及上方 / 下方一定半径 范围内的切片。描绘的默认厚度为 10 毫米。剪切和平滑操作的有效厚度与当前视图的切片厚度一致。
- 说明:选择"自动阈值",将计算最佳阈值,以便在交互过程中将背景与血管分离。此工具要求用户沿着/靠近 血管边界进行绘制,并将自动计算添加或擦除的最佳阈值。为获得最佳效果,请在血管周围无相似亮度 组织的区域使用该工具。

表面模式

所需图像:对比增强的 3D 采集或其他血管造影序列,其中血管内信号显著高于背景组织信号。参见图 10。

- 1. 选择"**显示**"选项卡。
- 2. 从下拉菜单中选择"表面" (仅 3D)。

| 3D View Mode: | Surface |  |  |  |  |
|---------------|---------|--|--|--|--|
|               | MIP     |  |  |  |  |
|               | MINIP   |  |  |  |  |
|               | Surface |  |  |  |  |

图 10: 表面模式

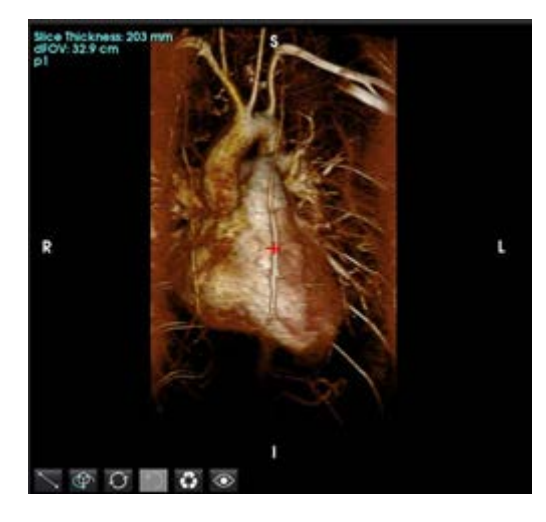

使用左侧面板的不透明度滑块调整可见表面的深度。
 降低不透明度将显示信号强度更高的内部解剖结构,而增加不透明度则将包含更多图像强度较低的周围背景组织。

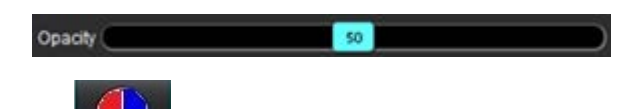

右键单击以更改颜色映射并选择
 窗宽用于调整颜色范围,而窗位则决定亮度。

工作流程示例:从 3D 图像系列创建 MIP 图像

- 1. 选择相应的检查并启动 suiteHEART<sup>®</sup> 软件。
- 2. 选择 <sup>3D/4D</sup>
- 3. 从系列导航下拉菜单中选择相应的 3D 系列。在该按钮上将指示所选的图像类型,如图 11 所示。

#### 图 11: 系列导航

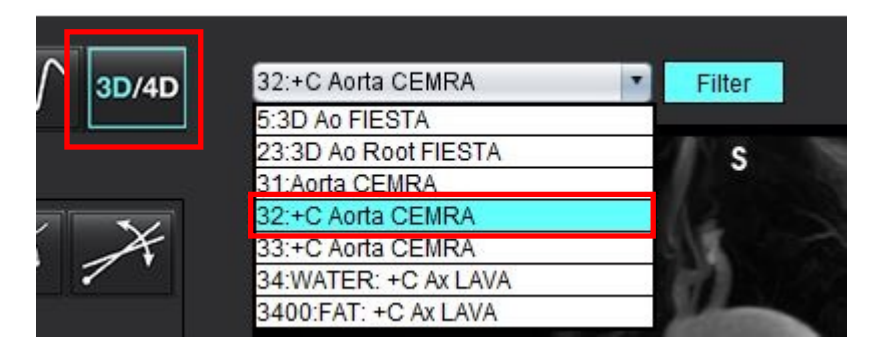

4. 选择

然后单击所需视口。重新格式化线将出现,如图 12 所示。

图 12: 双倾斜模式

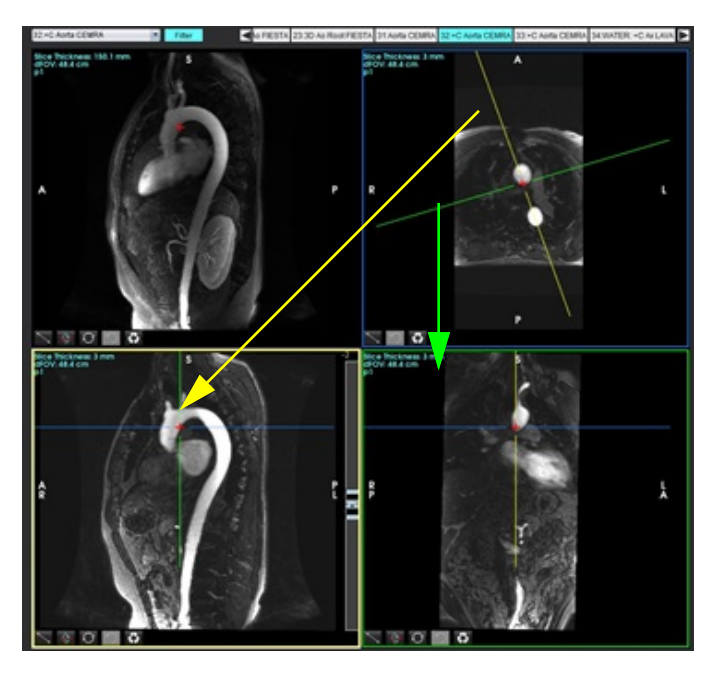

5. 单击实线,单击左键并拖动,倾斜该线,以显示所需的解剖结构。

- a.) 单击所需视口,进行保存。
- b.) 使用该视口右侧的控件调整 MIP 厚度。
- c.) 完成系列定义条目,如图 13 所示。
- d.) 单击保存按钮,将 MIP 图像保存到本地数据库。

#### 图 13: 保存以供进一步分析

| Save DICOM Series     | _ 🖉  | 8    | ◀—_2.单击 | "保存" |
|-----------------------|------|------|---------|------|
| Name:                 |      |      |         |      |
| Number:               | 3450 |      |         |      |
| Mode:                 | MIP  |      |         |      |
| Include Phase: 🗧      | 0    |      |         |      |
| 1.选择Number of Slices: | ЛIР  |      |         |      |
| Slice Thickness:      | 97.1 | 7455 |         |      |
| Slice Gap:            |      | ₩    |         |      |
| Field of View:        | 34.9 |      |         |      |
|                       |      |      |         |      |

6. 通过选择 (前) 创建 MIP 图像堆栈。

说明:可以创建的已后处理 MIP 图像的最大数量为 512。

- 7. 单击要用作参考图像的视口,然后定义批处理图像堆栈,如图 14 所示。
  - a.) 扩展切片覆盖范围。
  - b.) 调整角度,箭头指示切片方向。
  - c.) 移动 Rx。

#### 图 14: RX 规划

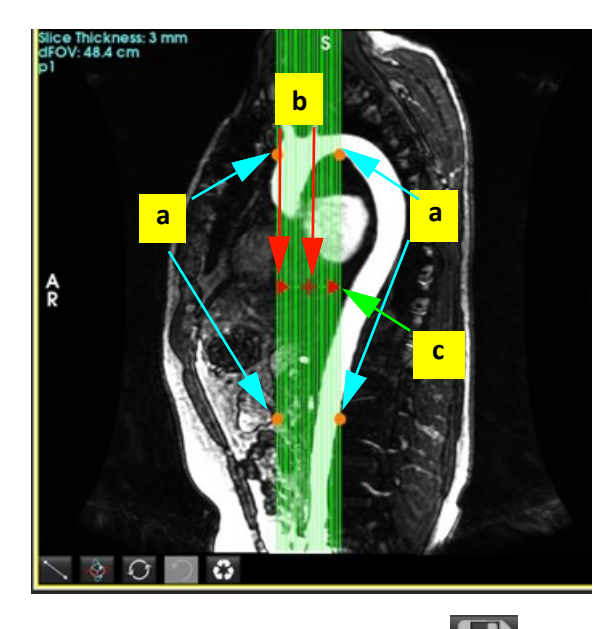

- 8. 输入系列定义选项,然后单击 ],将图像堆栈保存到本地数据库。
- 9. 要查看创建的系列,则切换到功能分析模式,选择审核模式,然后单击刷新。

#### 工作流程示例: 创建 2D 系列进行分析

创建常规 2D 相衬或 2D 功能图像需要同时具有时间分辨量级和 R/L、 A/P 和 S/I 流量惯例的 4D 流量系列。 从 4D 流量图像单独作为量级或者作为量级和相位创建的系列是有效的 2D 常规系列,可用于功能或流量分析。 从 4D 流量作为已后处理内容创建的系列将具有颜色流量叠加。

1. 选择相应的检查并启动 suiteHEART<sup>®</sup> 软件。

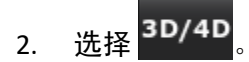

 从系列导航下拉菜单中选择相应的 4D 系列,如图 15 所示。在该按钮上将指示所选的图像类型, 如图 15 所示。

图 15: 系列导航

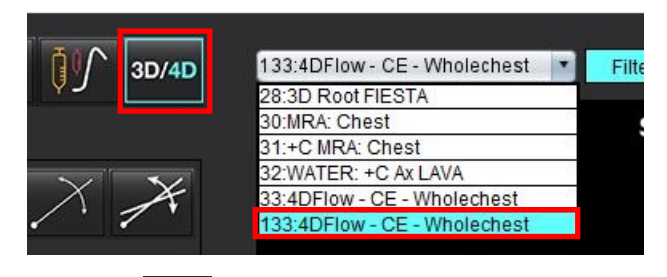

- 4. 选择 2011, 然后单击所需视口。重新格式化线将出现,如图 16 所示。
- 图 16: 双倾斜模式

- 5. 单击实线,单击左键并拖动,倾斜该线,以显示所需的解剖结构。
  - a.) 单击所需的视口进行保存,然后选择"量级和相位"模式创建 2D 相衬系列,或者选择"量级"创建功能系列。
  - b.) 使用该视口右侧的控件调整切片厚度。
  - c.) 完成系列定义条目,如图 17 所示,然后单击"保存"按钮,将该系列保存到本地数据库。

| Save DICOM Series                                                     |                     | 8 | ◀───── 2. 单击 "保存" |
|-----------------------------------------------------------------------|---------------------|---|-------------------|
| Name:                                                                 | PA                  |   |                   |
| Number:                                                               | 3413                |   |                   |
| Mode:                                                                 | Average             | 7 |                   |
| Include Phase:                                                        |                     |   | 1. 选择包含相位         |
| Number of Slices:<br>Slice Thickness:<br>Slice Gap:<br>Field of View: | 1<br>3<br>0<br>37.9 | æ |                   |

图 17: 系列定义和保存

- 6. 要创建多切片多相图像堆栈,则选择
  - 说明: 可创建的最大多相图像的数量为 32。
  - **说明:**保存量级和相位系列时,第二个系列将应用自动基线校正。该系列将被标记为"已校正", 如图 18 所示。

#### 图 18: 自动相位偏移误差校正系列实例

| 14:Ao(BCT) PC                |  |
|------------------------------|--|
| 14:Ao(BCT) PC                |  |
| 15:PA PC                     |  |
| 16:Ao PC                     |  |
| 19:PA PC                     |  |
| 20:Ao(BCT) PC                |  |
| 21:Septal PC 100             |  |
| 28:PA PC                     |  |
| 29:Ao(BCT) PC                |  |
| 35:14 Ao(BCT) PC             |  |
| 36:15 PA PC                  |  |
| 37:16 Ao PC                  |  |
| 1420:Fitted-code0 Ao(BCT) PC |  |
| 1520:Fitted-code0 PA PC      |  |
| 1620:Fitted-code0 Ao PC      |  |
| 3313:PA                      |  |
| 3314:Corrected PA            |  |
|                              |  |

7. 单击要用作参考图像的视口,然后定义批处理图像堆栈,如图 19 所示。

图 19: RX 规划

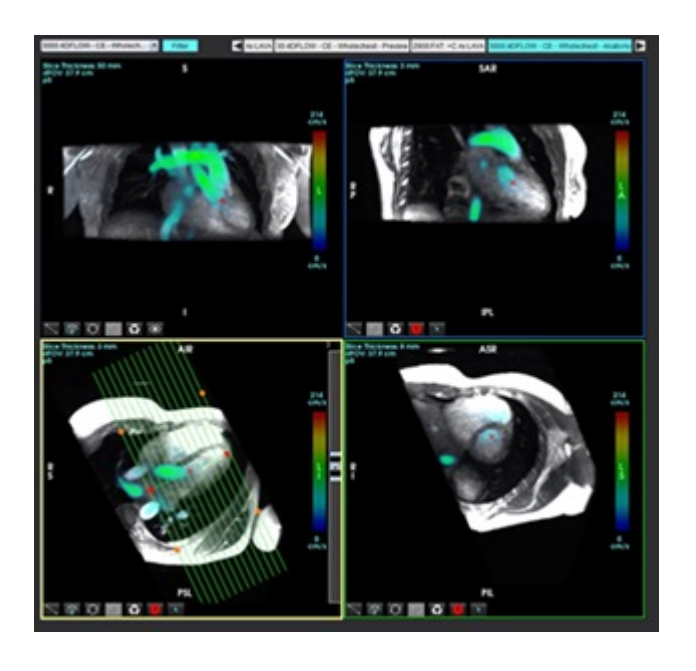

8. 选择"系列定义"选项,然后单击

将图像堆栈保存到本地数据库。

9. 要分析创建的系列,则切换到相应的分析模式,然后单击"刷新"。

#### 工作流程示例: 4D 流量分割与流量分析

- 3D/4D 1. 选择
- 2. 从系列导航下拉菜单中选择相应的 4D 流量系列。

所选的图像类型将会显示在按钮 3D/4D 之上。

- 3. 选择"血管"选项卡。
- 4. 单击 🔜 进行自动分割。

此操作将对主动脉、 PA、 IVC 和 SVC 进行分割、标记,并放置 2D 流量平面。选择"显示"选项卡进行查看。 参见图 20。

- 说明:血管分割功能支持预处理配置。
- 说明:请参见参见第 97 页上的表 1 了解血管类别定义。
- 说明: 分割操作将在估计的收缩期相位上执行。

图 20:4D 流量分割

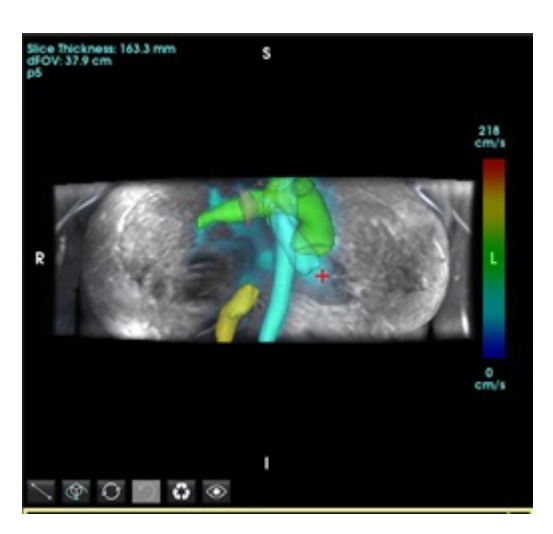

- 选择适当的血管进行编辑。"血管"选项卡允许以类似于 3D 模式的方式进行分割编辑。 请参见表 8 第 174 页。
- 6. 检查分割结果,并根据需要进行编辑。
  分割的目标是放置"分析"选项卡上所示的流量平面。
- 7. "分析"选项卡显示流量结果;检查每个类别以及正交视图中的流量轮廓。
- 8. 按 Ctrl+ 中键可查看所有相位中的轮廓。
- 9. 要定位血管中 ROI 的放置位置,请左键单击 ROI,然后右键单击并选择

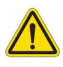

警告:用户负责所有感兴趣区域 (ROI) 的准确放置和正确类别分配,包括通过预处理生成的区域。

图 21: 在血管上定位 ROI 放置位置

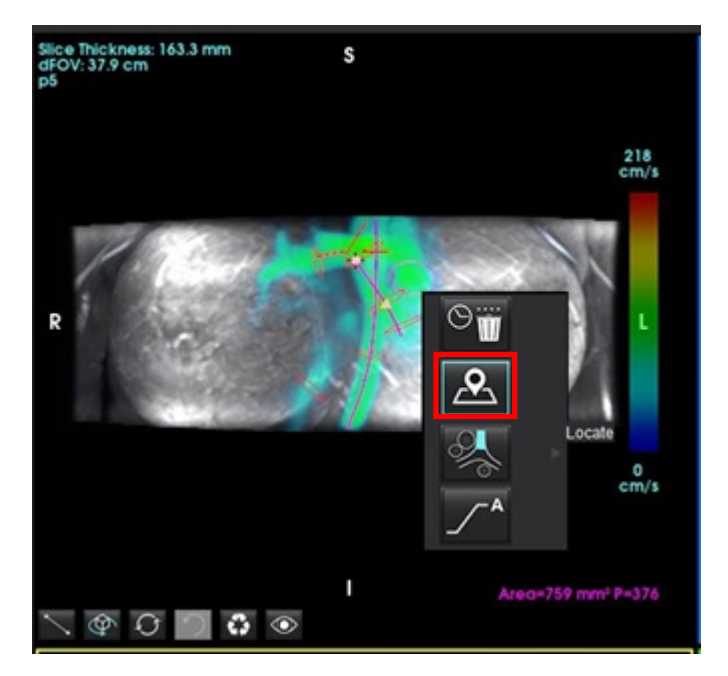

 在正交视图中,沿着血管中心线滚动,并单击闪电图标以快速调整流量平面的位置。在"分析"选项卡上确 认血管类别。图 22

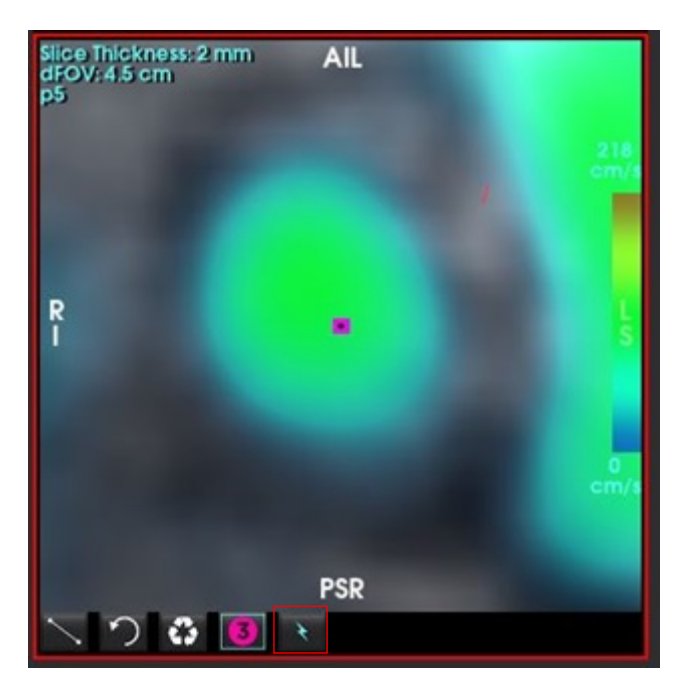

图 22:正交视图

11. 左键单击轮廓线,拖动样条点,可从相邻相位复制,并进行移动、腐蚀或膨胀操作。图 23

#### 图 23:编辑工具

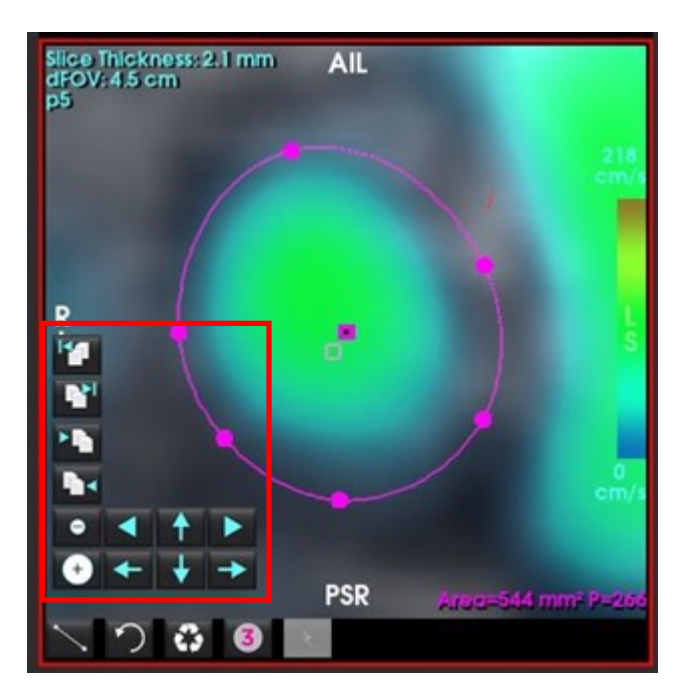

当处于"分析"选项卡状态时,流线会从选定的流量轮廓发射出来。如需进行全局流线发射,请切换至"显示" 选项卡。

#### 工作流程示例:手动流量测量

有关流量分析界面工具的详细信息,请参见流量分析,第95页。

1. 选择"分析"选项卡。

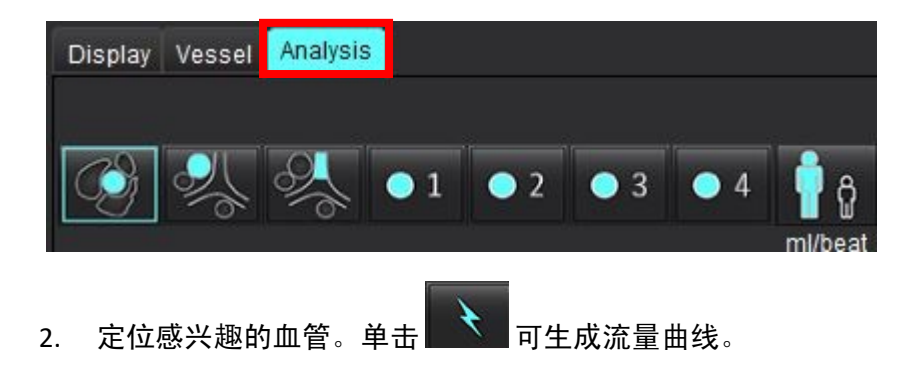

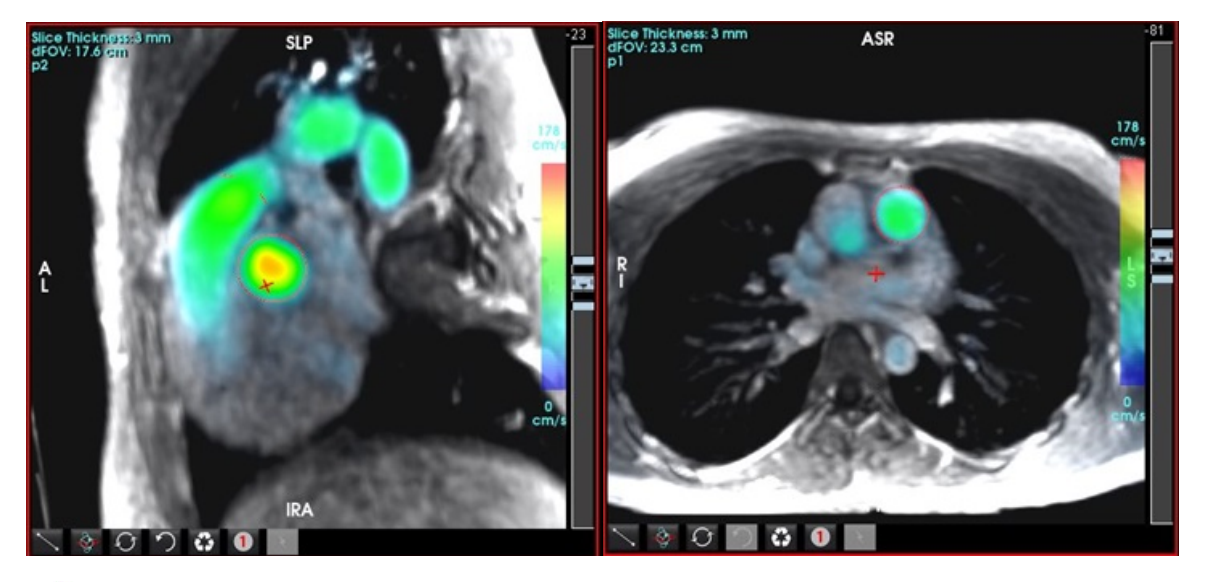

警告: 用户负责所有感兴趣区域 (ROI) 的准确放置和正确类别分配,包括通过预处理生成的区域。

3. 对于手动分割,定位感兴趣的血管,然后单击 ——,如图 25 所示。

六个 ROI 可用,编号为 1-6。在分析视图、图像视口和图形中,颜色编码是一致的。

4. 通过在感兴趣的血管周围放置 4 个点,在血管周围创建轮廓。

5. 单击 ,对所有相位执行分割。

图 25: 手动 ROI 放置

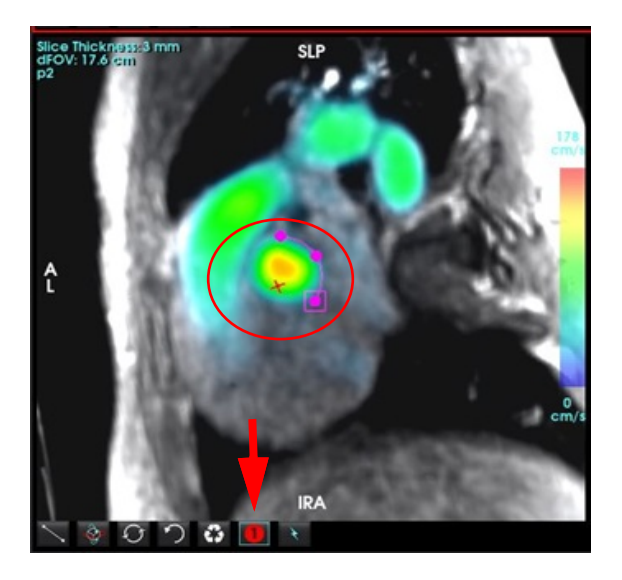

#### 执行流速混叠校正

关于自动流速混叠校正,请参见第106页。

要校正流速混叠,则拖动滑块控制按钮,执行相位展开。此更改的影响将直接在相位图像上更新,结果将直接显示 在流量图形上。要检查沿三个正交 (x, y, z)方向的三个速度编码图像中的每个图像,则从下拉菜单中进行选择, 如图所示。

#### 图 26:

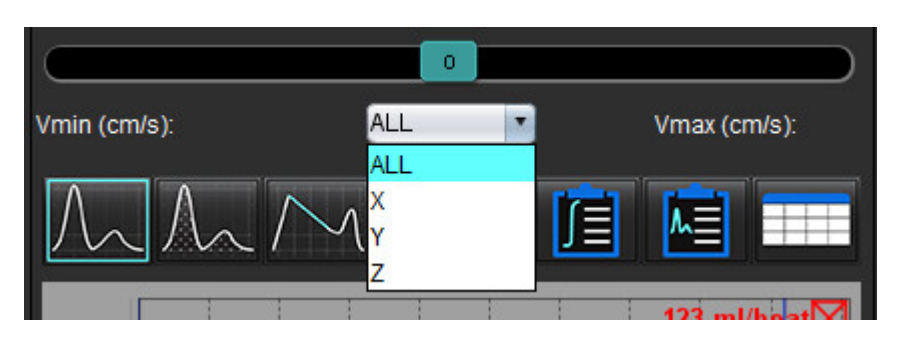

报告

- 警告: 在批准和发布之前应检查报告,以确保内容与分析相匹配。如果报告内容出现错误,则可能发生 延误或误诊。分析和解释应由经过适当培训且符合资质的用户执行。
  - 说明: 功能分析支持多个系列。报告中展示的结果反映了功能分析中当前所选的系列。

单击界面右下角的 💕 或按下 Alt+R 访问"报告"界面。推荐使用双屏显示器以便于报告心脏图像。

如有多台显示器,从界面右中上方选择显示器

"报告"界面(图 1)上提供菜单式选项。可直接在界面上进行选择,并在相应报告部分填充文本。用户可在 "首选项"下定义报告文本和参数结果分类范围。选择"**工具>首选项>编辑系统"**(**仅限管理员**),然后选择 "**报告**"选项卡。

3

#### 图 1: 报告界面

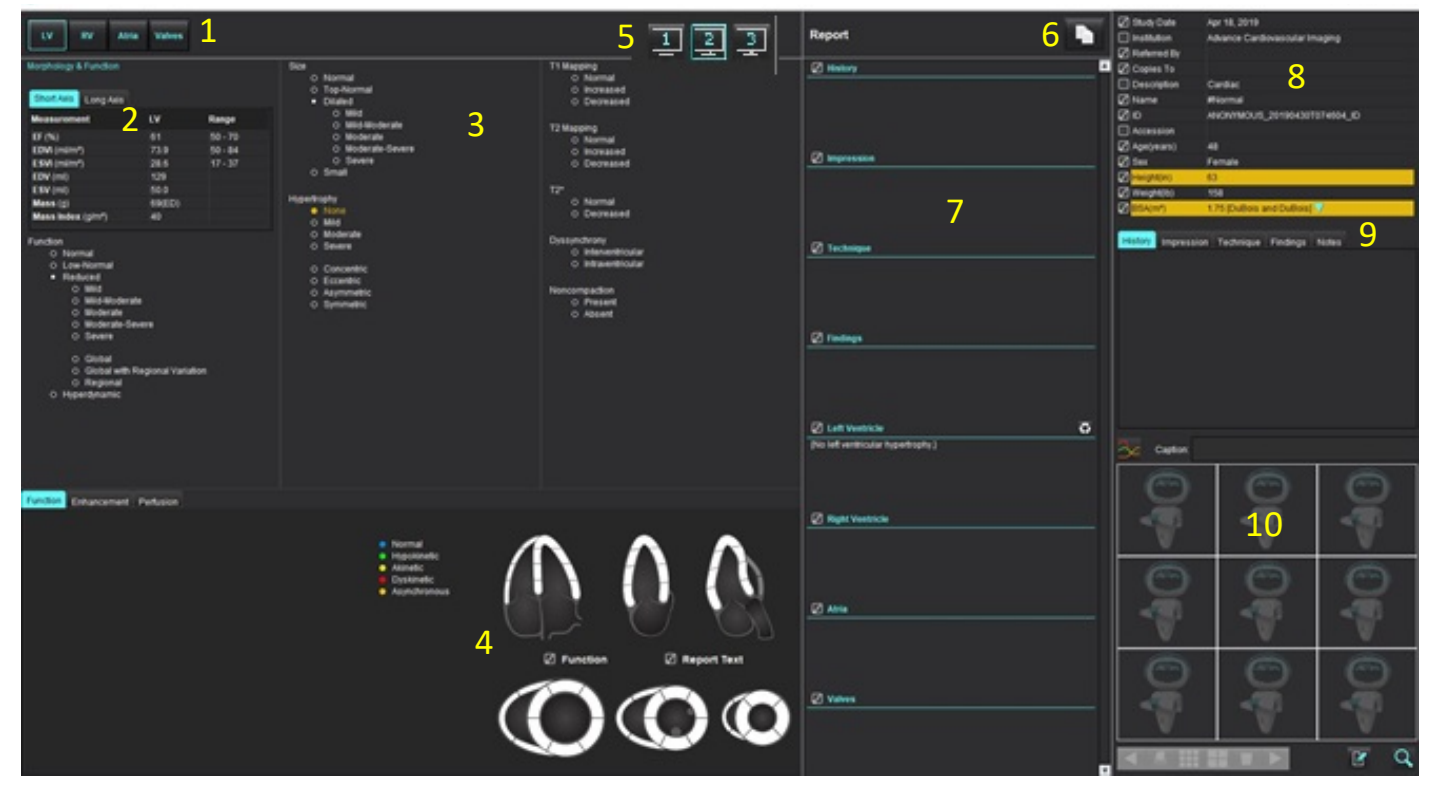

1. 心脏解剖选择, 2. 结果, 3. 菜单选择, 4. 极坐标图图示, 5. 显示器选择, 6. 复制 HTML 格式的报告, 7. 定义报告内容, 8. 患者基本信息, 9. "宏"选项卡, 10.添加图像、图形、表至报告

# 患者基本信息

"基本信息"选项卡包含来自 DICOM 标头的患者信息。可编辑 (突出显示)字段,如图 2 所示。

说明:编辑不会改变 DICOM 标头。

#### 图 2: 基本信息

| Study Date  | Apr 18, 2019                   |   |
|-------------|--------------------------------|---|
| Institution | Advance Cardiovascular Imaging |   |
| Referred By |                                |   |
| Copies To   |                                |   |
| Description | Cardiac                        |   |
| Name Name   | #Normal                        |   |
| ØD          | ANONYMOUS_20190430T074604_ID   |   |
| Accession   |                                |   |
| Age(years)  | 45                             |   |
| 🖉 Sex       | Female                         |   |
| Height(in)  | 63                             |   |
| Weight(b)   | 158                            |   |
| BSA(m*)     | 1.75 (DuBois and DuBois) 📝     | 2 |
|             |                                |   |

#### 1. DICOM 标头信息, 2. BSA 选项

可通过左键单击倒立三角形来选择 BSA 计算类型。

| BSA 计算方法        | 公式                                                                                      |
|-----------------|-----------------------------------------------------------------------------------------|
| DuBois 和 DuBois | BSA (m2) = 0.20247 x 身高(m)0.725 x 体重(kg)0.425                                           |
| Mosteller       | BSA (m2) = SQRT( [身高(cm) x 体重(kg) ]/3600)<br>BSA (m2) = SQRT( [身高(in) x 体重(lbs) ]/3131) |
| Gehan 和 George  | BSA (m2) = 0.0235 x 身高(cm)0.42246 x 体重(kg)0.51456                                       |
| Haycock         | BSA (m2) = 0.024265 x 身高(cm)0.3964 x 体重(kg)0.5378                                       |
| Boyd            | BSA (m2) = 0.0003207 x 身高(cm)0.3 x 体重(grams)(0.7285 - (0.0188 x LOG(grams))             |

#### 参考: http://halls.md/formula-body-surface-area-bsa/

可从界面左上方选择需要报告的相应心脏解剖,如图3中所示。

- LV: 左心室
- RV: 右心室
- 心房
- 瓣膜
- 图 3: 心脏解剖选择

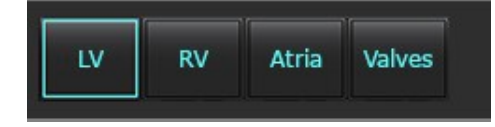

报告程序

- **说明:**完成菜单分类可启动报告自动预填充功能。文本将根据用户定义值进行预填充。如果在报告过程中从菜 单界面选择,将不再启用预填充功能。
- 1. 从上述菜单中,为检查选择相应的发现。如已选择 LV,则左心室报告部分将填充文本,如图 4 所示。

#### 图 4: 左心室示例选择

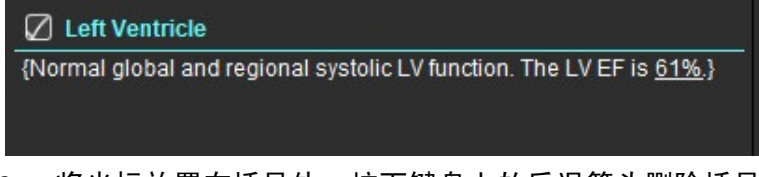

 将光标放置在括号外,按下键盘上的后退箭头删除括号内的整条线,或将光标放在括号内,手动添加或编辑 文本。

说明: 在生成结果之前需要完成所有适当的分析。

 所有报告部分均可手动进行编辑。可为报告的历史、印象、技术和发现部分创建宏。配置宏,选择"工具> 首选项>编辑",选择"宏"选项卡。

图 5: 历史选项卡显示用户定义宏

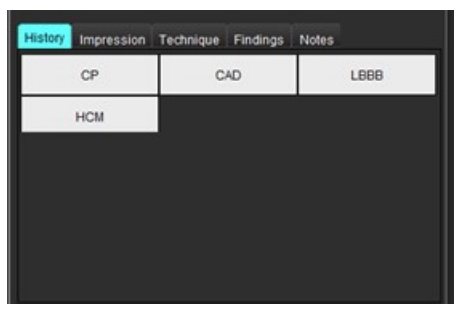

4. 在报告部分,单击复选框可在报告中包含或排除内容。参见图 6。

#### 图 6: 报告内容

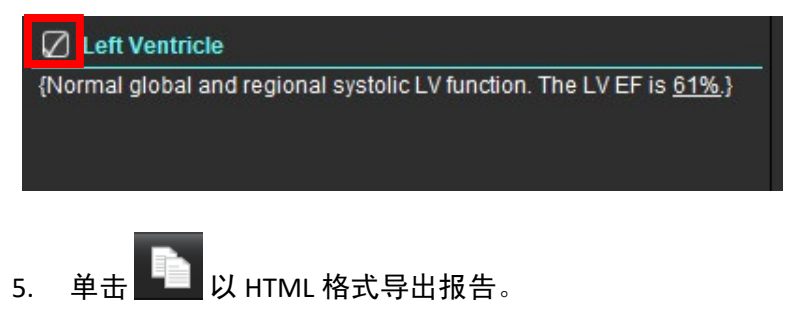

## 添加图像、图形或表至报告

**P** 1. 右键单击任意图像视口、图形或表,然后选择

2. 选择 🚰 查看图形或表。

说明:可以将多切片图像发送到报告。选择工具 > 首选项 > 编辑。在"一般"下勾选要报告的多切片图像。

在审核模式中,右键单击,注意必须暂停电影。

图 7:图像、图形、表

| Caption: | 2        |           |
|----------|----------|-----------|
|          | Bo Image | lio Daage |
| Ro Image | Ro Image | lio Duage |
| Bo Image | Ro Image | Ro Dauge  |
|          | 1 1 2 3  | R 0.1     |

1.查看图形和表, 2.键入标题, 3.控件

控件

|          | 逐个查看每个图像、图形和表 |
|----------|---------------|
|          | 启用时将包含在报告中。   |
|          | 小或大的图像格式      |
| Ŵ        | 删除图像、图形、表     |
| <u>~</u> | 图像定位          |

## 极坐标图

完成相应图示可将极坐标图添加至报告。极坐标图可用于功能、增强和灌注。单击图 8 中显示的框,将极坐标图添 加至报告。

图 8:图示

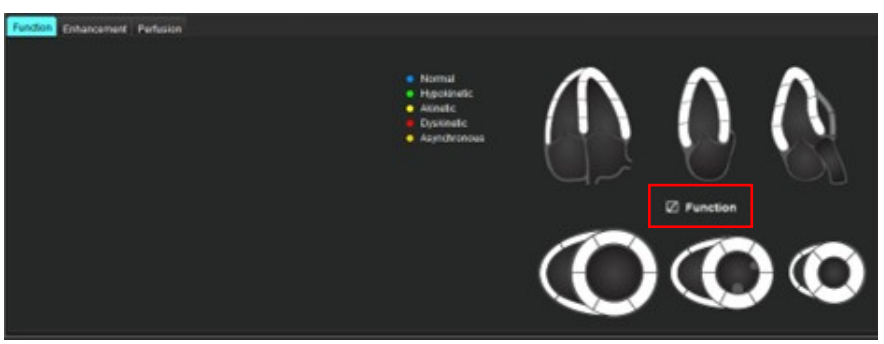

#### 节段选择

- 左键单击标有颜色的描述符并左键单击节段或 -直接右键单击节段,从列表中选择或 -选择远离的节段,以设置所有节段
- 2. 功能和增强节段选择将使用所选文本描述符填充左心室或右心室的相应报告部分,如图 9 中所示。
- 配置"增强"默认标签,选择"工具>首选项>编辑" (仅限管理员),然后在"心肌评估"下输入所需标签。从"心肌评估分析"选项卡选择相应的标签。
  - 说明:如果填写了长轴心尖段,将格式化报告中的 17 段极坐标图。

说明:查看灌注图示时,可以切换增强图示。

4. 如需设置4 色彩极坐标图,选择工具>首选项>编辑 (仅限管理员)>报告>极坐标图,然后选择"4 色彩"。

#### 图 9: 节段选择

| V Left Ventricle                                                                                 |  |
|--------------------------------------------------------------------------------------------------|--|
| {The following segments are akinetic: basal anterior, basal inferior, basal anterolateral, apex} |  |
| {The following segments are dyskinetic: basal inferolateral, mid inferolateral}                  |  |
| {Post contrast images show abnormal enhancement suggestive of<br>myocardial infarction.}         |  |
| {The following segments contain scar but are mostly viable: mid inferior, apical inferior}       |  |
| Right Ventricle                                                                                  |  |
| {The following segments are akinetic: apex}                                                      |  |

{The following segments contain scar but are mostly viable: apex}

## 预览并批准报告

- 1. 选择文件 > 预览报告,或者从右下方选择 🔍。
- 2. 审核报告以确保所有所需的分析结果和结构化信息均包含在内。
- 3. 选择 🔲,将报告保存为 PDF、 RTF、 XLS 或 TIFF。
- 4. 选择目的地和文件类型。

说明:可在"首选项"中配置报告文件名。参见报告首选项选择,第 30 页。

图 10: 预览报告

| NUCLOT                     | NeoSoft, LLC<br>automEART 5.0.4         |       |         | NOT IND<br>Press | ISA Par Re<br>M 5302 |  |
|----------------------------|-----------------------------------------|-------|---------|------------------|----------------------|--|
|                            | Ventricles                              | 1     | d Serge | RV               | 100                  |  |
| #Normal                    | Earlier Franker (%)                     | 41    | 64.75   | -                | 47.10                |  |
|                            | Emple Volume (ml)                       | 804   |         | 81.5             |                      |  |
| Study Date Apr 18, 2019    | Pearl Rate (Sprit)                      | 40    |         | 45               |                      |  |
| ID ANONIMOUS_2019043070746 | Myocardial Contraction Fraction (%)     | 122   |         |                  |                      |  |
| Apr All pears              | EA                                      | 2.10  |         | 1.20             |                      |  |
| See Famale                 | Ventricies II and Arish                 | 1.4   | ALC: N  | and .            | 100                  |  |
| mager 0.m                  | remaining (cong Acce)                   |       |         |                  |                      |  |
| Weight. 158 fb             | Eaction Practice (%)                    | 64    |         | -                |                      |  |
| 85A 0.00 m*                | Concess rotations (mill)                | 110   |         | 10.0             |                      |  |
|                            | End problem visuale (re)                | 100   |         | 57.4             |                      |  |
|                            | Fue shared Annue (w)                    | -     |         | 21.4             |                      |  |
|                            | Read Franciscon                         | -     |         |                  |                      |  |
|                            | Part Carlins Rep (star)                 | 100   |         | 141              |                      |  |
|                            | Cardian Collect Victory                 |       |         |                  |                      |  |
|                            | Man (a)                                 | THEOL |         |                  |                      |  |
|                            | Mecanita Contractore Fraction (%)       | 104   |         |                  |                      |  |
|                            | Trouget Annular Plane Systols: Excursio |       |         |                  |                      |  |
|                            | (um)                                    |       |         | - 2.0            |                      |  |
|                            | Miral Annular Plane Systelik Excursion  | 1.4   |         |                  |                      |  |
|                            | 64                                      | 2.77  |         | 2.48             |                      |  |
|                            | E Lateral scenario                      | 12.3  |         |                  |                      |  |
|                            | E' Sector (cm/s)                        | 10.4  |         |                  |                      |  |
|                            | C Average (Lmb)                         | 11.4  |         |                  |                      |  |
|                            | Atria (Fast)                            |       | ALC: N  |                  |                      |  |
|                            | Sense (rand                             |       |         |                  |                      |  |
|                            | East Tracker - Ad Charles (%)           |       |         | 10.0             |                      |  |
|                            | East Summer Volume Frage Discrimination | 27.6  |         | 47.4             |                      |  |
|                            | ED has For Charles and                  | 38.2  |         | 23.7             |                      |  |
|                            | E2 Area Faut Chamber (1977)             | 15.8  |         | 14.8             |                      |  |
|                            | Earlien Fraction Two Chamber (No        | 65    |         |                  |                      |  |
|                            | End-Danisk Volume Two Charden 2012      | 49.2  |         |                  |                      |  |
|                            | End-Sumale Volume Two Chamber Linds     | 172   |         |                  |                      |  |
|                            | ED Ans Tel: Chamber (Inn')              | 18.2  |         |                  |                      |  |
|                            | ES Area Two-Dramber (pm <sup>4</sup> )  | TA    |         |                  |                      |  |
|                            | Eaction Practice Biplane (%)            | 42    |         | 46               |                      |  |
|                            | End-Dualutic Volume Balane (m)          | 88.3  |         | 75.0             |                      |  |
|                            | End-Symplic Volume Biglane (ml)         | 22.4  |         | 40.4             |                      |  |
|                            | ED Area Biplane (LINF)                  | 20.2  |         | 23.7             |                      |  |
|                            | E2 Area Bplane (on?)                    | 11.7  |         | 14.8             |                      |  |
|                            |                                         |       |         |                  |                      |  |
|                            | Other                                   | -     |         |                  |                      |  |

- 5. 选择"导出报告",以创建 DICOM 辅助捕获系列。
- 6. 选择"**报告至...**",以将结果导出至第三方报告系统。

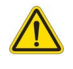

警告: 在批准和发布之前应检查报告,以确保内容与分析相匹配。如果报告内容出现错误,则可能发生 延误或误诊。分析和解释应由经过适当培训且符合资质的用户执行。

## 批准检查

该应用程序具有批准和锁定报告的功能。已批准的报告会被保存,且可查看,但无法修改。批准操作仅能在"预览 报告"界面进行。

**说明:** 必要条件:用户必须是一名经授权的报告签字人。参见经授权的报告批准者,第31页。 (**仅限管理员**)

说明: 可配置自动导出目的地,请参见管理报告批准者,第 32 页。(仅限管理员)

说明:如需在批准检查后自动导出为 DICOM,请参见第 33 页。(**仅限管理员**)

1. 在"预览"窗口中,选择"批准检查"。

图 11: 批准检查窗口

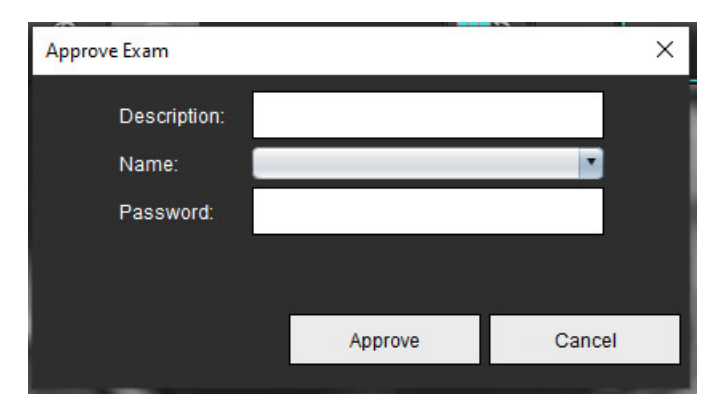

- 2. 需要时可输入签名说明。
- 3. 从"名称"下拉菜单中选择您的用户名。
- 4. 键入密码。
- ●击批准以确认并关闭窗口。单击"取消"可关闭窗口而不完成注销程序。
  使用提供的描述创建一个系列。

说明:执行了已批准的检查时,报告将带有日期和时间戳。

### 导出选项

- 选择工具 > 导出 > 将报告导出为 Excel。
  将报告导出为 Excel 文件。
- 选择工具 > 导出 > 将报告导出为 XML。
  将报告导出为 XML 文件。
- 选择"**工具 > 导出 > 数据为 Matlab**"。
  导出采用二进制形式的 Mat 文件。
- 4. 选择"工具 > 导出 > 分割为 NRRD"。
- 5. 选择"工具 > 导出 > 等值面为 STL"。

## 审核已批准的检查

#### 1. 选择**文件 > 加载已批准的检查**。

此操作将显示"选择批准的检查"窗口。与该检查有关的所有已批准的检查均在列表中显示。

#### 图 12: 已批准的检查选项窗口

| elect App | roved Exam             |  |
|-----------|------------------------|--|
|           |                        |  |
|           |                        |  |
|           |                        |  |
| ries#     | Series Description     |  |
| 15        | suiteHEART APPROVED cc |  |
|           |                        |  |
|           |                        |  |
|           |                        |  |
|           |                        |  |
|           |                        |  |
|           |                        |  |
|           |                        |  |
|           |                        |  |
|           |                        |  |
|           |                        |  |
|           |                        |  |
|           | Load Cancel            |  |

- 2. 从列表中选择系列。
- 3. 单击"加载"可加载和显示已批准的检查及其随附分析。
  - 只能查看已批准的检查。
  - 通过编辑已批准的报告并保存这些修改到新检查,从已批准的检查生成一份新检查。新检查作为辅助捕获系列 保存。
  - 说明:加载经批准的检查和分析将覆盖当前分析会话中的信息。
  - **说明:**恢复已使用 SuiteHEART<sup>®</sup> 软件的先前版本分析的检查时,如果已执行"加载已批准的检查",则报告将 不附带批准者的姓名或者日期和时间戳。**建议在重新发布报告前审核所有分析并确认所有结果。**

报告数据库

报告数据库使您可以搜索以前批准的报告的内容。只有在报告获得批准后才能将其输入报告数据库。

# 报告数据库工具程序

#### 1. 选择工具 > 报告数据库。

#### 选择搜索条件

- 2. 从"搜索模板"下拉菜单中选择正确的搜索模板。
- 3. 从"历史"下拉菜单中选择搜索查询。当前的查询栏显示您已选择的值。

#### 图 1: 搜索选项

| 😬 Rep        | ort Databa | se                 |                     | 1.000 |    | $\times$ |
|--------------|------------|--------------------|---------------------|-------|----|----------|
| <u>F</u> ile | Edit       | Fa <u>v</u> orites |                     |       |    |          |
|              |            |                    | Search template any |       |    |          |
|              |            |                    |                     | •     | Ne | w        |
|              |            |                    |                     |       |    |          |

说明:如果所需的查询已经不存在,则创建一个新查询。

## 执行查询

- 选择"历史"栏右边的新建,如图1所示。
  创建查询面板显示在"报告数据库"窗口中。
  - 图 2: 数据库查询面板

| Eile Edit Fa                                                                  | vorites 2                                                                                                    |                                             | Search template any | •     |                                                                           | •                                                                                                    | New                                                             |
|-------------------------------------------------------------------------------|----------------------------------------------------------------------------------------------------|---------------------------------------------|---------------------|-------|---------------------------------------------------------------------------|----------------------------------------------------------------------------------------------------|-----------------------------------------------------------------|
| Study<br>Function<br>Myocardial Evaluation<br>T2*<br>T1 Mapping<br>T2 Mapping | Study Information<br>Study Date<br>Referred By<br>Copies To<br>Name<br>ID<br>Age<br>Sex<br>Height<br>Weight<br>BSA<br>History<br>Impression<br>Technique<br>Institution | Approve Information<br>Description<br>Notes |                     |       | Operator<br>=<br>2<br>3<br>5<br>5<br>6<br>Contains<br>Between<br>Anything | Para<br>Parameter Value I<br>Not Applicable<br>Parameter Value I<br>Not Applicable<br>Select field and op<br>meters as needed | meters<br>¥1<br>¥2<br>perator, then<br>j                        |
| Dulas                                                                         |                                                                                                    |                                             | 6 Create Query      | New 7 |                                                                           |                                                                                                    |                                                                 |
| 8                                                                             |                                                                                                    |                                             |                     |       |                                                                           | 9                                                                                                    | Or<br>Not<br>Delete<br>Run                                      |
| D                                                                             | Full                                                                                                    | name                                        | Study ID            |       | Study Date                                                                | 10                                                                                                    | Print Li<br>Print Rep<br>Export L<br>Delete<br>test1<br>Retriev |

1. "查询分析"选项卡, 2. 查询组, 3. 查询字段, 4. 查询运算符, 5. 查询参数, 6. 创建查询, 7. 新查询, 8. 查询规则, 9.查询运行, 10.查询选项

- 从"检查"、"功能"、"ME"和"T2\*"、"T1 映射"和"T2 映射"中选择"查询类别"选项卡。查询组 和字段相应地更新。
- 3. 选择查询组。
- 4. 选择查询字段。

说明:报告数据库无法执行自定义测量搜索。

- 5. 选择操作员来界定查询搜索参数。
- 6. 输入参数,为搜索条件提供值。
- 选择创建查询以显示规则面板中的查询。单次搜索操作期间可执行多项查询。每增加一条规则,请重复步骤1 至7。

非按钮将取消一个查询值。

**或**按钮将连接多项查询,同时仅用一项查询来满足搜索条件。**或**功能适用于选项上面的查询规则。 **删除**按钮提供一条选择和删除某查询规则的途径。

8. 选择运行以搜索数据库。

搜索结果显示在查询结果窗口中。满足搜索条件的查询值显示在结果窗口最右边的栏内。

#### 图 3: 查询结果窗口

| Report Database    File  Edit  Favorites       |                             |           |                | – 🗆 X         | < |
|------------------------------------------------|-----------------------------|-----------|----------------|---------------|---|
|                                                | Search template any         | •         |                |               | _ |
| (Study Date IS NOT NULL Or Study Date IS NULL  | 1                           |           |                | New           |   |
| D 2 Name<br>ANONYMOUS_20190430T074604_ID #Norm | Study Date<br>al 2019.04.18 | Stu<br>AN | INTER INTERIOR | Print List    | Ī |
|                                                |                             |           | 4              | Print Reports |   |
|                                                |                             |           | 5              | Export List   |   |
|                                                |                             |           | 6              | Delete        |   |
|                                                |                             |           |                | test1         | • |
|                                                |                             |           | 7              | Retrieve      |   |
|                                                |                             |           |                |               |   |

1. 历史栏, 2. 查询结果, 3. 打印列表, 4. 打印报告, 5. 导出列表, 6. 删除, 7. 检索检查

**说明:** 新查询结果仅根据检查 ID、检查日期、授权签名和报告模板的独特组合创建。如果识别出这些字段的重复情形,旧报告将被新报告取代。

### 检索检查

- 1. 从查询结果窗口,选择 Dicom 源。
- 2. 从结果列表中选择检查。
- 3. 单击**检索**。

#### 图 4: 查询结果窗口

| Beport Database  Eile Edit Fayorites  (Study Date IS NOT NULL Or Study Date | Search tei                         | mplate any               | ۲                      | -  | New                                                                    | < |
|-----------------------------------------------------------------------------|------------------------------------|--------------------------|------------------------|----|------------------------------------------------------------------------|---|
| D<br>ANONYMOUS_20150923T133058_ID                                           | Name<br>SH Dys 04, 20150923T133058 | Study Date<br>2010.05.28 | Study ID<br>ANORYMIZED | Pr | Print List<br>int Reports<br>Export List<br>Delete<br>AEVV<br>Retrieve |   |

## 查看结果

1. 要查看报告,请双击查询结果窗口内的某个条目。

一个新窗口将打开,显示选定的报告。如果有多份报告可用,则使用**下一个报告**和上一个报告逐个查看 报告。单击关闭窗口标志 送 以关闭报告审核窗口。

#### 图 5:报告查看器

|                               | Flow - pååo                           |          |  |
|-------------------------------|---------------------------------------|----------|--|
| suiteHEART Example            | Curve 1 Flow Bate (Vein)              | 4.68     |  |
| Case                          | Curve 1 Flow Rate (milbeat)           | 54.4     |  |
| Study Date Sep 14, 2017       | Curve 1 Peak Positive Velocity (on/s) | 125      |  |
| ID ANONYMOUS_201802127162100_ | Curve 1 Peak Negative Velocity (cm/s) | -114     |  |
| Age 72 years                  | Curve 1 Positive Flow Rate (Vmin)     | 4.74     |  |
| Sex Female                    | Curve 1 Positive Flow Rate (milbeat)  | 66.1     |  |
| Weight 139 b                  | Curve 1 Negative Flow Rate (Imin)     | 0.06     |  |
| Pergrit 63 m                  | Curve 1 Negative Flow Rate (milbeat)  | 0.70     |  |
| 004 1.00 17                   | Curve 1 Regurgitant Fraction (%)      | 1.20     |  |
|                               | Come 1 Head Ride (head)               | 86       |  |
|                               |                                       |          |  |
|                               |                                       |          |  |
|                               |                                       |          |  |
| setoHEART8 Version.5.0.2      | Page 1 of 1                           | Amount - |  |

2. 从主报告的数据库界面单击:

编辑 > 选择所有,选择所有搜索结果。 编辑 > 清除选项,取消选择所有搜索结果。 编辑 > 反选,切换每个结果的选择状态。 编辑 > 清除历史选项卡可删除以前的查询记录。

- 3. 选择**打印列表**将查询列表发送至打印机。
- 4. 选择**打印报告**将选定的报告发送至打印机。
- 5. 选择**导出列表**可将列表另存为 html 文件并导出为 pdf。
- 6. 选择删除可将选定的报告从报告数据库移除

## 保存查询

- 1. 选择**收藏夹 > 添加到收藏夹**。
- 2. 在"添加到收藏夹"文本框内键入查询标签,然后单击确定。

#### 图 6: 收藏夹菜单

| Add Favorites    | ×          |
|------------------|------------|
| Name:            | ОК         |
| Favorite Queries | Cancel     |
|                  | New Folder |
|                  |            |
|                  |            |
|                  |            |

#### 图 7: 收藏夹下拉菜单

| 😬 Rep            | ort Databa | se                 |         |        |     |
|------------------|------------|--------------------|---------|--------|-----|
| <u>F</u> ile     | Edit       | Fa <u>v</u> orites |         |        |     |
|                  |            | Add To Fav         | orites/ | Ctrl+F | ate |
|                  |            | Manage Favorites   |         | Ctrl+M | ale |
| (Study Date IS N |            | <i>Ձ</i> ID        |         |        |     |
|                  |            | <i> IVEF</i>       |         |        |     |
|                  |            |                    |         |        |     |

# 删除收藏项目

#### 1. 从"报告数据库"窗口中选择收藏夹>管理收藏夹。

#### 图 8: 管理收藏夹窗口

| Manage favorites                                        | ×      |
|---------------------------------------------------------|--------|
| Favorite Queries<br>ID: (ID IS NOT NULL Or ID IS NULL ) | Rename |
| LVEF: (Study Date IS NOT NULL Or Study                  | Delete |
|                                                         | Close  |
| ۹ (m                                                    |        |
|                                                         |        |
|                                                         |        |

2. 选择收藏项目。

整个查询公式显示在"结果"窗口中。

3. 单击**"删除"**。

弹出一个确认窗口用于验证您的删除选项。选择是。

4. 选择**关闭**。

# 导出搜索结果到一个HTML 文件

1. 在"报告数据库"窗口右边选择导出列表。

#### 图 9: 导出窗口

| 🕮 Export               |                          | X         |
|------------------------|--------------------------|-----------|
| Look <u>I</u> n: Doc   | uments                   |           |
|                        |                          |           |
|                        |                          |           |
|                        |                          |           |
|                        |                          |           |
| Folder <u>N</u> ame:   | C:\Users\admin\Documents |           |
| Files of <u>T</u> ype: | All Files                |           |
|                        |                          | OK Cancel |

- 2. 选择要将列表导出到的目录。
- 3. 选择**确定**。
  - 将弹出窗口将询问是否应加入报告。
  - 列表和报告被导出到一个 HTML 文件。

# 导出数据库

随着数据库的增大,建议将这些数据存档。

- 1. 选择"报告数据库"菜单栏上的**文件>导出**。
- 2. 选择要将列表导出到的目录。
- 3. 选择确定。数据库被导出到外部存储设备。

导入数据库

可从之前将数据库导出到的另外一台 PC 导入数据库。

1. 选择**文件 > 导入**。

图 10: 导入窗口

| 😬 Import               |                           |    | ×      |
|------------------------|---------------------------|----|--------|
| Look <u>I</u> n: Doc   | uments                    | ۵  | E Ø    |
|                        |                           |    |        |
|                        |                           |    |        |
|                        |                           |    |        |
|                        |                           |    |        |
| File <u>N</u> ame:     |                           |    |        |
| Files of <u>T</u> ype: | database script(*.script) |    | •      |
|                        |                           | ОК | Cancel |

- 2. 选择要从中导入数据库的目录。
- 3. 导入的数据库与现有数据库合并。

附录

# 附录A: 用户级别首选项

该应用程序允许单个用户自定义一组首选项设置。

管理员权限由您的 IT 部门确定。您能否以 suiteDXT 管理员或非管理员身份登录,取决于安装配置。通过快捷方 式可以识别是否以管理员身份启动了 suiteDXT 程序。(图 1)

#### 图 1: 启动选项

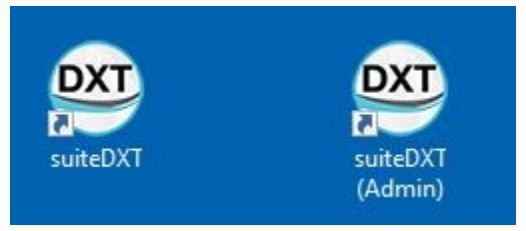

系统升级:无论是单用户环境还是多用户环境,所有用户均可访问之前的首选项和模板。

说明:在更改首选项或模板后,建议您关闭 suiteHEART 并重新启动。

以下表格中的菜单选项,您可在"工具>首选项"菜单下找到。

#### 表 1: 用户级别菜单选项

| 选择   | 级别     | 说明                                                                               |
|------|--------|----------------------------------------------------------------------------------|
| 编辑   | 用户/管理员 | 允许用户更改首选项和模板; 灰显的选项表示这些设置会影响所有用户,且<br>仅能由管理员通过"编辑系统"功能进行更改。                      |
| 编辑系统 | 仅限管理员  | 允许编辑标准编辑模式下不可用的所有首选项。此外,还允许编辑用于默认<br>预处理的首选项集。                                   |
| 导入   | 仅限管理员  | 从导出的文件中恢复所有用户的首选项和模板。若从早于当前用户首选项的<br>版本导入,则会将首选项导入到系统集中。导入后,所有当前的首选项和模<br>板将被删除。 |
| 复制   | 用户/管理员 | 从其他用户处复制首选项 (模板所有权不会随之复制)。                                                       |
| 导出   | 用户/管理员 | 导出所有用户的首选项和模板。                                                                   |

## 管理员功能

#### 添加新用户为经授权的报告批准者

- 1. 以管理员身份运行 suiteDXT。
- 2. 启动 suiteHEART。
- 3. 选择"工具->首选项->编辑系统"。
- 4. 在"经授权的报告批准者"列表中添加用户。
- 5. 分配一个密码。用户可以更改其密码。
- 6. 如已配置,请选择适当的自动导出目的地。
- 7. 单击"应用"。
- 8. 单击"保存并退出"。

#### 更改系统范围内的首选项

- 1. 以管理员身份运行 suiteDXT。
- 2. 启动 suiteHEART。
- 3. 选择"工具 > 首选项 > 编辑系统"。
- 4. 对表 2 中所列的分析首选项进行适当更改。
  - 说明: 对系统首选项进行任何更改将影响所有用户。

#### 表 2: 管理员控制的分析首选项

| 选项卡            | 部分        | 首选项                                      |
|----------------|-----------|------------------------------------------|
| 一般             | 报告        | 包括报告标题、徽标等部分内的所有首选项。                     |
| 一般             | 经授权的报告批准者 | 经授权的报告批准者 (添加、删除)                        |
| —般             | 一般        | 自动导出批准的检查                                |
| 一般             | 流量        | 自动基线修正                                   |
| 一般             | 流量        | 反流模式: 自动                                 |
| 一般             | 流量        | 自动检测混叠                                   |
| —般             | 流量        | 混叠校正默认开启                                 |
| —般             | 流量        | 流量单位                                     |
| —般             | 流量        | 默认方法                                     |
| 一般             | 空闲计时器     | 空闲计时器                                    |
| 一般             | 心肌评估      | 部分内的所有首选项                                |
| Virtual Fellow | 心尖方向      | 2Ch、 3ch、 4ch 方向                         |
| 功能             | 一般        | 应用 MV 或 TV 环插入                           |
| 功能             | 一般        | 应用基线插值                                   |
| 功能             | 一般        | 应用中心室插值                                  |
| 功能             | 一般        | 系列间运动校正                                  |
| 功能             | 一般        | 启用多系列预处理                                 |
| T1/T2/T2*      | T1        | 序列、ICF                                   |
| T1/T2/T2*      | Т2        | 参数拟合                                     |
| T1/T2/T2*      | T2*       | 参数拟合                                     |
| T1/T2/T2*      | 心内膜/心外膜偏差 | T1、 T2 心内膜/心外膜偏差                         |
| 报告             | 报告        | "报告"选项卡内的所有首选项,包括报告界<br>面的任何自定义文本和文本选择标准 |
| 自动撰写系列         | 自动撰写系列    | GE 组合 T1、 Philips T1/T2、 Siemens T1/T2   |

#### 模板

加粗的模板标题不可编辑。

管理 5.1.2 版本的旧模板。

管理员可将现有的 5.1.2 版本模板分配给特定用户。变更所有权的步骤如下:

- 1. 以管理员身份运行 suiteDXT。
- 2. 启动 suiteHEART。
- 3. 选择"工具->首选项->编辑系统"。
- 4. 选择"模板"选项卡。
- 5. 选择您要分配的模板名称。
- 6. 使用"用户名"下拉菜单,将模板分配给特定用户。
- 7. 单击"保存并退出"。

#### 删除模板:

- 1. 以管理员身份运行 suiteDXT。
- 2. 启动 suiteHEART。
- 3. 选择"工具->首选项->编辑系统"。
- 4. 选择"模板"选项卡。
- 5. 选中当前模板名称。
- 6. 单击"删除"。
- 7. 单击"保存并退出"。

### 用户功能

#### 单用户环境

在单用户配置下,复制功能不可用。此功能仅适用于多用户环境,当用户希望复制现有用户的首选项时可使用。

多用户环境

用户可复制其他用户的首选项。

- 1. 启动 suiteHEART。
- 2. 选择"**工具 > 首选项 > 复制**"。
- 3. 文件下拉菜单将显示用户名 (模板不会被复制)。
- 4. 选择用户。
- 5. 单击"确定"。
  - 说明:管理员可控制表2所列分析首选项的更改。

#### 模板

所有用户均可在 suiteHEART 中使用模板,包括之前的模板和 NeoSof t提供的模板 (预定义)。用户可编辑/更改自 己的模板,但无法编辑其他用户创建的模板。

用户可复制现有模板。复制模板后,执行复制的用户可对其进行编辑。

检查启动后,每个用户可选择自己的模板。之前的模板选择将应用于未来的案例。

用户可自行创建新模板或使用预定义模板。

#### 更改经授权的报告批准者密码

说明:用户需使用管理员分配的原始密码。

- 1. 启动 suiteHEART。
- 2. 选择工具 > 首选项 > 编辑。
- 3. 输入旧密码。
- 4. 输入新密码。
- 5. 在"确认密码"栏中再次输入新密码。
- 6. 单击"应用"。
- 7. 单击"保存并退出"。

#### 更改系统首选项

- 1. 启动 suiteHEART。
- 2. 选择工具 > 首选项 > 编辑。
- 3. 对分析首选项进行适当更改。

**说明:**灰显选项仅可由管理员更改。

# 附录B: 功能分析扫描平面示例

为获得准确功能结果,应在短轴视图上进行分析,如以下第一个图所示。

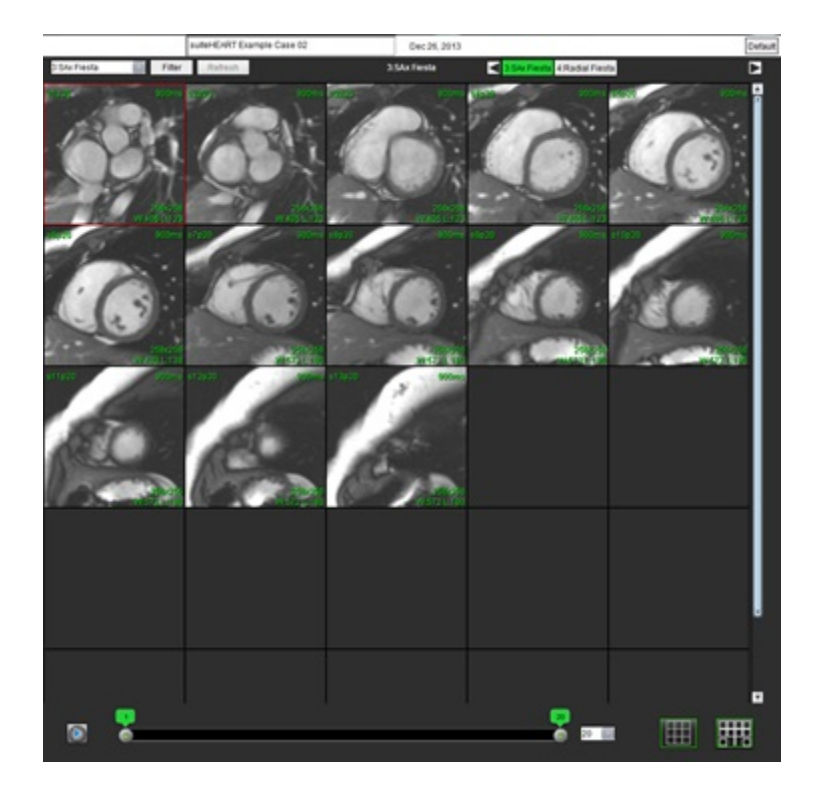

校正扫描平面规定,以获取短轴视图。应规定垂直于左心室长轴的切片,在底部上方至少有 2 个切片,在该系列中 包含的心尖之后至少有 1 个切片。

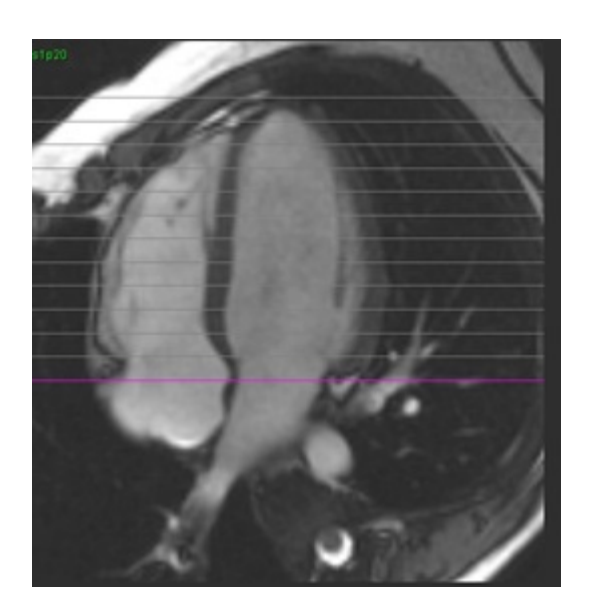

# 附录C: GE 2D 电影相位对比参数

- 1. 流动方向 = **切片**
- 2. 折叠 = **关闭**
- 3. 流动分析 = **开启**
- 4. 流动重建 = **相位差**

# *附录D: 功能体积分析方法*

| 视图                   | 方法           |
|----------------------|--------------|
| LV/RV 短轴堆栈           | 辛普森法则        |
| LV 长轴多视图 (2Ch、 4Ch)  | 双平面辛普森法则     |
| RV 长轴视图 (4Ch)        | 面积变化分数 (FAC) |
| LV 长轴单一视图            | 辛普森法则        |
| LA/RA 短轴或轴堆栈         | 辛普森法则        |
| LA 多视图 (2 Ch 和 4 Ch) | 双平面辛普森法则     |
| RA 视图 (4 Ch)         | 辛普森法则        |
| LA/RA 长轴单一视图         | 辛普森法则        |
| LV 质量                | 心肌密度 = 1.05  |

#### 符号

"打印"选项卡 42

#### 数字

3D/4D 流量查看器 161 "显示"选项卡 162 "血管"选项卡 167 3D 分割与测量 167 表面模式 175 查看器布局 166

#### Α

安全注意事项 3

#### В

瓣平面分析 88 帮助菜单选项 11 保存查询,报告数据库 198 报告 186 程序 188 导出 192 极坐标图 190 批准者 31 批准者,管理 32 审核已批准的检查 192,193 首选项程序 30 添加图像、图形、表 189 预览报告 191 报告数据库 194 保存查询 198 查询 195 导入数据库 201 工具程序 194 将搜索导出到 HTML 200 删除收藏项目 199
#### 搜索条件 194

本地 ROI 工具 134

比较模式 26

编辑工具,视口 101

#### 编辑轮廓 60

推拉工具 62

## 标签

类别 112

不同步分析 81

# С

测量

删除 87 线性 86 自定义,添加 87 自定义,移除 87 测量,用户定义 86 查看器 21

## D

导出 首选项 49 导出撰写器 24 导入 首选项 49 数据库 201 底部插值 71 电影模式 11

#### F

反流分数,计算 117 反流容积,计算 117 分割 手动 98 自动 98

峰值速度,用户定义 108

#### G

工具菜单 10 功能分析 66 测量 删除 87 添加 87 测量设置 86 快速 LV 程序 82 心室功能分析结果 78 自定义测量 添加 87 功能体积分析方法 208

#### Н

HTML, 导出结果 200 宏 删除 41 首选项 40 文本 40 印象, 添加 40 执行 41 后期增强 T2 128 后期增强分析程序 122 幻像校正 104 患者基本信息 187

## J

计算指数测量 67 基线修正 103 极坐标图 节段选择 190 将搜索结果导出到 HTML 报告数据库 200 交叉参考模式 12

## К

空闲计时器设置 34 快捷键 14 L

LA 手动 83 自动 84 LV 手动 70 LV 分割 67 浏览数据库 18 流量 35 流量分析 95 查看结果 111 更改标签 112 工具 105 偏差选项 105 Qp/Qs 选择 115 曲线图例 112 自动分割 97 卵圆孔张开症 (PFO) 分析 153 轮廓编辑 Nudge 工具 61 ROI 点样条曲线 60 删除 64 轮廓删除 64 轮廓推拉工具 62

#### Μ

模板 首选项 36

## Ν

Nudge 工具 61

# Ρ

排除噪声像素 105 批准检查,结构化报告 192 偏差选项 105

## Q

启动应用程序 6 Qp/Qs 计算 115 选择 115 曲线模式选择 109 曲线图例,编辑 112 区域分析 80

# R

RA 分析,手动 83 自动分析 84 ROI 点样条曲线 60 RV 分割 67 RV 手动 70

## S

删除测量 87 删除轮廓 64 删除收藏项目,报告数据库 199 设备危险 3 视口编辑工具 101 适用范围 2 手动分割程序 98 首选项 "打印"选项卡 42 报告 30 报告批准者 32 编辑 29 导出 49 导入 49 定义 29 功能 44 宏 40 空闲计时器 34 流量 35 模板 36 T1/T2/T2\*选项卡 45 Virtual Fellow<sup>®</sup> 31

Virtual Fellow<sup>®</sup> 选项卡 43 系列过滤器 36 一般 33 数据库,浏览 18

Т

T1 映射 136 T1/T2 T2\*选项卡 45 T2 映射 142 T2Star 157 参数拟合 159 分析程序 158 结果 160 心肌色彩图, 创建 159 图像处理工具 12 图像管理工具 21 比较模式 26 图像视图控件 11 退出应用程序 6

#### W

Virtual Fellow<sup>®</sup> 50 界面工具 52 Virtual Fellow<sup>®</sup> 选项卡 43 Virtual Fellow<sup>™</sup> 查看协议 54 界面 52 文件菜单选项 10

#### Χ

系列导航 9 线性测量 设置 86 相位范围,编辑 101 血管类别 97 血管类别,移动 100 心房 83 信号差分 132 结果 132 选项卡 132 心肌评估 121 极坐标图格式 124 T2 分析 126 心肌色彩图 159 心室 67 心室容积表 79 选项卡 报告 18

# Υ

压差减半时间 110 颜色叠加 106 一般首选项 33 移动血管类别 100 印象 宏,添加 40 用户界面 帮助菜单 11 报告 18 编辑器窗口 10 电影 11 分析模式 9 概述 8 工具菜单 10 交叉参考模式 12 模式视图 10 图像查看器控件 11 图像处理 12 文件菜单 10 系列导航 9 预览报告 191 预期用途 2

## Ζ

早期增强分析 133 噪声像素,排除 105 直方图模式 109 指数测量,计算 67 自动 LV 和 RV 分割 67 自动分割 97 程序 98 所有切片,单个相位 69 自动更新 58 自动流速混叠校正 106 综合分析,结果 120 组合分析 128